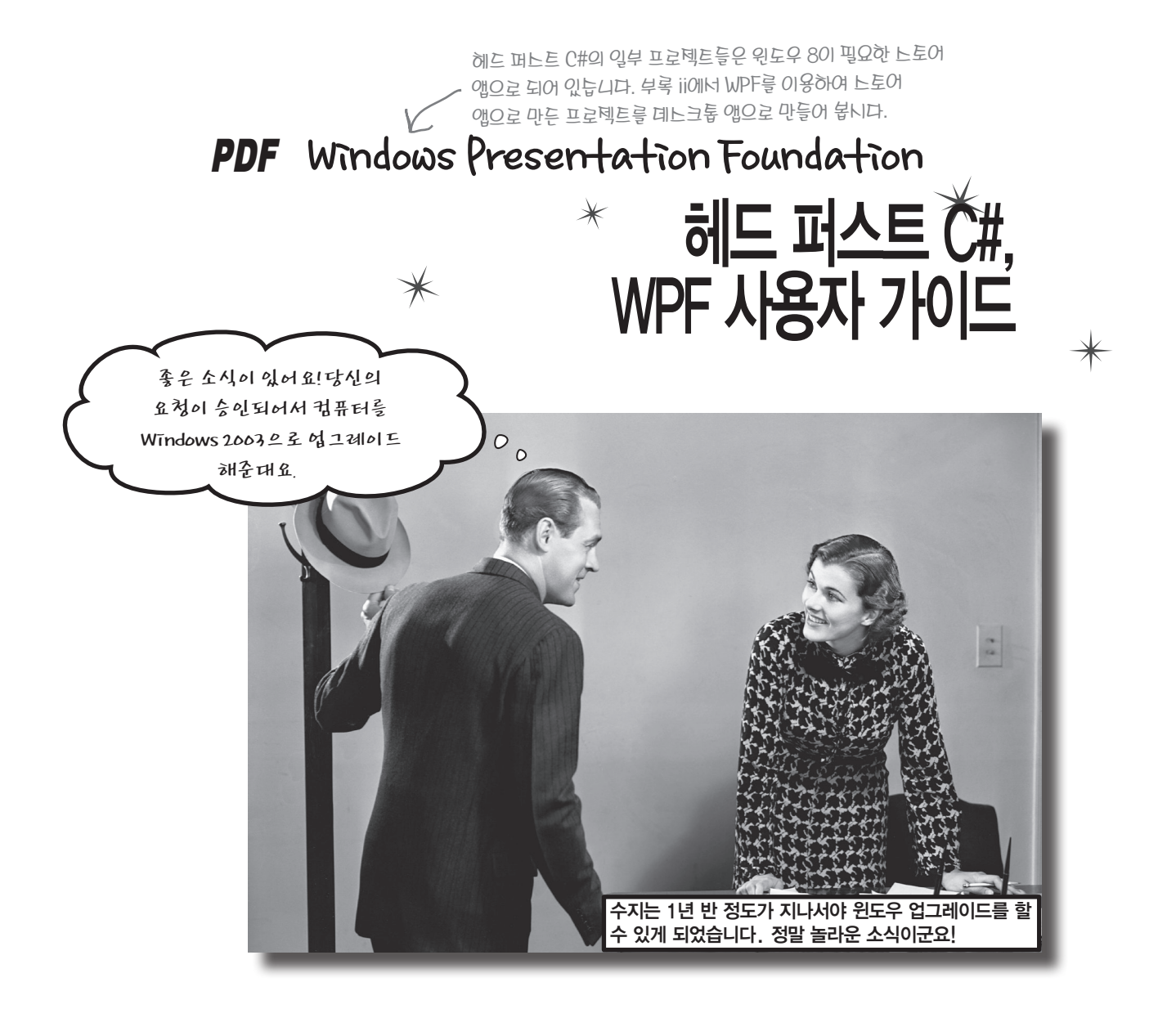

#### 윈도우 8이 없다고요? 괜찮습니다.

헤드 퍼스트 C#의 3판에서 일부 프로젝트를 하기 위해서는 윈도우 8과 Visual Studio 2013이 필요합니다. 하지만, 아직까지 회사나 집에서 최신 버전의 윈도우를 사용하는 사람들이 많지 않습니다. 그래서 WPF(Windows Presentation Foundation)가 있는 거죠. WPF는 조금 오래 된 윈도우에서 실행되는 Visual Studio 2008과 2010에서도 동작합니다. WPF에는 C#의 핵심 기술이 포함되어 있습니다. 만약 여러분이 윈도우 8을 사용하고 있더라도, WPF를 설치하고 경험해 보는 것은 큰 도움이 될 것입니다. 이 부록에서 WPF를 이용하여 책에 있는 윈도우 스 토어 앱 프로젝트를 데스크톱 앱으로 만들어 봅시다.

#### 같은 프로그램, 새로운 기술

## WPF. 왜 배워야 되죠?

WPF(Windows Presentation Foundation)는 .NET으로 쓰인 프로그램의 사용자 인터페이스를 만들기 위한 기술입니다. WPF 프로그램은 일반적으 로 윈도우 데스크톱의 사용자 인터페이스를 보여 줍니다. WPF는 윈도우 소프트웨어 개발 중에서 하나의 인기 있는 기술이기도 하죠. 그리고 WPF 의 친숙한 환경과 C#과 .NET의 전문 개발자들을 위해서 마이크로소프트 개발팀에서 많은 노력을 기울였습니다.

WPF 프로그램은 XAML(Extensible Application Markup Language)을 이용해서 사용자 인터페이스를 만듭니다. 이 책에서 윈도우 스토어 앱에 관한 내용을 접한 독자들에게는 정말 좋은 소식이죠. 이 책의 대부분의 원 ♥ 도우 스토어 앱 프로젝트들은 약간의 XAML 코드 수정 혹은 수정 없이 WPF 로 만들 수 있습니다.

앤 바와 페이지 내비게이던 같은 것들은 윈도우 느토어 앱과 다릅니다. 부록에서는 WPF에서 대한 가능한 것들을 보여 툭 거예요

원도우8과 Visual Studio 2013을 쓰고 있는데 WPF를 해야 하나요? C 0

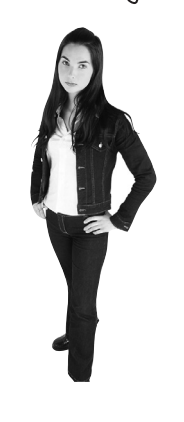

## C# 개방자들은 WPF를 다룰 수 있어야 합니다

거의 모든 프로그래밍 언어는 수많은 환경과 운영체제에서 사용할 수 있어 야 합니다. C#도 예외는 아니죠. 여러분이 만약 C# 전문 개발자가 되고 싶 다면, 다양한 기술을 접하고 현장에서 적용할 수 있어야 합니다. 그리고 WPF는 특히 C# 개발자들에게 중요한 기술이죠. 회사에서 WPF를 이용하 여 많은 프로그램을 만들고 있기 때문입니다. 앞으로도 계속해서 그럴 거고 요. 만약 여러분의 목표가 C# 전문가라면, WPF는 이력서의 리스트에 작성 되어야 할 겁니다

WPF를 배우는 것은 또한 윈도우 8을 사용하고 헤드 퍼스트 C#에 있는 모 든 코드를 작성한 독자들에게 좋은 취미거리가 될 것입니다. 개발 언어를 학습하는 데 가장 효과적인 방법은 같은 문제를 다양한 방법으로 접근하는 거 **죠**. 이 부록에서는 WPF를 이용하여 책에 있는 프로젝트를 만들기 위한 방 향을 제시해 줍니다. WPF와 윈도우 8로 만든 프로젝트를 비교해서 살펴보 는 것은 여러분에게 가치 있는 관점을 제공해 줍니다. 그리고 이것은 좋은 개발자가 되기 위한 하나의 과정이기도 합니다.

아래의 사이트에서 프로젝트 코드를 내려받을 수 있습니다. http://www.hanbit.co.kr/exam/2165

# 비주얼 스튜디오에서 WPF 프로젝트 만들기

비주얼 스튜디오에서 새 WPF 응용 프로그램을 생성하는 것은 데스크톱 응용 프로그램을 생성하는 것과 비슷합니다. Visual Studio Express 2013일 경우. Visual Studio 2013 Express for Desktop 에디션을 사용하세요(for Windows 에디션은 WPF 프로젝트를 생성하지 않습니다). 여러분 은 또한 Visual Studio 2013 Professional, Premium 혹은 Ultimate 에디션을 사용할 수 있습니 다. 새 프로젝트를 생성할 때, 파일(File) 메뉴 > 새 프로젝트(New Project) > Visual C#을 선택하고, Fî (WPF 응용 프로그램)을 선택해 주세요. WPF Application

|                 |                                                    |          | New Proje                 |
|-----------------|----------------------------------------------------|----------|---------------------------|
| Recent          |                                                    | Sort by: | Default                   |
| 4 Installed     |                                                    | E9       | Windows Forms Application |
| # Templates     |                                                    |          |                           |
| P. Visual Basic |                                                    | Ľ        |                           |
| # Visual C#     |                                                    | -        | Consels Application       |
| Windows         | 5                                                  | -        | Console Application       |
| P Visual C++    |                                                    | 25       | Class Library             |
| Visual Studie   | o Solutions                                        | C-910    |                           |
| Samples         |                                                    |          |                           |
| Online          |                                                    |          |                           |
| Nerre:          | WpfApplicatio                                      | an1      |                           |
| Location:       | C:\Users\Public\Documents\Visual Studio 2012 Proje |          |                           |
| Talution same   | WpfApplication1                                    |          |                           |

또한 Visual Studio 2010. Visual C# 2010 Express, Visual Studio 2008에서 C# WPF 응용 프로그램을 생성할 수 있습니다. Visual Studio 2008 혹은 2010 Express 에디션을 사용한다면, 프로젝트 파일은 처 음에 임시 폴더에 생성됩니다. 그리고 저장(Save) 혹은 모두 저장(Save All)을 누를 때 까지는 새 프로젝 트 창에서 작성한 위치에 저장되지 않습니다.

#### Windows Presentation Foundation

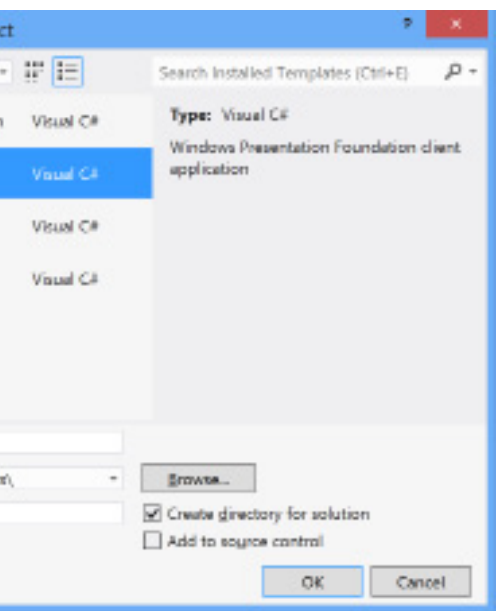

- WPF는 인터넷 익스플로러나 다른 브라우저안에서 실행하는 XAML 브라우저 응용 프로그램을 만들 수 있습니다. 이 부록에서는 다루지 않지만, 자세한 사항은 아래의 사이트를 참고하세요. http://msdn.microsoft.com/ko-kr/library/aa970060.aspx
- 마이크로소프트는 XAML을 사용한 또 다른 기술이 있습니다. 이를 실버라이트(Silverlight)라고 하는데, 자세한 사항은 아래의 사이트를 참고하세요.
  - http://www.microsoft.com/korea/silverlight/

#### 시작해 봅시다

# 부록에 대한 설명

이 부록은 WPF 프로젝트를 위해서 헤드 퍼스트 C# 3판을 대체하는 내용을 담고 있습니다. 부록 을 각 장별로 나눠서 무엇을 해야 하는지에 대한 전반적인 개요와 어떤 페이지가 바뀌었고. 책의 어떤 부분을 읽어야 하는지에 대한 가이드를 제시합니다.

#### 비주얼 스튜디오가 최신 버전이 아니라도, 프로젝트를 만들 수 있습니다. 하지만 조금 힘들 수 있습니다.

마이크로소프트팀은 XAML을 편집하는 기능에서 특히 Visual Studio 2013의 사용자 인터페이스 를 향상시키는 데 많은 노력을 기울였습니다. 그리고 헤드 퍼스트 C#에서 한 가지 중요한 것은 개 발 도구인 비주얼 스튜디오 IDE를 경험하고 학습하는 겁니다. 가능하다면, 비주얼 스튜디오의 최 신 버전의 사용을 권장합니다.

하지만, 모든 독자들이 Visual Studio 2013을 설치할 수 없다는 걸 잘 알고 있습니다(예를 들어, 호 사 컴퓨터를 사용하는 독자들이 새로운 소프트웨어를 설치하려면. 관리자 권한이 필요한 경우도 있습니다) 이전 버전의 비주얼 스튜디오로 프로젝트들을 수행하기 힊들더라도. 여러분이 이 책을 잘 활용했으면 좋겠습니다. 우리가 할 수 있는 한 많은 지침을 제공하기 위해서 최선을 다했습니다 그러나 비주엄 스튜디오의 최신 버전을 사용하는 독자 대부분에게 해를 끼치지 않도록 학습의 균 형을 유지하고 있습니다.

여러분이 Visual Studio 2010 혹은 그 이전 버전의 사용으로 인해 어려운 점이 있다면, 책에 나오 는 메뉴 옵션들을 여러분의 화면에서 찾을 수 없는 경우입니다. 이 경우에서는 XAML과 C# 코드 를 직접 손으로 입력하는 것을 권장합니다. 비주얼 스튜디오에 코드를 복사 및 붙여넣기해도 좋습 니다. XAML 코드가 정확하다면, IDE에서 제공하는 기능들을 쉽게 파악할 수 있습니다.

부록에서는 다운로드할 수 있는 책의 모든 소스 코드를 제공합니다. 메뉴 옵션이 없어서 코드를 복사 및 붙여넣기를 해야 할 경우에 사용하면 좋습니다. 소스 코드의 자세한 내용은 이 책의 웹사이트 (http://www.hanbit.co.kr/exam/2165)를 참고하세요.

여러분은 또한 코드를 직접 http://hfcsharp.codeplex.com/에서 다운로드할 수 있습니다. 부록에서는 반드시 WPF 폴더에서 코드를 내려 받아야 합니다. 만약 WPF 프로젝트에서 윈도우 스토어 코드를 사용하려고 하면 오류를 만나게 될 거예요

이 부록에서는 이 책 혹은 PDF에서 대체된 부분의 페이지를 찾을 수 있습니다. 페이지 번호를 잘 참고해 주세요. 만약 여러분이 킨들(Kindle)이나 또 다른 eBook을 사용한다면, 페이지 번호가 맞지 않을 수도 있습니다. 대신에 해당 챕터의 소제목을 찾아보세요. 예를 들어 이 부록의 2장에서 종이 책의 72, 73 페이지를 대체할 "기초부터 만들기"라는 소제목이 있습니다. 그러면 eBook에서 2장 목차에서 해당하는 소제목을 찾을 수 있습니다(연습문제인 83쪽과 연습문제 정답인 85쪽은 목차에 나오지 않습니다. 연습문제는 각 장마다 있습니다). 이렇게 부록의 PDF를 쉽게 활용할 수 있습니다.

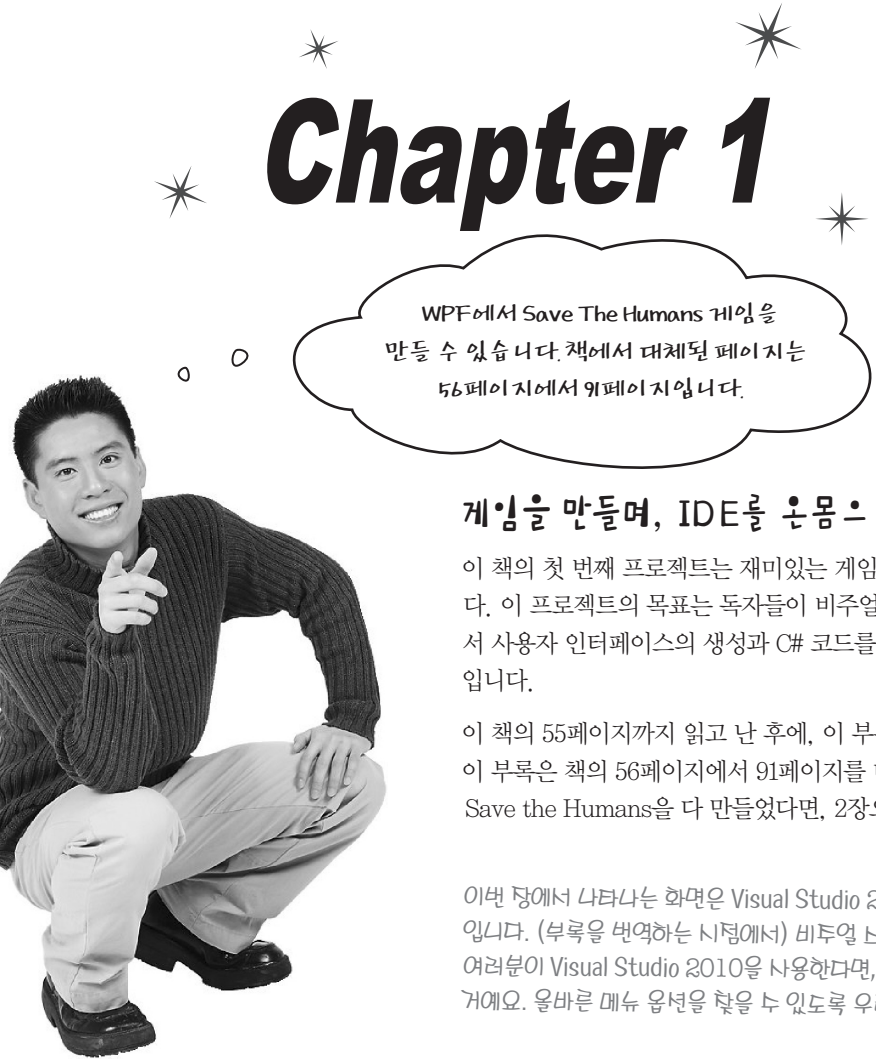

여러분이 (#의중요한개념을 학습하는데 집중할수 있도록 이리거리 페이거를 白儿之 汉皇 刘公弘 司之 田 昭은 2 孝皇 川皇 领 山 니 다. [2] 川 너 너 카 옥 미 씨 일고, 부록을 읽으면됩니다. ひと에서는 부록에서 다섯째이 가만 읽고, 종이책을 읽으면 됩니다、이책의 장에서 까기 카는 이전 버전의 원도우에서 구축할 수 있는 데스크톱음용프로그램에집중하고 있습니다.

Windows Presentation Foundation

# 게임을 만들며, IDE를 온몸으로 느껴 봅시다

이 책의 첫 번째 프로젝트는 재미있는 게임을 만드는 과정을 안내합니 다. 이 프로젝트의 목표는 독자들이 비주얼 스튜디오 IDE를 사용하면 서 사용자 인터페이스의 생성과 C# 코드를 작성하는데 익숙해지는 것

이 책의 55페이지까지 읽고 난 후에, 이 부록의 1장을 읽으면 됩니다. 이 부록은 책의 56페이지에서 91페이지를 대체합니다. WPF 버전의 Save the Humans을 다 만들었다면, 2장으로 넘어가면 됩니다.

이번 장에너 나타나는 화면은 Visual Studio 2013 for Windows Desktop 입니다. (부록을 번역하는 시험에서) 비투얼 노튜디오의 회신 버턴이툐, 만약, 여러분이 Visual Studio 2010을 나용한다면, IDE의 항과 메뉴 옵션이 다를 거예요. 올바른 메뉴 옵션을 찾을 수 있도록 우리가 도와둘 건니다

처음부터 시작하기

# 빈 응용 프로그램으로 시작하기

모든 앱은 새 프로젝트로 시작합니다. 파일(File) 메뉴에서 새 프로젝트(New Project)를 선택하세요. 창에서 Visual C# > Windows를 누른 뒤 WPF 응용 프로 그램을 선택하세요. 이름에 Save the Humans을 입력하고 확인 버튼을 누르시 면 됩니다.

파일이름이 ".cs"로 끝나지 않는다면 여러분은 닐누로 JavaScript, Visual Basic 혹은 Visual C++로 프로텍트를 냉성했을 것입니다. 이 항을 닫고 다시 Visual C#을 선택해서 다시 실행하네요. 프로젝트 이름인 "Save the Humans"를 사용하고 싶으며 이런에 넣누려 만들어진 프로젝트를 지우시며 됩니다.

프로젝트가 생성되면 디자이너 창이 보입니다. 솔루션 탐색기(Solution Explorer)에 있는 MainPage.xaml을 더블-클릭합니다. 디자이너의 왼쪽 코너에 있는 줌 드롬-다운을 찾아 모두 맞춤(Fit All)을 선택해서 화면을 **(1**) 축소합니다.

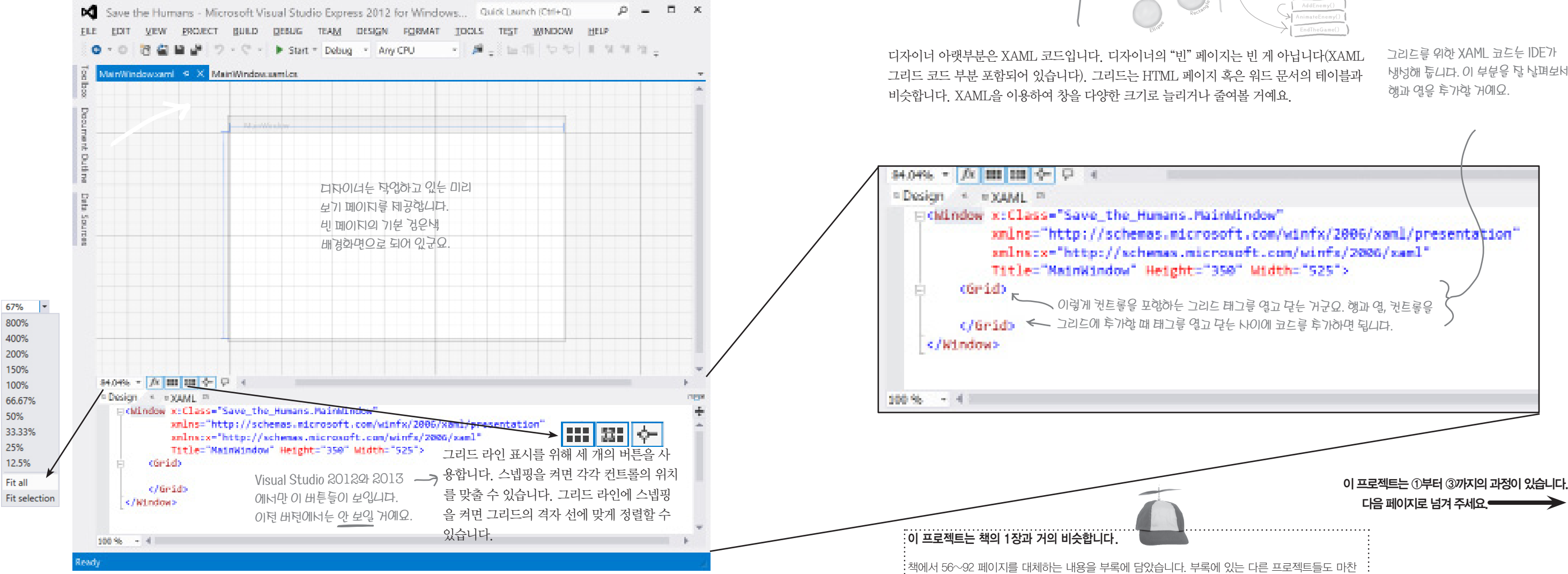

Windows Presentation Foundation

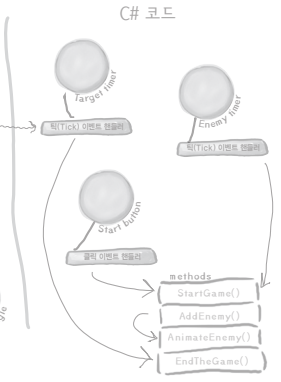

현재 위치

WPF UI 컨트롴

XAML 메인 윈도우와 컨테이너

냉덩해 툽니다. 이 부분을 탈 날펴보네요.

| 이 프로젝트는 책의 1장과 거의 비슷합니다.                                 |              |
|----------------------------------------------------------|--------------|
| 책에서 56~92 페이지를 대체하는 내용을 부록에 담았습니다. 부록에 있는 다른 프로젝트들도 마찬   |              |
| 가지로 책을 대체하는 정보를 제공합니다. 책을 이 한 페이지, 한 페이지 다 대체하지는 않지만, 프로 |              |
| 젝트를 만드는 데 필요한 모든 정보를 여러분에게 제공합니다.                        | ⊼금 여기예요 ▶ 57 |

#### 한 걸음, 한 걸음

(2)

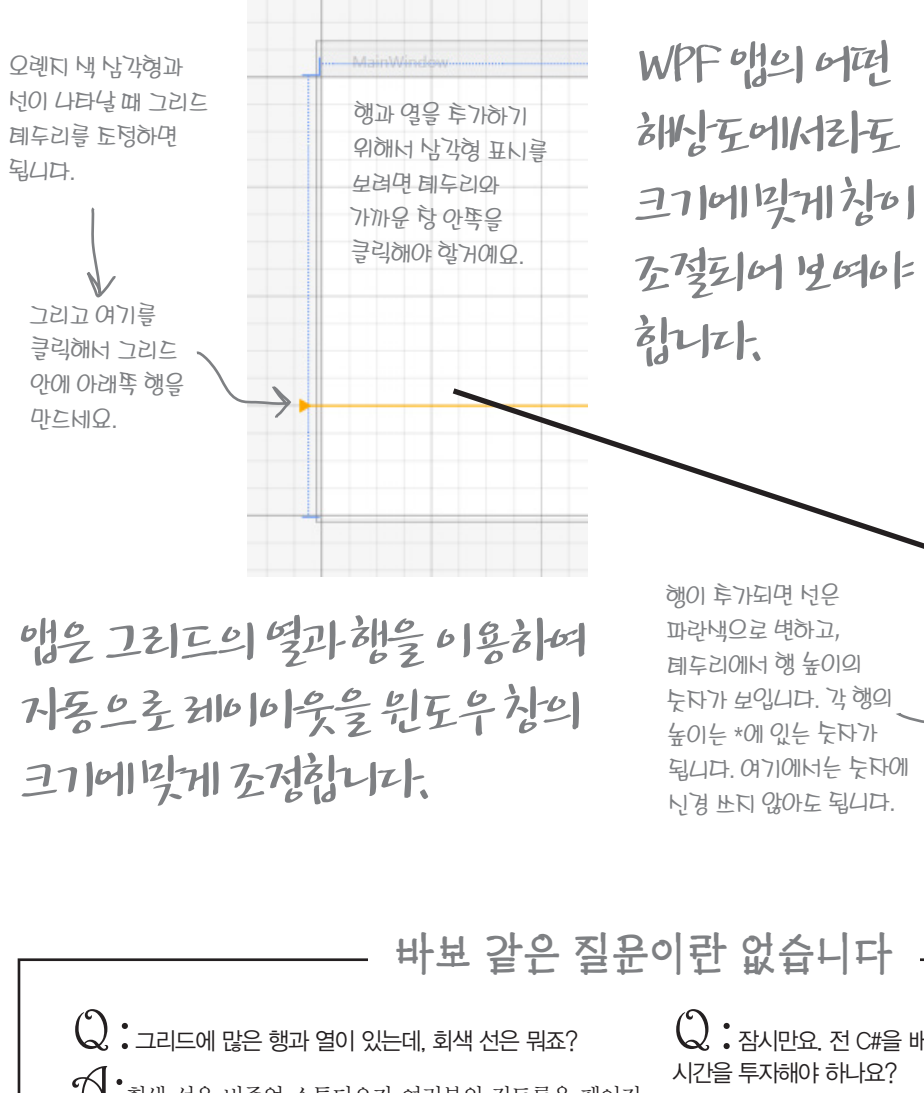

빈 페이지의 템플릿에 제목 행을 포함한 2개의 행과 3개의 열을 가진 그리드를

만들어 봅시다. 여기에 플레이 영역이 포함된 중간 부분에 큰 공간이 있습니다.

테두리에서 선과 삼각형이 보일 때 행과 열을 조정해 봅시다.

· · · 회색 선은 비주얼 스튜디오가 여러분의 컨트롤을 페이지 에 맞게 잘 배치할 수 있도록 도와주는 역할을 합니다. 이 회색 선을 버튼으로 켜고 끌 수 있습니다. 비주얼 스튜디오 밖에서 앱 을 실행할 때는 디자이너에서 이 선들을 볼 수 없습니다. 그리 고 여러분이 클릭을 해서 새로운 행을 추가할 때, XAML 코드 가 실제로 변경됩니다. 컴파일하고 실행할 때 추가된 내용이 적 용될 것입니다.

 $\mathbb{Q}$  : 잠시만요. 전 C#을 배우고 싶은데, 왜 XAML을 배우는 데

20\*

다음 몇몇 페이지에서는 강력한 도구인 비주얼

스튜디오 IDE가 제공하는

많은 기능을 살펴보며

학습할 것입니다.이 책을 통해 IDE를 사용하며 C#을 탐험하게 됩니다

이것은 정말 여러분의

뇌를 자극하는 효과적인

방법입니다.

✓ :왜냐하면 WPF 앱을 만들때, 대부분 XAML로 디자인된 사용자 인터페이스로 시작합니다. 또한 비주얼 스튜디오는 사 용자 인터페이스를 쉽게 만들어 주는 멋진 XAML 에디터가 있 습니다. 이 책의 전반에 걸쳐 다양한 유형의 프로그램(XAML을 사용하는 윈도우 스토어 앱과 데스크톱 앱과 XAML을 사용하지 않는 콘솔 응용 프로그램)을 만들면서 C#을 조금 더 깊이 이해 할 수 있도록 도와줍니다.

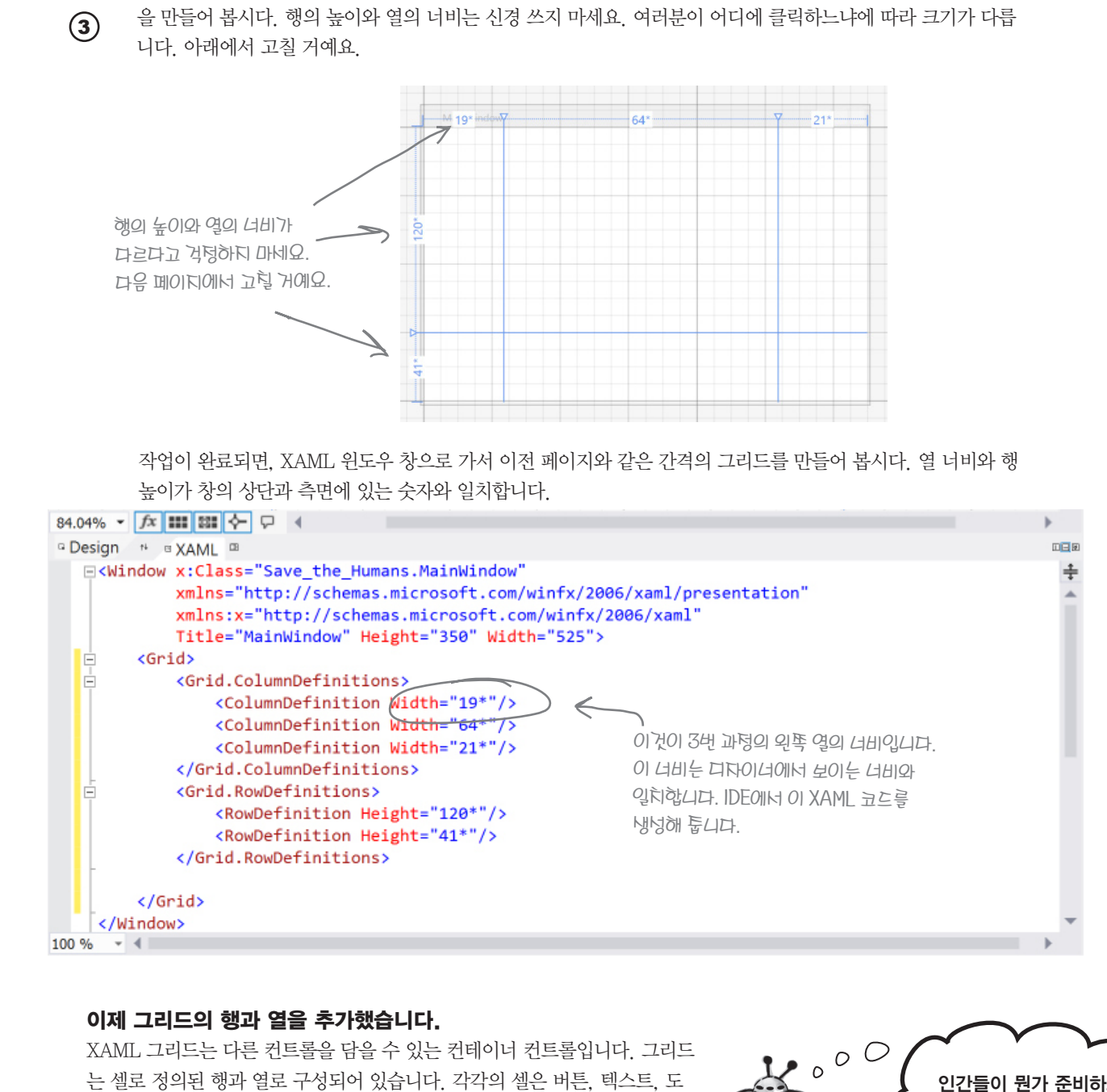

는 셀로 정의된 행과 열로 구성되어 있습니다. 각각의 셀은 버튼, 텍스트, 도 형을 나타내는 다른 XAML 컨트롤을 담을 수 있습니다. 그리드는 창을 쉽게 꾸며 줍니다. 화면의 크기에 맞춰 행과 열을 다시 조정할 수 있죠.

#### Windows Presentation Foundation

창의 위쪽 테두리를 이전 페이지에서 했던 것처럼 해 봅시다. 이번에는 왼편과 오른편에 각각 선을 넣어서 두 열

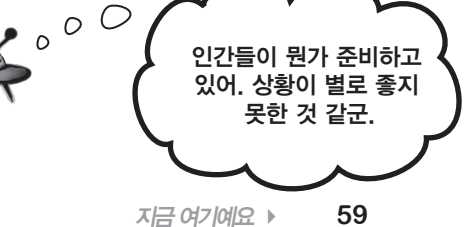

크기 설정하기

A

2

# 그리드 설정하기

프로그램은 다양한 크기의 화면에서 작동될 수 있어야 합니다. 그리드는 이런 일 을 유연하게 해 주는 좋은 도구입니다. 그리드는 행과 열을 특정 Pixel의 높이에 맞게 설정할 수 있습니다. 그리고 Star(\*)를 이용해서. 화면의 크기나 위치에 상 관없이 서로 다른 페이지의 적정 크기를 유지할 수 있습니다.

#### 왼쪽 열의 너비를 설정합니다.

드롭-다운 메뉴가 나타날 때까지 첫 번째 열 위의 번호를 가리키세 요. 픽셀을 Pixel을 선택해서 Star(\*)를 자물쇠 표시로 변경합니다. 그리고 숫자를 클릭한 다음 140을 입력하세요. 열의 숫자는 아래와 같아야 합니다

## 140 🔒 🔽

#### 오른쪽 열과 아래쪽 행에도 위와 같이 합니다.

오른쪽 열에서 160, 아래쪽 행에서 150을 입력하고, Pixel을 선택하세요

해외 역을 Pixel로 설정하면 너비와 는 이가 고정되도록 성정합니다. Star(\*)로 설정하게 되면 그리드의 나너거 부분에 및 게 행과 열이 확대되거나 축소될 수 있습니다. 지자이너에서 너비와 높이 속성을 XAML로 알맞게 변경해 보세요. 민약네비와 높이의 속성을 재비한다면, 그것은 1\*로 설정하는 것과 같습니다.

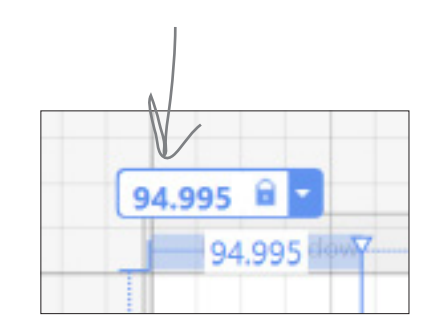

창의 테두리에너 120\*과 19\* 같은

창의 바깥쪽을 클릭해 보네요.

12

누자가 보이지 않는다면, 디자이너에너

M 19\* indew

Pixel

역을 Pixel로 변경할 때, 너비에 비례한

픽넥에너 닐테 너비의 픽넥로 바뀝니다.

Select Column

Add Column Before

Move Column Before

Move Column After

Add Column After

Delete Column

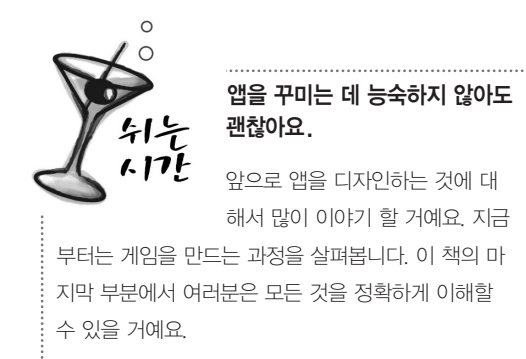

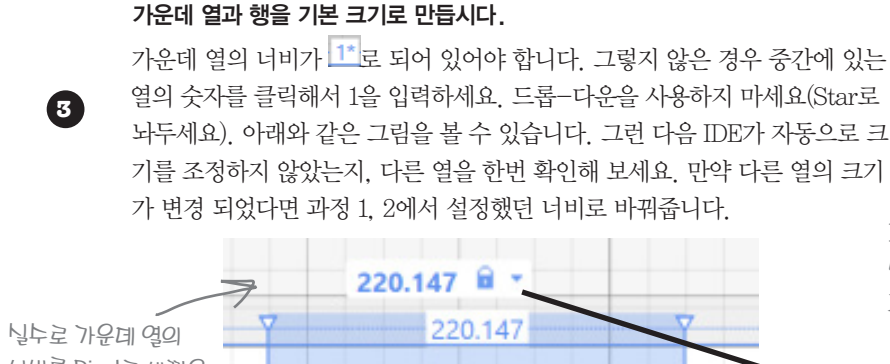

너비를 Pixel로 바꿨을 경우, 다시 1\*로 바꿀 누 있습니다.

## XAML 코드를 봅시다.

4

그리드의 코드 부분으로 갑니다. 그리고 XAML 윈도우 창에서 코드가 잘 만들어 졌는지 확인해 봅시다. <Window x:Class="Save the Humans.MainWindow" xmlns="http://schemas.microsoft.com/winfx/2006/xaml/presentation" xmlns:x="http://schemas.microsoft.com/winfx/2006/xaml" Title="MainWindow" Height="350" Width="525"> <Grid> 꼭대기에 있는 <Grid> 태그는 그리드 던혜를 의미합니다. 그 <Grid.ColumnDefinitions> 아래에 그리드의 일부들이 있죠. <ColumnDefinition Width="140"/> 🔨 📿 🔨 🕻 🕻 ColumnDefinition XAML에서 그리트의 열이 덩의되는 부분입니다. 3개의 열과 2개의 행을 투가해너, <ColumnDefinition Width="160"/> 3개의 ColumnDefinition 태그와 2개의 </Grid.ColumnDefinitions> RowDefinition 태그가 있습니다. <Grid.RowDefinitions> <RowDefinition/> <RowDefinition Height="150"/> 디다이너를 이용해서 아래 행의 높이를 150 </Grid.RowDefinitions O로 널덩했었됴. </Grid> 다니 후, 그리드에 컨트롤을 투가할 행과 열의 드롭-다운을 널렁해서 </Window> 것입니다. 행과 열을 덩의한 후 여기에 너비와 높이의 독성을 변경했었됴 컨트롤을 배치할 거예요.

Visual Studio 2010을 쓴다면 IDE가 다르게 보입니다. 열 크기 부분에 마우스를 올려 놓으면, Pixel과 Star를 선택하는 이런 상자가 보입니다. 💊 😦 🗛 🗛 🗛 🗛 🗛 🗛 🗛 🗛 🗛 🗛 🗛 구 버전 IDE의 디자이너에서 열의 크기를 바꿀 순 있지만, 우리가 실습했던 것처럼 잘 되지 않습니다. 만약 구 버전의 IDE를 사용한다면, 행과 열을 만든 후 XAML

에서 행과 열을 수동으로 입력하는 것을 추천합니다.

60 Appendix ii

#### Windows Presentation Foundation

XAML과 C#은 대소문자를 구분합니다! 예제 코드와 대문자와 소문자가 일치하는지 확인하세요.

1\*을 입력할 때, IDE는 기본 너비에 맞게 열의 크기를 널덩합니다. 다른 열도 그렇게 턱용될 것입니다. 만약 그렇다면 160 픽넬로 다시 바꿔 투네요.

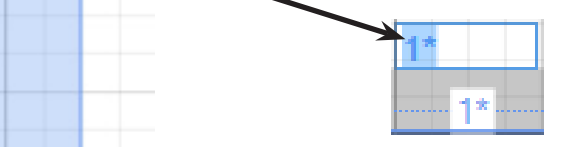

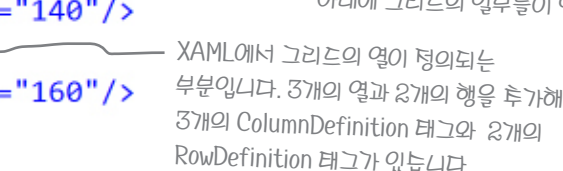

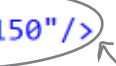

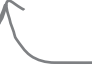

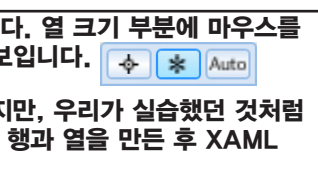

지금 여기예요 > 61

#### 컨트롤을 추가해 봅시다

# 그리드에 컨트롤 추가하기

버튼과 텍스트, 사진, 프로그래스 바, 슬라이더, 드롭-다운과 메뉴를 여러분의 앱에 어떻 게 채워 넣을까요? 이것들을 컨트롤(control)이라 부르죠. 이제 컨트롤을 앱에 추가할 때가 왔습니다. 그리드의 행과 열로 이루어진 셀 안에 컨트롤을 추가해 볼까요?

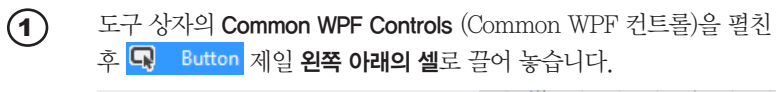

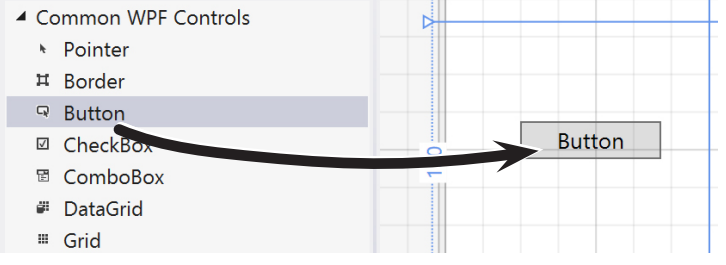

디자이너 아래로 가서 IDE가 생성한 XAML 태그를 봅니다. 여러분이 컨트롤을 끌어놓은 위치에 따라 여백 숫자가 다르게 보이고. 속성의 순서가 다를 수도 있습니다.

Toolbox :: τūχ Search Toolbox p. Common WPF Controls Pointer 🖬 Border Ģ Button  $\checkmark$ CheckBox E. ComboBo DataGrid .... Grid F1 사다에서 ~ Image 핀을 눌렀을 때, Α Label 아래의 탠에너 Ē₿ ListBox 도구 낭자를 Θ RadioButtor 너택할 누 Rectangle StackPanel 있는니다. 昌 TabControl T TextBlock abl TextBox Database Expl... Toolbox Document O... 이것이 독성입니다. 독성은 이름과 =, 값으로 이루어져 있습니다(이름=값).

IDE에서 도구낭다가 아 보이면, 보기(View) 메뉴로

가너 도구낭다를 영 노

있습니다. 다동으로 놓겨지지

않도록 고정 핀을 사용하네요.

XAML 버튼 코드는 여는 태그와 같이 여기너부터 시작합니다

2

↓ Sutton Content="Button" HorizontalAlignment="Left"

Margin="40,52,0,0" Grid.Row="1" VerticalAlignment="Top" Width="75" />

Drag a 🔳 TextBlock 를 그리드의 맨 오른쪽 아래의 셀에 끌어 놓습니다. XAML 코드는 아래와 같이 보일 거예 요. 컨트롤이 어느 행과 열에 배치되어 있는지 어떻게 알 수 있을까요?

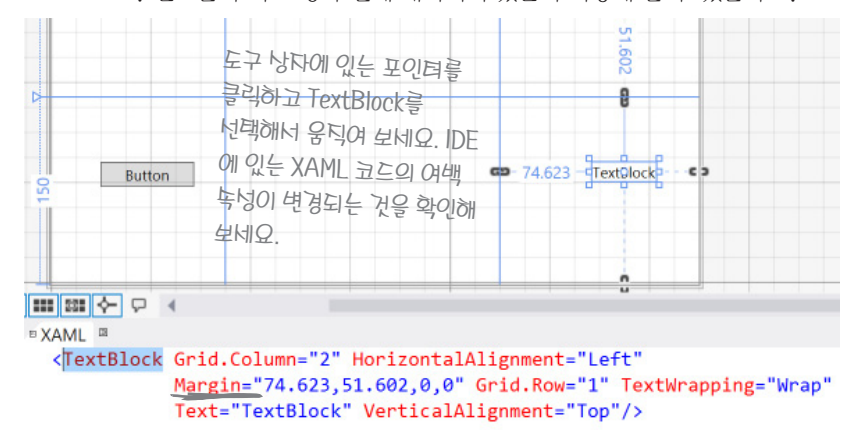

XAML을 잃기 쉽게 하려고 들여쓰기를 했어요. 여러분도 직접 해 보네요!

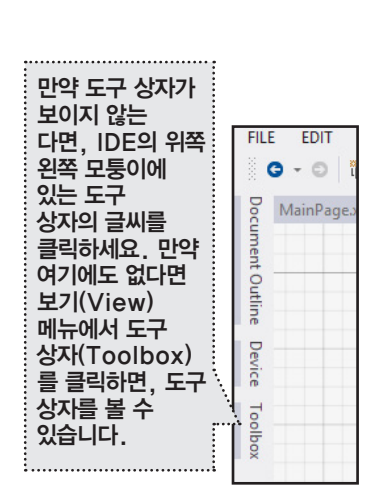

다음 도구 상자에 있는 ALI WPF Controls(All WPF 컨트롤)을 펼칩니다. 맨 아래의 중앙 셀에 (3) 요. 같이 수정해 봅시다).

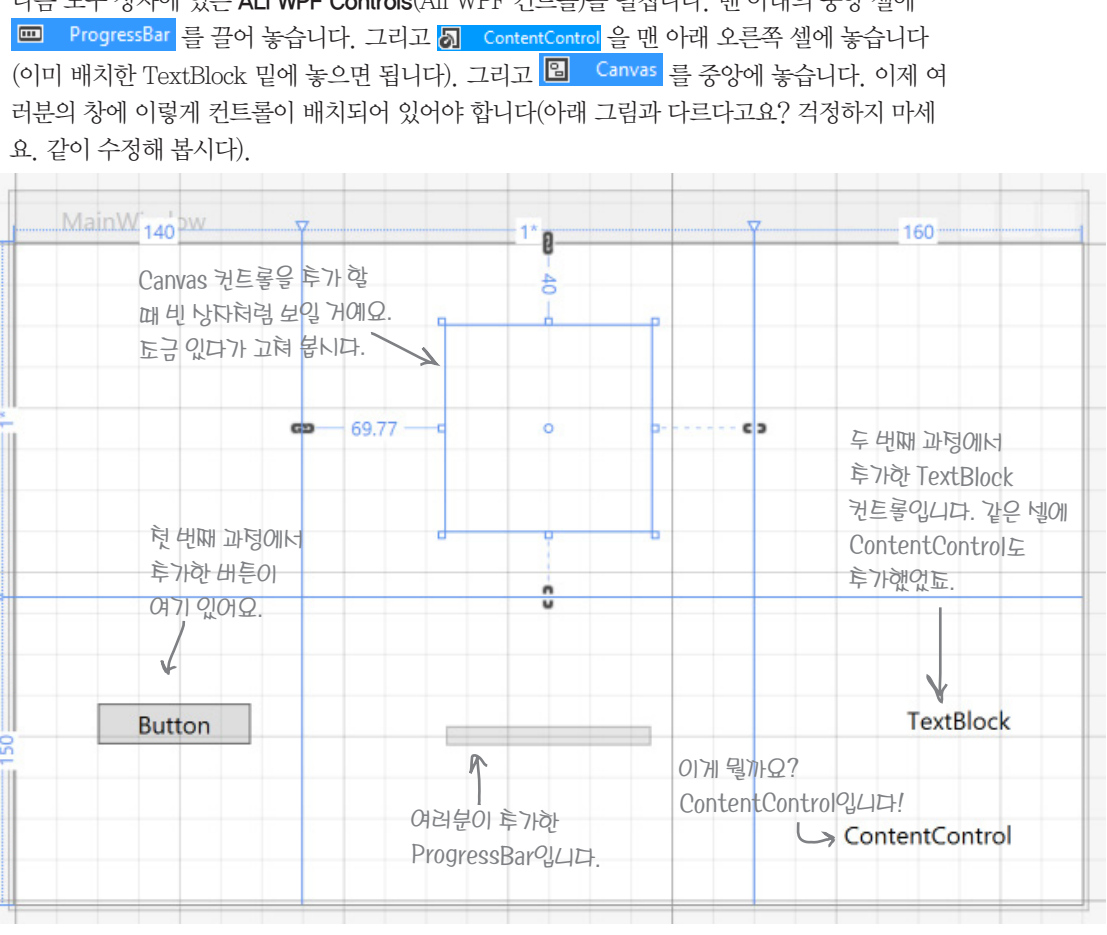

(4) 중앙에 있는 Canvas 컨트롤을 선택합니다(선택이 안 되면 도구상자의 포인터를 눌러서 선택해 보세요) XAML 창에는 아래와 같이 보입니다.

#### <Canvas Grid.Column="1" HorizontalAlignment="Left" Height="100"...

Canvas 컨트롤에 대한 XAML 태그입니다. 이것은 〈Canvas 로 시작하고 /〉로 끝납니다. 6131분이 끌어 놓은 그 사이에 Grid Column="1" (Canvas를 가운데 열에 배치)과 Height="100" 속성이 있습 니다. XAML창에 그리드를 클릭해서 다른 컨트롤을 선택해 보세요.

| 72.13%  | - :::: | фН | 수 4    |  |
|---------|--------|----|--------|--|
| 🕞 Desig | jn 🖉   | †∔ | ☑ XAML |  |

62 Appendix ii 이 버튼을 눌러 보네요. 문너 개요(Document Outline) 항이 나타납니다. 어떻게 사용하는지 아시나요? 나툰에 배워 봅시다.

도구신가에서 원로록을 끌어놓을 明したシスラの主 위치의XAML코드를 いれんなして

#### 속성값을 넣어 봅시다

# 속성값으로 컨트롤이 변하는 모습을 봅시다

비주얼 스튜디오 IDE는 컨트롤을 미세하게 조절할 수 있습니다. IDE의 속성 창은 컨트롤의 외형과 동작을 변경할 수 있습니다.

#### Button 컨트롤의 텍스트를 바꿔 봅시다. **n**

여러분이 그리드로 끌어 놓은 Button 컨트롬을 오른쪽 클릭한 뒤, 메뉴에서 텍스트 편집(Edit Text)을 선택합니다. Start!로 변경한 후 XAML의 Button 태그를 확인해 보세요.

<Button Content="Start!" HorizontalAlignment="Left" VerticalAlignment="Top" ...

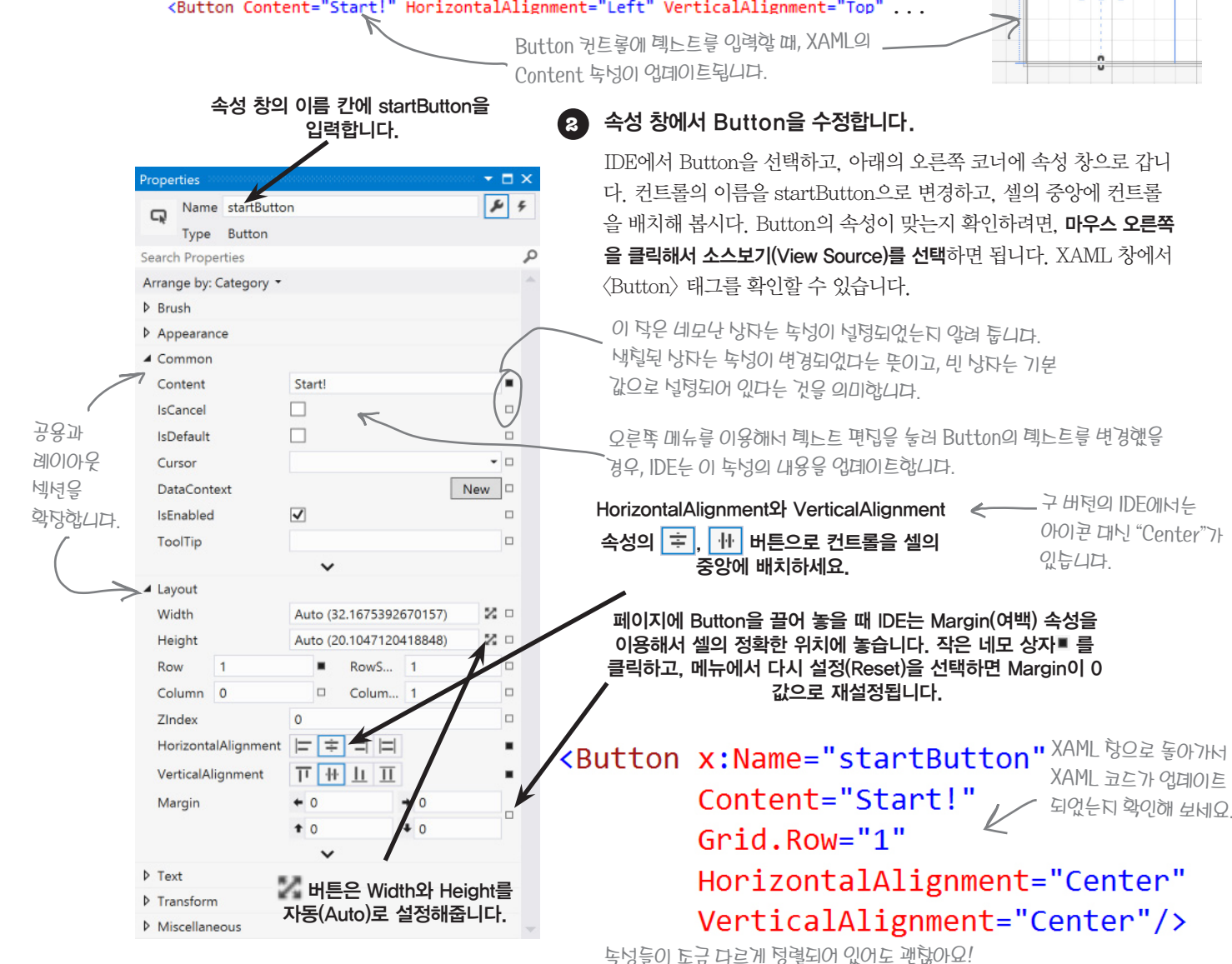

이전 내용을 편집(Edit) 〉 실행 취소(Undo 혹은 Ctrl-z)로 돌릴 수 있습니다. 실행 취소를 몇 번 해 보면 취소한 만큼의 이전 내용으로 돌아갑니다. 여러분이 컨트롤을 잘못 선택했을 경우 편집 메뉴에 있는 몇 항목들이 비활성화됩니다. 또한 Esc키를 눌러 컨트롤의 선택을 해제할 수 있습니다. 만약 StackPanel과 Grid와 같은 컨테이너 안에 컨트롤이 선택되어 있다면, Esc키로 컨테이너를 선택할 수 있습니다. Esc키를 여러 번쳐야 하는 경우도 있죠.

#### 장의 크기와 제목을 바꿔봅시다.

텍스트를 편집할 때 Esc

키를 눌러 편집을 끝내며

Stort!

됩니다. 컨트롤들도

이렇게 하시면 됩니다

아무 컨트롬을 선택하 다음. XAML 편집기에서 〈Window〉 태그가 보일 때까지 Esc키를 누릅니다.

#### <Window x:Class="Save the Humans.MainWindow" xmlns="http://schemas.microsoft.com/winfx/2006/xaml/presentation" xmlns:x="http://schemas.microsoft.com/winfx/2006/xaml" Title="MainWindow" Height="350" Width="525">

XAML 편집기에서 〈Window〉를 클릭합니다. 〈Window〉 태그에 Height와 Width 속성이 있습 니다. 창에서 이 속성들을 변경했을 때 잘 반영되는지 살펴봅시다.

| Layout |     |
|--------|-----|
| Width  | 525 |
| Height | 350 |

Width와 Height를 각각 1000과 700으로 설정해 줍니다. 창은 바로 입력한 크기를 반영하죠. 디자 이너에서 전체 창을 보기 위해서 확대/축소 드롬-다운에서 "모두 맞춤(Fit all)" 옵션을 선택합니 다. 다른 행과 열의 픽셀이 유지되면서, 크기가 창에 맞게 바뀐 것을 볼 수 있습니다. 속성 창의 공용(Common) 섹션을 확장해서, Title 속성에 Save The Humans를 입력합니다. 창의 제목이 바뀐 걸 볼 수 있습니다.

## A TextBlock을 수정해서 텍스트와 글꼴 크기를 바꿔 봅시다.

마우스 오른쪽 버튼을 눌러 텍스트 편집을 이용해서 TextBlock를 Avoid These로 변경합니 다(텍스트 입력이 끝나면 Esc키를 눌러 편집을 끝냅니다). 속성 창의 텍스트 섹션을 확장해 서 글꼴 크기에 18px를 입력합니다. 이렇게 설정하면 텍스트가 두 줄로 되는 경우가 있습니 다. 그렇다면, TextBlock 컨트롤을 옆으로 조금 늘려줍니다.

## StackPanel을 사용해서 TextBlock와 ContentControl을 묶어 봅시다.

셀에서 TextBlock을 위로 배치하고 ContentControl을 아래로 배치합니다. Shift키로 두 컨트 롤을 선택한 후 마우스 오른쪽 버튼을 클릭한 후, 팝업 메뉴에서 그룹으로 묶기(Group Into) 〉 StackPanel을 선택합니다. 이제 페이지에 새로운 StackPanel 컨트롤이 추가되었습니다. 두 컨 트롤을 클릭해서 StackPanel을 선택할 수 있습니다.

StackPanel은 Grid. Canvas와 많은 부분이 비슷합니다. 공통점은 다른 컨트롤을 묶어 주죠(이 것을 컨테이너라고 부릅니다). 컨테이너는 페이지에서 보이지 않습니다. 여기에서는 셀에서 윗 부분의 TextBlock와 아랫부분의 ControlPanel을 묶은 후 StackPanel을 만들면서 Grid의 셀을 대부분 채워 줍니다. StackPanel을 선택한 후, 마우스 오른쪽 버튼을 눌러 레이아웃 > 모두 다 시 설정을 클릭하면 속성들이 빠르게 다시 설정됩니다(셀의 수평과 수직의 레이아웃이 Stretch 로 정렬됩니다), 그리고 TextBlock과 ContentControl에 오른쪽 버튼을 클릭해서 레이아웃을 모 두 다시 설정해 줍니다. ContentControl을 설정할 때, 수평과 수직 정렬을 이용해 컨트롤을 가 운데로 배치합니다.

64 Appendix ii

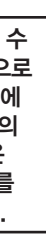

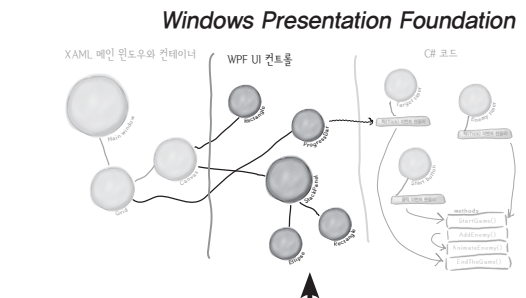

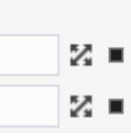

TextBlock과 ContentControl은 - 기리드의 오른쪽 아래의 넬에 있늡니다.

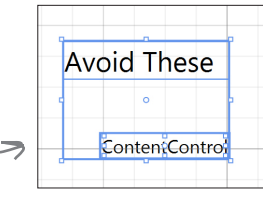

Group Into 🕩

지금 여기에 있어요!

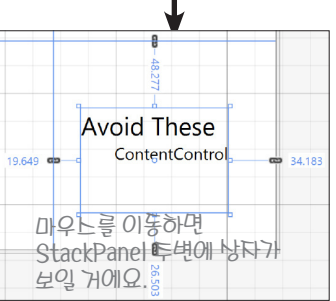

StackPanel

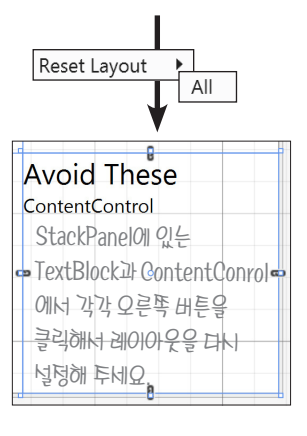

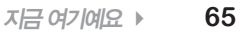

게임이 하고 싶군요

# 컨트롤로 게임 동작하게 하기

컨트롤은 제목과 캡션과 같은 보이는 것들만 있는 게 아닙니다. 컨트롤은 게임이 동작할 수 있도록 하는 중심 역할을 합니다. 컨트롤을 추가해서 플레이어들이 게임을 할 수 있도록 해 봅시 다. 여러분이 다음에 만들 것은 다음과 같습니다.

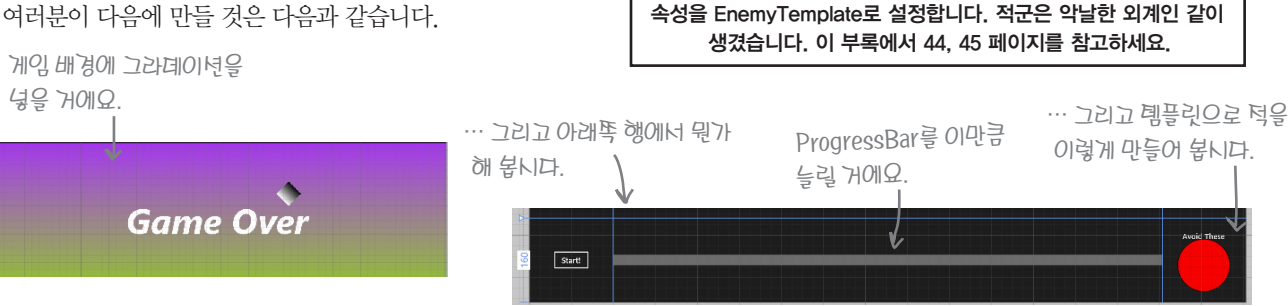

## ProgressBar를 수정해 봅시다.

그리드의 중앙 아랫부분의 셀에서 ProgressBar를 마우스 오른쪽 클릭합니다. 레이아웃 > 모두 다시 설 정을 선택합니다. 그리고 속성 창의 레이아웃 섹션으로 가서 Height에 20을 입력합니다. XAML 창에 서 레이아웃과 관련된 속성을 찾아서 Height가 추가되었는지 확인해 봅시다.

(Other Windows) > 문너 개요(Document Outline)에서 볼 수 있늡니다.

1 [Window]

IWindow

🔺 🏼 [Grid]

🖙 startButtor

▲ 具 [StackPanel]

T [TextBlock] "Avoid @

[ProgressBar]

▼ 🗆 ×

0

.

.

.

0

보기(View) > 다른 핝

## 2 Canvas 컨트롤을 게임 플레이 영역으로 바꿔봅시다.

중앙에 Canvas 컨트롤 놓은 거 기억하시죠? 그런데 지금 찾기가 힘드네요. 도구 상자에 서 Canvas Control을 놓을 때, 잘 보이지 않습니다. 그러나, 찾기 쉬운 방법이 있습니다. XAML 창에서 툴 팁 박스에서 문서 개요(Document Outline)라고 쓰인 🔚 버튼을 클릭합니 다. 그리고 🖻 [Canvas] 버튼을 클릭해서 Canvas 컨트롤을 선택합니다.

<progressBar Grid.Column="1" Grid.Row="2" Height="20"/>

Canvas 컨트롤을 선택했으면, 속성 창의 이름 칸에 "playArea"를 입력합니다.

| Background |         |            | -         |
|------------|---------|------------|-----------|
|            |         | ~          |           |
| Editor     | Color   | resourc    | es        |
| 왼쪽의 탭을 클럽  | 릭해서     | <u>R</u>   | 166       |
| 그라뎨이년의 ト   | . 닥 낵을  | G          | 64        |
| 년택하네요. 그   | 리고 오른똑  | <u>B</u>   | 238       |
| 탭으로 그라뎨(   | 기년의 끝나는 | А          | 100%      |
| 내을 선택하네!   | Q       |            |           |
|            |         | 1 6        | #55464055 |
|            |         | <i>v</i> → | #TTA040EE |
|            |         |            |           |

이름이 변경되며 무너 · 개요 항에 [Canvas] 대닌 playArea라고 뜹니다.

Canvas 컨트롤에 이름을 붙인 후. 문서 개요 창을 닫으세요. 그리고 속성 창에 있는 □ 버튼(Stretch)을 눌러 수평과 수직으로 정 렬하고, Margin(여백)을 다시 설정합니다. 그리고 Width와 Height 에 있는 💹 버튼(Auto)을 각각 누릅니다. 그리고 Column에 0과 ColumnSpan(Column의 오른쪽)에 3을 입력합니다.

구 버전의 비주얼 스튜디오에서 색상을 편집하는 사용자

인터페이스가 달라도, 색상을 편집할 수 있습니다. 문서 개요 창에서

원시적인 방법으로 편집할 수 있지만, Visual Studio 2010에서는

템플릿을 시각적으로 생성하는 게 쉽지 않습니다. 구 버전의 IDE 에서 템플릿을 생성하는 가장 쉬운 방법은 헤드 퍼스트 랩에서

소스 코드를 내려 받아서 〈Windows.Resources〉에서 〈/Windows

Resources〉 태그까지 복사합니다. 그리고 이것을 〈Grid〉 시작

태그 위에 붙여 넣습니다. 웹 사이트의 WPF 폴더에서 내려 받아야

합니다. 그리고 ContentControl을 선택한 뒤, 속성 창에서 Template

마지막으로, 속성 창의 브러시(Brush) 섹션에서 Canvas에 그라데이 션을 주기 위해 ■ 버튼(그라데이션 브러시)을 클릭합니다. 편집기 아랫부분의 왼쪽과 오른쪽 탭을 클릭해서 그라데이션의 시작 색과 끝나는 색을 선택하고 색상을 클릭하세요.

## 조 템플릿을 생성해 봅시다.

게임 화면에서 같은 모양의 많은 적군들이 움직여야 합니다. 다행히도, XAML에서 많은 컨트롬을 같은 적군 모양으로 만들 어 주는 템플릿(Template)을 제공해 줍니다. 다음, 문서 개요(Document Outline) 창에서 [StackPanel]을 펼친 후, [ContentControl]에서 마우스 오른쪽 클릭합니다. 그리고 템플릿 편집(Edit Template) > 빈 항목 만들기(Create Empty...) 메뉴를 선택합니다. EnemyTemplate으로 이름을 입력하고 확인을 누르면, XAML 창에 템플릿이 추가됩니다.

움직이는 턱들은 여기서 보이지 않습니다. 덕군이 표시되도록 컨트롤을 투가하고 크기를 널렁하기 던까지 디자이너 항에는 어떠 템플릿도 표시되지 않습니다. 뭔가 당무됐다고 걱정하지 마네요. 휘노(Undo) 하고다시하면됩니다.

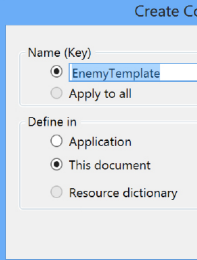

현재 새로 만든 템플릿이 선택되어 있습니다. 그런데 템플릿이 보이지 않네요. 다음 과정에서 템플릿을 보이게 합시다. 만 약 컨트롤 템플릿의 바깥 부분을 클릭했다면, 여러분은 문서 개요(Document Outline)를 열어서 다시 선택할 수 있습니다. ContentControl을 오른쪽 클릭해서 템플릿 편집(Edit Template) > 현재 항목 편집(Edit Current)를 선택하면 됩니다.

#### 적 템플릿을 편집해 봅시다. 4

빨간색 원을 템플릿에 추가해 봅시다.

- ★ 도구 상자에 있는 <mark>○ Ellipse</mark> 를 더블 클릭해서 원
- ★ Ellipse의 Height와 Width의 속성을 100으로 설 셀에서 원이 보일 거에요.
- \* Margin, HorizontalAlignment, VerticalAlignment 작은 네모 상자를 눌러, 다시 설정을 선택합니다
- ★ 속성 창의 브러시 섹션으로 가서 단색 브러시(So ■ 를 선택합니다.
- ★ 긴색상 바 안의 표식을 윗부분으로 끌어서, 원형 니다. 그런 다음 정사각형의 색상 선택 부분을 클 의 코너로 마우스를 끌어 놓습니다.

ContentControl의 XAMI, 코드는 이제 이렇게 보일 겁니 <ContentControl Content="ContentControl" Grid. Grid.Row="2" VerticalAlignmen

> XAML 윈도우 항 확인해 보네요. A

## 5 문서 개요를 이용해 StackPanel, TextBlock, Grid 컨트롤을 수정해 봅시다.

문서 개요로 돌아옵니다(문서 개요 창의 윗부분에 ᆂ EnemyTemplate (ContentControl Template) 이 보이면 主 를 클릭해서 Window로 돌아옵니다) 컨트롬을 선택해서, 수평과 수직이 중앙으로 정렬되어 있는지, 여백이 설정되었는지 확인합니다. 마찬가지 로 TextBlock도 확인합니다. 그리고 속성 창에서 색상 편집기를 통해서 Foreground 속성을 흰색으로 설정해 줍니다. \_ 이 부분을 클릭하면 냉상 편집기가 나옵니다. Foreground TextBlock을 흰색으로 바꿔투네요 마지막으로 Grid를 선택합니다. 속성 창의 브러시(Brush) 섹션을 열어서. 단색 브러시 🔲 를 선택한 후. Background를 검정색으로 만들어 주세요. 지금 여기예요 ▶ 67

#### Windows Presentation Foundation

| ntrolTemplate Reso        | urce | ?    | ×  |
|---------------------------|------|------|----|
|                           |      |      |    |
|                           |      |      |    |
|                           |      |      |    |
| Window: <no name=""></no> | ~    |      |    |
|                           | ОК   | Cano | el |
|                           |      |      |    |

템플릿이 선택되지 않을 경우, 문너 개요 항에너 그리드를 선택하네요.

| 디다이너에서 원형이 쇼<br>템플릿이 선택되는 것을                                                                | 보일 때까지 아무데/<br>음 유지하려고 합니다                                      | ㅏ클릭하]<br>다.                                                                                      | 지 마네요.                        |   |
|---------------------------------------------------------------------------------------------|-----------------------------------------------------------------|--------------------------------------------------------------------------------------------------|-------------------------------|---|
| 원을 추가하세요. 🖌                                                                                 |                                                                 |                                                                                                  |                               |   |
| 정하세요. 그러면                                                                                   | Fill                                                            |                                                                                                  |                               | ŀ |
|                                                                                             | Stroke                                                          |                                                                                                  | No brush                      |   |
| nent 속성의 옆에                                                                                 |                                                                 |                                                                                                  |                               |   |
|                                                                                             | Editor                                                          | Colo                                                                                             | r resources                   |   |
| lid–color brush)<br>에 빨간색을 칠합<br>르해서 오른쪽 위                                                  | 오른쪽 위의 모너<br>클릭해너, 이 낵너<br>선택하네요.                               | 신<br>고<br>고<br>고<br>고<br>고<br>고<br>고<br>고<br>고<br>고<br>고<br>고<br>고<br>고<br>고<br>고<br>고<br>고<br>고 | R 255<br>G 0<br>B 0<br>A 100% | ) |
| I다.<br>.Column="2" Horizont<br>t="Center" Style="{S<br>을 느크롤해너 EnemyTem<br>.ppName 리노스가 밑둘과 | alAlignment="C<br>itaticResource<br>nplate가 덩의된 것<br>· 같아야 합니다. | enter"<br>EnemyTe                                                                                | <pre>mplate}"/&gt;</pre>      |   |

이제 페이지를 꾸미는 작업이 거의 끝났습니다! 마지막 단계를 향해 페이지를 넘겨주세요.

#### 여러분이 만든 창을 점검해 봅시다

</StackPanel>

#### 6 Canvas에 사람을 추가해 봅시다.

사람을 추가하기 위한 두 가지 옵션이 있습니다. 첫 번째는 다음 세 단계를 따라 하면 됩니다. 두 번째는 조금 더 빠른 방법인데 XAML 코드에 4줄만 추가하면 됩니다. 여러분이 선택하세요!

Ellipse 컨트롤을 Canvas에 추가하기 위해서 셀 중앙의 Canvas 컨트롤을 선택한 후, 도구 상자의 모든 XAML 컨트롤 섹션에서 Ellipse를 더블-클릭합니다. Canvas 컨트롤을 다시 선택해서 Rectangle을 더블 클릭합니다. Rectangle은 Ellipse의 바로 위에 추가될 것입니다. Rectangle을 Ellipse 아래로 끌어 놓습니다.

ULPO/140/14 사람을 투가하는 과정을 똑같이 따라 했을 때, XAML 코드는

Shift 키를 누른 채 Ellipse를 클릭한 후, 두 컨트롤 모두 선택되게 합니다. 선택한 부분에서 오른쪽 버튼을 눌러 그룹으로 묶기(Group Into) > StackPanel을 선택합니다. Ellipse를 선택해서 단색 브러시 속성을 이용해서 흰색으로 바꿉니다. 그리고 Width와 Height 속성을 10으로 합니다. 다음 Rectangle를 선택해서, 역시 흰색으로 바꾼 후 Width를 10, Height를 25로 합니다.

문서 개요 창에서 playArea에 있는 StackPanel을 선택하세요(속성 창에서 형식이 StackPanel인지 확인하세요). 다음과 같습니다. 여백을 다시 설정한 후, Width와 Height 속성에 있는 🔝 버튼(자동으로 설정)을 클릭하세요. 그리고 이름 칸에 human을

입력합니다. 여기에 생성된 XAML 코드가 있습니다. <StackPanel x:Name="human" Orientation="Vertical"> <Ellipse Fill="White" Height="10" Width="10"/>

<Rectangle Fill="White" Height="25" Width="10"/>

만약 XAML 항에 이 코드를 입력한다면 </Canvas> 태그 바로 위에 코드를 입력하네요. 이것은 Canvas 안에 사람이 있다는 것을 의미합니다.

Ellipse와 Rectangle의 Stroke 속성이 검은색으로 설정되어 있을 겁니다(만약 보이지 않는다면, 한번 추가해 보세요. 무 슨 일이 일어날까요?)

#### 문서 개요 창으로 돌아와 새로운 컨트롤이 어떻게 나타나는지 확인해 봅시다.

| 🔺 🖻 playArea 🧼                                 | _ • •                 | _ 과정 2에서 Canvas 컨트롤의       |                                         |
|------------------------------------------------|-----------------------|----------------------------|-----------------------------------------|
| ▲ 昌 human                                      | <u>ه</u> ٥            | 이름을 playArea로 해서, 문서       | $(a) a (b) H = \frac{1}{2} \frac{1}{2}$ |
| [Ellipse]                                      | <ul> <li>⊙</li> </ul> | 개요 항에 이렇게 보입니다.            | CANVOS ILEZZ                            |
| [Rectangle]                                    | ④ ○                   | 컨트롤에 마우느를 올려보네요.           | 꼬에누우 깨의인                                |
| 바약 human이 plavArea 아래에 있지                      | 않다면 hum               | an을 마우스로 끌어서               | 2 32 11/1                               |
| 리의 그림처럼 만들어 주세요.                               | 18 1 12, 11411        |                            | 왼쪽의속성값은                                 |
| Game Over" 텍스트를 추가합니                           | 다.                    |                            | 끌어 놓은 위치                                |
| 레임이 끝났을 때, 게임이 끝났다는 메<br>을 추가해서 글꼴을 설정하고 이름을 ' | 시지를 표시히<br>입력해 봅시다    | 해야 합니다. TextBlock 컨트롤<br>· | 7-6로 설정됩니다.                             |
| ★ Canvas를 선택하고 도구상자                            | 의 TextBlock-          | 을 끌어다 놓습니다.                | 고야 위와 외장의                               |
| ★ 속성 창의 TextBlock의 이름 켜                        | 칸에 gameOv             | erText를 입력합니다.             | 6120 1117                               |
| ★ 속성 창의 텍스트 섹션을 펼친                             | 후 글꼴을 Ar              | ial Black, 글꼴 크기를 100px    | 等日前至10年1                                |
| 로 하고, Bold와 기울임꼴을 ላ                            | 한택합니다.                |                            | 신의면원코롤을                                 |
| ★ TextBlock을 끌어서, Canvas                       | 의 중앙에 놓습              | 습니다.                       | 우가이머 되니지-                               |
| ★ 그리고, 텍스트에 Game Over                          | 를 입력합니다               | ŀ.                         |                                         |
|                                                |                       |                            |                                         |

8 사람을 끌어 넣을 타깃 포탈을 추가해 봅시다.

상관 없습니다)

Canvas 컨트롤을 선택해서 Rectangle 컨트롤을 위에 놓습니다. 속성창의 브러시 섹션에서 I 버튼을 클릭하여 그라데이션을 줍니다. 그리고 Height와 Width 속성을 50으로 합니다.

Rectangle을 45도로 회전해서 다이아몬드 모양으로 바꿔봅시다. 속성 창의 변형 섹션을 열어서 🤊 회전 버튼 을 눌러 Angle에 45를 입력합니다.

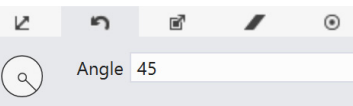

마지막으로, 속성 창의 이름 칸에 target을 입력합니다.

#### 몇 가지 사항을 점검해 봅시다.

문서 개요 창을 열어서 human의 StackPanel, gameOverText의 TextBlock, target 의 Rectangle이 PlayArea의 Canvas([Grid] 아래에 있음) 아래에 있는지 확인해 봅시다. 그리고 playArea의 Canvas 컨트롤을 선택해서, Height와 Width가 자동(Auto)으로 설 정되어 있는지 확인해 봅니다. 이 모든 사항은 찾기 힘든 버그를 발생시킵니다. 여러분의 문서 개요 창은 왼쪽 그림과 같아야 합니다.

마지막으로. 속성 창의 이름 칸에 target을 입력합니다.

#### 축하합니다. 메인 윈도우를 완성했습니다!

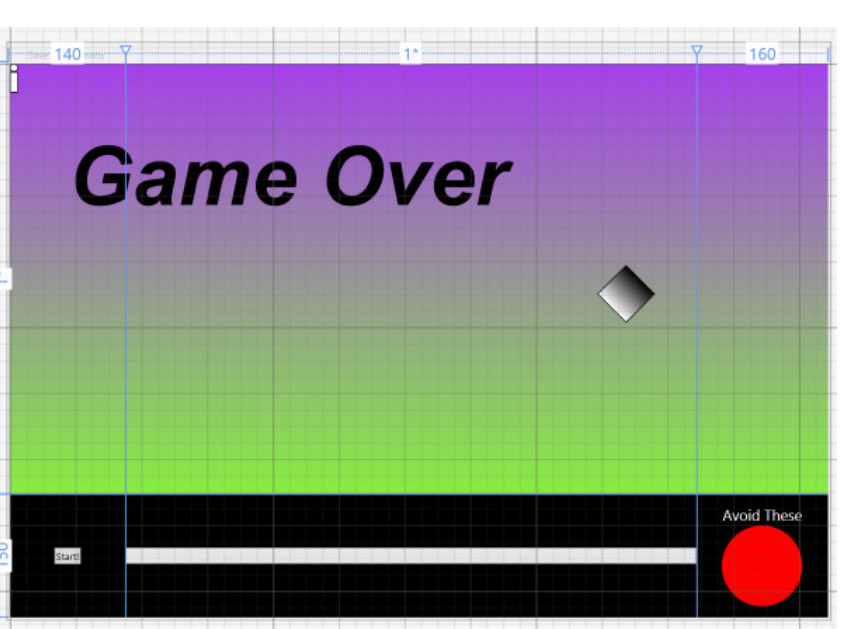

7

Canvas에 마지막 컨트롤을 추가합니다. 플레이어가 사람을 포탈에 끌어 넣을 겁니다(Canvas가 어디에 있어도

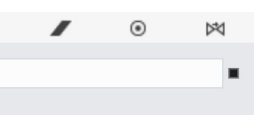

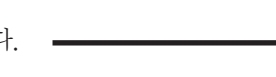

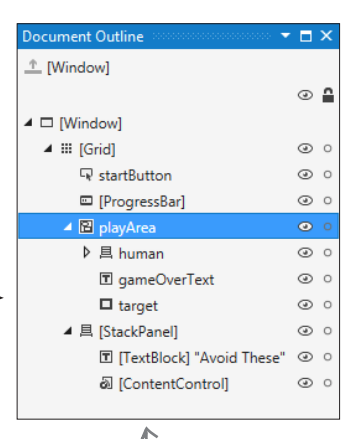

human과 gameOverText, target 컨트롤이 playArea 컨트롤 아래에 있는지, playArea 를 펼쳐서 확인했습니다. 여기에서 커트록의 뉴너는 낭관 없습니다(컨트롤들을 위 아래로 움직여 보네요. 대신 위의 그림처럼 들여쓰기가 맞아야 합니다). 컨테이너 컨트롤 안에 컨트롤의 포함 관계를 문너 개요 항을 통해 알 누 있습니다.

> 지금 여기예요 🕨 69

# 게임 만들 준비가 됐습니다

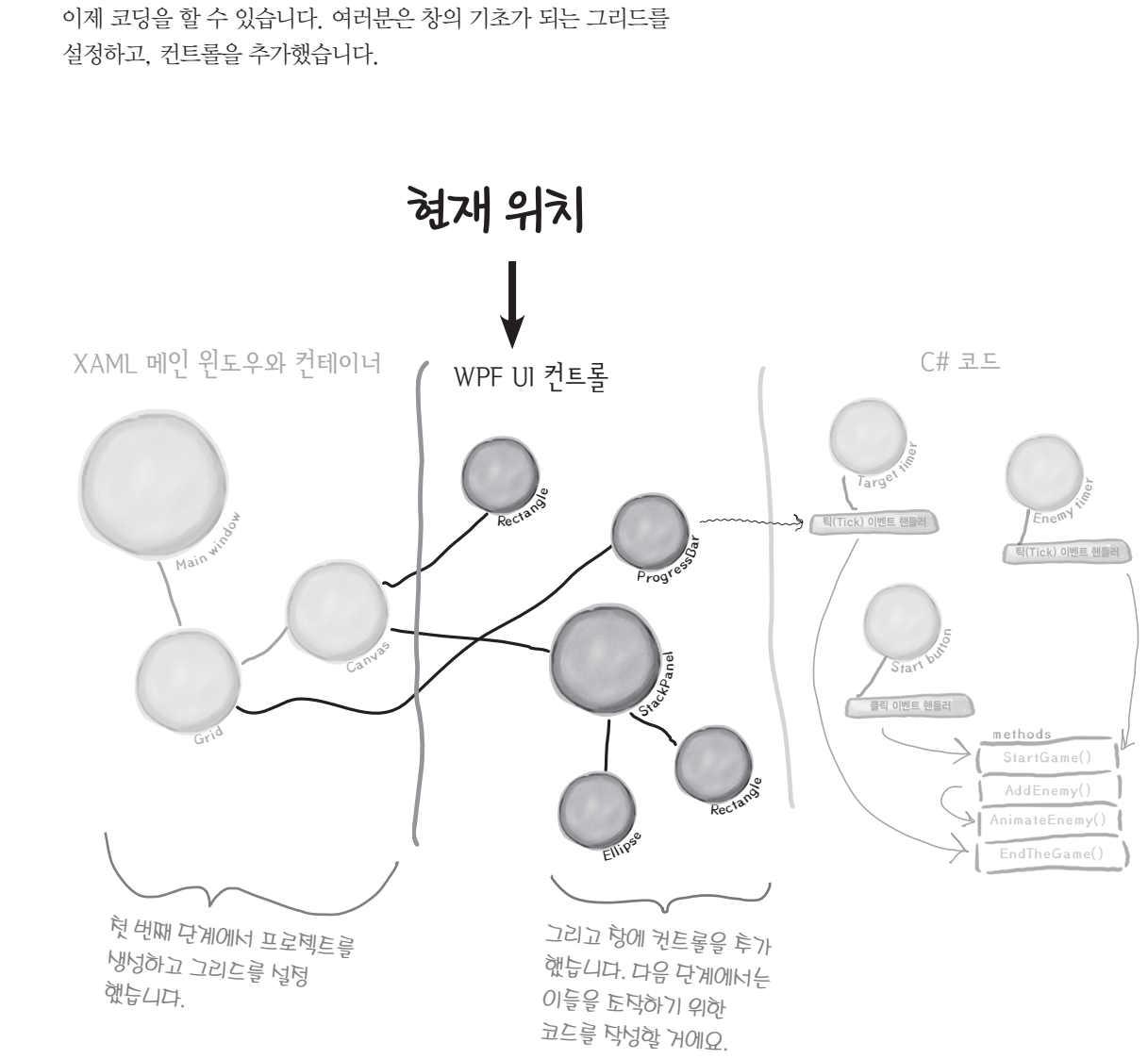

비주얼스튜디오는 창을 꾸미기 위한 유용한 도구를 제공해 줍니다、XAML 코드를 가동으로 생성해 주죠、이걸로 뭔가하기엔 부족합니다. 이제 여러분이 나서야할 차례입니다.

힌트: 속성을 찾기 위해 윈도우 속성 창에 있는 검색 속성을 이용할 수 있습니다. 검색한 속성 중의 일부는 모든 컨트롤의 속성에 존재하지 않습니다.

하는지, IDE의 속성 창에 어디에 있는지 찾아서 연결해 보세요. IDE의 독성장 무엇을하죠? XAML名位 如刚树碧午歇起? 컨트롤의 크기를 알 수 Content 있습니다. 속성 창 꼭대기 Brush Height 컨트롤의 각도를 설정할 수 있어요. Appearance Rotation C# 코드로 특정 컨트롤을 Common 조작하기 위해 사용합니다. Fill 컨트롤의 색상 Layout x:Name ♦ Transform 컨트롤 안에 보이는 텍스트를 바꿀 때 사용합니다.

지금까지 사용자 인터페이스를 만들어 보면서 컨트롤이 무슨 역할을 하는지에 대한 감각을 키웠습니다. 컨트롤의 속성이 무엇을

나는

ንጉይ?

해답은 79페이지에 있습니다.

70 Appendix ii

다음 단계로…

# 다음에 해야 할 것

이제부터 재미있는 부분입니다. 게임이 동작하는 코드를 추가하기 위한 세 가지 단계가 있습니다. 첫 번째 적군을 움직이게 한 다음 플레이어와 상호동작할 수 있도록 만듭니다. 마지막으로 게임을 조금 다듬어서 멋지 게 만들어 봅시다.

## 먼저, 적을 움직여 봅시다.

첫 번째 할 일은 N작 버튼을 눌렀을 때 턱들이 계속 화면을 가로질러 움직이게 하는 C# 코드를 작성하는 겁니다.

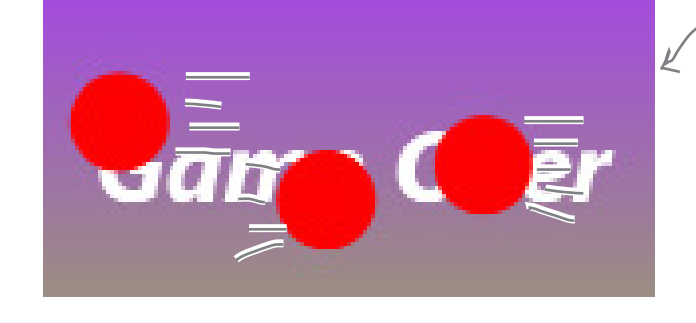

많은 프로그래머들이 코드를 조금씩 점진적으로 작성하며 프로젝트를 진행합니다. 다음 단계로 넘어가기 전에 요구사항을 확인합니다. 즉, 이 프로그램의 나머지 부분도 이런 방식으로 진행합니다. 여러분은 Canvas 컨트롤에 움직이는 적을 AddEnemy()의 메서드에 추가하는 코드를 작성할 겁니다. 페이지에 움직이는 적들을 채우는 것으로 시작해 봅시다. 게임의 나머지 부분을 만드는 데 도움이 될 겁니다.

# … 그다음, 게임을 해 봅시다.

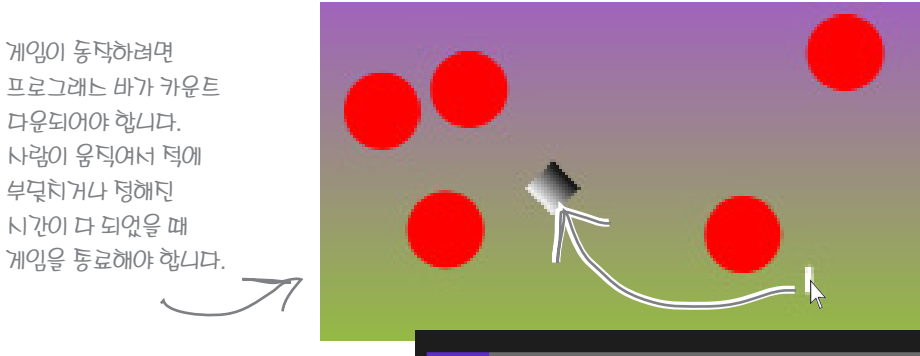

프로그래ト 바가 카운트 다운되어야 합니다. 사람이 움직여서 턱에 부딪치거나 정해진 시간이 다 되었을 때 게임을 통료해야 합니다.

> 템플릿을 나용해너 빨간색 원을 만듭니다 템플릿을 누정해서 나쁜 외계인처럼 만들어 봅시다.

… 마지막으로, 적을 되계인 모습으로 만들어 볼까요?

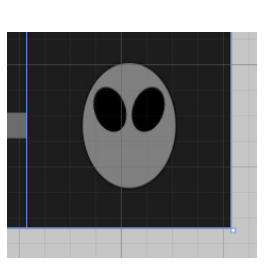

# 메서드 추가하기

이제 코딩할 때가 왔습니다. 먼저 메서드(method)를 추가해 봅시다. IDE가 생 성해준 코드로 쉽게 시작할 수 있습니다.

페이지를 편집할 때, 컨트롤을 더블-클릭하면 IDE는 코드를 자동으로 생성해 줍니다. 페이지 디자이너에서 Start 버튼을 더블-클릭합니다. 여러분은 플레 이어가 Start 버튼을 클릭할 때, 게임을 시작하는 코드를 추가할 것입니다. 다 음 코드를 팝업 창에서 볼 수 있습니다.

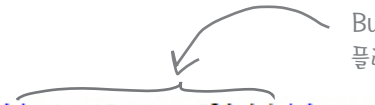

private void startButton\_Click(object sender, RoutedEventArgs e)

## 필요한 메서드를 만들어 봅시다

{} 중괄호 안을 클릭해서 괄호()와 세미콜론;을 포함하는 문장을 입력해 주세요.

#### private void startButton\_Click(object sender, RoutedEventArgs e)

AddEnemy();

그냥 텍스트를 입력했는데 빨간색 물결 모양의 선이 왜 나올까요? 이것은 IDE가 뭔가 잘못되었다는 것을 알려 주는 것 입니다. 물결 모양의 선을 클릭하면, 오류를 고치는 데 도움을 주는 작은 파란색 상자가 나타납니다.

작은 파란색 작은 상자 위에서 팝업되는 🐶 🔹 이 아이콘을 클릭합니다. 그러면 메서드 스텁을 생성하라는 상자를 볼 수 있습니다. 한번 클릭해 보세요

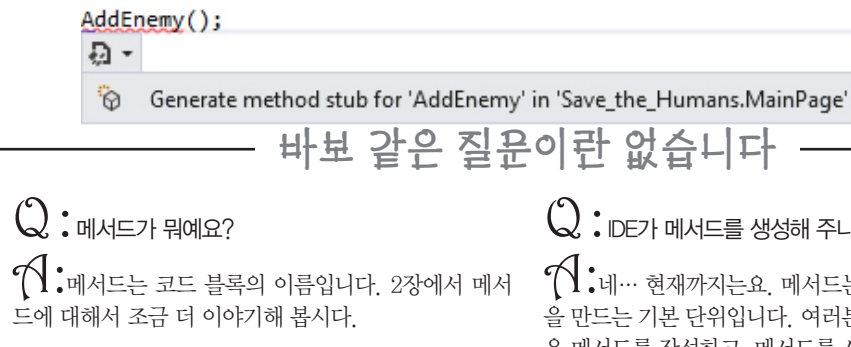

72 Appendix ii

Windows Presentation Foundation

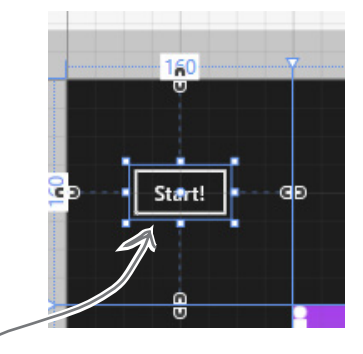

Button 컨트롤을 뎌블-클릭 할 때, IDE는 <u>이 메너드를</u> 냉성합니다. 플레이어가 "Start!"를 클릭할 때 게임을 시작합니다.

## Click="startButton Click"

또한 IDE는 이것을 XAML

찾아보네요. 2장에서 이것이

에 투가합니다. 한번

무엇인지 알아봅니다.

빨간내 물결 모양의 넌은 IDE가 여기에 문제가 있다는 것을 알려 툽니다. 작은 파란색 낭자는 IDE가 이 문제를 해결할 수 있는 방법이 있다는 것을 의미 합니다.

(Q. : DE가 메서드를 생성해 주나요? • ◀ •네… 현재까지는요. 메서드는 프로그램의 한 부분 을 만드는 기본 단위입니다. 여러분은 코딩을 하면서 많 은 메서드를 작성하고, 메서드를 사용할 겁니다.

> 지금 여기예요 🕨 73

| 지적이고 센스있게                                                                                                    | 5.7                                                                                                    |                                                                                                    |
|----------------------------------------------------------------------------------------------------|----------------------------------------------------------------------------------------------------|----------------------------------------------------------------------------------------------------|
| 메서드에 코드 채워 넣기                                                                                                    | 여기에 있는 C# 코드와 정확하<br>게 일치해야 합니다.                                                                                                    | AddEnemy() 메서드를 채우기 전에, 파일의 위쪽에 함         Window · Window로 시작하는 중을 찾아서 준과 하                                                                                                    |
| 이제 프로그램이 <b>뭔가 해야</b> 할 차례입니다. IDE에서 <b>메서드 스텁</b><br>을 생성해서 Start 버튼의 메서드를 만들었습니다. 메서드에 코<br>드를 입력해 봅시다.<br>DE가 생성한 메서드 스텁의 내용을 지웁니다.                                                                                                    | 조·(:/ㅎ / (새미요)       오타로 실수하기 쉽습니다. C# 코         드를 입력할 때, 대소문자가 정확         하게 일치해야 합니다. 괄호와 콤마, 세미콜론을 잘         확인해 보세요, 하나라도 빠지면 프로그램은 동작하         지 않습니다. | <pre>/// <summary> /// Interaction logic for MainWin /// </summary> public partial class MainWindow {</pre>                                                                                                    |
| <pre>private void AddEnemy() {     throw new NotImplementedException()</pre>                                                                                                    |                                                                                                    |                                                                                                    |
| <pre>} ② 코드를 추가합니다. Content를 메서드 몸체에 입력합니다. IDE 것입니다. 리스트에서 ContentControl을 선택하세요. private void AddEnemy() {     Content     @ _contentLoaded     @ ContentControl     @ ContentPresenter     @ ContentPresenter     @ ContentThemeTransition     # HorizontalContentAlignment     @ HorizontalContentAlignmentProperty     @ ScrollContentPresenter</pre> | 이것을 선택해서 지우네요. 12당에서<br>이오이 대한 것을 배울 것니다.<br>다. 카워드를 제안하는 <b>인텔리센스 창</b> 을 파울                                                                                | (5)       아래 내용을 AddEnemy 메서드에 입력해 봅시다.<br>니다. 여기에 메서드 스탑을 추가하면 AnimateEne<br>집니다.         private void AddEnemy()         이 라이온 턱 컨트롤 {<br>객체에 Children<br>(다니)이라고 불리는<br>철례년을 추가합니다.       ContentControl enemy = new ContentControl enemy = new ContentControl enemy, enemy. Template = Resources["Energy"<br>AnimateEnemy(enemy, 0, playArea.<br>AnimateEnemy(enemy, random.Next<br>random.Next((int)playArea.<br>playArea.Children.Add(enemy);<br>}         XAML과 C#의 코드 위치를 바꾸고 넓다면 원<br>법을 이용하네요.         (6)         작은 파란색 상자를 이용하여 요. 이번에는 enemy,<br>가 추가됩니다. 메서드의 위쪽에 있는 3개의 매개변<br>propertyToAnimate로 수정합니다. 그리고 int 유 |
| ③       마지막으로 첫 번째 줄에서 이 코드를 추가하세요. new를 입         private void AddEnemy()         {                                                                                                    | ]력할 때 다른 인텔리센스 창이 나타납니다.                                                                                                    | 2당에서 메서드와 {<br>매개변두에 대해 throw new NotImplementedExce<br>배워 봅니다. }                                                                                                    |
| ContentControl enemy = new ContentC }                                                                                                    | ontrol();                                                                                                    | <pre>private void AnimateEnemy(ContentControl ene</pre>                                                                                                    |
| 이 라인은 내로운 ContentCon<br><u>new</u> 키워드를, 4당에서 <u>enemy</u><br><b>74</b> Appendix ii                                                                                                    | trol 객혜를 냉영합니다. 3당에서 객혜와<br>1와 같은 함토 변누를 배웁니다.                                                                                                    | IDE에서 메너드 느립을 "int" 유형으로<br>겁니다. 이것을 "double"로 바꿔 두네요<br>유형에 대해 배워 봅니다.                                                                                                    |

#### Windows Presentation Foundation

한 줄의 코드를 추가합니다. public sealed partial Main-이후에 내용을 입력합니다.

#### ndow.xaml

: Window

이것을 <u>필드(Field)</u>라고 · 부릅니다. 4당에서 도금 더 자세히 배워 봅니다.

빨간색 물결의 밑줄이 보입 nemy()에 있는 밑줄은 사라 PlayArea에 물결 모양의 밑툴이 보인다고요? XAML 편집기로 돌아가너 Canvas 컨트롤의 이름이 playArea로 되어 있는지 확인해 보네요.

```
ntentControl();
nemyTemplate"] as ControlTemplate;
ea.ActualWidth - 100, "(Canvas.Left)");
xt((int)playArea.ActualHeight - 100),
.ActualHeight - 100), "(Canvas.Top)");
```

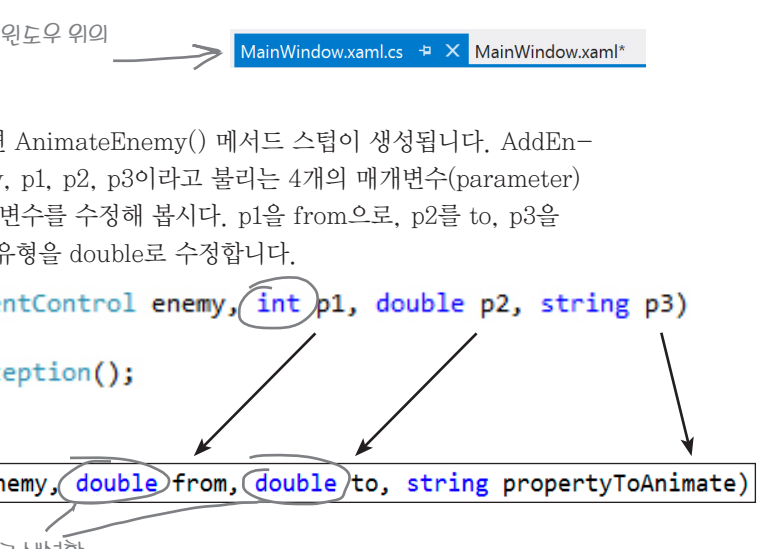

다음 페이지에서 프로그램을 실행해 봅시다.

. 냉영할 2. 4장에서

#### OK, 이 정도면 꽤 훌륭해요!

# 메서드를 끝내고, 프로그램을 실행해 봅시다

여러분의 프로그램은 실행할 준비가 거의 다 되었습니다. 이제 남은 부분은 AnimateEnemy() 메서드를 마무리하는 겁니다. 아직 안 된다고 좌절하지 마세요. 아마 프로그래밍을 할 때 콤마나 괄호 같은 것이 빠져 있을 수도 있어요. 빠져 있는 부분 이나 오타를 조심해야 합니다!

## 파일의 윗부분에 using문을 추가해 주세요.

파일 맨 위쪽으로 이동합니다. IDE는 using으로 시작하는 몇 개의 라인들을 생성해줍니다. 아래의 리스트 밑에서 한 라인을 추가해 주세요.

다면, 그 오류를 더블-클릭하세요. IDE는 문제를 추적하기 위해 여러분의 커

서가 오류가 발생한 부분으로 이동합니다.

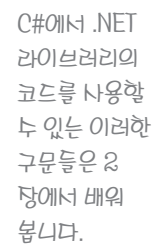

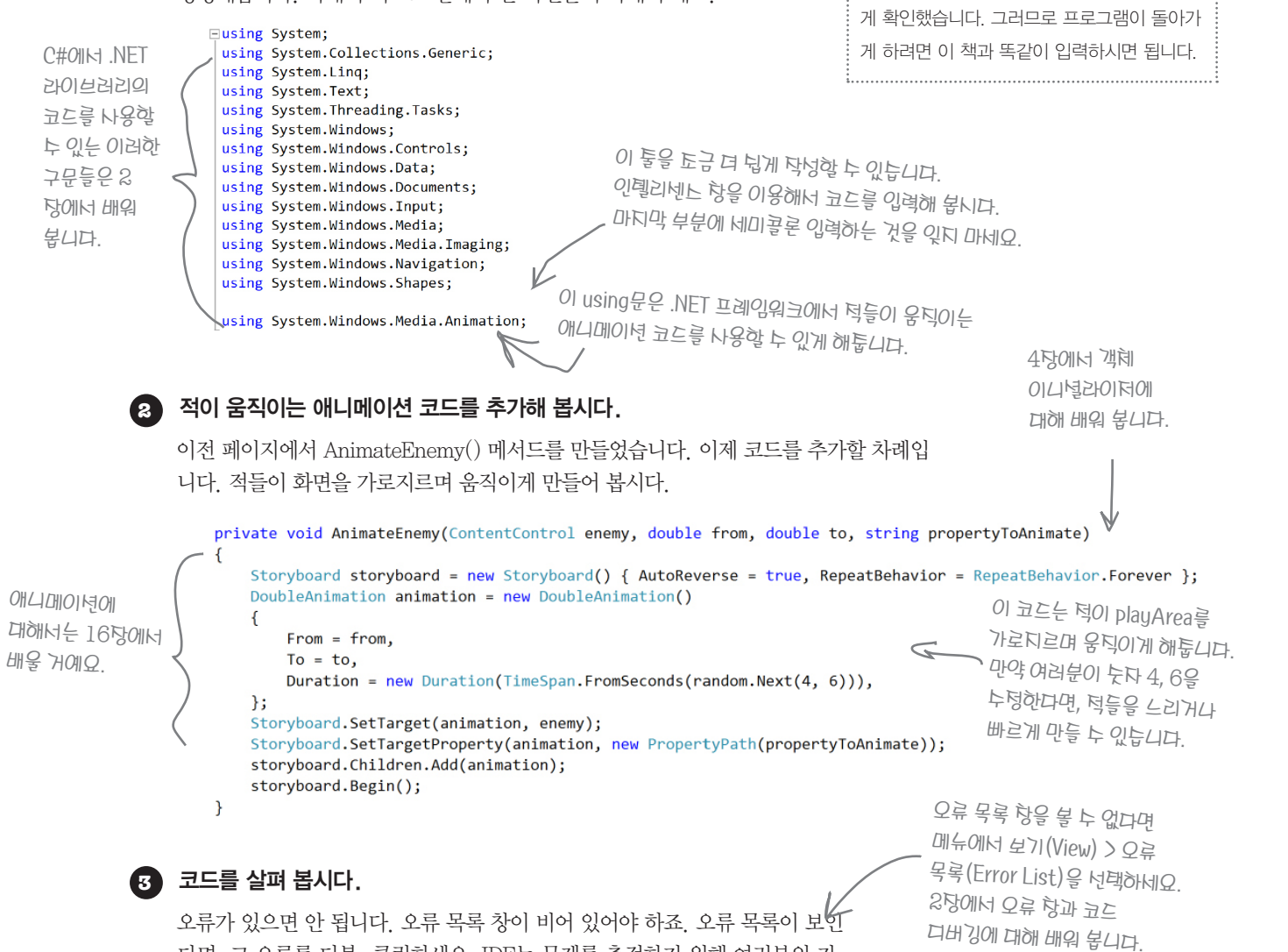

0

쉬누

1111

아직 물결 모양의 빨간

색 선이 보인다구요?

IDE는 그 문제가 뭔지

알고 있습니다.

아직 물결 모양의 빨간색 밑줄이 보인다면, 그

것은 코드의 일부분이 잘못 입력되었다는 것

을 의미합니다. 이 책은 수많은 사람의 테스트

를 거쳤습니다. 잘못된 부분이 없는지 꼼꼼하

#### 프로그램을 실행해 봅시다. 4

IDE에서 ▶ 버튼을 찾아 프로그램을 실행해봅시다.

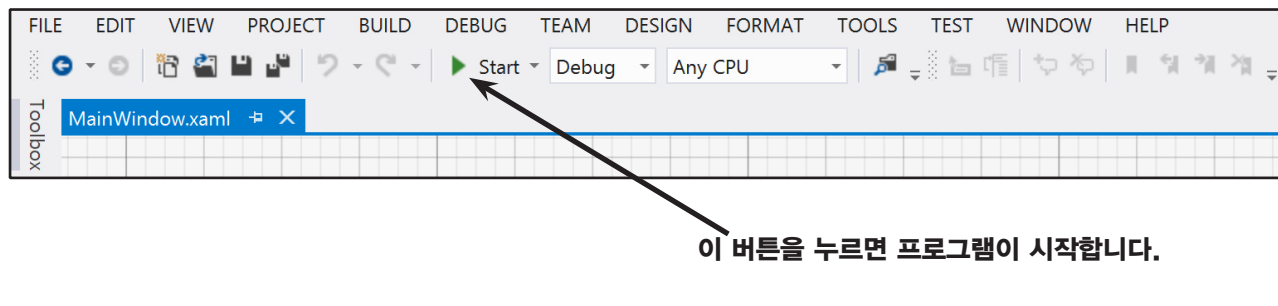

이제 프로그램이 실행됩니다! 5

> 프로그램을 실행할 때, 메인 윈도우가 뜹니다. 그리고 "Start!" 버튼을 몇 번 클릭해 보세요. 클릭할 때마다 원 훌륭하네요! 우리가 약车했던 것처럼 오래 모양의 도형이 캔버스를 가로지르며 움직일 겁니다. 길리딘 않았툐? 도금만 뎌 탁업을 해너, 게임을 만들어 봅니다.

만약에 턱들이 움직이지 않거나 플레이 영역을 벗어난다면, 코드를 다시 확인해 보네요. 단어나 괄호가 빠져 있을 누도 있늡니다.

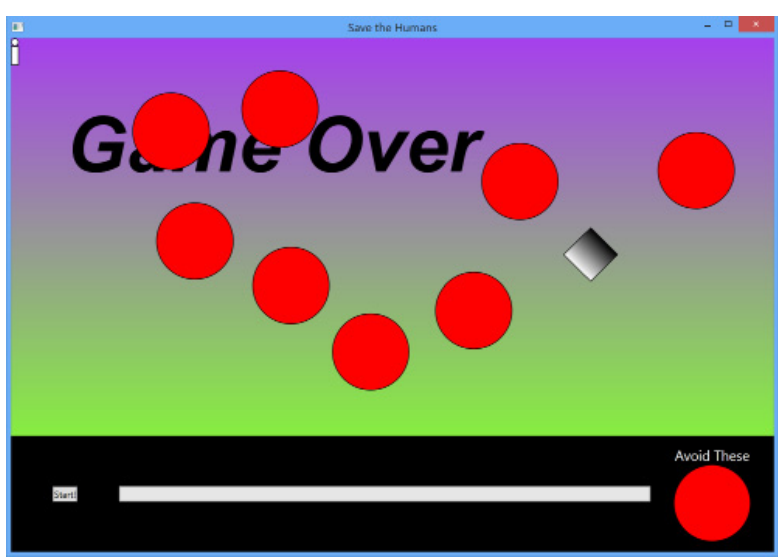

## 6 프로그램을 멈춰 봅시다.

Alt + Tab을 눌러 IDE로 돌아와서 도구 모음(Toolbar)에 있는 ▶ 버튼의 위치에 ╹ ■ ♥ 버튼으로 바뀐 모두 중단 (break), 디버깅 중지(stop), 다시 시작(restart)을 확인하세요. 디버깅 중지를 눌러 프로그램을 멈춰 봅시다.

76 Appendix ii

#### Windows Presentation Foundation

IDE에서 창들을 다시 설정하고 싶을 때, 창(Window) 메뉴 > 창 레이아웃 다시 설정(Reset Window Layout)을 하면 됩니다.

# 지금까지 한 일

축하합니다! 여러분은 프로그램이 돌아갈 수 있게 만들었습니다. 아직은 게임을 완성하지 않았지만, 이것은 시작에 불과합니다. 잠시 뒤를 돌아 보고, 무엇을 했는지 살펴볼까요?

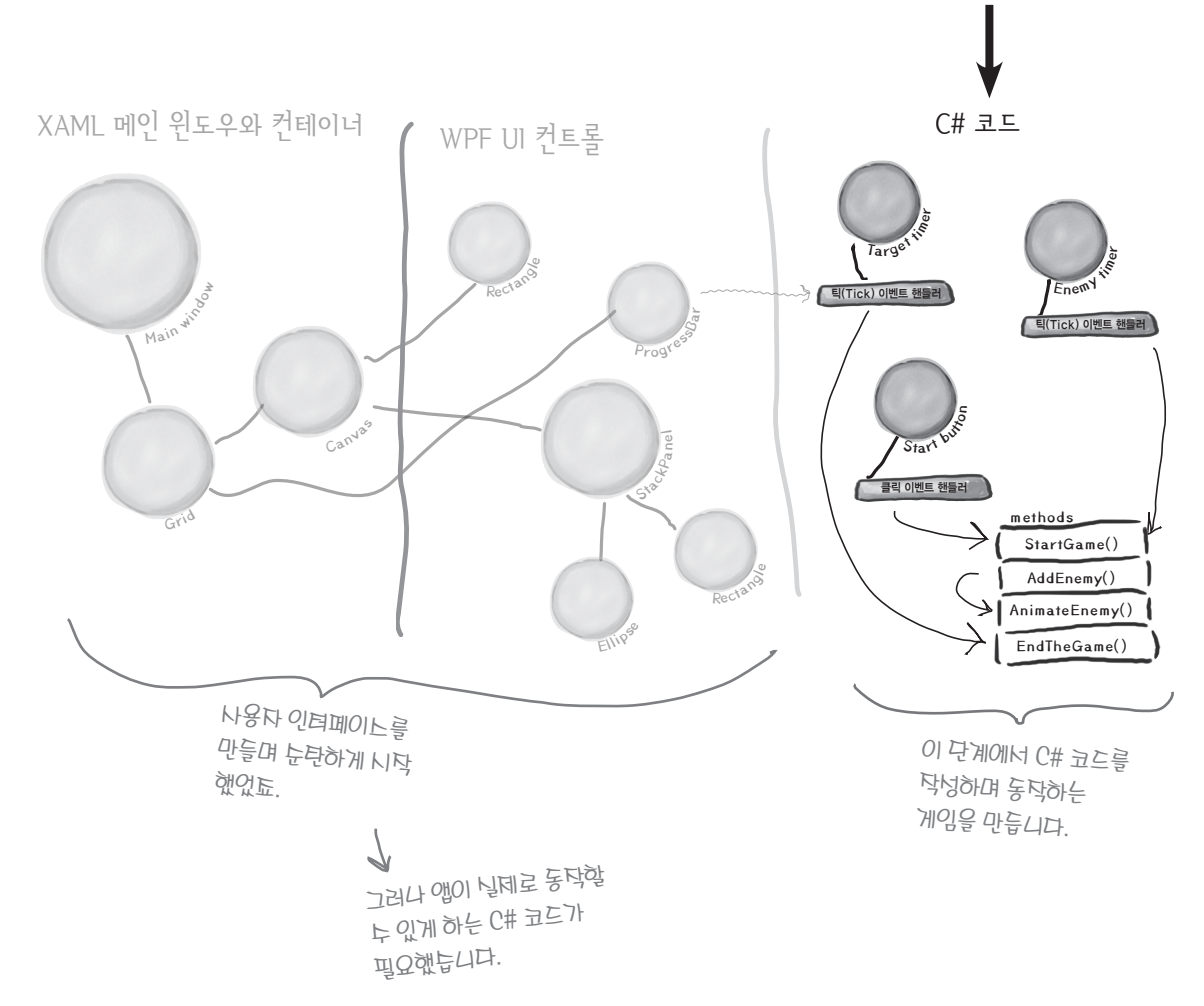

현재 위치

비주얼스튜디오는 일부 코드를 거동으로 생성해줍니다. 거동으로 생성한 코드만으로 이무것도 할 수가 없죠. 앱을 만들기 전에 뭘 해야 할지 생각하고, 코드를 각성해야 합니다.

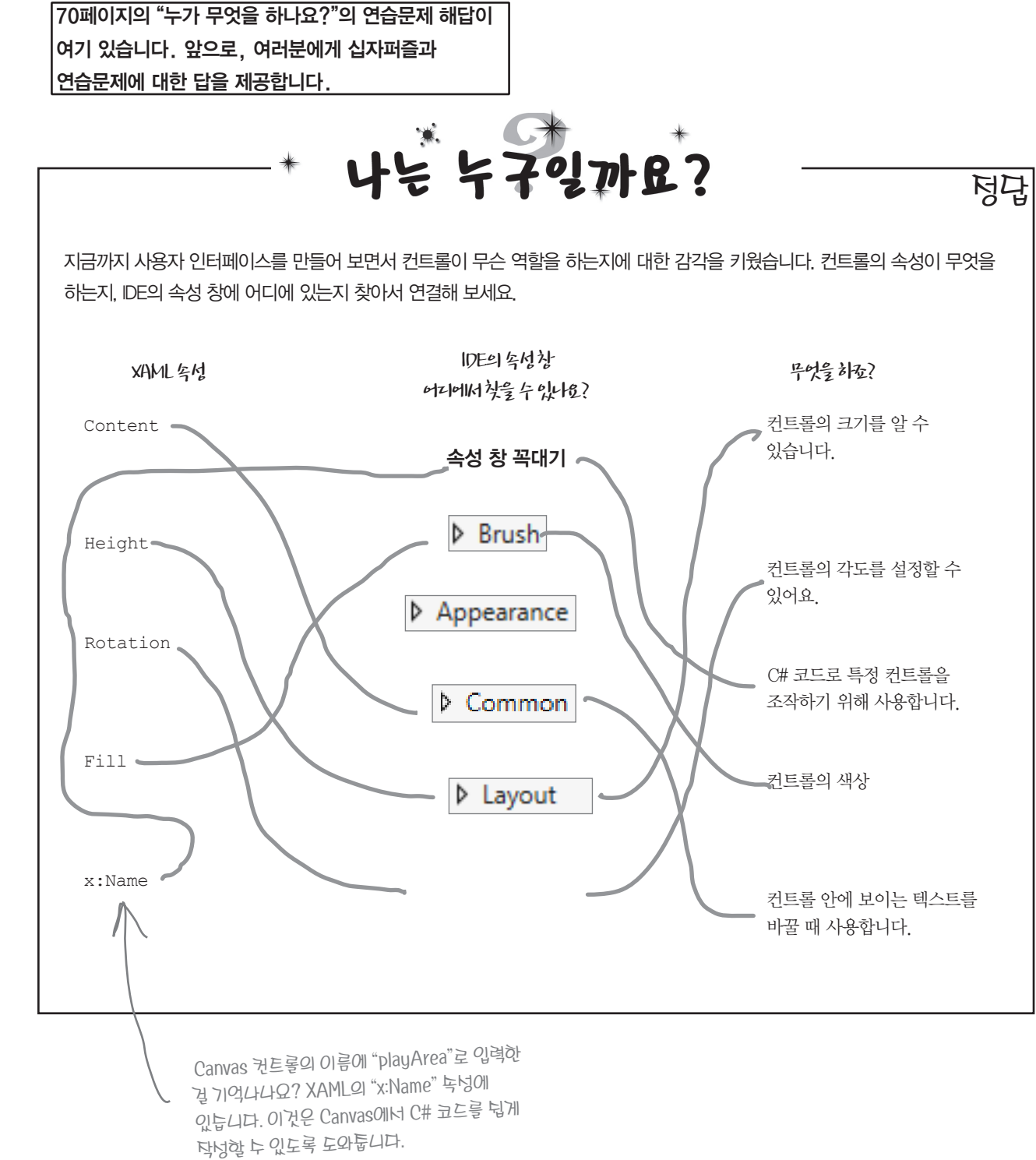

78 Appendix ii

티티티

# 타이머 추가하기

게임을 동작하는 하나의 중요한 요소를 추가해 봅시다. 이 게임은 적들이 계속 늘어나야 합니 다. 그리고 플레이어가 사람을 목표 지점으로 이동시키는 중에 프로그래스 바가 천천히 채워져 야 합니다. **타이머(timers)**로 두 문제를 해결해 봅시다.

#### 윗부분에 C# 코드를 몇 라인 더 추가해 봅시다.

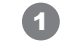

2

80

몇 페이지 전에 추가했던 using문을 하나 더 추가해야 합니다.

using System.Windows.Threading; <

그러고 나서 여러분이 추가한 Random 라인으로 올라갑니다. 아래 3줄을 추가해 주세요.

```
public partial class MainWindow : Window
   Random random = new Random();
   DispatcherTimer enemyTimer = new DispatcherTimer();
   DispatcherTimer targetTimer = new DispatcherTimer();
   bool humanCaptured = false;
```

타어머에 대한 메서드를 추가합니다.

IDE가 생성한 이 코드를 찾아 보세요

public MainWindow()

```
InitializeComponent();
```

Z Ż 2)

Random 아래 3둘을 투가하네요.

봅시다.

이것을 필드라 합니다. 4당에서 배워

여러분이 작성한 MainWindow.

Xamles 파일에는 MainWindow

있습니다. 클래노에 대해서는 3

클래ト 코드가 포함 되어

당에서 배워 봅니다.

커서를 맨 마지막 줄의 세미콜론 바로 뒤에 놓은 뒤, 엔터키를 두 번 칩니다. 그리고 enemyTimer.를 입력합니다(점을 포함합니다), 점을 입력하는 순간, 인텔리센스 창 이 나타날 겁니다. 여기서 Tick을 선택하고 아래와 같이 입력하세요. +=를 입력하면 아래의 팝업 상자가 뜹니다.

enemyTimer.Tick +=

enemyTimer\_Tick; ((TAB) 키를 눌러 삽입합니다.)

Tab을 누르면 IDE에서 다른 상자가 나타날 겁니다.

enemyTimer.Tick +=enemyTimer Tick

(TAB) 키를 눌러 이 클래스에 'enemyTimer Tick' 처리기를 생성합니다.

Tab을 한 번 더 누르면, IDE는 아래의 코드를 생성해 줍니다.

```
public MainWindow()
                                                   IDF는 이벤트 핸들러에
          InitializeComponent();
                                                   대하 메너드를
                                                    냉넝해툽니다. 15
          enemyTimer.Tick += enemyTimer Tick;
                                                   탓에너 이벤트 핸들러에
                                                   대해 배워 봅니다.
      void enemyTimer Tick(object sender, EventArgs e)
          throw new NotImplementedException();
Appendix ii
```

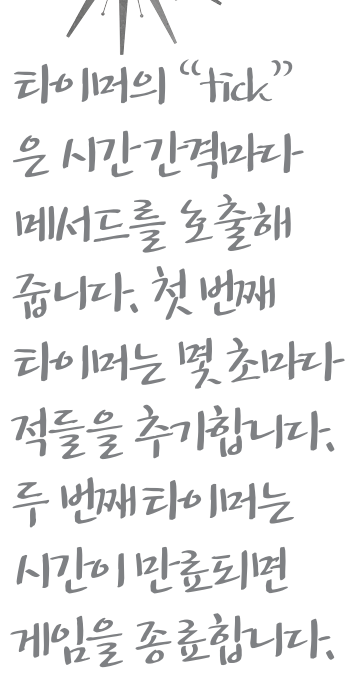

MainWindow() 메서드를 마무리해 봅시다 두 번째 타이머를 위한 Tick 이벤트 핸들러를 추가해 봅시다. 두 줄의 코드를 추

가해야 합니다. 여러분이 작성한 MainWindow() 메서드와 IDE가 생성한 2개의 메서드가 있습니다

#### public MainWindow()

3

InitializeComponent();

enemyTimer.Tick += enemyTimer\_Tick; enemyTimer.Interval = TimeSpan.FromSeconds(2);

```
targetTimer.Tick += targetTimer_Tick;
targetTimer.Interval = TimeSpan.FromSeconds(.1);
```

void targetTimer\_Tick(object sender, EventArgs e)

throw new NotImplementedException();

void enemyTimer\_Tick(object sender, EventArgs e)

#### EndTheGame() 메서드를 추가합시다. 4

```
targetTimer Tick() 메서드로 가서, IDE가 생성해주 코드를 지우고, 아래의 코드를 추가합니다.
           EndTheGame()을 입력하고, 전에 했던 것처럼 메서드 스텁을 생성해 주세요.
            void targetTimer Tick(object sender, object e)
progressBar
            >progressBar.Value += 1;
를 입력할 때
               if (progressBar.Value >= progressBar.Maximum)
계속에서 대문자
                  EndTheGame();
P로 바뀌나요?
IDE가 코드에
노문자 p의
progressBar
           서, 아래 줄에 추가한 ProgressBar 컨트롤을 찾아보세요. 그리고 이름을 progressBar로 수정해 주세요.
가없어너이와
비슷한 컨트롤
유형을 찾아
           성한 것처럼 말이죠. 여기에 메서드 코드가 있습니다.
투기 때문입니다. private void EndTheGame()
               if (!playArea.Children.Contains(gameOverText))
                   enemyTimer.Stop();
                   targetTimer.Stop();
                   humanCaptured = false;
                  startButton.Visibility = Visibility.Visible;
                  playArea.Children.Add(gameOverText);
```

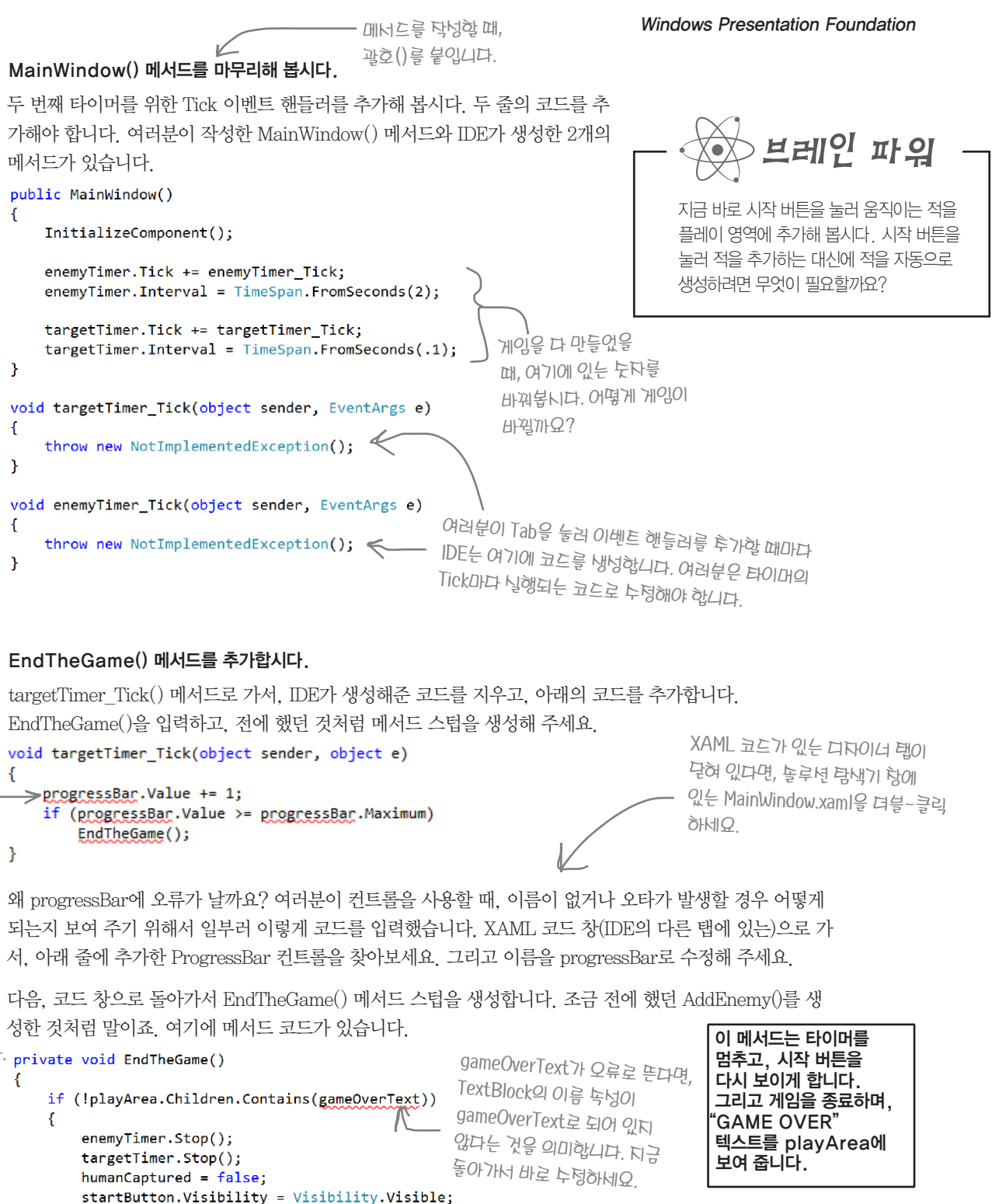

#### 이제 얼마 남지 않았습니다

#### 시작 버튼 동작하게 하기 코드 구출 준비 시작 버튼을 누르면 캔버스에 원이 나오게 만든 걸 기억하나요? 이제 진짜 게임이 시작되도록 고쳐 봅시다. 이 책에서는 여러분이 작성할 많은 코드를 제공합니다. 시작 버튼이 동작하도록 만들어 봅시다. • 이 책의 마지막에서 이 코드가 무엇을 하게 되 이미 추가한 시작 버튼을 누르면 적이 생성되는 코드를 찾습니다. 다음과 같 는지 알게 될 겁니다. 지금처럼 아무 생각 없 이 수정하세요. 이 그냥 코드를 입력할 수 있습니다. private void startButton\_Click(object sender, RoutedEventArgs e) 현재 여러분이 해야 할 일은 코드를 정확하게 StartGame(); 이 라인은 시작 버튼으로 턱을 입력하고, 지시에 정확히 따르는 겁니다. 이렇 playArea 캔버스에 냉영하는 대니 게 코딩을 하면서 IDE에 익숙해질 수 있습니다. 게임을 시작하게 합니다. 만약 진행이 잘 되지 않는다면, MainWindow. xaml과 MainWindow.Xaml.cs 파일을 내려받으 StartGame() 메서드를 추가합니다. 2 세요, 혹은 각각의 메서드에 XAML과 C#의 코 메서드 스텁을 생성해서 StartGame() 메서드를 만드세요. IDE가 추가한 메 드를 복사/붙여넣기하세요. 아래의 URL에 있 서드 스텁에 다음과 같이 코드를 입력하세요. 습니다. 15장에서 private void StartGame() http://www.hanbit.co.kr/exam/2165 IsHitTestVisibleOII human.IsHitTestVisible = true; 한 가지 더! 부록에 있는 프로젝트를 내려받을 대해 배워 봅니다. humanCaptured = false; 때. WPF 폴더에서 받았는지 꼭 확인해야 합니 progressBar.Value = 0; startButton.Visibility = Visibility.Collapsed; 다. 윈도우 스토어 앱은 WPF 프로젝트에서 실 playArea.Children.Clear(); 행되지 않습니다. playArea.Children.Add(target); playArea.Children.Add(human); <sub>포탈(target)</sub>의 Rectangle과 사람 enemyTimer.Start(); (human)의 StackPanel 컨트롤의 이름 targetTimer.Start(); 널덩을 했늡니다. 컨트롤의 이름을 맞게 너텃했는지 확인해 보네요. 3 EnemyTimer에 적을 추가합니다. IDE가 생성한 enemyTimer Tick() 메서드를 찾아서 다음과 같이 수정하세요. 코딩에 익눅해디면, 빠틴 괄호나 네미콜론을 void enemyTimer\_Tick(object sender, object e) 찾는 데 능둑해집니다. AddEnemy(); 이해할 수 없는 오류들이 오류 목록 창에 보입니까? 하나의 점이나 세미콜론이 잘못되었을

경우, 하나의 오류가 두 개, 세 개, 네 개 혹은 그 이상의 오류를 발생시킵니다. 모든 오타를

http://www.hanbit.co.kr/exam/2165

찾는 데 시간을 낭비하지 마세요! 아래의 웹 페이지로 가면 이 프로그램의 코드를 쉽게

찾아서 복사/붙여 넣기를 할 수 있습니다.

Windows Presentation Foundation 진행 상황을 볼까요? ¥ ° ° ° ° 경고! 우리의 스파이가 인간들이 게임이 거의 완성되어 갑니다. 게임을 실행해서 어떻게 동작하는지 살펴봅시다 방어막을 구축하고 있다는 보고를 "Start!" 버튼을 누를 때, 버튼이 나라지고, 접수했다. 턱군들이 나타나며, 프로그래는 바가 플레이 영역은 움직이는 턱들로 헌헌히 채워지기 시작합니다. 채워지기 시작합니다. - - -Save the Humans Avoid These 프로그래는 바가 다 핬을 때, 게임이 끝나고 Game Over 텍스트가 브레인 파워 표시됩니다. 1 게임을 완성하기 위해서 어떤 일들이 남았을까요? 타깃 타이머가 현현히 해워디면너. 덕군들은 2호마다 생성됩니다. 만약 타이머가 동탁하지 않는다며. 나머지 해야 할 일들은 다음 페이지에 있습니다.

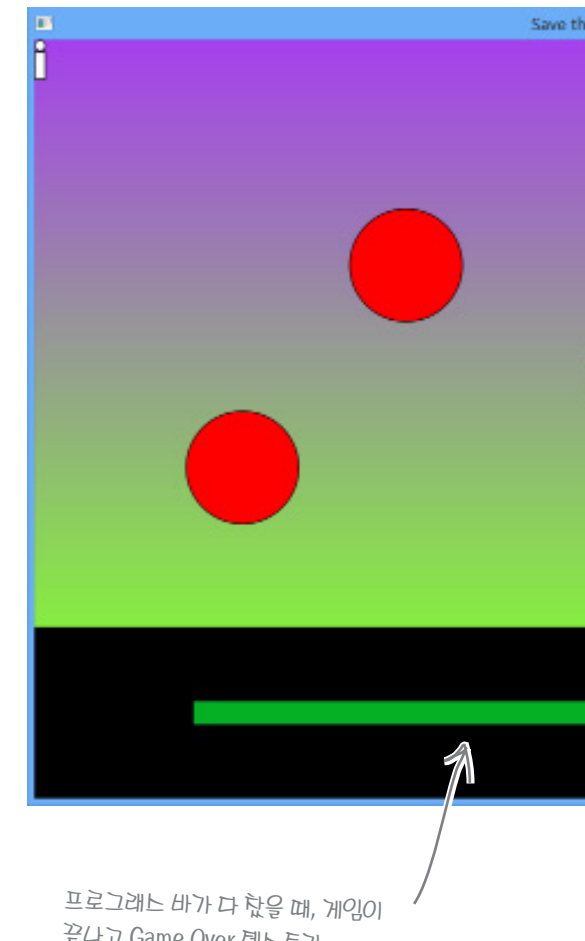

MainWindow() 메너드에너 후가한 모든 코드를 확인해 보네요.

82 Appendix ii

이벤트

# 플레이어가 컨트롤을 조정하는 코드를 작성해 봅시다

플레이어가 사람을 포탈로 끌어야 합니다. 사람이 포탈에 닿을 때, 적절한 반응을 해 야 합니다. 이러한 코드를 작성해 봅시다.

(1)

 XAML 디자이너로 가서, 문서개요 창의 human을 선택합니다(기억하시죠? Circle과 Rect 4당에서 녹넝

 angle로 이루어진 StackPanel입니다). 그리고 속성 창에서 ♥ 버튼을 누르면 이벤트 핸들러가
 형에 있는 이벤트

 보입니다. MouseDown 행을 찾아 빈 상자에 더블-클릭하세요.
 ✓ 봅니다.

코드를 작성하기 전에 앱을

멈추고, IDE로 전환하세요.

Properties ~ 부 × I Name human F F Type StackPanel 이 낭다를 뎌블-클릭하네요. ManipulationStarted ManipulationStarting MouseDown MouseEnter

이제 XAML 창에서 IDE가 StackPanel을 위해 무엇을 추가했는지 확인해 보세요.

<StackPanel x:Name="human" Orientation="Vertical" MouseDown="human\_MouseDown">

메서드 스텁이 추가됐습니다. XAML 창에서 human\_MouseDown을 오른쪽 클릭합니다. "정의로 이동"을 선택해 C# 코드로 바로 넘어갑니다.

```
private void human_MouseDown(object sender, MouseButtonEventArgs e)
{
}
```

(2) 그리고 코드를 입력하세요.

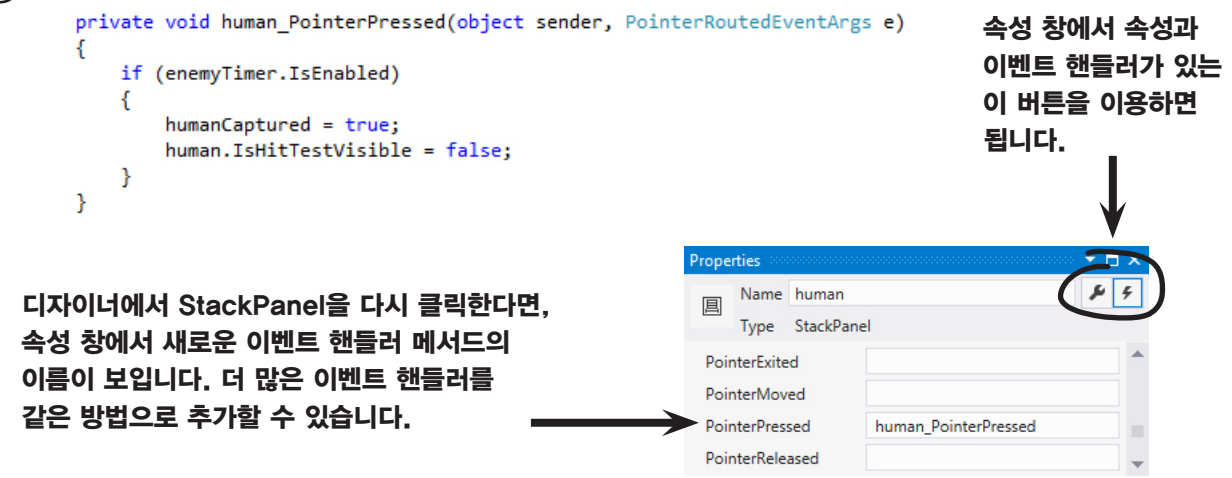

| (3)<br>2<br>1<br>1<br>1<br>1<br>1<br>1<br>1<br>1<br>1<br>1<br>1<br>1<br>1<br>1<br>1<br>1<br>1<br>1 | 이벤트 핸들러<br>MouseDown (<br>MouseEnter<br>문서 개요 창에서 이름이 targ<br>소의 이벤트 처리기(event ha<br>다. 여기에 메서드 코드가 있는<br>private void target_Mous<br>if (targetTimer.IsEr<br>{<br>progressBar.Valu<br>Canvas.SetLeft(t<br>Canvas.SetTop(ta<br>Canvas.SetLeft(t) | 를 바르게 투가했는지 확<br>이벤트 핸들러를 투가했습<br>이벤트 핸들러를 투가해 {<br>get으로 된 Rectangle을<br>ndlers view)"에서 Mou<br>습니다.<br>seEnter(object send<br>nabled && humanCapt<br>ue = 0;<br>target, random.Next(<br>numan, random.Next( |
|----------------------------------------------------------------------------------------------------|----------------------------------------------------------------------------------------------------|----------------------------------------------------------------------------------------------------|
|                                                                                                    | Canvas.SetTop(hu<br>humanCaptured =                                                                                                    | uman, random.Next(1<br>false:                                                                                                    |
|                                                                                                    | human.IsHitTest                                                                                                    | /isible = true;                                                                                                    |
| ]                                                                                                  | }<br>}                                                                                                    |                                                                                                    |
|                                                                                                    |                                                                                                    |                                                                                                    |
|                                                                                                    | 이벤트 핸들러와 녹넝을 보                                                                                                    | 여 투는 녹성 항에서 🦟                                                                                                    |
|                                                                                                    | 컨트롤 이름을 바꿀 누 있는                                                                                                    | 두니다.                                                                                                    |
| 4                                                                                                  | 이번에는 playArea Canva<br>름을 grid로 설정합니다. 그<br>가합니다.                                                                                                    | as 컨트롤에 2개의 이벤<br>그리고 Canvas의 Mous                                                                                                    |
|                                                                                                    | private void playArea_N                                                                                                    | MouseMove(object send                                                                                                    |
| 두 개의 누틱<br>바는 논리 연난<br>의미합니다. 25<br>배워 봅니다.                                                        | if (humanCaptured)<br>{<br>Point pointerPo<br>Point relativef<br>if ((Math.Abs(r<br>   (Math.Abs<br>})<br>}<br>}                                                                                                    | <pre>position = e.GetPositi<br/>Position = grid.Trans<br/>relativePosition.X -<br/>bs(relativePosition.)<br/>red = false;<br/>tTestVisible = true;</pre>                                                      |
|                                                                                                    | else<br>{                                                                                                    |                                                                                                    |
|                                                                                                    | Canvas.Set<br>Canvas.Set                                                                                                    | Left(human, relative<br>Top(human, relativePo                                                                                                    |
|                                                                                                    | }                                                                                                    |                                                                                                    |
|                                                                                                    | }                                                                                                    |                                                                                                    |
|                                                                                                    | private void playArea_M                                                                                                    | MouseLeave(object ser                                                                                                    |
|                                                                                                    | i<br>if (humanCaptured)<br>EndTheGame();                                                                                                    | Properties Name playArea                                                                                                    |
| 이메트 왜듣거                                                                                            | 】<br>에 귀드륵 돋바려                                                                                                    | Type Canvas<br>Mousel eave                                                                                                    |
| 입력했는지 확                                                                                            | 인하네요. 두 내용이                                                                                                    | MouseLeftButtonD                                                                                                    |
| 바뀌면 안 됩니                                                                                           | 다.                                                                                                    | MouseLeftButtonUp                                                                                                    |

MouseMove

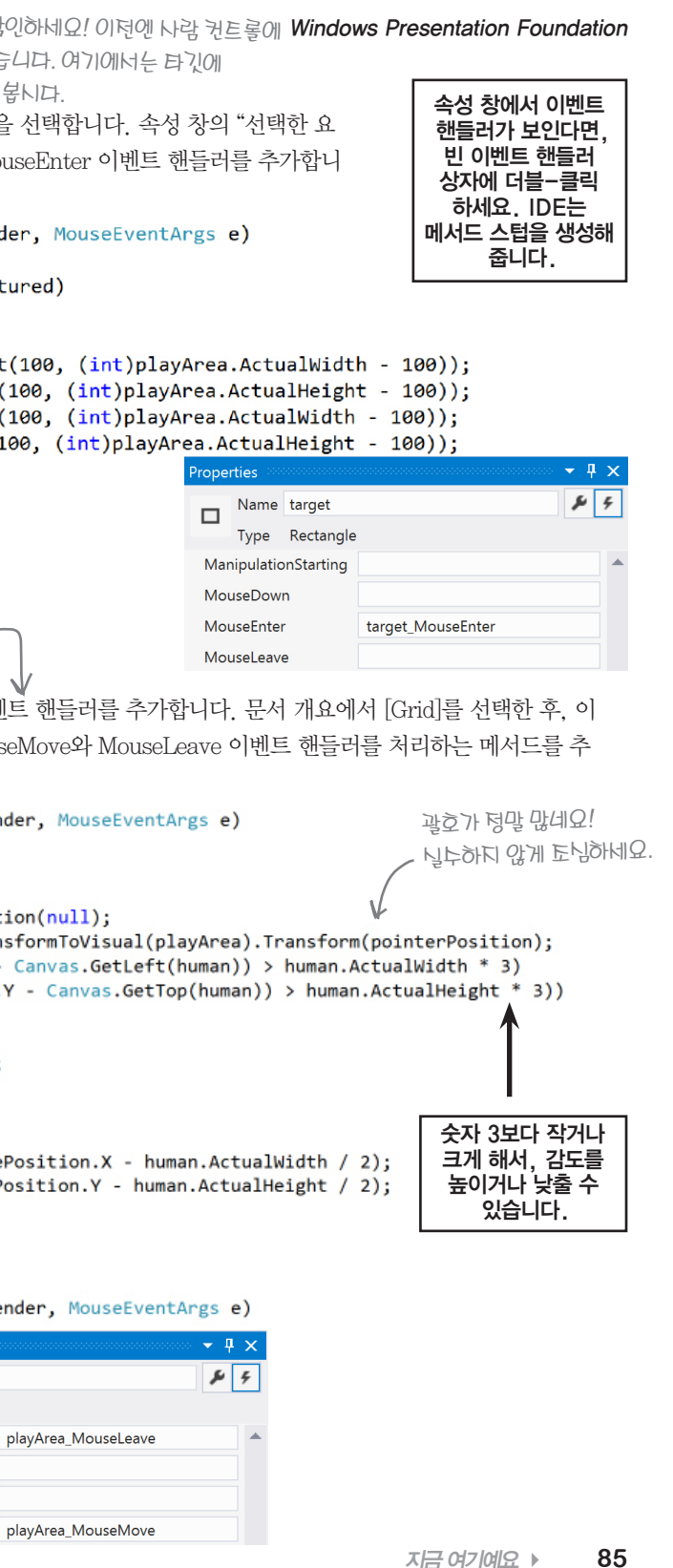

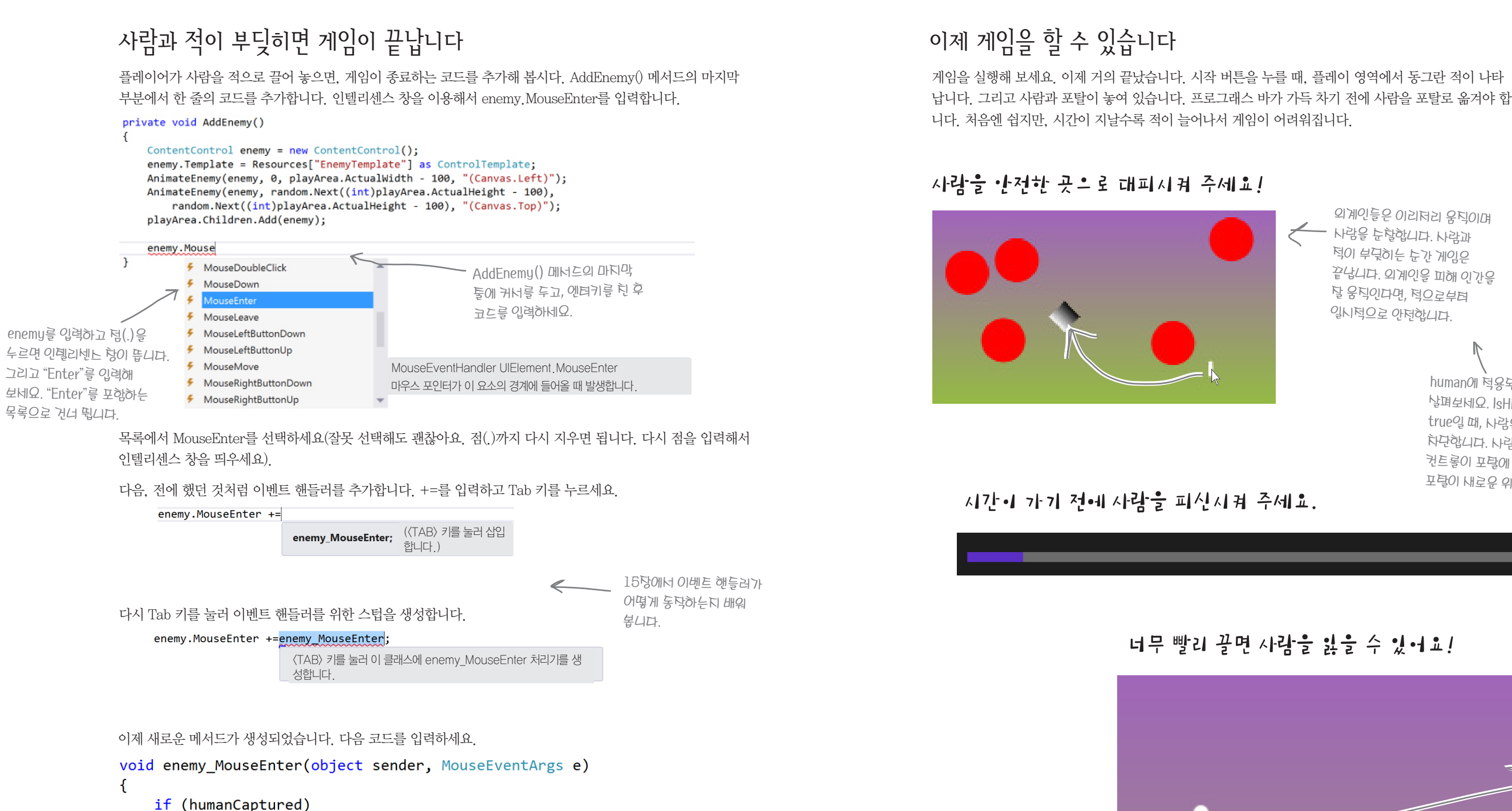

EndTheGame();

#### Windows Presentation Foundation

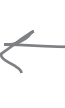

외계인들은 이리더리 움직이며 — 사람을 눈찰합니다. 사람과 턱이 부딪히는 눈간 게임은 끝납니다. 외계인을 피해 인간을 달 움직인다면, 턱으로부터 일시적으로 안전합니다.

> human에 덕용된 IsHitTestVisible 녹넝을 날펴보네요. IsHitTestVisible 녹넝이 true일 때, 사람은 MouseEnter 이벤트를 하단합니다. 사람(human)의 StackPanel 컨트롤이 포탈에 도학했을 때, 사람과 포탈이 내로운 위치로 이동하기 때문이됴.

너무 빨리 끌면 사람을 잃을 수 있어요!

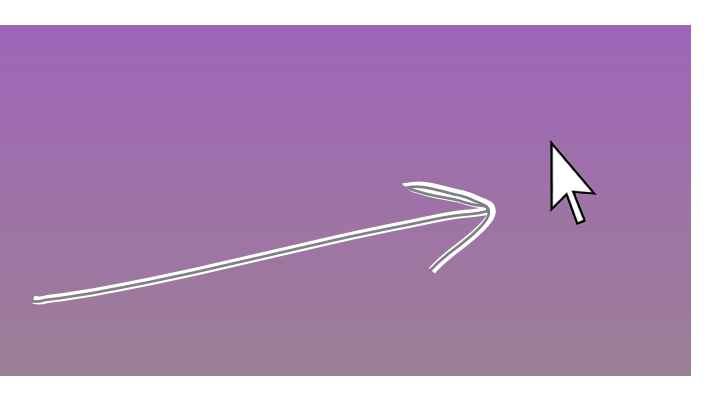

#### 휘파람 부는 외계인

# 적을 외계인처럼…

빨간색 원은 뭔가 이상합니다. 템플릿을 사용해서 빨간색 원을 조금 더 멋 지게 수정해 봅시다.

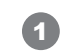

문서 개요에서 ContentControl 오른쪽 클릭 〉 템플릿 편집 〉 현재 항목 편집을 선택합니다. XAML 창에서 템플릿을 볼 수 있습니다. Ellipse 태 그에서 width를 75로 Fill을 Gray로 설정합니다. 그리고 Stroke="Black" 을 추가해서 바깥 테두리 선을 만듭니다. 그리고 수평과 수직으로 다시 정렬합니다. 코드는 다음과 같습니다(작업을 하면서 실수로 추가된 속성 들을 지워도 됩니다).

| 1  |              |                       |
|----|--------------|-----------------------|
|    |              | 속성 대신 이벤트가 보<br>인다고요? |
| 13 | 11/2 14.11 3 | 속성 창에 있는 토글 버         |
| 3  |              | 튼을 이용해서 여러분이          |
|    | 선택한 컨트       | 롤의 속성과 이벤트를 볼         |
|    | 수 있습니다.      | 스패너와                  |
|    | 번개 모양의       | 아이콘을 🎤 🗲              |
|    | 클릭해 보세.      | 요.                    |
|    | •            |                       |

## <Ellipse Fill="Gray" Stroke="Black" Height="100" Width="75"/>

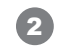

4

도구 상자에서 이미 만든 타원 위에 또 다른 Ellipse를 추가합니다. Fill="black", width=25, height=35로 수 정합니다. 그리고 정렬과 여백 설정을 다음과 같이 합니다.

| HorizontalAlignm  |                                                                                             | =        |
|-------------------|---------------------------------------------------------------------------------------------|----------|
| VerticalAlignment | <u></u><br><u> </u><br><u> </u><br><u> </u><br><u> </u><br><u> </u><br><u> </u><br><u> </u> | <u>ī</u> |
| Margin            | <b>4</b> 0                                                                                  | → 70     |
|                   | <b>1</b> 20                                                                                 | ♦ 0      |

마우노나 방향키를 이용해 Ellipse를 눈으로 이동시켜 누악을 만들 누도 있습니다. 기톤에 있는 Ellipse를 복나/ 붙여넣기해서 눈 위에 놓고, 토금만 누렁하면 됩니다.

속성 창에서 변형 섹션의 ✔ (기울이기)를 선택하고 다음과 같이 합니다.

| ŝ    | ď |     | ۲ | Þ\$4 |
|------|---|-----|---|------|
| X 10 |   | = Y | 0 |      |

이미 만든 타원 위에 Ellipse를 하나 더 추가합니다. Fill="black", width=25, height=35로 수정합니다. 그리 고 정렬과 여백 설정을 다음과 같이 합니다.

| Ho  | rizontal  | Alignm | =   | = [ | ≑ ⊐ ⊨                | :   |    | • |
|-----|-----------|--------|-----|-----|----------------------|-----|----|---|
| Ve  | rticalAli | gnmen  | t 🚺 | ī   | ₩ <u>11</u> <u>T</u> | Ī   |    | • |
| Ma  | irgin     |        | +   | 70  | )                    | ⇒ 4 | 40 |   |
|     |           |        | +   | 20  | )                    | ↓ ( | )  |   |
| 그리  | 고기        | 울이기    | 를 추 | 카   | 합니다.                 |     |    |   |
| e   | r         | ď      | /   |     | ۲                    | ×   | 1  |   |
| x - | 10        |        |     | Y   | 0                    |     |    |   |

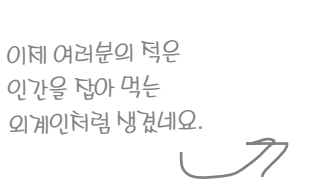

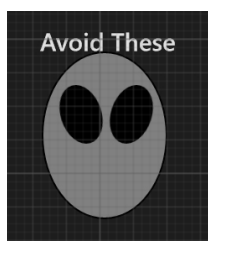

여기에 새롭게 만든 적 템플릿의 XAML 코드가 있습니다.

<Grid> <Ellipse Fill="Black" Stroke="Black" Height="35" Width="25" <Ellipse.RenderTransform> <TransformGroup> <ScaleTransform/> <SkewTransform AngleX="10"/> <RotateTransform/> <TranslateTransform/> </TransformGroup> </Ellipse.RenderTransform> </Ellipse> <Ellipse Fill="Black" Stroke="Black" Height="35" Width="25" <Ellipse.RenderTransform> <TransformGroup> <ScaleTransform/> <SkewTransform AngleX="-10"/> <RotateTransform/> <TranslateTransform/> </TransformGroup> </Ellipse.RenderTransform> </Ellipse> </Grid> </ControlTemplate> XAML 코드를 참고해서 사람과 포탈, 플레이 영역과

```
<ControlTemplate x:Key="EnemyTemplate" TargetType="{x:Type ContentControl}">
       <Ellipse Fill="Gray" Stroke="Black" Height="100" Width="75"/>
                VerticalAlignment="Top" HorizontalAlignment="Center"
                Margin="40,20,70,0" RenderTransformOrigin="0.5,0.5">
                VerticalAlignment="Top" HorizontalAlignment="Center"
                Margin="70,20,40,0" RenderTransformOrigin="0.5,0.5">
                     외계인을 항의적으로 바꿔보네요.
                                               그리고 복듭하는 것을 잊지 마네요. 여러분은
                                               임무를 훌륭하게 완누했늡니다. 굿 탑!
                               한가지 더 해야 할 것은…
                           그냥 여러분이 만든 게임을 즐기세요!
                                                              지금 여기예요 🕨
                                                                          89
```

# \* **Chapter 2**

0

0

2갓의 첫 부분에 나오는 몇몇 프로젝트들은 XAML과 원도우 스토어 앱을 사용합니다. 이것을 WPF 프로젝트로 바꿔봅시다

## WPF 프로젝트와 함께 코딩을 시작해 봅시다.

두 번째 장은 C# 코드를 작성하는 것부터 시작합니다. 그리고 몇몇의 예제가 윈도우 스토어 앱으로 만들어졌습니다.

¥

우리는 아래의 방법을 추천합니다.

- ★ 책 112쪽까지 2장의 주요 부분을 읽어 주세요.
- ★ 부록에서는 책 113쪽의 내용을 대체합니다 그리고 책 114, 115. 116쪽을 읽어 주세요.
- ★ 프로그램을 만드는 117, 118쪽의 내용을 부록에서 대체합니다. 그리고 프로젝트의 나머지 부분은 이 책을 참고하면 됩니다.
- ★ 그리고 책 126쪽까지 읽어 주세요.
- ★ 다음 127쪽의 연습문제와 129쪽의 해답이 부록에 있습니다.

연습문제를 다 풀고 나서, 9장과 두 번째 실습 전 까지는 윈도우 8 혹은 윈도우 스토어 앱 프로젝트가 아닙니다. 10장이 되기 전까지는 책을 읽 어 주세요.

# 변수 값의 추이를 지켜보려면 디버거를 사용하세요

디버거는 여러분이 만든 프로그램이 동작하는 방식을 이해하는 최상의 도구입니다. 이전 페이지에 있는 코드가 실제로 어떻게 움직이는지 확인하는 데 디버거를 사용할 수 있죠.

#### 새 WPF 응용 프로그램 프로젝트를 생성합니다. $\bigcirc$

페이지에다 TextBlock을 하나 끌어다 놓고, 이름을 output으로 입력합니다. 그리고 Button을 추가한 뒤 더블-클 릭을 해서, Button Click() 메서드를 추가하세요. IDE는 자동으로 코드 편집 창에 있는 메서드로 갑니다. 이전 페 이지 있는 모든 코드를 메서드 안에 작성하세요.

#### 코드 첫 번째 줄에 중단점(breakpoint)을 추가하세요. 2

코드 첫 번째 줄(int number = 15;)에서 오른쪽 버튼을 클릭하고 중단점 메뉴에서 중단점 삽입(Insert Breakpoint)을 선 택하세요(디버그(Debug) 메뉴 〉 중단점 설정/해제(Toggle Breakpoint)를 선택하거나 F9키를 입력해도 됩니다).

| ×   | UseTheDebugger                                                                                                    |                      |
|-----|----------------------------------------------------------------------------------------------------|----------------------|
| Mai | nWindow.namles 🔲 🗶                                                                                                    |                      |
| 1:1 | JseTheDebugger.MainWindow                                                                                                    | • O Mair             |
|     | <ul> <li>/*         <ul> <li>* 디자이너에서 버튼을 더블-클릭하세</li> <li>* 빈 Button_Click() 메서드가 생성된</li> <li>*/</li> </ul> </li> <li>private void Button_Click(object set set set set set set set set set se</li></ul>                                | 요.<br>립니다.<br>ender, |
| •   | <pre>1 int number = 15;  // 여? number = number + 10; number = 36 * 15; number = 12 - (42 / 7); number += 10; number *= 3; number *= 3; number = 71 / 3; int count = 0; count++; count+-;</pre>                                           | 기가 중<br>-            |
|     | <pre>string result = "hello";<br/>result += " again " + result;<br/>output.Text = result;<br/>result = "the value is: " + co<br/>result = "";<br/>bool yesNo = false;<br/>bool anotherBool = true;<br/>yesNo = !anotherBool;<br/>}</pre> | unt;                 |
| 25  | s, - (                                                                                                    |                      |
|     |                                                                                                    |                      |

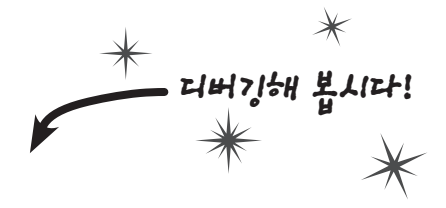

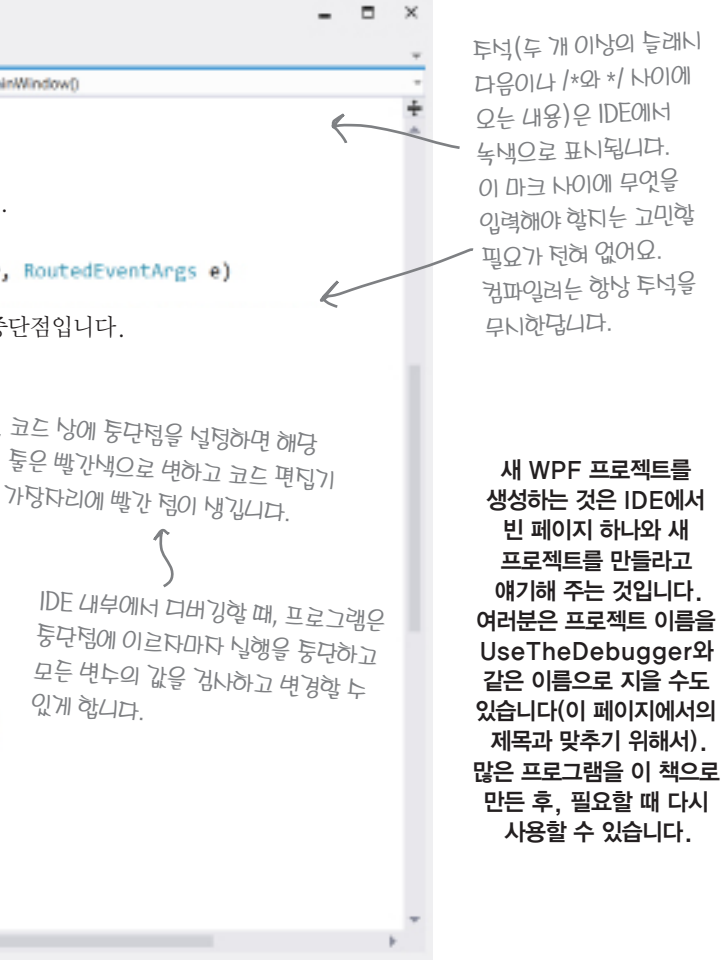

지금 여기예요 🕨 113

이 프로젝트에 맞는 이름을 디으네요. 여러분이 나둥에 다시 볼 누도 있으니까요.

V 기초부터 만들기

모든 프로그램에서 실제로 일을 하는 것은 선언문입니다. 지금까지 어떻게 선언문들이 페이지와 함께 동작 하는지 살펴봤습니다. 이번 실습에서는 코드의 내용을 모두 이해할 수 있습니다. Windows > WPF 응용 프로 그램을 생성해 봅시다. 메인 윈도우를 열어서, 3개의 행과 2개의 열을 그리드에 추가해 봅시다. 그리고 4개의 Button 컨트롤과 TextBlock 컨트롤을 셀에 추가해 봅시다.

페이지에는 3개의 행과 2개의 열이 있습니다. 각각의 행의 높이는 1\*로 합니다. 아무런 속성 없이 〈RowDefinition/〉으로만 되어 있습니다. 열에서도 높이를 설정한 것과 같은 방법으로 해 주세요.

| -   | MainWindow T                                                                               |
|-----|--------------------------------------------------------------------------------------------|
| 8   | Show a message                                                                             |
| ;== | Another conditional test                                                                   |
|     | TextBlock 컨트롤은 여기너 실제로 보이지 않<br>텍스트가 없어너 보이지 않됴. 맨 아래 행의 기<br>각 열에너 ColumnSpan이 유로 널덩되어 있습 |
|     |                                                                                            |
|     | ●<br>아랫부분의 Text 컨트롤의                                                                       |

아랫무문의 Text 컨트롤의 이름을 myLabel로 합니다.

부록에서 두 페이지 모드를 유지하기 위해서 일부러 페이지를 비웠늡니다. 연늡문제와 연늡문제 령답이 서로 마투하는 면에 나오면 안 되기 때문이됴. 그리고 두 페이지 모드의 짝누 쪽에는 오른쪽 위에, 흫누

쪽에는 왼쪽 위에 작은 캡턴이 있늡니다.

일부러 페이지를 비웠습니다

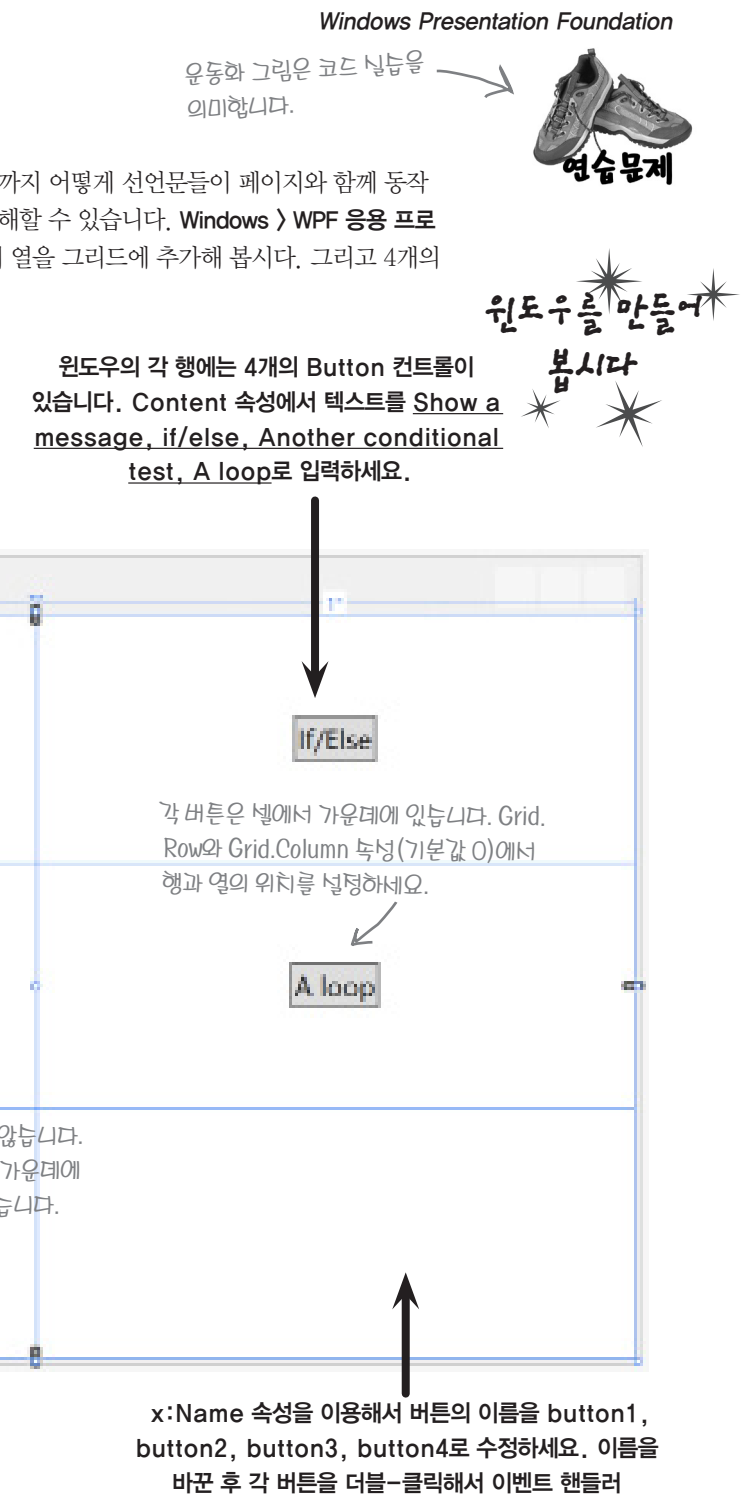

메서드를 추가하세요.

#### 연습문제 정답

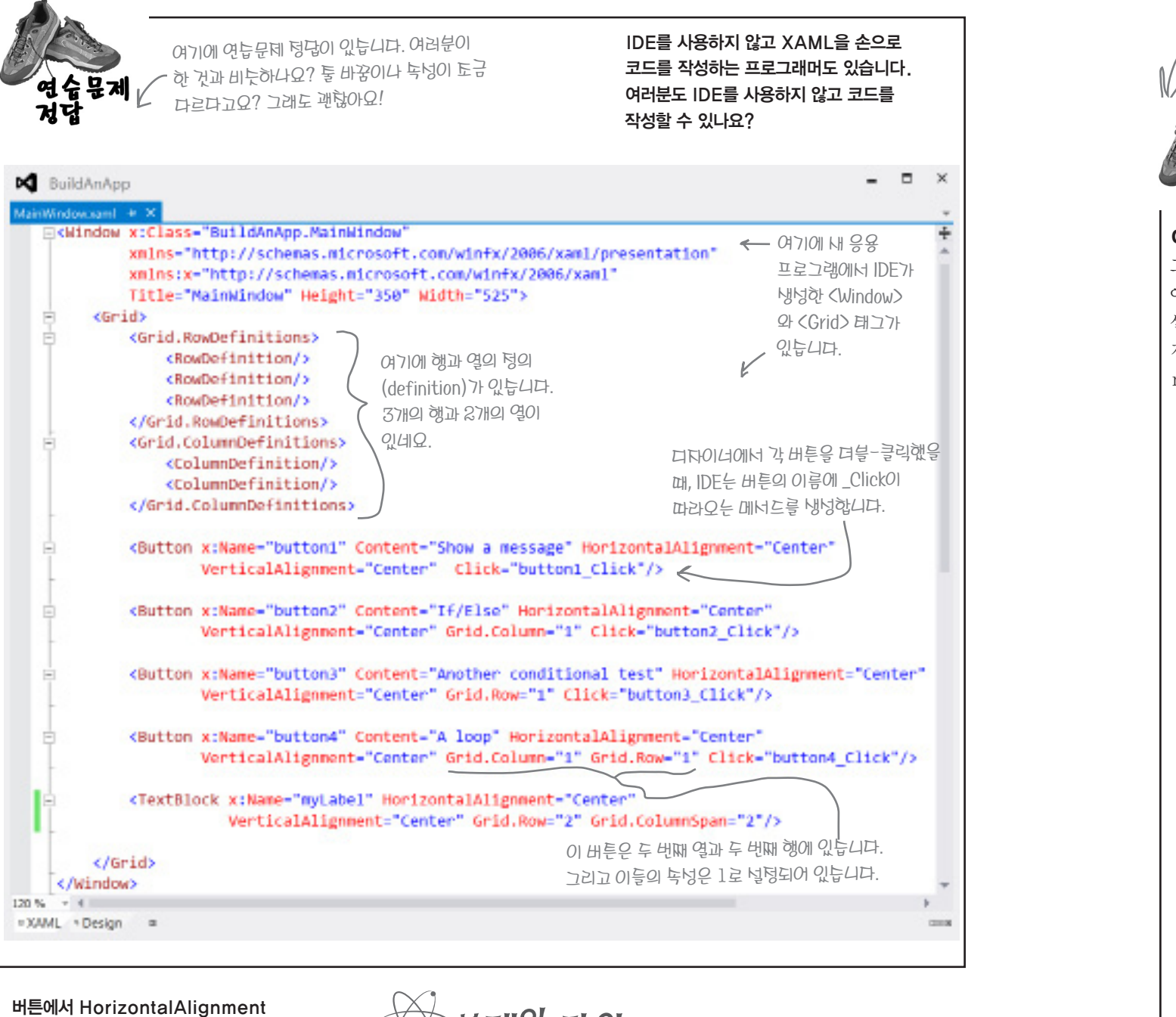

나 Vertical Alignment 속성을 지워 보세요. 이 속성이 설정되어 있지 않으면, 버튼이 수평 혹은 수직으로 셀 전체를 채웁니다.

브레인 파워

왜 왼쪽 열과 위쪽 행은 숫자 1이 아니라 0일까요? 그리고 왼쪽 위의 셀("Show a message")에서는 Grid. Row와 Grid. Column 속성이 설정되어 있지 않을까요?

- 이 핵을 보면서 누많은 애플리케이션을 만들게 될 텐데, 이 핵에는 이런 연습문제들이 많이 있답니다. 답은 몇 페이지 각각의 애플리케이션의 이름은 너로 다르게 붙여야 뒤에 있어요. 혹시 퉁간에 막히게 되거든 너무 부담 같지 말고 합니다. 애플리케이션 이름은 "PracticeUsingIfElse" 막히는 부분만 참고해도 괜찮아요. 같은 닉으로 당 번호의 같은 폴뎌에 관리하면 편리합니다. if/else문 연습을 해 봅시다. 아래의 프로그램을 만들어보세요. IDE에서 두 개의 행을 만들고 Button과 CheckBox를 추가합니다. 하나의 행 높이에 1\*을 널렁하면, 도구 상자에서 Button 컨트롤 아래에 CheckBox 컨트롤이 한 행이 없어진 것처럼 보입니다. 있습니다. Button의 이름을 changeText로, CheckBox의 이 이 창을 만드세요. 작게 훅노되었기 때문이됴. 다른 음을 enableCheckbox로 설정하세요. 두 컨트롤의 텍스트를 그리드에 두 개의 행과 두 개의 열 행을 1\*로 널덩하면, 툭노된 행이 바꾸기 위해, 오른쪽을 클릭하고 텍스트 편집(Edit Text) 메 이 있습니다. 창의 높이는 150픽 보일 거예요. 셀이고 너비는 450픽셀입니다. 창 뉴를 선택해서 바꿔주세요(텍스트 편집을 끝내려면 Esc를 누 제목을 Fun with if/else state 르면 됩니다). 각 컨트롤에서 오른쪽을 클릭하고, 레이아웃 ments로 해 주세요. > 모두 다시 설정을 선택한 후, 속성 창에서 VerticalAlignment와 HorizontalAlignment를 Center로 설정하세요. – 🗆 🗙 Fun with if/else statements TextBlock을 추가합니다. Change the label if checked Enable label changing 이전 프로젝트에서 창 아래에 Text-Block을 추가한 것과 같습니다. 이름을 labelToChange로 하고 Grid Row 속 Press the button to set my text 성을 1로 설정해 주세요. Checkbox가 체크되지 않은 상태에서 버튼을 클릭하면, 이런 메시지가 뜹니다.

Checkbox가 체크되었는지 확인하기 위한 조건 테스트는 다음과 같습니다.

enableCheckbox.IsChecked == true

테스트가 true가 아니면, 프로그램은 두 개의 선언문을 실행해야 합니다. 힌트: 이것을 else 블록에 년0<u>며</u> 돼요 labelToChange.Text = "Text changing is disabled"; labelToChange.HorizontalAlignment = HorizontalAlignment.Center;

## Checkbox가 체크된 상태에서 Button을 클릭하면, TextBlock이 왼쪽에서 Left가 보이고, 오른쪽에서 Right 가 보입니다.

레이블의 Text 속성이 현재 "Right"면, 텍스트를 "Left"로 바꾸고 HorizontalAlignment 속성을 HorizontalAlignment. Left로 바꿔야 합니다. 그렇지 않다면 텍스트를 "Right"로 바꾸고 HorizontalAlignment 속성을 HorizontalAlignment. Right로 바꿔야 합니다. 여러분이 Checkbox가 체크된 상태에서 버튼을 클릭했을 때. 레이블이 앞뒤로 움직여야 합니다.

#### Windows Presentation Foundation

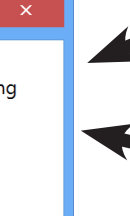

# Text changing is disabled

| <u>.</u>                                                                                           |                                                       |
|----------------------------------------------------------------------------------------------------|-------------------------------------------------------|
|                                                                                                    |                                                       |
| 비/비오만 한답을 해 잡시다. 아메의                                                                               | 프로그램을 만들어 오세요.                                        |
| 연습문제                                                                                               | 가독성을 위해                                               |
| <b>ম</b> দ্ব                                                                                       | — 들여쓰기를 했늡니다.                                         |
| 그리드에 대한 XAML 코드입니다.                                                                                |                                                       |
| <grid></grid>                                                                                      |                                                       |
| <grid.rowdefinitions></grid.rowdefinitions>                                                        |                                                       |
| <rowdefinition></rowdefinition>                                                                    |                                                       |
| <rowdefinition></rowdefinition>                                                                    | 디다이너에너 이름은 너더하기 더에 Puttor                             |
|                                                                                                    | 을 더블-크리해다며, phangaTaxt Olick()                        |
| <grid.columndefinition></grid.columndefinition>                                                    | 대시 Rutton Click 1 () 이라고 아파는 했다.                      |
| <columndefinition></columndefinition>                                                              | 개너 모아에는데요지 ()이다는 이벤트 앤들러<br>개너스가 내너무기며                |
| <pre></pre>                                                                                        | 비아르카 양경됩니다.                                           |
| ditd.cordiniberiniterons/</td <td></td>                                                            |                                                       |
| <button content<="" td="" x:name="changeText"><td>="Change the label if checked"</td></button>     | ="Change the label if checked"                        |
| HorizontalAlignment="Center" Ve                                                                    | rticalAlignment="Center"                              |
| Click="changeText_Click"/>                                                                         |                                                       |
|                                                                                                    | tentent-"Enchle lebel cherging"                       |
| Verizontallignment="Conter" W                                                                      | Varticallianment="Conter"                             |
| IsChecked="true" Grid Column="1                                                                    | "/>                                                   |
|                                                                                                    |                                                       |
| <textblock g<="" td="" x:name="labelToChange"><td>rid.Row="1" TextWrapping="Wrap"</td></textblock> | rid.Row="1" TextWrapping="Wrap"                       |
| Text="Press the button to s                                                                        | et my text"                                           |
| HorizontalAlignment="Center                                                                        | " VerticalAlignment="Center"                          |
| Grid.ColumnSpan="2"/>                                                                              |                                                       |
|                                                                                                    |                                                       |
|                                                                                                    |                                                       |
| 이벤트 핸들러 메서드에 대한 C# 코드입니다.                                                                          |                                                       |
| private void changeText_Click(object se                                                            | ender, RoutedEventArgs e)                             |
| {<br>if (enableCheckbox.IsChecked == tru                                                           | le)                                                   |
| {<br>if (labelToChange.Text == "Righ                                                               | t")                                                   |
| {                                                                                                  |                                                       |
| labelToChange.Text = "Left"                                                                        | ;<br>anment = HorizontalAlianment Left.               |
| }                                                                                                  | giment - norizontarkiigiment.hert,                    |
| else                                                                                               |                                                       |
| {<br>labelToChange.Text = "Right                                                                   | ".                                                    |
| labelToChange.HorizontalAli                                                                        | .gnment = HorizontalAlignment.Right;                  |
| }                                                                                                  |                                                       |
| )<br>else                                                                                          |                                                       |
| {                                                                                                  |                                                       |
| labelToChange.Text = "Text chan<br>labelToChange HorizontalAlignmo                                 | ging is disabled";<br>nt = Horizontallignment Centor: |
| }                                                                                                  | ne norrzontararynment.center,                         |
| }                                                                                                  |                                                       |
|                                                                                                    |                                                       |

#### 책의 다음 부분에서는 XAML을 사용하지 않습니다.

2장의 나머지 부분에서는 윈도우 8을 요구하지 않습니다. 윈도우 2003을 사용하거나 Visual Studio 2010으로 실습할 수 있죠. 그리고 3장부터 9장 🔶 🕅 131 또을 날펴보네요. C# 까지는 윈도우 폼 응용 프로그램(혹은 윈폼) 프로젝트를 사용합니다. 이 프로젝트는 데스크톱 앱을 만들기 위해서 스토어 앱보다 오래된 기술을 사용합니다. 여러분이 IDE를 통해서 C#과 XAML을 배우고, 경험한 것처 럼 잠시 동안 책으로 돌아가서 윈폼에 대해 배워 봅시다.

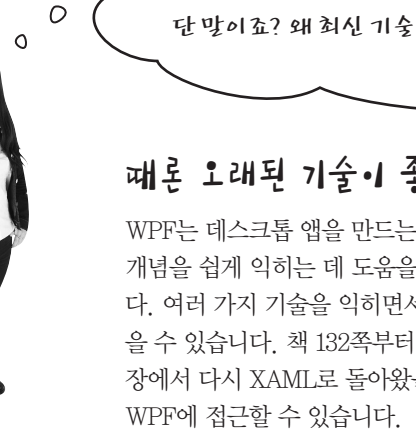

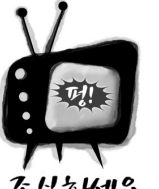

## 일부 몇몇 장은 Visual Studio 2008에서 지원되지 않는 .NET 4.0에 있는 C# 기능들을 사용합니다.

· Visual Studio 2008을 사용하는 경우, 이 책의 3장 끝에 도달했을 때, 몇 가지 문제 가 발생할 수 있습니다. 2008의 .NET 프레임워크의 최신 버전은 3.5입니다. 책에 있 는 예제들은 .NET 4.0의 C# 기능들을 사용합니다. 3장에서 객체 이니셜라이저, 8장에서 컬렉션 이니셜 라이저와 공변성(covariance)을 배웁니다. Visual Studio 2008에서는 이 기능들이 아직 추가되지 않았 기 때문에, 책에 있는 예제 코드들은 컴파일되지 않습니다. 2008보다 더 새로운 비주얼 스튜디오 버전 을 설치할 수 없다면, 대부분의 예제는 실행할 수 있지만, 위에서 언급한 C#의 기능들을 사용할 수 없 습니다.

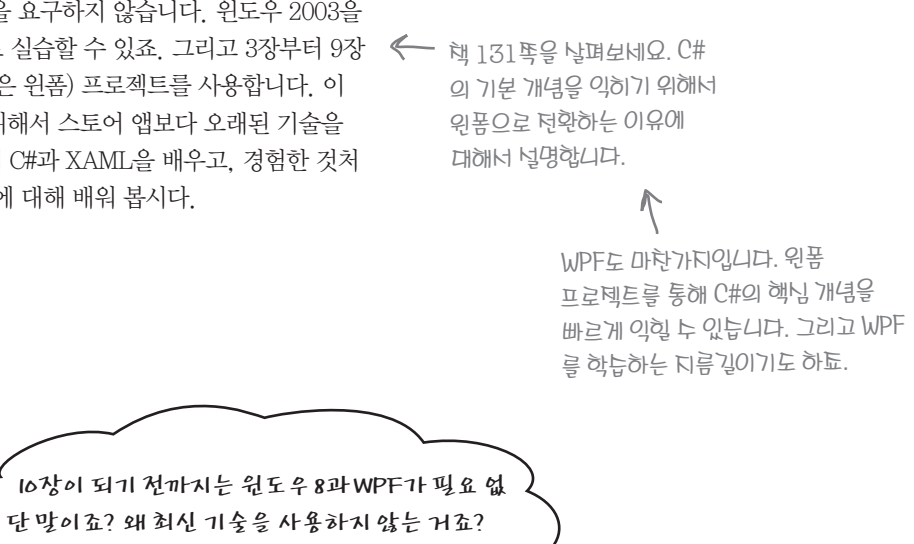

# 때론 오래된 기술이 좋은 학습 도구로 사용됩니다.

WPF는 데스크톱 앱을 만드는 좋은 도구입니다. 하지만, 조금 더 간단한 기술이 C#의 개념을 쉽게 익히는 데 도움을 줍니다. 그리고 원폼을 사용하는 또 다른 이유가 있습니 다. 여러 가지 기술을 익히면서 공통점과 차이점을 비교하며, 기술에 대한 통찰력을 얻 을 수 있습니다. 책 132쪽부터 윈폼 앱을 만들며, C#의 기초를 다져 봅시다. 그리고 10 장에서 다시 XAML로 돌아왔을 때. 여러분이 학습한 기초를 기반으로 조금 더 쉽게

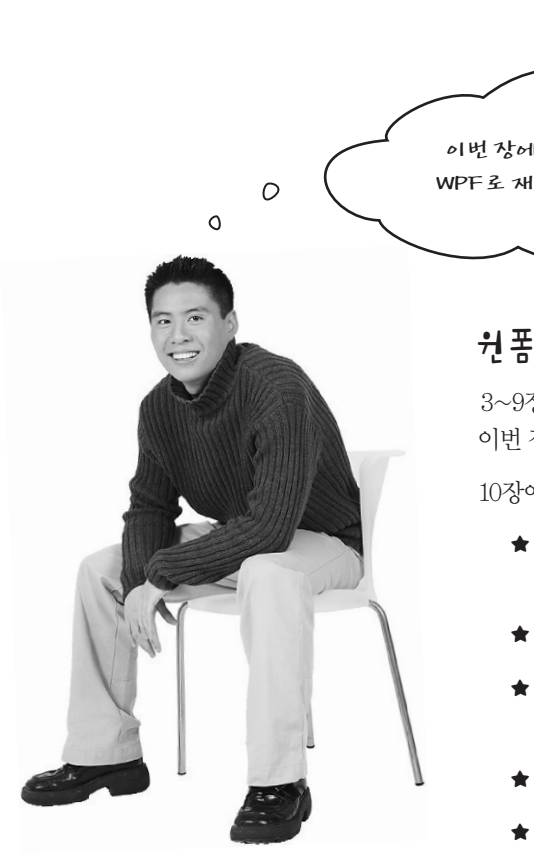

페이지를 비웠늡니다. 연늡문테와 연늡문테 텅답이 너로 마투하는 면에 나오면 안 되기 때문이됴. 그리고 두 페이지 모드의 짝두 쪽에는 오른쪽 위에, 흩누 쪽에는 왼쪽 위에 탁은 캡턴이 있늡니다.

부록에서 두 페이지 모드를 유지하기 위해서 일부러

일부러 페이지를 비웠습니다

|   | $\star$                                   |   |
|---|-------------------------------------------|---|
| * | Chapter 10                                | * |
|   | *                                         |   |
| C | 이번 장에서는 책에 있는 예제들을<br>WPF로 재설계하여 개발해 봅시다. |   |

# 원폼 앱을 WPF 앱으로 포팅할 수 있습니다.

3~9장의 연습문제와 실습을 통해 많은 양의 코드를 작성했습니다. 이번 장에서는 책에서 본 일부 코드를 사용해서 WPF를 익혀 봅니다.

10장에서 여러분이 참고해야 할 사항입니다.

★ 책의 10장 처음부터 541쪽까지 읽어 주세요. "직접 해 봅시 다!", "연필을 깎으며"와 같은 문제들이 있습니다.

★ 이 부록은 책의 542-549쪽을 대체합니다.

★ 책 550쪽은 윈도우 스토어 프로젝트만 해당합니다. WPF에 는 해당되진 않지만, 읽어도 됩니다.

★ 그리고, 책의 553-555쪽을 대체합니다.

★ 마지막으로 책 558, 559쪽을 읽고 난 후, 부록으로 돌아와서 나머지 부분(560-577쪽)을 읽으면 됩니다.

XAML 탐험하기

# 윈도우 스토어 앱은 XAML로 UI 객체를 만듭니다

WPF 응용 프로그램의 사용자 인터페이스를 구축하기 위해 XAML을 사용하면 객체 그래프를 만들 수 있습 니다. 위폭과 같이 IDE의 조사식 창을 볼 수 있습니다. 2장의 "기초부터 만들기"에서 연습문제로 한 Program2 를 열어 봅시다. 그리고 MainWindow.xaml.cs를 열고 생성자에서 InitializeComponent()를 호출하는 곳에 중단점을 설정해서 앱의 UI 객체를 탐험해 봅시다.

□ 디버깅을 시작해 봅시다. F10키 눌러 프로시저 단위로 실행해 봅시다. 디버그(Debug) > 창(Windows) > 조 사식(Watch) > 조사식 1(Watch 1)을 누르세요. 조사식 창에서 this를 살펴봅시다.

| Watch 1                   |                                                        | ×               |
|---------------------------|--------------------------------------------------------|-----------------|
| Name                      | Туре                                                   | <b></b>         |
| E 🕑 this 🔍 🗸              | PracticeUsingIfElse.MainWindow                         |                 |
| 🗄 🤗 base 🛛 🔍 🗸            | System.Windows.Window {PracticeUsingIfElse.MainWindow} | IN EL-EL-EL     |
| ContentLoaded             | bool                                                   | lockel elizabet |
| 🗄 😪 changeText 🛛 🤉 🗸      | System.Windows.Controls.Button                         |                 |
| / 🗄 💪 enableCheckbox) 🔍 🗸 | System.Windows.Controls.CheckBox                       |                 |
| 🗄 🐔 labelToChange 🔍 🗸     | System.Windows.Controls.TextBlock                      | -               |

보시다!

| 폐이지에 정의된 XAML 코드를 살펴봅시다.                                                                           | 윈도우의          |
|----------------------------------------------------------------------------------------------------|---------------|
| <grid background="{StaticResource ApplicationPageBackgroundThemeBrush}"></grid>                    | LEZZ          |
| <grid.rowdefinitions></grid.rowdefinitions>                                                        | 7/112/1/11    |
| <rowdefinition></rowdefinition>                                                                    | VEIGEZ XAML   |
| <rowdefinition></rowdefinition>                                                                    |               |
|                                                                                                    | 을 빌드와-네       |
| <grid.columndefinitions></grid.columndefinitions>                                                  |               |
| <columndefinition></columndefinition>                                                              | オテシールは        |
| <columndefinition></columndefinition>                                                              |               |
|                                                                                                    | 신고를 포함하는      |
| <button <="" content="Change the label if checked" td="" x:name="changeText"><td></td></button>    |               |
| HorizontalAlignment="Center" Click="changeText_Click"/>                                            | 속성을기권         |
| <checkbox <="" content="Enable label changing" td="" x:name="enableCheckbox"><td></td></checkbox>  |               |
| HorizontalAlignment="Center" IsChecked="true"                                                      | Window 4/1191 |
| Grid.Column="1"/>                                                                                  |               |
|                                                                                                    | 127150        |
| <textblock <="" u="" x:name="l&lt;u&gt;abelToChange"> Grid.Row="1" TextWrapping="Wrap"</textblock> | 26-1          |
| Text="Press the button to set my text"                                                             | 0/21/7-       |
| HorizontalAlignment="Center" VerticalAlignment="Center"                                            | 1410          |

3 몇몇의 labelToChange 속성을 조사식 창에 추가해 봅시다.

| Watch 1                          |                     |
|----------------------------------|---------------------|
| Name                             | Value               |
| 🔑 labelToChange.Text             | "Press the button t |
| 🔎 labelToChange.HorizontalAlignr | ment Center         |
| 🔎 labelToChange.VerticalAlignmer | nt Center           |
| 🔑 labelToChange.TextWrapping     | Wrap                |

앱은 XAML에 있는 기본 속성들을 자동으로 설정해 줍니다.

<TextBlock x:Name="labelToChange" Grid.Row="1" TextWrapping="Wrap" Text="Press the button to set my text" <----HorizontalAlignment="Center" VerticalAlignment="Center" Grid.ColumnSpan="2"/>

그러나 조사식 창에서 labelToChange, Grid 혹은 labelToChange, ColumnSpan을 추가해 봅시다. 이 컨트롤은 Windows, UI, Controls, TextBlock 객체이고, 이 객체는 이 속성들을 가지고 있지 않습니다. 이 XAML 속성은 무엇일까요?

래스는 Window의 서브 클래스입니다. IDE에서 Window라 적힌 곳에 마우스를 놓고 클래스의 전체 이름을 보세요.

| ublic partial class MainWindow           | : | Window |
|------------------------------------------|---|--------|
| <pre>public MainWindow()</pre>           |   | 창과 다   |
| <pre>{    InitializeComponent(); }</pre> |   |        |

이제 프로그램을 다시 시작해 봅시다. InitializeComponent()를 호출하는 부분에 중단점을 설정하고 F10키를 눌러 프로시 저 단위로 실행해 봅시다. 조사식 창으로 돌아와서 this > base > base를 확장하며 상속 계층구조를 살펴봅시다.

| Watch 1 |               |          |                   |
|---------|---------------|----------|-------------------|
| Name    |               |          | Туре              |
| 🗆 🩈 th  | is            | Q        | PracticeUsingIfEl |
|         | base          | Q        | System.Windows    |
|         | 🥔 base        | Q        | System.Windows    |
| 뉴퍼 클래ト를 | 🗄 🤗 base      | Q        | System.Windows    |
| 보기 위해서  | 🗄 🔑 Content 🛌 | Contonte | object {System.W  |
| 이들을 확장해 |               | CONTENTS | 3 301 I [System.v |
| 투네요.    |               |          |                   |

XAML이 생성한 객체를 잠깐 동안 살펴봅시다. 이 객체들은 책의 뒤에서 자세히 살펴볼 겁니다. 여기에서는 앱 뒤에 숚어 있는 얼마나 많은 객체들이 있는지만 알고 넘어갑시다.

</Grid>

542 Appendix ii

Grid.ColumnSpan="2"/>

Windows Presentation Foundation

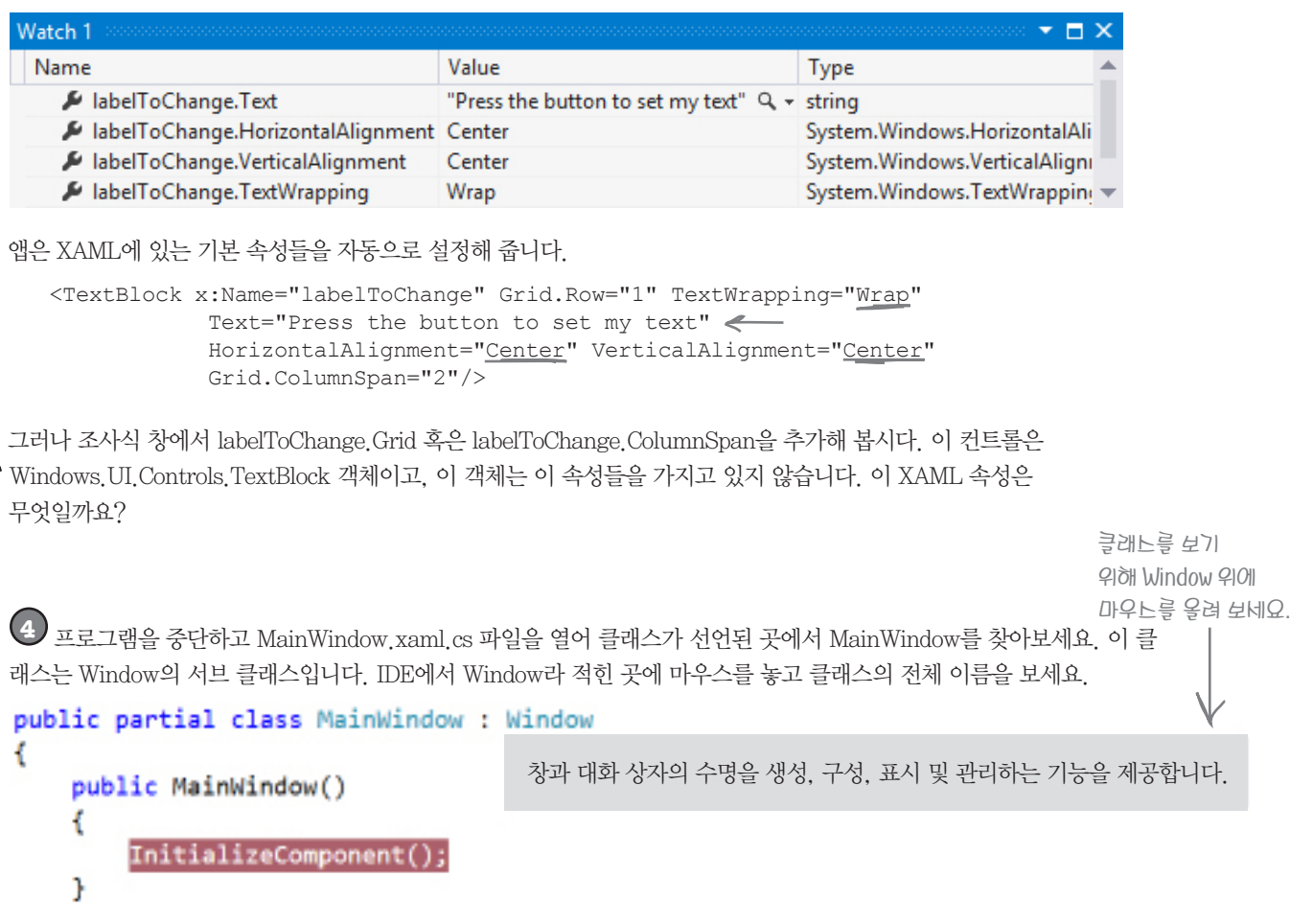

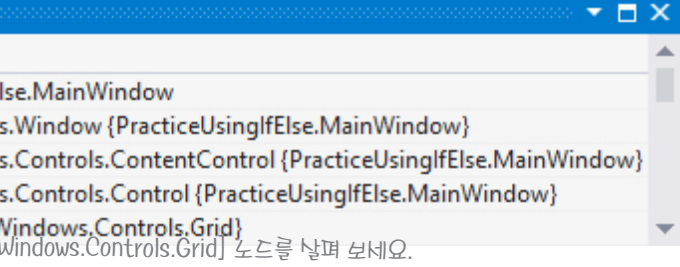

지금 여기예요 🕨 543

# 고피시 폼을 윈도우 WPF 응용프로그램으로 새롭게 단장해 봅시다

8장에서 만든 고피시(Go Fish!) 게임을 **WPF 응용 프로그램**으로 만들어 봅시다. Visual Studio 2013 for Desktop을 열 어 새로운 WPF 응용 프로그램을 생성합니다("Save the Humans"를 생성했던 것처럼요). 다음에 나오는 몇 페이지들을 XAML로 새롭게 디자인해서, 윈폼보다 더 유연한 메인 윈도우를 만들어 볼 겁니다. 폼의 윈도우 데스크톱 컨트롤을 사용 하는 대신 WPF XAML 컨트롤을 사용해 봅시다.

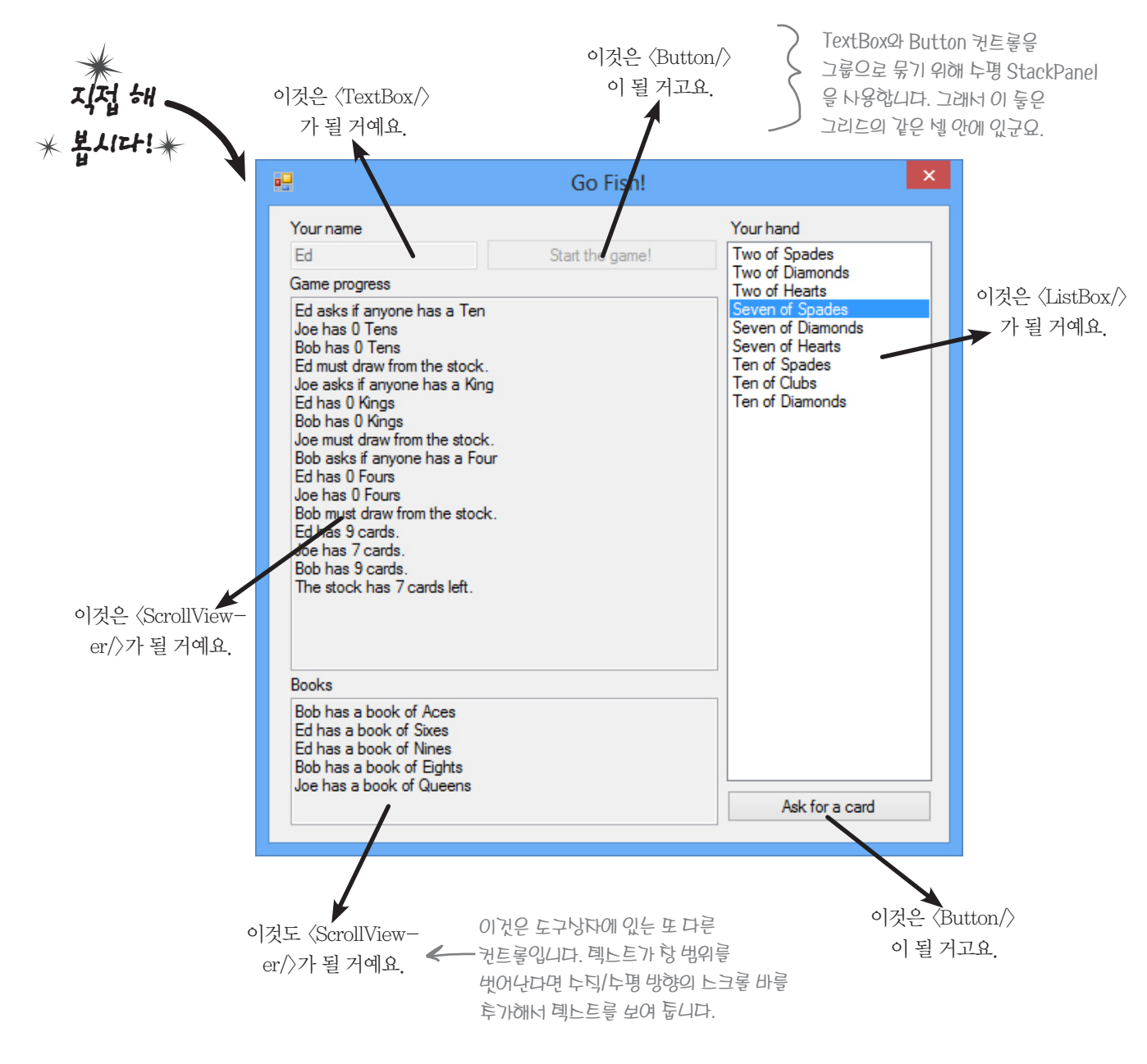

\*

✻

#### 앱 메인 윈도우는 아래와 같습니다.

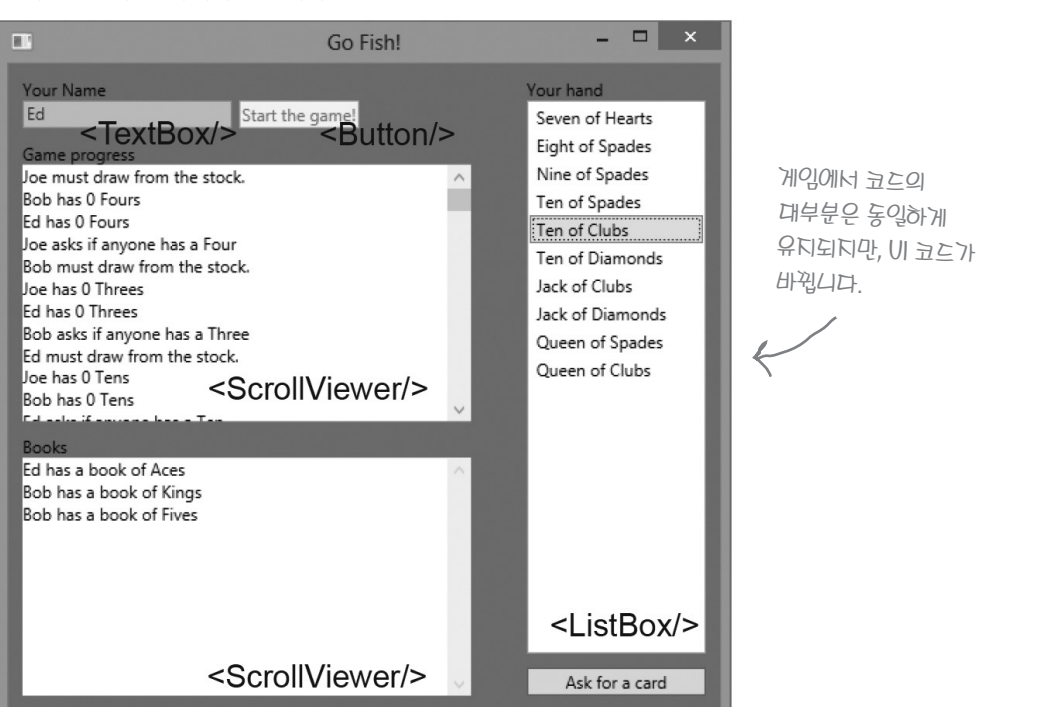

창의 크기에 따라 확장하거나 축소되는 그리드의 행과 열들은 컨트롤을 포함하고 있습니다. 창 크기에 맞 추기 위해서 게임 화면을 늘리거나 줄일 수 있습니다.

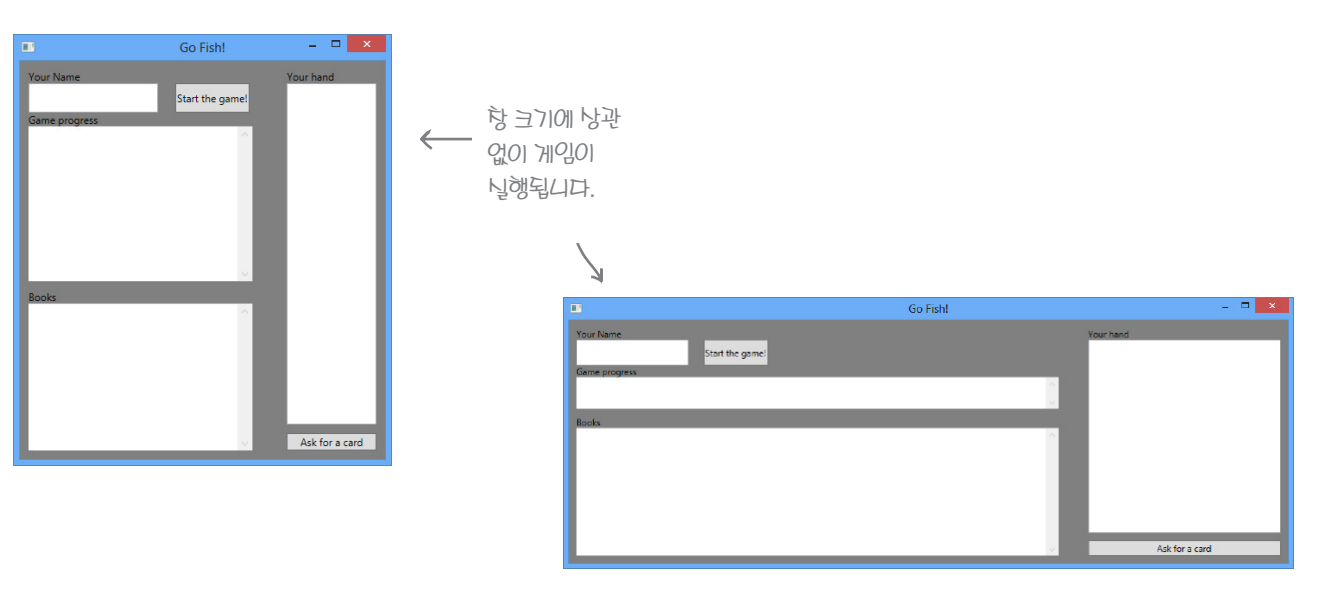

#### Windows Presentation Foundation

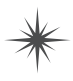

유연한 윈도우

# 창 레이아웃과 컨트롤

XAML과 WPF 앱은 하나의 공통점이 있습니다. 둘 모두 창 레이아웃에서 컨트롤에 의존하고 있습니다. 고피시 창에는 2개의 Button과 카드를 보여 주기 위한 ListBox, 사용자의 이름을 입력받기 위한 TextBox, 네 개의 TextBlock 레이블, 두 개의 Scroll-Viewer 컨트롤이 있습니다. 게임 진행 상황(Game progress)과 북(Books)의 컨트롤은 흰 배경입니다.

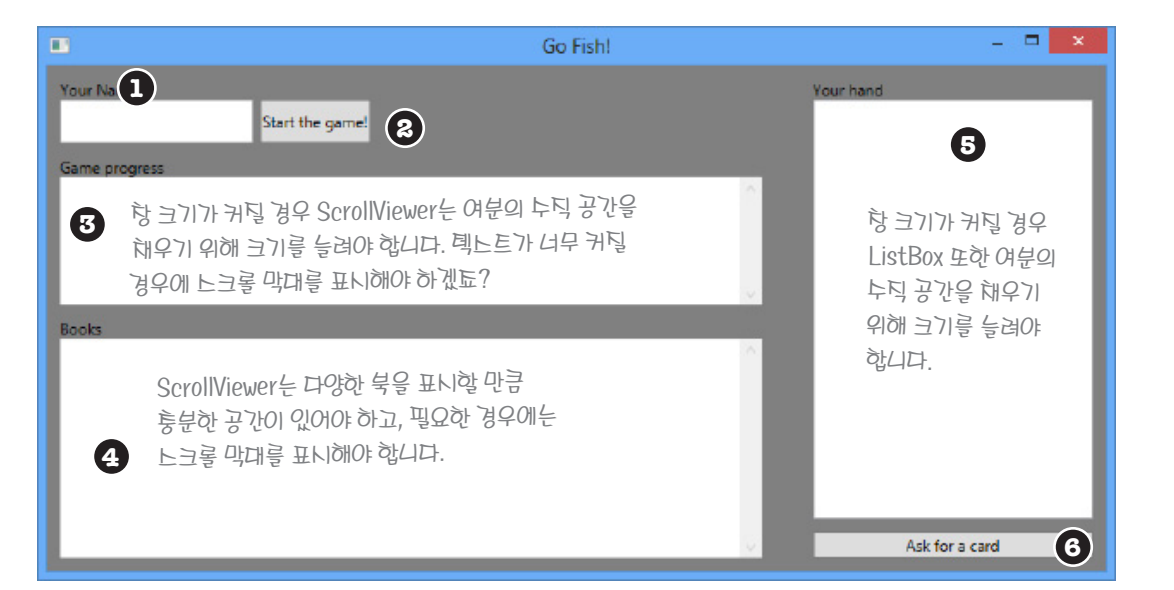

메인 윈도우에 대한 XAML은 〈Window〉 태그로 시작합니다. Title 속성은 창의 제목을 "Go Fish!"로, Height와 Width 속성은 창 크기를 설정해 주죠(디자이너에서 창 크기를 바꿀 때마다. 속성이 변하는 것을 볼 수 있습니다). 그리고 Background 속성을 회색인 Gary로 설정해 주세요.

XAML에 반영된 〈Window〉의 시작 태그입니다. 이 프로젝트의 이름을 "GoFish"로 지었죠. 만약 다른 이름을 입력했다면. x:Class 속성에 여러분이 입력한 이름이 보일 겁니다.

<Window x:Class="Go Fish.MainWindow"

```
xmlns:x="http://schemas.microsoft.com/winfx/2006/xaml"
있는이 특성들로 xmins:x- ncup://schemas.miteresete.com, ....., Title="Go Fish!" Height="500" Width="525" Background="Gray">
높이및너비를 <Grid Margin="10" >
너더한니다.
   StackPanel을 이용해서 플레이어 이름을 입력할 TextBox와 시작 Button을 한 셀에 놓습니다.
           () <TextBlock Text="Your Name" />
             <StackPanel Orientation="Horizontal" Grid.Row="1">
                 <TextBox x:Name="playerName" FontSize="24" Width="150" />
                                                           Margin 독성에서 두 개의 숫자가 있는
                                                          경우 누평(왼쪽/오른쪽)과 누덕(위/
```

& <Button x:Name="startButton" Margin="5,0"</pre> Content="Start the game!"/> </StackPanel>

546 Appendix ii

<TextBlock Text="Game progress" Grid.Row="2" Margin="0,10,0,0"/> <ScrollViewer Grid.Row="3" FontSize="24"</pre> Background="White" Foreground="Black" /> <TextBlock Text="Books" Margin="0,10,0,0" Grid.Row="4"/> <ScrollViewer FontSize="24" Background="White" Foreground="Black"</pre> Grid.Row="5" Grid.RowSpan="2" /> 행과 열의 인덱ト는 이이로 시작해서 네 번째 옆에 있는 컨트롤은 Grid.Column="2" 입니다. <TextBlock Text="Your hand" Grid.Row="0" Grid.Column="2" /> 6 <ListBox x:Name="cards" Background="White" FontSize="24"</pre> Height="Auto" Margin="0,0,0,10" Grid.Row="1" Grid.RowSpan="5" Grid.Column="2"/> <Button x:Name="askForACard" Content="Ask for a card" HorizontalAlignment="Stretch" VerticalAlignment="Stretch" Grid.Row="6" Grid.Column="2"/>

창의 각 레이블은("Your name", "Game progress" 등) TextBlock입니다. Margin 속성에서 위쪽 여백 을 10으로 설정해 주세요 ScrollViewer 컨트롤은 게임 진행 상황(Game Progress)을 표시해 줍니다. 텍스트가 길어질 경우 스크롤 바가 나타납니다. 3 북을 표시하기 위한 또 다른 TextBlock과 ScrollViewer 컨트롤이 있네요. ScrollViewer 컨트롤의 기본 수평 및 수직 정렬은 Stretch(늘림)로 되어 있습니다. 정말 유용한 컨트롤이죠. ScrollViewer 컨트롤이 다양한 화면 크기에 맞게 확장할 수 있도록, 행과 열을 설정해 봅시다. 4 컨트롬 사이의 조그만 공간을 위해서 열의 여백을 40픽셀로 둡니다. ListBox와 Button의 컨트롤 은 세 번째 열로 배치해야겠구요 ListBox의 했은 2했과 6행 사이에 걸쳐 있어서. Grid Row="1"과 Grid RowSpan="5"로 설정했습니다. 창이 커질 때 ListBox도 같이 커집니다. 그래서 버튼이 셀 안에 채워져 있군요. 그리고 ListBox 컨트롬 아래에 20픽셀의 작은 특이 있습니다. 6

"Ask for a card" Button의 HorizontalAlignment와 VerticalAlignment는 Stretch로 설정했습니다.

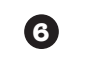

아래) 여백을 지정합니다. 여기에서는

인력해너 왼쪽의 여백을 5, 오른쪽의 여백을 0으로 널덩할 누도 있습니다.

노평 여백을 5, 누직 여백을 5로 너덩했늡니다. 그리고 5,0,0,0를

다음 페이지에서 그리드를 마무리해 봅시다. -

Windows Presentation Foundation

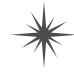

지금 여기예요 🕨 547 늘렸다가 줄였다가…

# 창 크기에 맞게 행과 열이 조절됩니다

그리드는 창 레이아웃을 위한 매우 효과적인 도구입니다. 다양한 장치의 페이지를 디자인하는 데 유용하죠. \*로 끝나는 높이와 너비는 항상 **자동으로** 각각 다른 화면에 맞게 **조정합니다**. 고피시 페이지는 3개의 열이 있습니다. 첫 번째와 세 번째의 너비는 5\* 와 2\*입니다. **그리드가 늘어나거나 줄어들어도** 항상 5:2의 비율을 유지하죠. 두 번째 열은 첫 번째와 세 번째의 분리를 유지하기 위해 40픽셀로 고정된 폭을 갖습니다. 페이지 안에 있는 컨트롤을 포함해서 행과 열을 배치하는 방법이 아래에 있습니다.

|                                                                                                    | <columndefinitio< th=""><th>n Width="40"/&gt;</th></columndefinitio<>                               | n Width="40"/>                                                                                |
|----------------------------------------------------------------------------------------------------|----------------------------------------------------------------------------------------------------|-----------------------------------------------------------------------------------------------|
|                                                                                                    | <columndefinition width="5*"></columndefinition>                                                    | <columndefinition width="2*"></columndefinition>                                              |
| (RowDefinition<br>Height="Auto"/><br>Row="1"은<br>행 번호가 04                                                                                                    | 두 번째 행을 의미합니다.<br>부텨 시작하기 때문이툐.<br>↓                                                                | <textblock<br>Grid.Column= "1"/&gt;</textblock<br>                                            |
| <pre>{RowDefinition Height="Auto"/) </pre> <pre> </pre> <pre> </pre> <pre> </pre> <pre> </pre> <pre> </pre> <pre> </pre> <pre> </pre> <pre> </pre> </td <td>w="1"&gt;</td> <td><listbox<br>Grid.Column="1"<br/>Grid.RowSpan="5"/&gt;</listbox<br></td> | w="1">                                                                                              | <listbox<br>Grid.Column="1"<br/>Grid.RowSpan="5"/&gt;</listbox<br>                            |
| <pre>{RowDefinition</pre>                                                                                                    | ="2"/>                                                                                              | LISTBOX은 데 면째 앵을<br>포함해서 5개의 행을 하지<br>하고 있네요. 이는 페이지의<br>전체 오른쪽 흑면을 해우기<br>입해 ListBox를 느려는 니다 |
| <pre>{RowDefinition/?</pre> <pre></pre> <pre></pre> <pre></pre> <pre>Grid.Row="3"/&gt;</pre>                                                                                                    | 이 행의 기본 높이는 1*로 ScrollViewer는 기본 누딕/<br>누평 덩렬로 "Stretch"로 널덩되어 있듭니다. 페이디의<br>크기에 따라 행이 늘어나거나 툴어듭니다. |                                                                                               |
| <pre>{RowDefinition Height="Auto"/&gt;</pre>                                                                                                    | ="4"/>                                                                                              |                                                                                               |
| (RowDefinition<br>Height="Auto"<br>MinHeight="150"/><br>ScrollViewer Grid.R<br>ScrollViewer Grid.R                                                                                                    | ow="5" Grid.RowSpan="2"><br>/<br>ewer7h 150보다 더 탁아지지 않도록 여넛 번째<br>_에너 0부터 번호를 매기기 때문에 행 버ㅎ는 5       |                                                                                               |
| (RowDefinition<br>Height="Auto"/〉                                                                                                    | 의 회노 높이를 150으로 설정했늡니다.                                                                              | <button<br>Grid.Row="6"<br/>Grid.Column="2" /&gt;</button<br>                                 |

XAML에너의 행과 열 번호는 0부터 니탁합니다. 이 버튼의 행은 6, 열은 2입니다. 그리고 누틱/누평 팅렬은 Stretch로 널렁되어 넬의 공간을 모두 하디하툐. 이 행의 높이(RowDefinitionHeight)는 다동(Auto)으로 되어 있어너 내용의 길이에 따라 높이가 결팅됩니다(버튼의 여백 포함). 창 레이아웃을 작업하기 위한 행과 열의 정의 부분입니다.

| <grid.columndefinitions></grid.columndefinitions>                                                                                                    |
|----------------------------------------------------------------------------------------------------|
| <columndefinition td="" width<=""></columndefinition>                                                                                                    |
| <columndefinition td="" width<=""></columndefinition>                                                                                                    |
| <columndefinition td="" width<=""></columndefinition>                                                                                                    |
|                                                                                                    |
| <grid.rowdefinitions></grid.rowdefinitions>                                                                                                    |
| <rowdefinition <="" height="&lt;/td&gt;&lt;/tr&gt;&lt;tr&gt;&lt;td&gt;&lt;RowDefinition Height=" td=""></rowdefinition>                                                                      |
| <rowdefinition <="" height="&lt;/td&gt;&lt;/tr&gt;&lt;tr&gt;&lt;td&gt;&lt;RowDefinition/&gt; &lt;&lt;/td&gt;&lt;/tr&gt;&lt;tr&gt;&lt;td&gt;&lt;RowDefinition Height=" td=""></rowdefinition> |
| <rowdefinition <="" height="&lt;/td&gt;&lt;/tr&gt;&lt;tr&gt;&lt;td&gt;&lt;RowDefinition Height=" td=""></rowdefinition>                                                                      |
|                                                                                                    |
| 그리드에너 컨트롤 위 혹은 아래에 행과 열의<br>덩의를 투가할 누 있듭니다. 여기에넌 컨트롤                                                                                                    |

</Grid>

</Window>

아래에 덩의를 투가했늡니다.

\*

마디막으로 WPF 앱의 레이아웃을 마무리하는 그리드와 윈도우의 닫는 태그를 투가합니다.

\*

548 Appendix ii

Windows Presentation Foundation

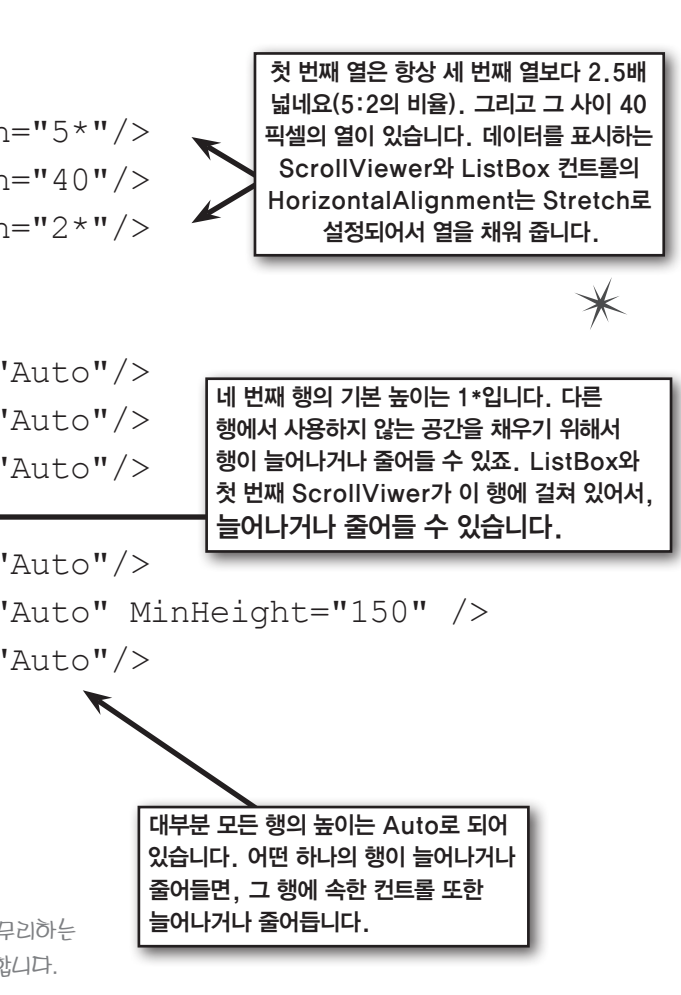

#### 비슷해 보이는 프로그램

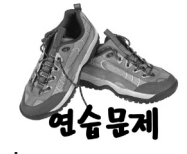

XAML을 이용하여 원폼 프로그램을 WPF 응용 프로그램으로 다시 만들어 봅시다. 새 WPF 응용 프로그램을 생성하고, 각 창의 그리드를 수정하고 컨트롤을 추가합니다. 앱이 실행될 필요는 없습니다. 그냥 XAML을 생성한 뒤, 아래 그림에 맞게 만들어 주세요.

| Worker Bee Assignments                                                                                                    |                                                                                                    |                                                                                                    |                                                                                                    | Lu                                                                                                    | mberjack name                                                                           | e                                                                                                    |
|----------------------------------------------------------------------------------------------------|----------------------------------------------------------------------------------------------------|----------------------------------------------------------------------------------------------------|----------------------------------------------------------------------------------------------------|----------------------------------------------------------------------------------------------------|-----------------------------------------------------------------------------------------|----------------------------------------------------------------------------------------------------|
| Job                                                                                                    | Shifts                                                                                                    |                                                                                                    | Work the next                                                                                                    |                                                                                                    | Add I                                                                                   | lumberjack                                                                                                    |
| Baby bee tutoning Assign th                                                                                                    | is job to a bee                                                                                                    | <b>•</b>                                                                                                    | shift                                                                                                    | Bre<br>1.                                                                                                    | eakfast line<br>Ed                                                                      | Feed a Lumberjack                                                                                                    |
| Worker #1 will be done with<br>Worker #2 finished the job<br>Worker #2 is not working<br>Worker #3 is doing 'Sting p<br>Worker #4 is doing 'Baby bi                                                                                                    | 'Nectar collector'afte<br>atrol'for 3 more shifts<br>se tutoring'for 6 more                                                                                                    | er this shift<br>shifts                                                                                     |                                                                                                    | 3.<br>4.<br>5.<br>6.                                                                                                    | Jones<br>Fred<br>Johansen<br>Bobby, Jr.                                                 | <ul> <li>Soggy</li> <li>Browned</li> <li>Banana</li> <li>Add flapjacks</li> <li>Ed has 7 flapjacks</li> </ul>                               |
| order 컨트롤을 이용<br>성 창이나 인텔리센스<br>제로 아무것도 하지 않<br>성들을 상속받지만, 실자                                                                                                    | <b>하여 ScrollVi</b><br>창을 보면, Scroll<br>기 때문에, 조금 길<br>테로는 아무것도 ㅎ                                                                                                    | i <b>ewer 컨</b><br>Viewer 컨<br>잘못된 것0<br>하지 않습니                                                             | <b>트롤 주위에 테두리</b><br>트롤에는 BorderBrush<br>미죠. ScrollViewer는 C<br>I다.                                                                                                    | 를 만들어 주세요<br>n와 BorderThickn<br>rontentControl의 사                                                                                              | <b>2.</b><br>ess 속성이<br>네브클래스입                                                          | 있습니다. 이 속성<br>십니다. ContentCont                                                                                                    |
| order 컨트롤을 이용<br>성 창이나 인텔리센스<br>제로 아무것도 하지 않<br>성들을 상속받지만, 실제<br>rollViewer 컨트롤에 쉽<br>기에 "Breakfast for Lun                                                                                                    | 중하여 ScrollVi         창을 보면, Scroll         기 때문에, 조금 결         네로는 아무것도 하         네 테두리를 만드         nberjacks" 창에서                                                                                   | i <b>ewer 컨</b><br>Viewer 컨<br>잘못된 것0<br>다지 않습니<br>드는 방법이                                                   | I <b>트롤 주위에 테두리</b><br>트롤에는 BorderBrush<br>이죠. ScrollViewer는 C<br>I다.<br>I 있습니다. 다른 컨트<br>- 있는 XAML 코드가 있                                                                                                    | <mark>를 만들어 주세요</mark><br>h와 BorderThickn<br>ontentControl의 시<br>롤도 마찬가지로요<br>있습니다.                                                            | 2.<br>ess 속성이<br>네브클래스입<br>요. Border 취                                                  | Next lumberjack<br>있습니다. 이 속성<br>십니다. ContentCont<br>컨트롤을 사용해 보                                                                             |
| order 컨트롤을 이용<br>성 창이나 인텔리센스<br>제로 아무것도 하지 않<br>성들을 상속받지만, 실자<br>rollViewer 컨트롤에 쉽<br>기에 "Breakfast for Lun<br>Border Grid.F<br>Margir<br><scrollvie< td=""><td>중하여 ScrollVi         창을 보면, Scroll         기 때문에, 조금 ?         네로는 아무것도 하         네 테두리를 만드         hberjacks" 창에서         Sow="6" Bor         = "0,5,0,0"         wer Conter         BorderThic</td><td>iewer 컨<br/>Viewer 컨<br/>잘못된 것이<br/>하지 않습니<br/>는 방법이<br/>니사용할 수<br/>'Borde<br/>nt="Ed<br/>ckness=</td><td>부 문 주위에 테두리<br/>트롤에는 BorderBrush<br/>이죠. ScrollViewer는 C<br/>이다.<br/>있습니다. 다른 컨트<br/>있는 XAML 코드가 있<br/>ickness="1"<br/>ickness="1"<br/>ickness="1"<br/>ickness="1"<br/>ickness="1"<br/>ickness="1"<br/>ickness="1"<br/>ickness="1"<br/>ickness="1"</td><td>를 만들어 주세요<br/>아와 BorderThickn<br/>ontentControl의 사<br/>록도 마찬가지로와<br/>있습니다.<br/>BorderTh<br/>이용해서 1<br/>또한 례두<br/>cks" <sup>N</sup>가먹인 1<br/>ush="White</td><td>2.<br/>ess 속성이<br/>네브클래스입<br/>요. Border 취<br/>ickness와 E<br/>테두리의 굵<br/>리 투위의 배<br/>요눈들을 널<br/></td><td>Next lumbergack<br/>있습니다. 이 속성<br/>십니다. ContentCont<br/>컨트롤을 사용해 보<br/>3orderBrush 독성을<br/>기와 책을 널정합니다<br/>경과 같은 다른<br/>정할 두 있습니다.<br/>eight="50"/&gt;</td></scrollvie<> | 중하여 ScrollVi         창을 보면, Scroll         기 때문에, 조금 ?         네로는 아무것도 하         네 테두리를 만드         hberjacks" 창에서         Sow="6" Bor         = "0,5,0,0"         wer Conter         BorderThic     | iewer 컨<br>Viewer 컨<br>잘못된 것이<br>하지 않습니<br>는 방법이<br>니사용할 수<br>'Borde<br>nt="Ed<br>ckness=                   | 부 문 주위에 테두리<br>트롤에는 BorderBrush<br>이죠. ScrollViewer는 C<br>이다.<br>있습니다. 다른 컨트<br>있는 XAML 코드가 있<br>ickness="1"<br>ickness="1"<br>ickness="1"<br>ickness="1"<br>ickness="1"<br>ickness="1"<br>ickness="1"<br>ickness="1"<br>ickness="1" | 를 만들어 주세요<br>아와 BorderThickn<br>ontentControl의 사<br>록도 마찬가지로와<br>있습니다.<br>BorderTh<br>이용해서 1<br>또한 례두<br>cks" <sup>N</sup> 가먹인 1<br>ush="White | 2.<br>ess 속성이<br>네브클래스입<br>요. Border 취<br>ickness와 E<br>테두리의 굵<br>리 투위의 배<br>요눈들을 널<br> | Next lumbergack<br>있습니다. 이 속성<br>십니다. ContentCont<br>컨트롤을 사용해 보<br>3orderBrush 독성을<br>기와 책을 널정합니다<br>경과 같은 다른<br>정할 두 있습니다.<br>eight="50"/> |
| order 컨트롤을 이용<br>성 창이나 인텔리센스<br>제로 아무것도 하지 않<br>성들을 상속받지만, 실자<br>rollViewer 컨트롤에 쉽<br>기에 "Breakfast for Lun<br>Border Grid.F<br>Margir<br><scrollvie< td=""><td>중하여 ScrollVi         창을 보면, Scroll         기 때문에, 조금 ?         네로는 아무것도 하         네 테두리를 만드         nberjacks" 창에서         Row="6" Bor         = "0, 5, 0, 0"         ewer Conter         BorderThic</td><td>iewer 컨<br/>Viewer 컨<br/>잘못된 것이<br/>하지 않습니<br/>는 방법이<br/>사용할 수<br/><b>derThi</b><br/><b>borde</b><br/><b>t= "Ed</b></td><td>I<mark>트롤 주위에 테두리</mark><br/>트롤에는 BorderBrust<br/>이죠. ScrollViewer는 C<br/>I다.<br/>I 있습니다. 다른 컨트<br/>Q는 XAML 코드가 Q<br/>ickness="1"<br/>ckness="1"<br/>crBrush="Gray<br/>has 7 flapja<br/>="2" BorderBr</td><td>를 만들어 주세요<br/>n와 BorderThickn<br/>ontentControl의 사<br/>롤도 마찬가지로요<br/>없습니다.<br/>BorderTh<br/>이용해네 전<br/>이용해네 전<br/>"&gt; 또한 테두<br/>이용해너 전<br/>ush="White</td><td>2.<br/>ess 속성이<br/>네브클래스입<br/>요. Border 취<br/>ickness와 E<br/>테루리의 굵<br/>리 투위의 배<br/>요노들을 널<br/></td><td>Next lumberjack<br/>있습니다. 이 속성<br/>십니다. ContentCont<br/>컨트롤을 사용해 보<br/>3orderBrush 독성을<br/>기와 책을 널렁합니다<br/>경과 같은 다른<br/>덩할 두 있습니다.<br/>eight="50"/&gt;</td></scrollvie<>                       | 중하여 ScrollVi         창을 보면, Scroll         기 때문에, 조금 ?         네로는 아무것도 하         네 테두리를 만드         nberjacks" 창에서         Row="6" Bor         = "0, 5, 0, 0"         ewer Conter         BorderThic | iewer 컨<br>Viewer 컨<br>잘못된 것이<br>하지 않습니<br>는 방법이<br>사용할 수<br><b>derThi</b><br><b>borde</b><br><b>t= "Ed</b> | I <mark>트롤 주위에 테두리</mark><br>트롤에는 BorderBrust<br>이죠. ScrollViewer는 C<br>I다.<br>I 있습니다. 다른 컨트<br>Q는 XAML 코드가 Q<br>ickness="1"<br>ckness="1"<br>crBrush="Gray<br>has 7 flapja<br>="2" BorderBr                                         | 를 만들어 주세요<br>n와 BorderThickn<br>ontentControl의 사<br>롤도 마찬가지로요<br>없습니다.<br>BorderTh<br>이용해네 전<br>이용해네 전<br>"> 또한 테두<br>이용해너 전<br>ush="White     | 2.<br>ess 속성이<br>네브클래스입<br>요. Border 취<br>ickness와 E<br>테루리의 굵<br>리 투위의 배<br>요노들을 널<br> | Next lumberjack<br>있습니다. 이 속성<br>십니다. ContentCont<br>컨트롤을 사용해 보<br>3orderBrush 독성을<br>기와 책을 널렁합니다<br>경과 같은 다른<br>덩할 두 있습니다.<br>eight="50"/> |

이 창을 디자인하기 위해서 StackPanel을 사용합니다. 높이를 300, 너비를 525로 설정합니다. 그리고 ResizeMode 속성을 NoResize로 합니다. 2개의 〈Border〉 컨트롤을 사용해서, 하나는 위쪽 StackPanel 컨트롤의 테두리를 만들고, 다른 하나는 ScrollViewer 컨트롤의 테두리를 만들어 줍니다.

| Beehive Management System                                                                                                    |                              |  |  |
|----------------------------------------------------------------------------------------------------|------------------------------|--|--|
| Worker Bee Assignments                                                                                                    | 오른쪽으로 헝렬된 (                  |  |  |
| Job Shifts<br>Baby bee tutoring V Assign this job to a bee                                                                                                    | 버튼의 폰트 크기는<br>픽넬이고, 오른쪽 여    |  |  |
| 이것은 <combobox>입니다. 그리고 항목은<br/><comboboxitem></comboboxitem> 태그와 항목의 이름을<br/>빌딩하는 Content 독성으로 널딩되어 있됴.<br/>Shift report</combobox>                                                                                                    | 유민백일입니다.<br>Work the next sh |  |  |
| Report for shift #20<br>Worker #1 will be done with 'Nectar collector' after this sh<br>Worker #2 finished the job<br>Worker #2 is not working<br>Worker #3 is doing 'Sting patrol' for 3 more shifts<br>Worker #4 is doing 'Baby bee tutoring' for 6 more shifts | ift                          |  |  |

이 ScrollViwer에 텍스트를 투가하기 위해너 Content 녹넝을 나용합니다. 툴 바꿈은 
를 투가하면 됩니다. BorderThickness를 2픽넬로 하고, BorderBrush를 이용해너 흰낵 톄두리를 만들어 투네요. 높이는 250입니다.

이 폼을 디자인하기 위해서 그리드를 사용합니다. 7개의 행에 높이를 Auto로 설정하여, 내용을 맞게 확장합니다. 그리고 한 행의 높이를 기본 (1\*과 같음)으로 설정하면, 행이 그리드에 맞춰 확대됩니다. StackPanel 을 이용하여 같은 행에 여러 컨트롤을 놓습니다. 각 TextBlock 컨트롤은 아래에 5픽셀의 여백이 있습니다. 그리고 아래의 두 TextBlock 컨트롤은 위쪽으로 각 10픽셀의 여백이 있습니다. (Window) 태그 안의 속성을 이용하세요

|                    | Breal                                                                             | kfast for Lumberjacks 🛛 🗕 🗖                |
|--------------------|-----------------------------------------------------------------------------------|--------------------------------------------|
| Lumberjack name    |                                                                                   |                                            |
|                    |                                                                                   |                                            |
| Breakfast line     | 이것은 Lis <sup>.</sup>                                                              | tBox입니다. ComboBox에너 나용한                    |
| 1. Ed              | <combobc< th=""><th>xltem/&gt; 태그와 같이 <listboxltem></listboxltem></th></combobc<> | xltem/> 태그와 같이 <listboxltem></listboxltem> |
| 2. Billy           | 태그를 이용                                                                            | 중합니다. VerticalAlignment를                   |
| 4. Fred            | Stretch로                                                                          | 실정합니다. 행이 늦어나거나 둘어들                        |
| 5. Johansen        | 때, ListBo                                                                         | x도 같이 늘어나거나 툴어듭니다.                         |
| Feed a lumberjack  |                                                                                   |                                            |
| 2 Crispy ~         | Add flapjacks                                                                     | 창의 ResizeMode를                             |
| Ed has 7 flapjacks |                                                                                   | "CanResizeWithGrip"으로                      |
|                    |                                                                                   | 널덩하면, 이렇게 항 크기                             |
| Add Lumberjack     | Next Lumberjack                                                                   | 토덩의 그립을 표시해 툽니다.                           |
| 코통 페이지에            | 있는 컨트롤                                                                            | 과 관련해 클래스에 메서드나 속성을                        |
| 킣지만, 그냥 컨          | 트롤에 더미 더                                                                          | <b>  이터</b> 를 추가해서 바로 이 화면처럼 보             |
| 만들어 주세요.           |                                                                                   |                                            |

552 Appendix ii

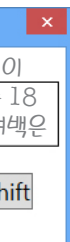

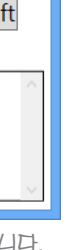

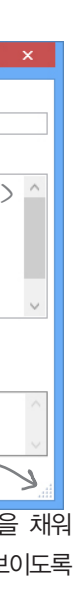

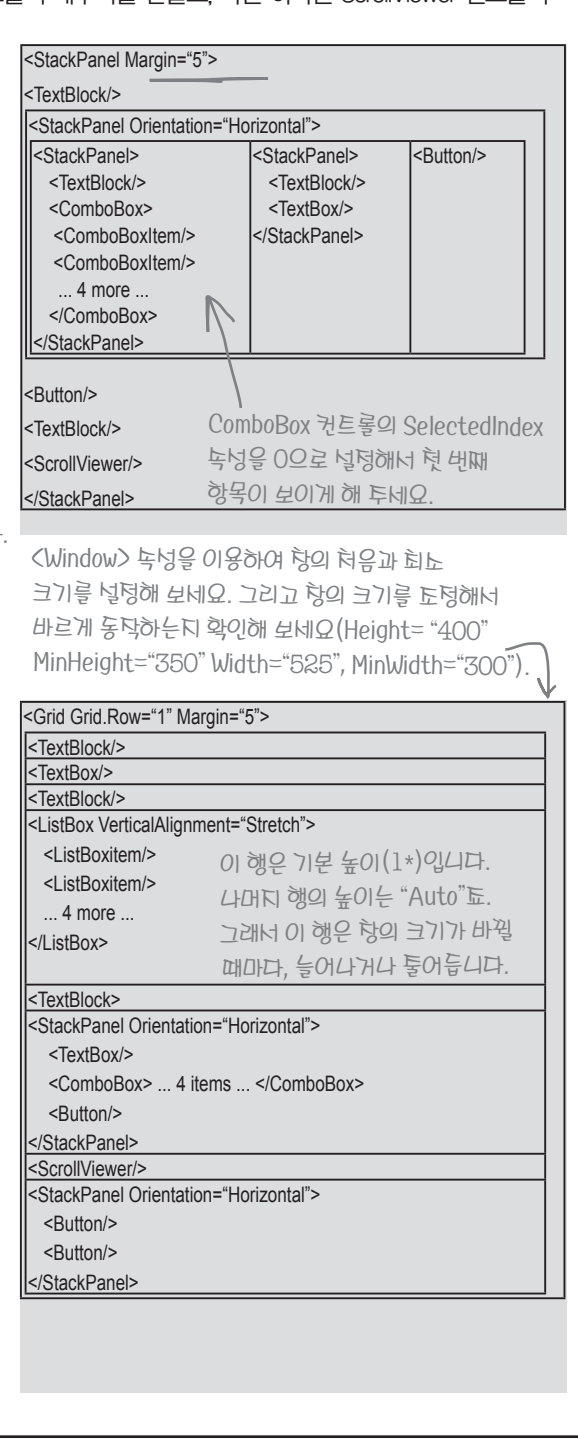

지금 여기예요 ▶

553

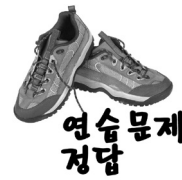

XAML을 이용하여 윈폼 프로그램을 WPF 응용 프로그램으로 다시 만들어 봅시다. 새 WPF 응용 프로그램을 생성하고, 각 창의 그리드를 수정하고 컨트롤을 추가합니다. 앱이 실행될 필요는 없습니다. 그냥 XAML을 생성한 뒤, 아래 그림에 맞게 만들어 주세요. <Window x:Class="BeehiveManagementSystem.MainWindow" xmlns="http://schemas.microsoft.com/winfx/2006/xaml/presentation" xmlns:x="http://schemas.microsoft.com/winfx/2006/xaml" Title="Beehive Management System" Height="300" Width="525" 우리가 툰 여백입니다. 누다 하나(5)마 있다며. ResizeMode="NoResize"> 위톡, 왼톡, 아래, 오른톡의 여백이 같은 값으로 <StackPanel Margin="5"> 서더되/니다 <TextBlock Text="Worker Bee Assignments" Margin="0,0,0,5" /> <Border BorderThickness="1" BorderBrush="Black"> <StackPanel Orientation="Horizontal" Margin="5"> XAML 코드가 연습문제 정답과 <StackPanel Margin="0,0,10,0"> <TextBlock Text="Job"/> 다르다고요? XAML에서 매우 <ComboBox SelectedIndex="0" > 유사한 (또한 동일한) 창을 <ComboBoxItem Content="Baby bee tutoring"/> 표시하는 여러 가지 방법이 <ComboBoxItem Content="Egg care"/> <ComboBoxItem Content="Hive maintenance"/> 있습니다. <ComboBoxItem Content="Honey Menufacturing"/> 그리고 XAML은 태그 순서 <ComboBoxItem Content="Nectar collector"/> <ComboBoxItem Content="Sting patrol"/> 처리에 유연합니다. 같은 윈도우 </ComboBox> 객체 그래프에 있다면, 태그를 </StackPanel> 다른 순서로 배치할 수 있습니다 <StackPanel> <TextBlock Text="Shifts" /> <TextBox/> </StackPanel> <Button Content="Assign this job to a bee" VerticalAlignment="Bottom" Margin="10,0,0,0" /> </StackPanel> </Border> <Button Content="Work the next shift" Margin="0,20,20,0" Border 컨트롤은 FontSize="18" HorizontalAlignment="Right" /> ScrollViewer 컨트롤 투위에 테두리를 <TextBlock Text="Shift report" Margin="0,10,0,5"/> 기려툰니다. <Border BorderBrush="Black" BorderThickness="1" Height="100"> <ScrollViewer Content=" Report for shift #20 Worker #1 will be done with 'Nectar collector' after this shift Worker #2 finished the job Worker #2 is not working · 그무시가 보고서를 채우는 데 Worker #3 is doing 'Sting patrol' for 3 more shifts Worker #4 is doing 'Baby bee tutoring' for 6 more shifts 사용되는 빈 데이터입니다. Content "/> 독성은 통 바꿈 문자를 무시합니다. </Border> 대신 
을 사용하면 됩니다. </StackPanel> </Window>

<Window x:Class="BreakfastForLumberjacks.MainWindow" xmlns="http://schemas.microsoft.com/winfx/2006/xaml/presentation" xmlns:x="http://schemas.microsoft.com/winfx/2006/xaml" Title="Breakfast for Lumberjacks" 여기에 윈도우 녹성이 널렁되어 있습니다. 처음 Width="525" Height="400" MinWidth="300" MinHeight="350" 항의 크기는 525 x 400이고, 회노 항 크기는 ResizeMode="CanResizeWithGrip" > 300 x 35091/JF <Grid Grid.Row="1" Margin="5"> <Grid.RowDefinitions> 크기가 재조정되는 것을 막기 <RowDefinition Height="Auto"/> <RowDefinition Height="Auto"/> 위해서 ResizeMode 속성을 <RowDefinition Height="Auto"/> NoResize로 설정할 수 있습니다. <RowDefinition /> CanMinimize는 최소화만 할 수 있고. <RowDefinition Height="Auto"/> <RowDefinition Height="Auto"/> CanResizeWithGrip은 창의 오른쪽 <RowDefinition Height="Auto"/> 아래의 코너에 크기를 조절할 수 있는 <RowDefinition Height="Auto"/> 그립을 표시해 줍니다. </Grid.RowDefinitions> <TextBlock Text="Lumberjack name" Margin="0,0,0,5" /> <TextBox Grid.Row="1"/> <TextBlock Grid.Row="2" Text="Breakfast line" Margin="0,10,0,5" /> <ListBox Grid.Row="3" VerticalAlignment="Stretch"> <ListBoxItem Content="1. Ed"/> <ListBoxItem Content="2. Billy"/> 보이는 외형을 만들기 위해서 더미 항목을 <ListBoxItem Content="3. Jones"/> 후가했늡니다. 여기에 있는 ListBox와 같은 <ListBoxItem Content="4. Fred"/> <ListBoxItem Content="5. Johansen"/> 컨트롤을 클래ト의 녹성들과 어떻게 바인딩 <ListBoxItem Content="6. Bobby, Jr."/> 하는지 배울 거예요. </ListBox> <TextBlock Grid.Row="4" Text="Feed a lumberjack" Margin="0,10,0,5" /> <StackPanel Grid.Row="5" Orientation="Horizontal"> <TextBox Text="2" Margin="0,0,10,0" Width="30"/> <ComboBox SelectedIndex="0" Margin="0,0,10,0"> <ComboBoxItem Content="Crispy"/> <ComboBoxItem Content="Soggy"/> <ComboBoxItem Content="Browned"/> <ComboBoxItem Content="Banana"/> </ComboBox> <Button Content="Add flapjacks" /> </StackPanel> <Border BorderThickness="1" BorderBrush="Gray" Grid.Row="6" Margin="0,5,0,0"> <ScrollViewer Content="Ed has 7 flapjacks"</pre> ← 더미 내용입니다.

BorderThickness="2" BorderBrush="White" MinHeight="50"/> </Border>

<Button Content="Add Lumberjack" Margin="0,0,10,0" /> <Button Content="Next Lumberjack" /> </StackPanel>

</Grid> </Window>

Windows Presentation Foundation

```
연습문제의 일환으로 폼이 마히 동덕되는 것허락
<StackPanel Grid.Row="7" Orientation="Horizontal" Margin="0,10,0,0">
```

# 데이터 바인딩으로 슬라피 조의 향상된 메뉴판을 만들어 봅시다

4장에서 나온 슬라피 조를 기억하시나요? 슬라피 조는 여러분이 XAML에 능숙하다고 알고 있습니다. 그는 샌드위치 메뉴를 위한 WPF 앱을 만들고 싶어 합니다.

#### 우리가 만들려고 하는 페이지입니다.

ListView와 TextBlock의 내부에 있는 〈Run〉 태그를 채우기 위해 단방향 데이터 바인딩을 사용합니다. 그리고 실제 바인딩을 수행하기 위해서 〈Run〉 태그를 이용하여, TextBox에 양방향 바인딩을 사용합니다.

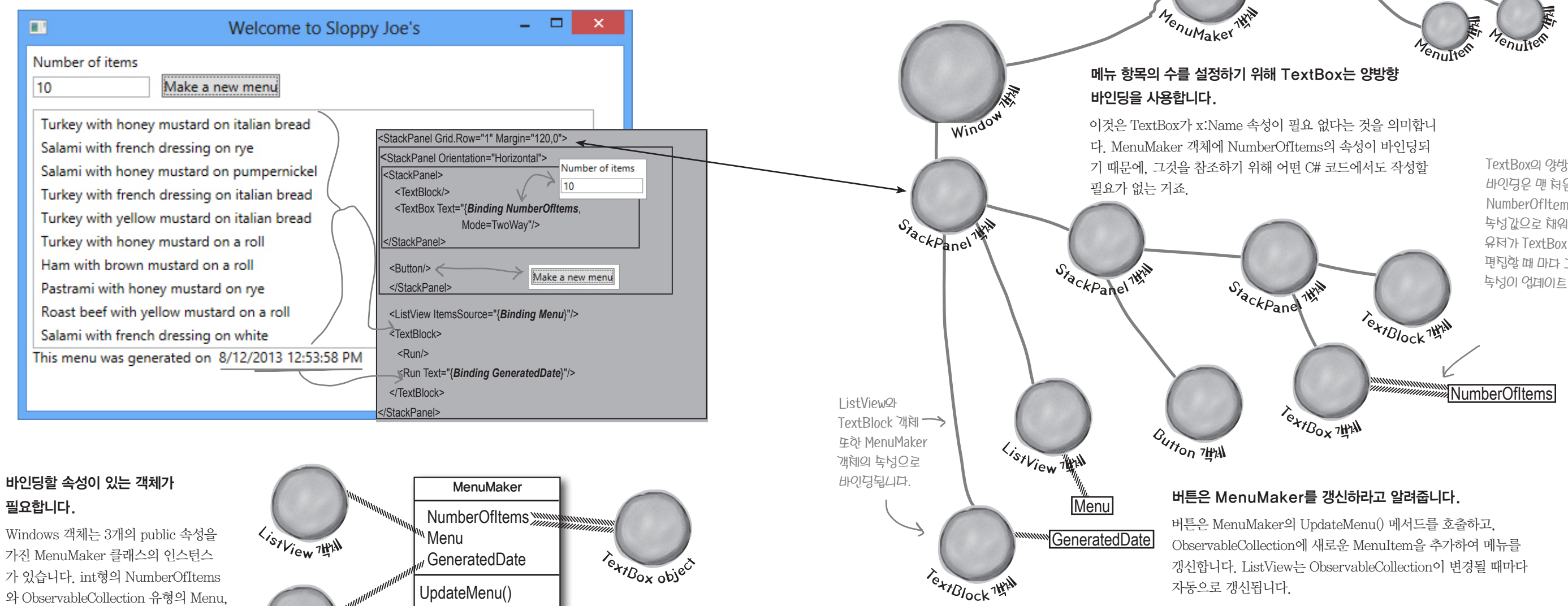

Window 객체는 데이터 컨텍스트를

Window 객체의 생성자는 StackPanel의

DataContext 속성을 MenuMaker의 인스

턴스로 설정합니다. 이제 바인딩은 XAML

사용하기 위해 MenuMaker의

인스턴스를 생성합니다.

에서 실행됩니다.

Meat

Bread

Condiment

이제 코딩할 차례입니다. 페이지를 넘겨 코드를 보기 전에. 지금까지 읽은 것을 바탕으로 새롭고 향상된 슬라피 조 앱을 만들 수 있나요?

Windows 객체는 3개의 public 속성을 가진 MenuMaker 클래스의 인스턴스 가 있습니다. int형의 NumberOfItems 와 ObservableCollection 유형의 Menu. DateTime 유형인 GeneratedDate가 있죠.

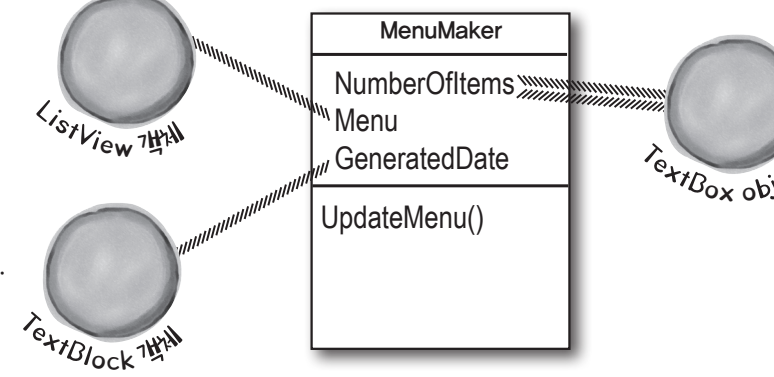

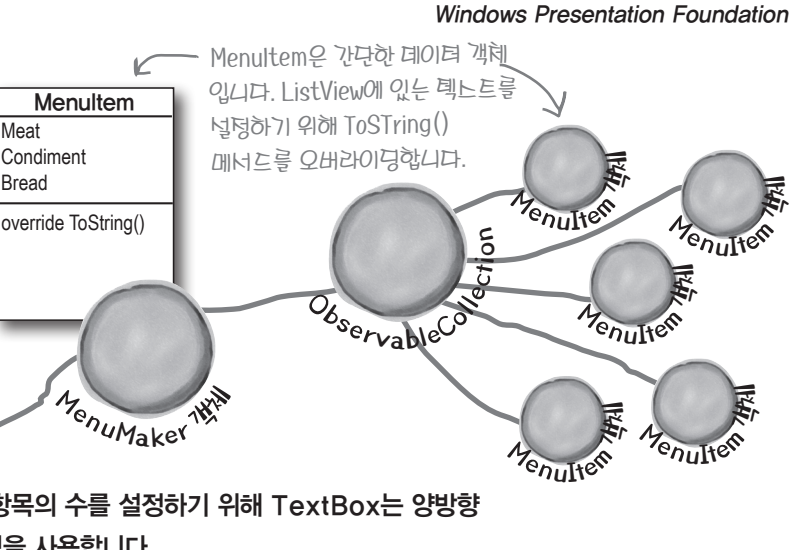

TextBox의 양방향 바인딩은 맨 혀음 NumberOfItems 독성값으로 채워지고, 유터가 TextBox 값을 편집할 때 마다 그 독성이 업데이트 됩니다.

#### 슬라피 조 2: 구불구불한 감자튀김의 전설

A

했던 것처럼

프로젝트 이름에

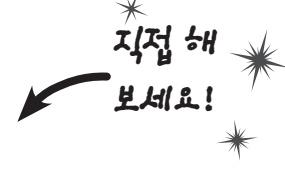

먼저. 프로젝트를 생성합니다.

새로운 WPF 응용 프로그램을 생성합니다. 기본 창 크기로 유지하고, 제목을 "Welcome to Sloppy Joe's"로 합니다.

#### 2 MenuMaker 클래스를 추가합니다.

4장에서부터 여기까지 먼 길을 왔습니다. 속성으로 항목 수를 설정하여 잘 캡슐화된 클래스를 만들어 봅시다. 생성자에 MenuItem의 ObserbableCollection을 생성합니다. 이 Menu는 UpdateMenu() 메서드가 호출될 때마다 갱신됩니다. 이 메 다른 프로젝트에서 서드는 현재 Menu에 대한 타임 스탬프와 GeneratedDated라 불리는 DateTime 속성을 갱신합니다. 프로젝트에 Menu-Maker 클래스를 추가해 봅시다. 돌루년 탐색기에서 \_\_ 이 using 라인이 필요할 거예요. using System.Collections.ObjectModel; ObservableCollection<T>7FOI 마우노오른쪽 🤧 class MenuMaker { 네임스페이스에 있기 때문이토

```
버튼을 클릭하고, 내
                   private Random random = new Random();
클래노를 투가하면
                   private List<String> meats = new List<String>()
되니다
                               { "Roast beef", "Salami", "Turkey", "Ham", "Pastrami" };
                  private List<String> condiments = new List<String>() { "yellow mustard",
                            "brown mustard", "honey mustard", "mayo", "relish", "french dressing" };
                   private List<String> breads = new List<String>() { "rye", "white", "wheat",
윈도우에 있는
                           "pumpernickel", "italian bread", "a roll" };
이러한 독성들을
                   public ObservableCollection<MenuItem> Menu { get; private set; }
보여 투기 위해서
                   public DateTime GeneratedDate { get; set; }
데이터 바인딩을
                   public int NumberOfItems { get; set; }
사용할 거예요. 또한
                  public MenuMaker() {
NumberOfltems를
                      Menu = new ObservableCollection<MenuItem>(); 내롭게 투가된 CreateMenuItem() 메너드는
갱신하기 위해 양방향
                      NumberOfItems = 10;
바인딩을 사용할
                      UpdateMenu();
건니다.
                  private MenuItem CreateMenuItem() {
                      string randomMeat = meats[random.Next(meats.Count)];
                       string randomCondiment = condiments[random.Next(condiments.Count)];
                      string randomBread = breads[random.Next(breads.Count)];
                      return new MenuItem(randomMeat, randomCondiment, randomBread);
                   public void UpdateMenu() {
                      Menu.Clear();
                       for (int i = 0; i < NumberOfItems; i++) {</pre>
                          Menu.Add(CreateMenuItem());
```

어떻게 이 반복문이 동작하는지 자네히 날펴보네요. 내로운 Menultem 컬렉셔을 생성하지 않습니다. 내로운 항목을 투가하여 현대 상태를 갱신합니다.

문자역이 아닌 Menultem 객혜를 반환합니다.

원하는 경우 쉽게 항목이 표시되는 방식을 바꿀

GeneratedDate = DateTime.Now;

NumberOfItems7F 음누로 널덩되면 무는 일이 일어날까요?

}

날짜를 더당하기 위해서 DateTime 유형을 나용했습니다. DateTime은 날짜와 시간을 생성하고 누정하는 데도 나용됩니다. DateTime에서 현재 시간을 반환해 투는 static 녹성인 Now가 있습니다. 또한 DateTime은 AddSeconds() 메너드허렘 훈 단위, 밀리 훈 단위, 일별로 투가하거나 변환할 수 있습니다. 그리고 Hour와 DayOfWeek와 같은 독성으로 날짜를 분리할 수 있습니다.

날짜에 관한 건 DateTime을 사용하네요.

▶ 두 있는니다.

#### Menultem 클래스를 추가합니다.

class MenuItem {

3

```
public string Meat { get; set; }
public string Condiment { get; set; }
public string Bread { get; set; }
public MenuItem(string meat, string condiment, string bread) {
    Meat = meat;
    Condiment = condiment;
    Bread = bread;
public override string ToString() {
    return Meat + " with " + Condiment + " on " + Bread;
```

#### XAML 윈도우를 만들어 봅시다.

여기에 스크린 샷이 있네요. StackPanel을 이용해서 아래처럼 만들 수 있나요? TextBox의 너비는 100입니다. 아래쪽의 TextBlock은 BodyTextBlockStyle의 스타 일과 두 개의 〈Run〉 태그가 있습니다(두 번째 부분은 날짜를 표시합니다).

```
Number of items
                    Make a new menu
 10
 Turkey with honey mustard on italian bread
 Salami with french dressing on rye
 Salami with honey mustard on pumpernickel
 Turkey with french dressing on italian bread
 Turkey with yellow mustard on italian bread
 Turkey with honey mustard on a roll
 Ham with brown mustard on a roll
 Pastrami with honey mustard on rye
 Roast beef with yellow mustard on a roll
 Salami with french dressing on white
This menu was generated on 8/12/2013 12:53:58 PM
```

XAML 코드를 보기 전에 스크린 샷만으로 이 창을 만들 수 있나요?

562 Appendix ii

#### Windows Presentation Foundation

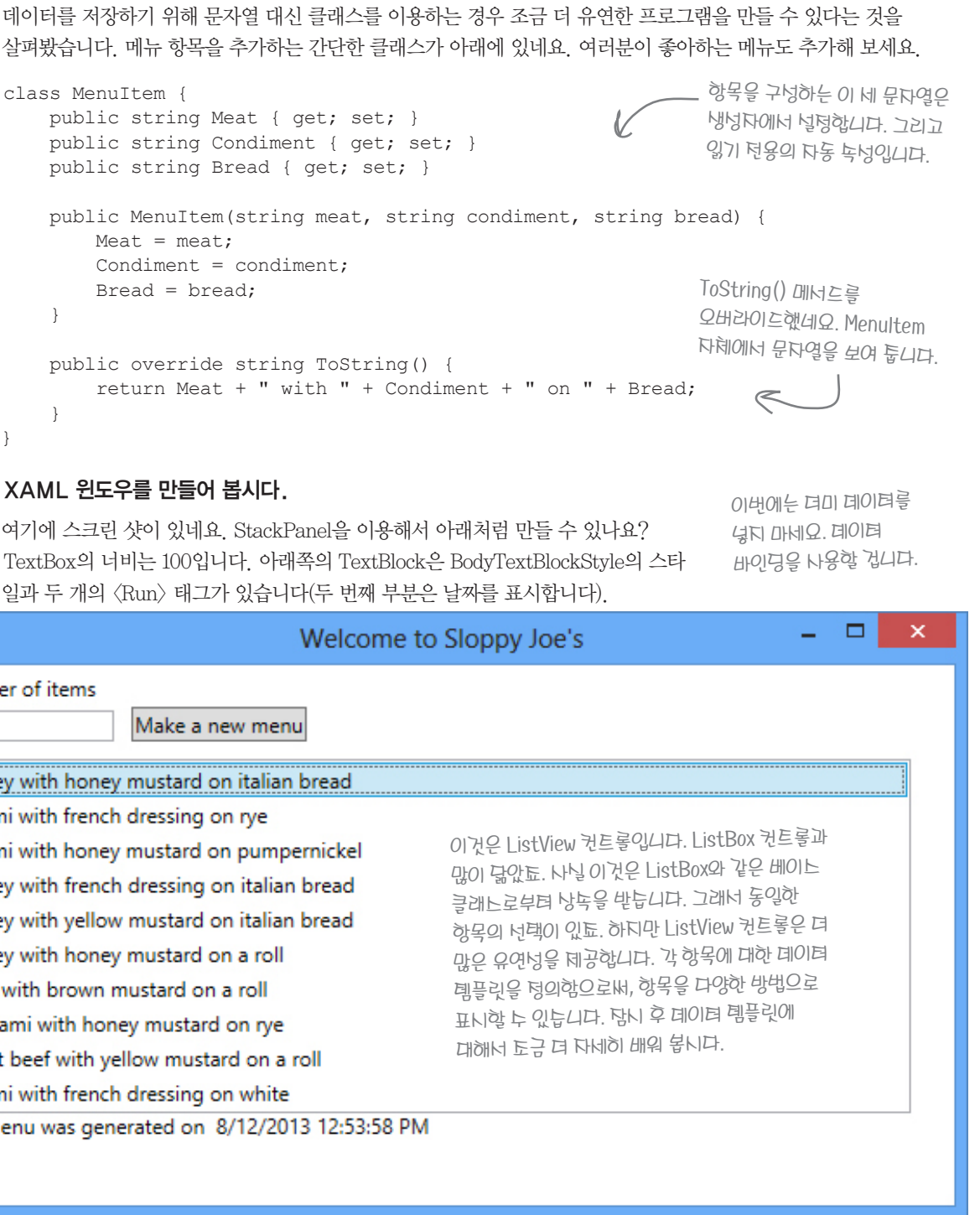

#### 바운드 그리고 결정

5

6

#### 객체 이름과 데이터 바인딩을 XAML에 추가합니다.

MainWindow, xaml에 추가할 것들이 여기에 있군요. XAML에서 시작 태그 〈Grid〉와 닫는 태그 〈/Grid〉를 StackPanel로 바꿔주세요. 그리고 버튼의 이름을 newMenu로 합니다. ListView, TextBlock, TextBox에서 데 이터 바인딩을 사용합니다. 데이터 바인딩을 사용하는 컨트롤의 이름을 설정할 필요가 없습니다(심지어는 버튼 에도 이름을 설정할 필요가 없죠. IDE에서 버튼을 더블-클릭했을 때, newMenu Click이라는 이름의 이벤트 핸 들러를 자동으로 추가해 줍니다).

| <:           | StackPanel Margin="5"                                                                                               |                                       |  |  |  |
|--------------|----------------------------------------------------------------------------------------------------|---------------------------------------|--|--|--|
|              | <stackpanel margin="0,0,0,10" orientation="Horizontal"></stackpanel>                                                | Text Boxalla & D                      |  |  |  |
|              | <stackpanel margin="0,0,10,0"></stackpanel>                                                                         | 도르 너더치. ~                             |  |  |  |
|              | <textblock margin="0,0,0,5" text="Number of items"></textblock>                                                     |                                       |  |  |  |
|              | <textbox <="" horizontalalignment="Left" td="" width="100"><td>~~~~~~~~~~~~~~~~~~~~~~~~~~~~~~~~~~~~~</td></textbox> | ~~~~~~~~~~~~~~~~~~~~~~~~~~~~~~~~~~~~~ |  |  |  |
| istView 컨트롤  | Text="{Binding NumberOfItems, Mode=TwoWay}" />                                                                      | Sel), of the                          |  |  |  |
| 입니다. ListBox |                                                                                                    | 데이터 바인딩을                              |  |  |  |
| 로 바꿔너 창이     | <button <="" td="" verticalalignment="Bottom" x:name="newMenu"><td>사용합니다.</td></button>                             | 사용합니다.                                |  |  |  |
| 거떻게 바뀌는지     | Click="newMenu_Click" Content="Make a new menu"/>                                                                   |                                       |  |  |  |
| 날펴보네요.       |                                                                                                    |                                       |  |  |  |
|              | < <u>ListView</u> ItemsSource="{Binding Menu}" Margin="0,0,20,0" />                                                 |                                       |  |  |  |
|              | <textblock></textblock>                                                                                             |                                       |  |  |  |
|              | <pre><run text="This menu was generated on "></run> O(Run)H_</pre>                                                  | 가 변리안 실 보여                            |  |  |  |
|              | <run text="{Binding GeneratedDate}"></run> < 두네요.텍노트                                                                | 가 바인딩 되는                              |  |  |  |
|              | 부분에서만 하니                                                                                                    | IPI TextBlock을                        |  |  |  |
| <,           | /StackPanel> 설정할 누 있늡/                                                                                              | 니다.                                   |  |  |  |

#### MainWindow.xaml.cs에 윈도우의 코드-비하인드를 추가합니다.

윈도우 생성자는 메뉴 컬렉션과 MenuMaker의 인스턴스를 생성하고, 데이터 바인딩을 사용하기 위한 컨트롤 의 데이터 컨텍스트를 설정해 줍니다. menuMaker라는 MenuMaker 필드가 있습니다.

| <pre>MenuMaker menuMaker = new MenuMaker();</pre>              | MainWindow.xaml.cs의 메인 윈도우<br>클래느는 MenuMaker 필드를 |
|----------------------------------------------------------------|--------------------------------------------------|
| <pre>public MainPage() {     this.InitializeComponent();</pre> | ✓ 가져옵니다. 이것은 바인딩된 컨트롤을 ✓ 모두 포함하는 StackPanel의 데이터 |
| <pre>pageLayoutStackPanel.DataContext = }</pre>                | 컨텍스트로 나용되토.<br>menuMaker;                        |
| StackPanel의 바깥쪽에서 데이터 컨텍스트를 선언해야<br>트를 전달할 수 있기 때문이죠.          | ᅣ 합니다. 그래야 모든 컨트롤이 포함된 데이터 컨텍스                   |

마지막으로 Click 이벤트 핸들러 메서드 스텁을 생성하기 위해서, 버튼을 더블-클릭합니다. 메뉴를 갱신하는 코드는 다음과 같습니다.

```
private void newMenu Click(object sender, RoutedEventArgs e) {
    menuMaker.UpdateMenu();
```

XAML과 C# 코드를 동시에 갱신할 수 있도록 이벤트 핸들러의 이름을 바꿀 수 있는 쉬운 방법이 있습니다. 부록의 "남은 것들 #8"에 가서, IDE의 리펙터링 도구에 대해서 자세한 내용을 살펴보세요. 이제 프로그램을 실행해 봅시다. TextBox의 값을 3으로 설정하고, 아래의 3가지 항목이 있는 메뉴를 생성해 보세요.

| Welcome to Slo                                                                                       |
|----------------------------------------------------------------------------------------------------|
| Number of items 3 Make a new menu                                                                    |
| Roast beef with mayo on rye<br>Salami with french dressing on white<br>Ham with honey mustard on rye |
| This menu was generated on 8/12/2013 1:19:58 Pl                                                      |

바인딩이 얼마나 유연한지 한번 살펴봅시다. TextBox에 "xyz" 혹은 데이터를 입력하지 않고 엔터키를 쳐보세요. 아무 일도 일어나지 않습니다. TextBox가 문자열 처리를 똑똑하게 하네 요. 바인딩 경로가 NumberOfItems인지 알고 있습니다. 이 이름의 속성을 가진 데이터 컨텍 스트를 찾아서, 문자열을 속성의 유형에 맞게 변환해 줍니다.

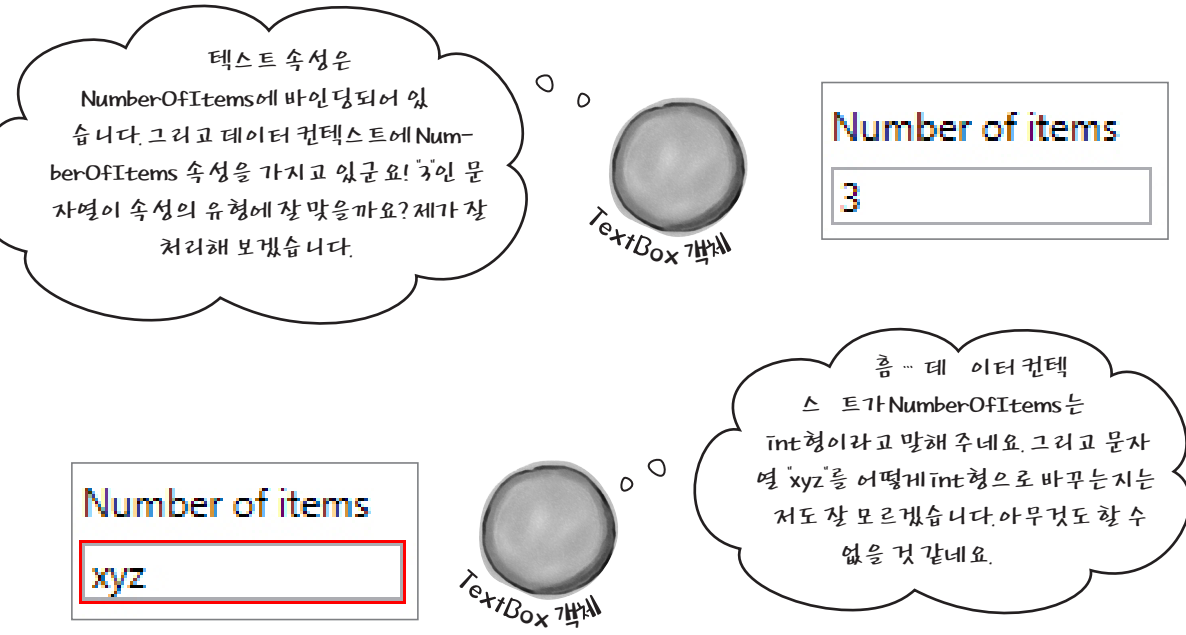

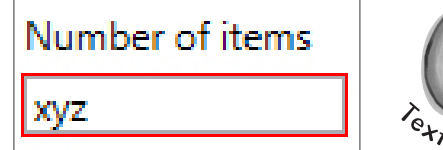

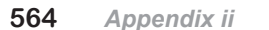

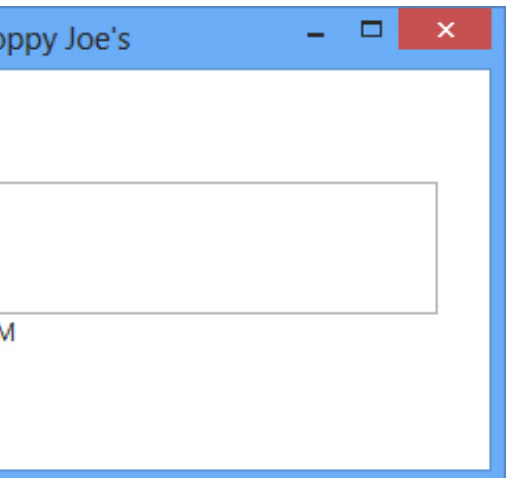

아래 냉성되는 날짜를 다네히 날펴보네요. 메슈와 같이 갱신되지 않늡니다. 아직 뭔가 해야 할 일이 남았군요.

지금 여기예요 🕨 565 컨텍스트에 데이터 넣기

# 정적 리소스로 XAML의 객체를 선언해 봅시다

XAML로 윈도우를 만들 때, StackPanel, Grid, TextBlock, Button과 같은 객체들과 객체 그래프를 만듭니다. 〈TextBox〉 태 그를 XAML에 추가하게 되면, 위도우 객체는 TextBox의 인스턴스에 대한 참조를 가진 TextBox 필드를 갖게 됩니다. 그리고 x:Name 속성을 이용해서 TextBox에 이름을 부여해 주죠. 코드-비하인드의 C# 코드가 TextBox에 접근하기 위해 이 이름을 사용할 수 있습니다.

XAML에 정적 리소스(Static Resource)를 추가함으로써 클래스의 인스턴스를 생성하고, 윈도우의 필드에 저장할 수 있습니다. 그리고 데이터 바인딩은 정적 리소스와 잘 맞습니다. 특히 디자이너에서 말이죠. 슬라피 조의 프로그램으로 돌아가서 Menu-Maker를 정적 리소스로 바꿔봅시다.

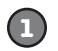

#### 코드-비하인드에서 MenuMaker 필드를 삭제합니다.

XAML에서 MenuMaker 클래스와 XAML 컨텍스트 데이터를 설정하는 C# 코드를 지웁니다.

MenuMaker menuMaker = new MenuMaker();

public MainWindow() { this.InitializeComponent();

-pageLayoutStackPanel.DataContext = menuMaker;

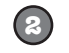

#### 프로젝트의 네임스페이스를 XAML에 추가합니다.

윈도우의 XAML 코드 상단을 보세요. xmlns 속성을 가진 윈도우의 시작 태그를 볼 수 있습니다. 이 속 성들은 네임스페이스로 정의되어 있죠.

<Window x:Class="SloppyJoeChapter10.MainWindow" xmlns="http://schemas.microsoft.com/winfx/2006/xaml/presentation" xmlns:x="http://schemas.microsoft.com/winfx/2006/xaml" Title="Welcome to Sloppy Joe's" Height="350" Width="525">

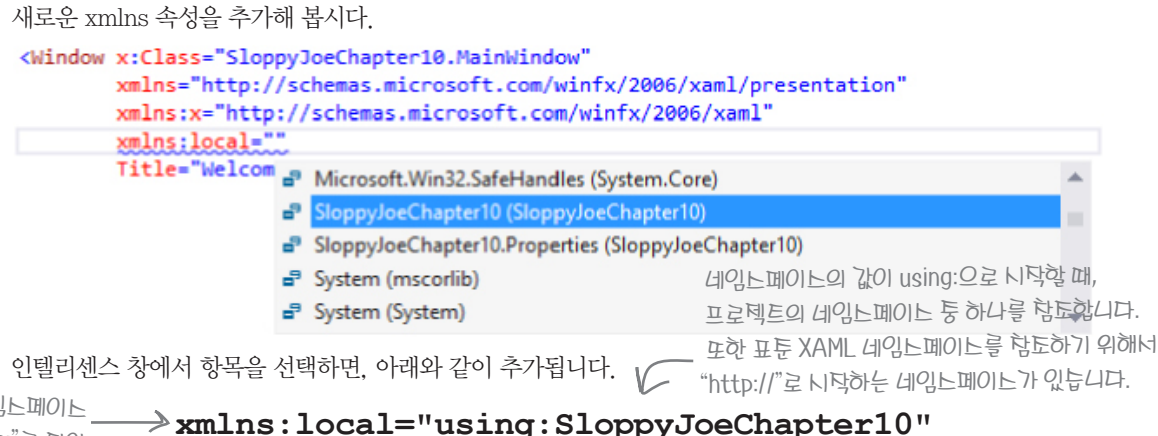

이것은 XML의 네임스페이스 녹넝입니다. "xmlns:"로 되어 있고, 뒤에 닉별자가 있습니다. 여기년 "local"을 사용하네요.

566

프로젝트의 네읶노페이노에서 객히를 냉성하기 위하 닉별자입니다.

앱의 이름은 SloppyJoeChapter10입니다. 그래서 네임스페이스가 이렇게 생성되었습니다. 앱에 해당하는 네임스페이스를 찾아보세요. 그곳에 MenuMaker가 있습니다.

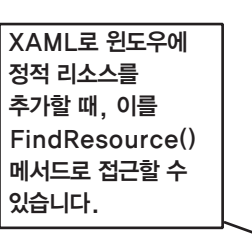

XAML에 정적 리소스를 추가하고 데이터 컨텍스트를 설정하세요.

에 〈local:을 입력하면 인텔리센스 창이 뜹니다.

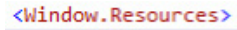

(3)

 $(\mathbf{4})$ 

| <local:< th=""><th></th><th></th></local:<> |            |           |
|---------------------------------------------|------------|-----------|
|                                             | € >        | Арр       |
|                                             | <b>E 3</b> | Menultem  |
|                                             | € >        | MenuMaker |
|                                             |            |           |

</Window.Resources>

이 창은 우리가 사용하는 네임스페이스의 모든 클래스들을 보여 줍니다. MenuMaker를 선택하고, 리소스 키의 x.Kev에 menuMaker를 입력합니다.

<local:MenuMaker x:Key="menuMaker"/>

이제 윈도우는 menuMaker라 불리는 정적 MenuMaker 리소스를 갖고 있습니다.

#### StackPanel과 StackPanel의 모든 자식에 대한 DataContext를 설정합니다.

바깥쪽의 StackPanel에서 DataContext 속성을 설정합니다.

```
<StackPanel Margin="5"
```

#### DataContext="{StaticResource ResourceKey=menuMaker}">

마지막으로, 버튼의 Click 이벤트 핸들러를 수정합니다. 정적 리소스를 찾아서, 메뉴를 갱신해 줍니다.

menuMaker.UpdateMenu();

프로그램은 여전히 이전처럼 동작합니다. 그리고 XAML에 데이터 컨텍스트를 추가했을 때, IDE에서 무슨 일이 일어났는지 알아챘나요? 데이터 컨텍스트가 추가되는 순간, IDE는 MenuMaker의 인스턴스를 생성하고, 바인딩된 모든 컨트롤을 채우 기 위해 속성을 사용합니다. 프로그램을 실행하기 전에도 이미 메뉴가 생성되어 디자이너에서 바로 볼 수 있네요. 놀랍군요!

| Welcome to Slo                     | ppy Joe's           | о<br>8 |
|------------------------------------|---------------------|--------|
| Number of items                    |                     |        |
| 10                                 | Make a new menu     |        |
| Salami with honey mustard on white |                     |        |
| Pastrami with reli                 | sh on italian bread |        |
| Pastrami with free                 | nch dressing on rye |        |

뭔가 이상하군요. 항목 누를 입력했는데 날짜가 냉성되지 않네요. 뭐가 잘못된 거됴? -

#### Windows Presentation Foundation

〈Window, Resources〉 태그를 XAML 위쪽에 추가합니다. 그러면 〈/Window, Resources〉 닫는 태그가 추가되죠. 그 사이

클래스 생성자의 매개변수가 없을 때만 정적 리소스를 추가할 수 있습니다. 생성자에 매개변수가 있다면, XAML 페이지에 어떤 인수를 생성자에 넘기죠?

private void newMenu Click(object sender, RoutedEventArgs e) MenuMaker menuMaker = FindResource("menuMaker") as MenuMaker;

프로그램을 실행하기 던에도 메뉴는 디자이너에서 바로 볼 누 있습니다.

Turkey with french dressing on a roll Salami with french dressing on wheat Turkey with relish on italian bread Turkey with french dressing on white Ham with french dressing on pumpernickel his menu was generated on 8/12/2013 11:54:04 PM

리스트의 분위기를 바꿔봅시다

# 데이터 템플릿으로 객체를 표현하기

리스트에서 항목을 표시할 때. ObservableCollection에 있는 객체에 바인딩되어 있는 ListView에 대한 ListViewItem. ListBoxItem 혹은 ComboBoxItem 컨트롤의 내용을 보여 줍니다. 그리고 슬라피 조의 메뉴 목록의 각 ListViewItem 객체는 Menu 컬렉션에 있는 MenuItem 객체에 바인딩됩니다. ListViewItem 객체는 기본적으로 MenuMaker 객체의 ToString() 메서드를 호출합니다. 또 다른 방법으로 데이터 바인딩을 사용하는 데이터 템플릿(data template)을 이용 하여, 바인딩된 객체의 속성으로부터 데이터를 보여 줄 수 있습니다.

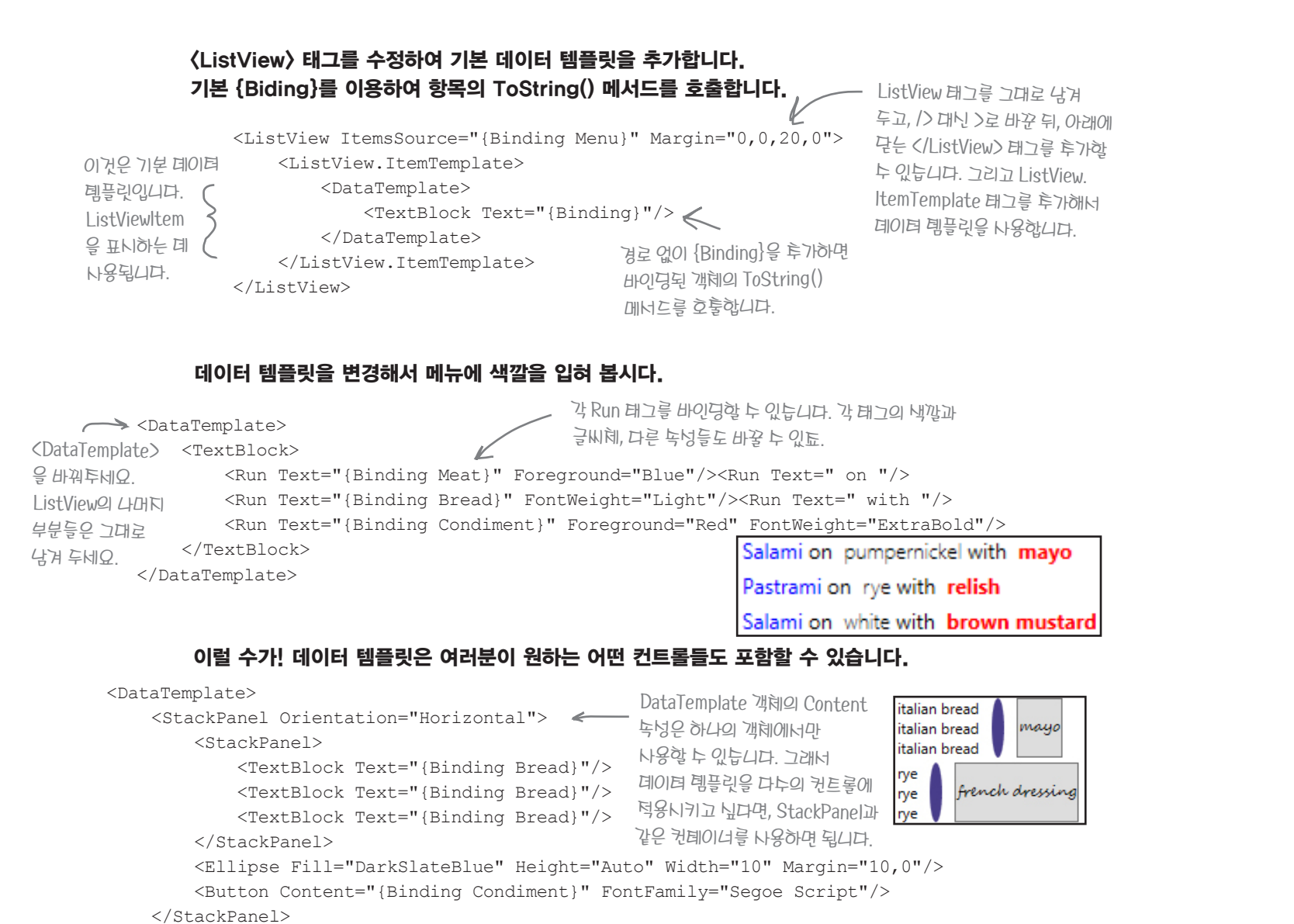

바보 같은 질문이란 없습니다

없: 이제 창 레이아웃을 StackPanel이나 Grid를 사용할 수 있습니다. XAML 정적 리소스나 코드-비하인드에서 필드를 사용할 수도 있죠. 컨 트롤의 속성을 설정하거나 데이터 바인딩도요. 같은 일을 처리하는 방 법이 왜 이렇게 많은 거죠?

이 유연함은 다양한 많은 장치들과 디스플레이에서 매우 세부적인 창을 디자인할 수 있게 해 주죠. 이것은 창의 목적 맞게 사용될 수 있도록 여러분에게 매우 큰 도구 상자를 제공합니다. 이러한 다양 한 옵션에 혼동되지 마세요. 다양한 옵션을 살펴보고, 목적에 맞게 잘 선택하면 됩니다.

 $\mathbb{Q}$ : 어떻게 돌아가는지 이해가 잘 안 되네요. 〈Window,Resources〉 에 태그를 추가하면 어떤 일이 일어나는 거죠?

· 태그를 추가할 때, Window 객체가 갱신되고, 정적 리소스 를 추가합니다. 이 경우에는 MenuMaker의 인스턴스를 생성하고, Window 객체 리소스를 추가합니다. Window 객체는 Resources 라 불리는 딕셔너리를 갖고 있습니다. 만약 이 태그를 추가한 뒤. 디버거를 이용해서 Window 객체를 살펴본다면, MenuMaker의 인스턴스를 포함하는 Resources를 찾을 수 있습니다. 리소스를 선 언할 때, x:Key를 사용하여 리소스에 키를 할당합니다.

이것은 윈도우의 정적 리소스에서 MenuMake 객체를 찾기 위해 서, 이 키의 사용을 허용한 것이죠. FindResource() 메서드에서 이 미 살펴봤습니다.

Q : Key를 이용하여 MenuMaker 리소스 키를 설정했습니다. 또, x:Name을 이용하여 컨트롤에 이름을 붙였습니다. 뭐가 다른 거죠? MenuMaker 객체를 찾기 위해서 왜 FindResource() 메서드를 이용한 거죠? 그리고 키 대신 이름으로 찾으면 안 되나요?

Window 객체에 해당 필드가 추가됩니다. x:Name 속성을 사용하 면, 코드에 이름을 붙여 줍니다. 만약 이름을 설정하지 않으면, 컨 트롤 객체는 Window 객체 그래프의 일부로써 여전히 생성됩니 다. 이름을 설정한다면, XAML 객체의 해당 컨트롤의 참조 필드에 이름을 붙여 줍니다. 버튼의 이벤트 핸들러에 중단점을 놓고, 조 사식 창에서 newMenu를 추가해서 확인할 수 있습니다. System. Windows.Controls를 참조합니다. 그리고 Content 속성이 있는 Button 객체는 "Make a new menu"로 설정됩니다.

리소스는다르게 처리됩니다. Window 객체의 딕셔너리에 추가되죠. FindResource() 메서드는 x:Key에서 설정한 키를 사용합니다. 똑 같이 중단점을 놓고, 조사식 창에 this.Resources["menuMaker"] 를 추가해 보세요. 이번에는 MenuMaker 객체의 참조를 보게 될 겁니다. 리소스 딕셔너리에서 해당 참조를 키로 찾기 때문이죠.

> "정덕 리뇨느(static resource)"는 이름이 도금 달못 됐습니다. 각인노력노마다 정적 리노노들이 냉성되기 때문이됴. 또 그렇다고 해서 static 필드는 아닙니다.

 $\overline{\gamma}$ 

568 Appendix ii

</DataTemplate>

Q: 바인딩 경로가 꼭 문자열 속성이어야 합니까?

♈┦:아니요. 모든 유형의 속성으로 바인딩할 수 있습니다. 만약 속성의 유형과 경로의 원본이 서로 변환될 수 있으면 바인딩이 동 작합니다. 그렇지 않다면 바인딩이 무시되죠. 그리고 모든 컨트롤 의 속성들이 텍스트로만 되어 있지는 않습니다. EnableMyObject 라 불리는 데이터 컨텍스트에서 bool 값을 얻었다고 가정해 봅시다. 아래의 IsEnabled처럼 어떤 Boolean 속성으로든 이것을 바인딩할 수 있습니다. EnableMyObject 속성값에 따라 컨트롤을 활성화하 거나(enable), 비활성화(disable) 상태로 만들어줍니다.

IsEnabled="{Binding EnableMyObject}"

물론, 텍스트 속성으로 바인딩해서 그냥 True 혹은 False를 출력 할 수 있습니다(이것에 대해서 생각해 봤다면, 잘 이해한 겁니다).

 $\mathbb{Q}$  : 정적 리소스를 추가하고, XAML에서 데이터 컨텍스트를 설정 했을 때, C#에서 설정했을 때와는 달리 왜 IDE는 데이터를 폼에 표시 한 걸까요?

✓ : IDE는 창을 렌더링 할 때 필요한 객체를 생성하는 데 모든 정 보들을 알고 있기 때문이죠. 여러분이 XAML 코드에 MenuMaker 리소스를 추가하자마자, IDE가 MenuMaker의 인스턴스를 생성 합니다. 하지만 생성자 안에서 new문으로 이렇게 할 수 없을 겁니 다. 왜냐하면 많은 다른 선언문들이 생성자에 있을 수 있고, 이 선 언문들이 실행되어야 하기 때문이죠. 프로그램이 실행될 때 IDE는 단지 코드-비하인드의 C# 코드만 실행합니다. 그러나 만약 페이 지에 정적 리소스를 추가한다면, IDE는 TextBlock, StackPanel 등 페이지에 있는 다른 컨트롤의 인스턴스를 생성하는 것처럼 인 스턴스를 생성합니다. 이는 디자이너에 나타낼 컨트롤의 속성들 을 설정하죠. 그래서 데이터 컨텍스트와 바인딩 경로를 설정했을 때, 이들 또한 메뉴의 항목에 반영되어, IDE의 디자이너에 나티 난 거죠.

신이 맨처음 불러질때, 윈도우의 정적 리 도 스 플 이 인 스 런 스 회 됩니다. 그리고 이 정적 리소스를은 객체에 의해언제를거시용될수있습니다.
# INotifyPropertyChanged는 바인딩된 객체를 갱신해 줍니다

MenuMaker 클래스가 메뉴를 수정할 때, 바인딩된 ListView가 갱신됩니다. 하지만 MenuMaker는 동시에 GeneratedDate 속성을 갱신하지 못했죠. 바인딩된 TextBlock 컨트롬이 왜 이것을 갱신하지 못했을까요? 그 이유는 ObservableCollection이 바뀔 때마다 이벤트를 발생시켜 바인딩된 컨트롤에게 데이터가 변했다고 알려주기 때문입니다. 이는 Button 컨트롤에서 클릭했을 때. Click 이벤트를 발생시키거나 Timer가 특정 시간이 경과되었을 때. Tick 이벤트를 발 생시킨 것과 같습니다. 즉, ObservableCollection에서 항목이 추가되거나 삭제될 때, 이벤트가 발생합니다.

데이터 객체는 타깃 속성과 바인딩된 컨트롤에게 데이터가 변했는지 알려줄 수 있습니다. PropertyChagned라는 단일 이벤트가 포함된 INotifyPropertyChagned 인터페이스를 구현해 주기만 하면 됩니다. 속성이 변경될 때마다 이벤트를 발 생시켜 바인딩된 컨트롤을 자동으로 갱신해줍니다.

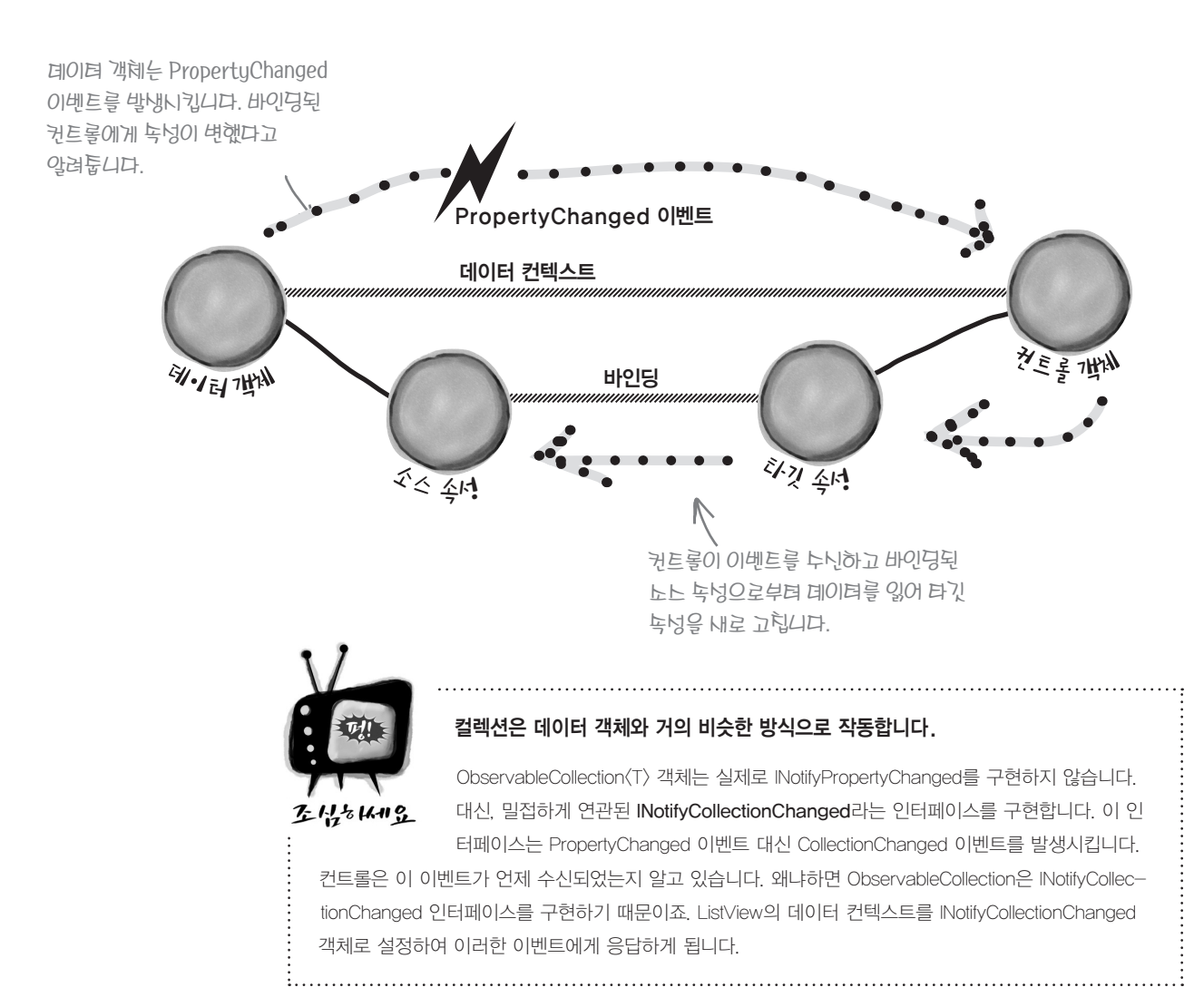

# GeneratedDate 속성이 바뀔 때, 알림을 받아서 MenuMaker를 수정해 봅시다

INotifyPropertyChanged는 System.ComponentModel 네임스페이스에 있어서, MenuMaker 클래스 파일의 위쪽에 using문을 추가합니다.

using System.ComponentModel;

MenuMaker 클래스에 INotifyPropertyChanged를 구현하기 위해서, IDE를 이용해 자 동으로 인터페이스를 구현합니다.

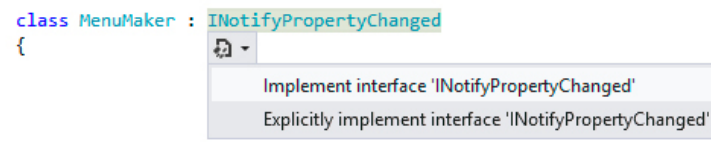

7. 8장에서 본 것과 조금 다를 수 있습니다. 어떠한 메서드나 속성이 추가되지 않기 때문 이죠. 대신 이벤트를 추가합니다.

public event PropertyChangedEventHandler PropertyChanged;

그리고 PropertyChanged 이벤트를 발생시킬 OnPropertyChanged() 메서드를 추가합니다.

private void OnPropertyChanged(string propertyName) {

- PropertyChangedEventHandler propertyChangedEvent = PropertyChanged;
- if (propertyChangedEvent != null) {

propertyChangedEvent(this, new PropertyChangedEventArgs(propertyName));

이제 바인딩된 컨트롤에게 속성이 변했는지 알려주기 위해서 속성의 이름을 인수로 한 OnPropertyChanged()를 호출합니다. 그 리고 매번 메뉴를 갱신할 때마다 GeneratedDate로 바인딩된 TextBlock을 갱신하기 위해서. 마지막에 한 줄의 UpdateMenu() 를 추가합니다.

```
public void UpdateMenu() {
    Menu.Clear();
    for (int i = 0; i < NumberOfItems; i++) {</pre>
        Menu.Add(CreateMenuItem());
    GeneratedDate = DateTime.Now;
```

#### OnPropertyChanged("GeneratedDate");

```
이제 메뉴를 생성할 때, 날짜가 바뀌는군요.
```

#### Windows Presentation Foundation

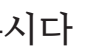

이렇게 이벤트가 발생하는 것은 이번이 처음이네요. 1.171 1장에서부터 이벤트 핸들러 메서드를 사용했었죠. 하지 만 이벤트를 발생시킨 건 이번이 처음이네요. 15장에서 이벤트의 동작 방식에 대해서 배울 거 예요. 지금은 그냥 인터페이스에 이벤트가 포 함될 수 있다는 것만 알아두세요. OnPropertyChanged() 메서드는 다른 객체로 이벤트를 발 생시킬 때, 표준 C# 패턴을 따릅니다.

> — 이것은 이벤트를 발생시키는 표툰 .NET 패틱입니다

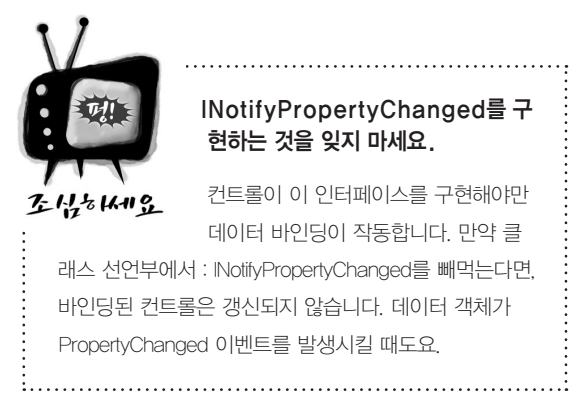

지금 여기예요 🕨 571

#### 고피시 게임과 XAML

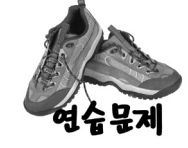

(1)

(2)

 $(\mathbf{3})$ 

(4)

고피시 게임을 WPF 응용 프로그램으로 포팅해 봅시다. 데이터 바인딩을 추가하려면 이 장의 앞부분에서처럼 XAML을 수정해야 합니다. 그리고 8장에 있는 고피시 게임의 모든 클래스와 열거형을 복사하고(혹은 저희 웹 사이트에서 내려받으세요). Player와 Game 클래스를 수정해 봅시다.

### 기존의 클래스 파일을 추가하고, 앱에 맞게 네임스페이스를 고쳐 봅시다.

8장의 고피시 게임 코드를 프로젝트에 추가해 봅시다(Values.cs, Suits.cs, Card.cs, Deck.cs, Comparer by-Suit, cs, CardComparer byValue.cs, Game, cs, Player, cs). 솔루션 탐색기에서 기존의 항목을 사용할 순 있지 만, 새로운 프로젝트에 맞게 각 네임스페이스를 바꿔야 합니다(이 책의 여러 프로젝트에서 해온 것처럼요)

프로젝트를 빌드해 보세요. Game.cs와 Player.cs에 에러가 이렇게 보일 거예요.

🗙 1 The type or namespace name 'Forms' does not exist in the namespace 'System.Windows' (are you missing an assembly refe

- 2 The type or namespace name 'TextBox' could not be found (are you missing a using directive or an assembly reference?)
- 2 The type or namespace name 'TextBox' could not be found (are you missing a using directive or an assembly reference?)

### 원폼 클래스와 객체의 모든 참조를 지우고, Game 클래스에 using 라인을 추가합니다.

여기서 윈폼을 사용하진 않습니다. Game.cs와 Player.cs에 Using System. Windows. Forms;를 지워주세요. 그 리고 TextBox라고 적힌 건 모조리 지워주세요. INotifyPropertyChaged와 ObservableCollection (T)를 사용하 기 위해서 Game 클래스를 손봐야 합니다. Game.cs의 위쪽에 아래 using 라인을 추가합니다.

using System.ComponentModel;

using System.Collections.ObjectModel;

### 정적 리소스로 사용될 Game 인스턴스를 추가하고, 데이터 컨텍스트를 설정합니다.

XAML을 수정하여 정적 리소스로 사용될 Game 인스턴스를 추가합니다. 이것을 앞에서 만든 고피시 페이 지를 포함하는 그리드를 위한 데이터 컨텍스트로 사용합니다. 정적 리소스의 XAML 코드는 〈local:Game x:Name="game" />입니다. 그리고 새로운 생성자가 필요한데, 매개변수가 없는 생성자를 가진 리소스만 포함될 수 있죠.

```
public Game() {
    PlayerName = "Ed";
   Hand = new ObservableCollection<string>();
    ResetGame();
```

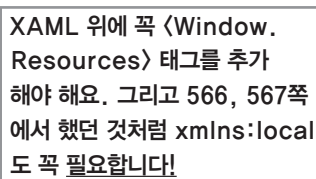

데이터 바인딩을 위해서 Game 클래스에 public 속성을 추가합니다.

윈도우의 컨트롤 속성을 바인딩 할 속성이 아래에 있습니다.

public bool GameInProgress { get; private set; } public bool GameNotStarted { get { return !GameInProgress; } } public string PlayerName { get; set; } public ObservableCollection<string> Hand { get; private set; } public string Books { get { return DescribeBooks(); } } public string GameProgress { get; private set; }

게임을 시작하지 않았을 때만 "Your Name"의 TextBox와 "Start the Game"의 Button을 사용할 수 있도록 해 봄 시다. 그리고 게임을 시작할 때만 "Your hand"의 ListBox와 "Ask for a card" Button을 사용할 수 있도록 합니다. Game 클래스에 GameInProgress 속성을 추가할 거예요. 어떻게 돌아가는지 살펴보고, 속성을 아래와 같은 추가 하여 TextBox와 ListBox, 두 개의 Button에 바인딩해 봅시다.

이렇게 각각 与洲型 피요하군요.

6

(5)

IsEnabled="{Binding GameInProgress}" IsEnabled="{Binding GameInProgress}"

## 게임의 진행 상황을 Game 클래스에 알려주도록 Play 클래스를 수정합니다.

위품 버전인 Player 클래스의 생성자는 매개변수를 TextBox로 했습니다. 이를 Game 클래스의 참조로 바꿔주 고, private 필드에 닦아 주세요(어떻게 이 새로운 생성자가 플레이어를 추가함 때 사용되는지 아래의 Start-Game() 메서드를 살펴보세요). 그리고 TextBox 참조를 사용하는 줄을 찾아서 Game 객체의 AddProgress() 메 서드를 호출하는 걸로 바꿔주세요.

### Game 클래스를 수정합니다.

bool 대신 void를 반환하도록 PlayOneRound() 메서드를 수정합니다. 그리고 게임의 진행 상황을 알리기 위해서. TextBox 대신 AddProgress() 메서드를 추가합니다. 만약 플레이어가 이겼을 때는 게임을 리셋하고. 처음으로 돌 아가게 합니다. 패배했다면 Hand 컬렉션을 초기화한 후, 플레이어에게 카드를 나눠줍니다. 4개의 메서드를 추가/ 수정해야 합니다. 이 메서드들이 어떻게 동작하는지 살펴보세요.

```
public void StartGame() {
   ClearProgress();
   GameInProgress = true;
   OnPropertyChanged("GameInProgress");
   OnPropertyChanged("GameNotStarted");
   Random random = new Random();
   players = new List<Player>();
   players.Add(new Player(PlayerName, random, this));
   players.Add(new Player("Bob", random, this));
   players.Add(new Player("Joe", random, this));
   Deal();
   players[0].SortHand();
    Hand.Clear();
    foreach (String cardName in GetPlayerCardNames())
       Hand.Add(cardName);
   if (!GameInProgress)
       AddProgress(DescribePlayerHands());
   OnPropertyChanged("Books");
```

```
public void ClearProgress() {
   GameProgress = String.Empty;
    OnPropertyChanged("GameProgress");
```

### 바인딩으로 TextBox, ListBox, Button을 활성/비활성(enable/disable) 상태를 설정합니다.

IsEnabled="{Binding GameNotStarted}" IsEnabled="{Binding GameNotStarted}"

```
public void AddProgress(string progress)
         GameProgress = progress +
                Environment.NewLine +
                GameProgress;
         OnPropertyChanged("GameProgress");
                     그리고 속성을 갱신하기 위해서
                     INotifvPropertvChanged
                     인터페이스를 구현하고.
                     MenuMaker 클래스와 같은
                     OnPropertyChanged()
                     메서드를 추가합니다.
public void ResetGame()
    GameInProgress = false;
   OnPropertyChanged("GameInProgress");
   OnPropertyChanged("GameNotStarted");
   books = new Dictionary<Values, Player>();
   stock = new Deck();
    Hand.Clear();
```

| 연습문제 정답                                                          | Game game;                                                                                                    |                                                                                                    |                                                                                                    |
|------------------------------------------------------------------|----------------------------------------------------------------------------------------------------|----------------------------------------------------------------------------------------------------|----------------------------------------------------------------------------------------------------|
|                                                                  | public Mainwindow() {<br>InitializeComponent();<br>여기에 모든 코드-비하인드가 있군요.                                                                                                    |                                                                                                    |                                                                                                    |
|                                                                  | <pre>game = this.FindResource("game") as Game;</pre>                                                                                                    |                                                                                                    |                                                                                                    |
| 연습문제                                                             | <pre>private void startButton_Click(object sender, RoutedEventArgs e) {    game.StartGame(); }</pre>                                                                             | <grid datacontext="{StaticResource F&lt;br&gt;&lt;TextBlock Text=" margin="10" name"="" your=""></grid>                                                                                                    |                                                                                                    |
| ~3~3i                                                            | <pre>private void askForACard_Click(object sender, RoutedEventArgs e) {     if (cards.SelectedIndex &gt;= 0)         game.PlayOneRound(cards.SelectedIndex);</pre>               | <pre><stackpanel grid.ro<="" orientation="Horizontal" td=""></stackpanel></pre>                                                                                                    |                                                                                                    |
|                                                                  | <pre>} private void cards_MouseDoubleClick(object sender, MouseButtonEventArgs e) {     if (cards.SelectedIndex &gt;= 0)         game.PlayOneRound(cards.SelectedIndex); }</pre> | IsEnabled="{Binding GameNotStart<br>PlayerName에 -><br>양방향 바인딩 <button <="" click="start&lt;br&gt;&lt;/stackPanel&gt;&lt;/td&gt;&lt;/tr&gt;&lt;tr&gt;&lt;td&gt; &lt;br&gt;Plaver 큭래스가 변경&lt;/td&gt;&lt;td&gt;도&lt;/td&gt;&lt;td&gt;&lt;pre&gt;&lt;TextBlock Text=" game="" game!"="" grid.row="2" margin="5,0&lt;br&gt;되어 있군요. Content=" pre="" progress"="" start="" the="" x:name="startButton"></button> |                                                                                                    |
| class Player {                                                   |                                                                                                    | <scrollviewer bac<="" fontsize="12" grid.row="3" td=""></scrollviewer>                                                                                                    |                                                                                                    |
| private st                                                       | ring name;                                                                                                    | Content="{Binding GameProgress}'                                                                                                    |                                                                                                    |
| public stri<br>private Ran<br>private Dec<br><b>private Ga</b> n | ing Name { get { return name; } }<br>ndom random;<br>ck cards;<br><b>me game</b> ;                                                                                               | <textblock g<br="" margin="0,10,0,0" text="Books"><scrollviewer 5"="" <="" background="Whit&lt;br&gt;Grid.Row=" fontsize="12" grid.rowspan="2" td=""></scrollviewer></textblock>                                                                                                    |                                                                                                    |
| public Play<br>this.na<br>this.ra<br><b>this.ga</b>              | yer(String name, Random random, <b>Game game</b> ) {<br>ame = name;<br>andom = random;<br><b>ame = game</b> ;                                                                    | Content="{Binding Books}" /><br><textblock gri<br="" grid.row="0" text="Your hand"><listbox <="" background="White" height="Auto" margin="0,0,0,10" td="" x:name="cards"></listbox></textblock>                                                                                                    |                                                                                                    |
| this.ca<br>game.Ac                                               | <pre>ards = new Deck(new Card[] { }); ddProgress(name + " has just joined the game");</pre>                                                                                      | Grid.Row="1" Grid.RowSpan="5" Grid.C<br>ItemsSource="{Binding Hand}" <u>IsEnabl</u><br>MouseDoubleClick="cards_MouseDoubleC                                                                                                    |                                                                                                    |
| public Dec                                                       | k DoYouHaveAny(Values value)                                                                                                    | <button "="" +="" b="" card.plural(value))<="" cardsihave.count="" content="lask for&lt;/td&gt;&lt;/tr&gt;&lt;tr&gt;&lt;td&gt;Deck ca&lt;br&gt;game.Ac&lt;br&gt;return&lt;/td&gt;&lt;td&gt;ardsIHave = cards.PullOutValues(value);&lt;br&gt;&lt;b&gt;ddProgress(Name + " has="" v.name="askForlCard">;<br/>cardsIHave;</button>                                                                            | HorizontalAlignment="Stretch" VerticalA<br>Grid.Row="6" Grid.Column="2"<br>Click="askForACard Click" IsEnabled="{Bi |
| }                                                                | d Ashran Cond (List (Discuss), sister and share Desire stark. Malusa salus) (                                                                                                    |                                                                                                    |                                                                                                    |
| public void                                                      | d AskForACard(List <player> players, int myIndex, Deck stock, Values value) {</player>                                                                                           | <grid.columndefinitions></grid.columndefinitions>                                                                                                    |                                                                                                    |
| int tot                                                          | ddrogress(Name + " asks 11 anyone nas a " + Value);<br>talCardsGiven = 0;                                                                                                    | <columndefinition width="10"></columndefinition>                                                                                                    |                                                                                                    |
| for (in                                                          | nt i = 0; i < players.Count; i++) {                                                                                                    | <columndefinition width="2*"></columndefinition>                                                                                                    |                                                                                                    |
| if                                                               | (i != myIndex) {                                                                                                    |                                                                                                    |                                                                                                    |
|                                                                  | <pre>Player player = players[i];</pre>                                                                                                    | <grid.rowdefinitions></grid.rowdefinitions>                                                                                                    |                                                                                                    |
|                                                                  | Deck CardsGiven = player.DoYouHaveAny(value);                                                                                                    | <pre><rowdefinition height="Auto"></rowdefinition></pre>                                                                                                    |                                                                                                    |
|                                                                  | <pre>ubile (CardsGiven Count &gt; 0)</pre>                                                                                                    | <rowdefinition height="Auto"></rowdefinition>                                                                                                    |                                                                                                    |
|                                                                  | cards.Add(CardsGiven.Deal());                                                                                                    | <rowdefinition height="Auto"></rowdefinition>                                                                                                    |                                                                                                    |
| }                                                                |                                                                                                    | <rowdefinition></rowdefinition>                                                                                                    |                                                                                                    |
| }                                                                |                                                                                                    | <rowdefinition height="Auto"></rowdefinition>                                                                                                    |                                                                                                    |
| if (tot                                                          | talCardsGiven == 0) {                                                                                                    | <rowdefinition draw="" from="" height="Auto" minheight="&lt;/td&gt;&lt;/tr&gt;&lt;tr&gt;&lt;td&gt;gar&lt;/td&gt;&lt;td&gt;me.AddProgress(Name + " must="" stock.");<="" td="" the=""><td><rowdefinition height="Auto"></rowdefinition></td></rowdefinition>                                                                                                    | <rowdefinition height="Auto"></rowdefinition>                                                                       |
| cai                                                              | rds.Add(stock.Deal());                                                                                                    |                                                                                                    |                                                                                                    |
| }                                                                |                                                                                                    |                                                                                                    |                                                                                                    |
| // 나머진 기층                                                        | 존 Player 클래스와 같습니다                                                                                                    |                                                                                                    |                                                                                                    |

574 Appendix ii

1.1.

#### Windows Presentation Foundation

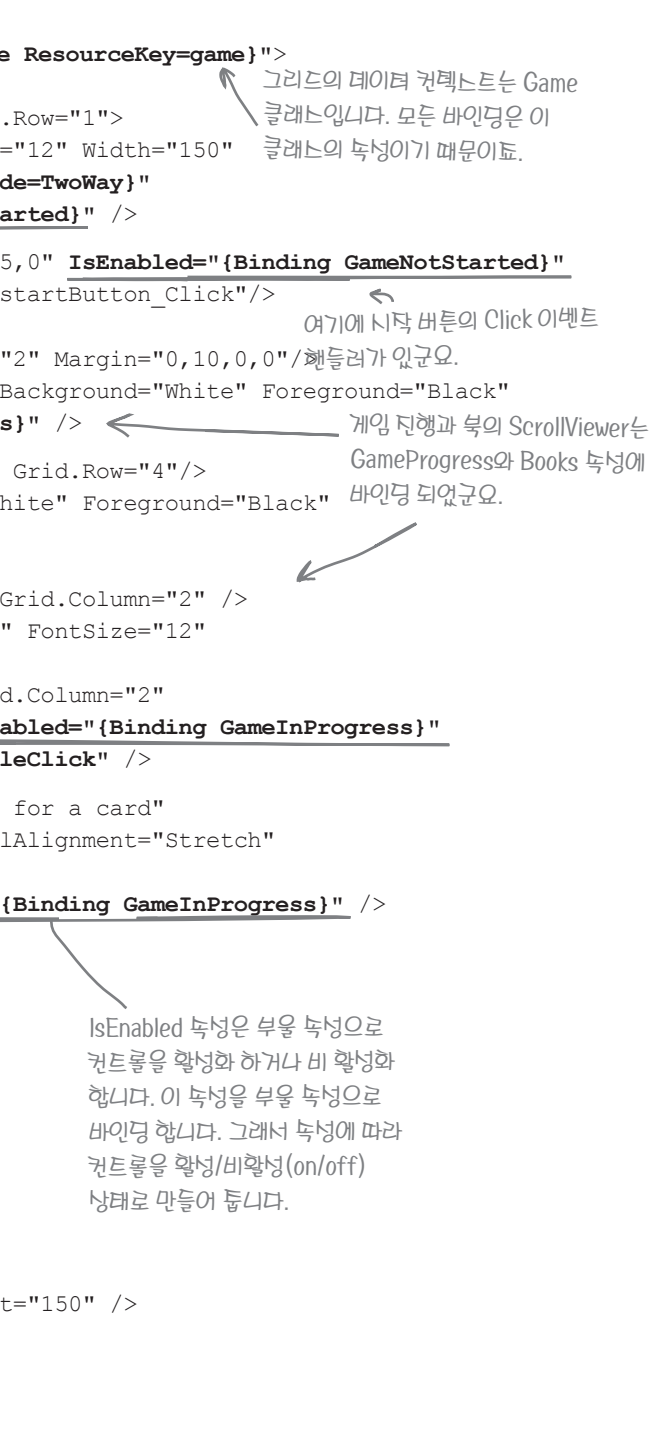

### 연습문제 정답 .

| G                                                          | ame 클래스가 변경된 부분입니다. 문제에서 설명한 코드가 포힘                                                                                                    | 되어 있습니다.                                                                                             | _ 폼이 되행 낭软을 언더                                                                                                    | 101트하기 위해너,                                     |
|------------------------------------------------------------|----------------------------------------------------------------------------------------------------|----------------------------------------------------------------------------------------------------|----------------------------------------------------------------------------------------------------|-------------------------------------------------|
|                                                            |                                                                                                    |                                                                                                    | AddProgress() 메너                                                                                                    | 드를 호툴하고, 데                                      |
| <b>연습문제</b> us<br>정답 us                                    | sing System.ComponentModel;<br>sing System.Collections.ObjectModel; ←                                                                                 | INotifyPropertyChanged와<br>ObservableCollection를 위한                                                  | public <b>void</b> PlayOneRound(int<br>Values cardToAskFor = pla                                                                                                    | selectedPlay                                    |
| c                                                          | <pre>lass Game : INotifyPropertyChanged {     private List<player> players;     private Dictionary<values, player=""> books;</values,></player></pre> | 라인입니다.                                                                                               | <pre>for (int i = 0; i &lt; playe<br/>if (i == 0)</pre>                                                                                                    | rs.Count; i+<br>ACard(player                    |
|                                                            | <pre>private Deck stock;</pre>                                                                                                    |                                                                                                    | players[i].AskFor                                                                                                    | ACard(player                                    |
| 이 녹넝들은 XAML                                                | <pre>public bool GameInProgress { get; private public bool GameNotStarted { get { return</pre>                                                        | e set;                                                                                               | if (PullOutBooks(play<br>AddProgress(playe                                                                                                    | ers[i])) {<br>ers[i].Name +                     |
| 19014 11-2001                                              | <pre>public string PlayerName { get; set; }</pre>                                                                                                    |                                                                                                    | int card = 1;                                                                                                    |                                                 |
| 지 등 되 근 교 묘.                                               | / public ObservableCollection <string> Hand</string>                                                                                                  | { get; private set; }                                                                                | while (card <= 5<br>playars[i] Ta                                                                                                    | && Stock.Cou                                    |
|                                                            | public string Books { get { return Descri                                                                                                    | ibeBooks();                                                                                          | card++;                                                                                                    | Recard (Stock                                   |
|                                                            | <pre>public string GameProgress { get; private</pre>                                                                                                  | ≥ set; }<br>내로운 Game 클래느의 냉성다군요.                                                                     | }                                                                                                    |                                                 |
|                                                            | <pre>public Game() {</pre>                                                                                                    | 게임이 리넷될 때, 단 하나의 컬렉턴을                                                                                | OnPropertyChanged("Bo                                                                                                    | oks");                                          |
|                                                            | <pre>PlayerName = "Ed";<br/>Hand = new ObservableCollection<strip<br>ResetCame();</strip<br></pre>                                                    | ng>(); 생성하고, 토기화 합니다. 만약 내 컬렉션<br>객체가 생성되면, 이턴 객체에 대한                                                | players[0].SortHand()<br>if (stock.Count == 0)                                                                                                    | ;<br>{                                          |
| 이 메너즈들은                                                    | }                                                                                                    | 함토를 잃고, 업데이트가 퉁단됩니다.                                                                                 | Addriogress ("The AddProgress ("The AddProgress | winner is                                       |
| 게임 진행 데이터<br>바인딩을 동탁하게<br>합니다. 내로운                         | <pre>public void AddProgress(string progress)    GameProgress = progress + Environment    OnPropertyChanged("GameProgress");</pre>                    | {<br>t.NewLine + GameProgress;                                                                       | return;<br>}                                                                                                    |                                                 |
| 게임 진행의<br>라인은 윗부분에<br>투가됩니다. 이전에<br>있던 라인은<br>ScrollViewer | <pre>} public void ClearProgress() {    GameProgress = String.Empty;    OnPropertyChanged("GameProgress"); }</pre>                                    | 지금까지 이 책에서 만든 모든 프로그램은<br>XAML을 사용한 WPF 응용 프로그램과<br>같이 적용하거나 다시 만들 수 있습니다.<br>만드는 방법은 다양하죠. 특히 XAML을 | <pre>Hand.Clear(); foreach (String cardName Hand.Add(cardName); if (!GameInProgress) AddProgress(DescribeP }</pre>                                                                                                    | in GetPlayer<br>JayerHands()                    |
| 아디에 있답니다.                                                  | <pre>public void StartGame() {     ClearProgress();</pre>                                                                                             | 코드의 문제를 주는 이유이기도 하죠.                                                                                 | <pre>public void ResetGame() {     GameInProgress = false;</pre>                                                                                                    |                                                 |
| 7                                                          | <pre>GameInProgress = true;<br/>OnPropertyChanged("GameInProgress");<br/>OnPropertyChanged("GameNotStarted");</pre>                                   |                                                                                                    | OnPropertyChanged("GameIn<br>OnPropertyChanged("GameNo<br>books = new Dictionary <va< td=""><td><pre>Progress"); tStarted"); lues, Player</pre></td></va<>                                                                                                    | <pre>Progress"); tStarted"); lues, Player</pre> |
| 문데에너 제공한<br>StartGame()<br>메너드입니다. 이                       | Random random = new Random();<br>players = new List <player>();<br/>players.Add(new Player(PlayerName, ra</player>                                    | andom, this));                                                                                       | <pre>stock = new Deck(); Hand.Clear(); }</pre>                                                                                                    |                                                 |
| 메너드는 게임 진행을                                                | players.Add(new Player("Joe", random                                                                                                    | , this));                                                                                            | public event PropertyChangedE                                                                                                    | ventHandler                                     |
| <b>토기화하고, 플레이어</b>                                         | 글 Deal();                                                                                                    |                                                                                                    | private void OnPropertyChange                                                                                                    | d(string pro                                    |
| 냉성합니다. 카드를<br>돌리고, 낭황과 북을                                  | <pre>players[0].SortHand(); Hand.Clear();</pre>                                                                                                    |                                                                                                    | PropertyChangedEventHandl<br>if (propertyChangedEvent                                                                                                    | er propertyC<br>!= null) {                      |
| 업데이트합니다.                                                   | foreach (String cardName in GetPlayer<br>Hand Add(cardName) ·                                                                                         | rcaronames())                                                                                        | <pre>propertycnangedEvent() }</pre>                                                                                                    | unts, new Pr                                    |
|                                                            | if (!GameInProgress)<br>AddProgress (DescribePlayerHands()                                                                                            | ));                                                                                                  | }                                                                                                    |                                                 |
|                                                            | OnPropertyChanged("Books");                                                                                                    |                                                                                                    | // 나머진 기존 Game 클래스와 같습니                                                                                                    | 다.                                              |
|                                                            | }                                                                                                    |                                                                                                    |                                                                                                    |                                                 |

```
, Boolean 값을 반환했던 부분이네요. 지금은 그냥
101티 바인딩을 통해 진행 낭황을 업데이트해 툽니다.
yerCard) {
k(selectedPlayerCard).Value;
++) {
rs, 0, stock, cardToAskFor);
rs, i, stock);
 " drew a new hand");
unt > 0) {
k.Deal());
----- 북이 바뀌면, 폼은 이를 알아차려서
  ScrollViewer를 갱신합니다.
 of cards. Game over!");
 " + GetWinnerName());
                PlayOneRound() 메너드가 누렁된
                부분이군요. 게임이 끝났을 때, 진행
                상황을 업데이트해 툽니다. 그렇지
                않은 경우, 플레이어의 카드와 북을
rCardNames())
                 업데이트해 투는군요.
));
        문데에서 본 ResetGame() 메너드네요.
    books, stock, hand를 토기화해 툽니다.
r>();
                           이던에 본 표툰
                           PropertyChanged 이벤트
PropertyChanged;
                           패텬입니다.
opertyName) {
ChangedEvent = PropertyChanged;
ropertyChangedEventArgs(propertyName));
                                          577
```

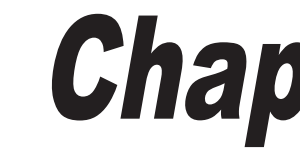

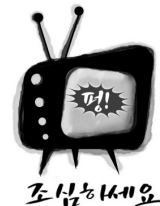

네임스페이스에 클래스가 존재하지 않는다는 XAML 오류를 만났나요? 모든 C# 코드가 컴파 일 되었는지 확인하고. 모든 컨트롤의 이벤트 핸들러가 코드-비하인드에 선언되었는지 확인해 보세요

심지어 MyWpfApplication 네임스페이스에 MyDataClass라 불리는 클래스를 확실히 선언했다고 하더라도 정적 리소스를 선언하지 않을 때, 이와 같은 오류를 볼 수 있습니다.

1 The name "MyDataClass" does not exist in the namespace "clr-namespace:MyWpfApplication".

코드-비하인드 혹은 XAML 컨트롤의 이벤트 핸들러가 없을 경우 자주 발생하는 오류입니다. 약간의 오해의 소지가 있을 수 있습니다. 왜냐하면 다른 곳에서 코드 오류가 발생했는데. 정적 리소스가 선언된 태그에 오류가 발생했다고 알려주기 때문이죠.

여러분이 이 오류를 재현할 수 있습니다. MWWpfApplication이라는 새 WPF 프로젝트를 생성하고, MyDataClass라는 데이 터 클래스를 추가한 뒤. (Window,Resources)에 정적 리소스로 이 클래스를 추가합니다. 그리고 창에 버튼을 추가해 주세 요. 그러고 나서 버튼의 이벤트 핸들러를 XAML에 추가하기 위해서, Button 태그에 Click="Button Click"을 추가합니다. 절대 로 코드-비하인드에 Button\_Click() 메서드를 추가하지 마세요. 코드를 다시 빌드했을 때, 위와 같은 오류를 볼 수 있습니다. 코드-비하인드에 Button\_Click() 메서드를 추가하면, 오류가 사라집니다.

> 농루년 탐냇기에서 프로젝트를 마우느 오른쪽 클릭하여, "프로젝트 언로드"(Unload Project)를 선택하고, 다시 "프로젝트 다시 로드"(Reload Project)를 선택했을 때, 오류가 토금 더 명확해지는 경우가 있습니다. 여러분에게 더 많은 도움이 되는 다른 오류 메시지가 표시될 누도 있습니다.

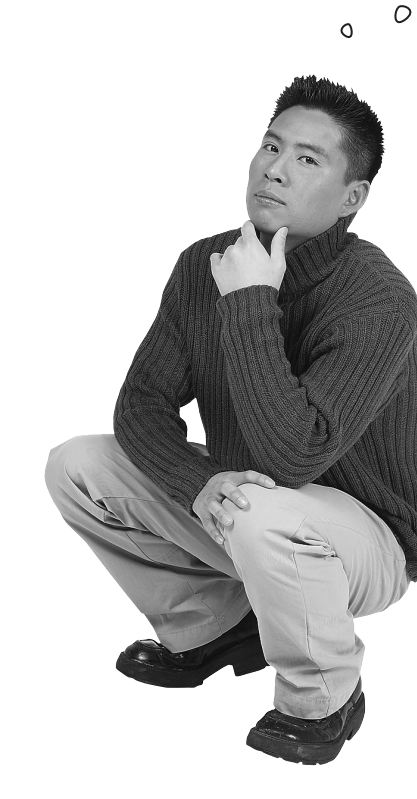

# 컨도우 스토네는 비독기 프로그래밍을 고려해서 만들었습니다. WPF에서도 할 수 있지만, 비통기 프로그래밍에 대한 도구를 많 • 제구하지 않습니다.

책 580, 581쪽을 읽어 주세요(9장에서 본 익숙한 파일 클래스가 다 어디로 갔죠?) 글쎄요. WPF 앱에서는 문제될 게 없습니다. 여러분이 이미 사용하고 있는 파일 클래스와 직렬화 를 계속 사용할 수 있습니다. 하지만 WPF 응용 프로그램은 윈도우 스토어에 대한 .NET 프레임워크와 함께 제공되는 새로운 비동기 파일 및 다이얼로그 클래스를 사용할 수 없습 니다.

이 부록에서는 async와 await 키워드. 데이터 컨트렉트 직렬화를 사용해서 두 개의 WPF 프로젝트를 진행합니다. 11장에서는 아래의 방법을 추천합니다.

- ★ 이 부록은 582, 583쪽을 대체합니다.

- 대체하는 프로젝트를 진행합니다

\* **Chapter 11** \*

채에서 원도우 스토어 앱에 대해서 많이 다루지만, 부록의 WPF에서도 핵심 내용을 배울수있습니다.

★ 584-589쪽은 윈도우 스토어 앱입니다. 넘겨주세요.

★ 책 590, 591쪽에서 데이터 컨트랙트 직렬화에 대한 내용을 읽어 주세요.

★ 592-594쪽은 윈도우 스토어 앱입니다. 넘겨 주세요.

★ 책 595쪽을 읽어 주세요. 그리고 이 부록에서 책 596-600쪽 "직접 해 보세요!"를

★ 이 책의 나머지 부분은 브라이언의 변명 관리에 대한 윈도우 스토어 앱을 다룹니 다. 이 프로젝트의 목표는 윈도우 스토어 앱의 Windows.Storage 네임스페이스 에 있는 파일 도구를 배웁니다. 이 클래스들은 윈도우 스토어 앱에 한정되어 있기 때문에. WPF에서 이 프로젝트를 대체할 수 없습니다.

#### 절 기다리게 하지 마세요

# 반응적인 await

윈폼 프로그램에서 MessageBox, Show()를 호출했을 때 무슨 일이 일어났죠? 모든 것이 중단되고, 프로그램은 대 화상자가 사라질 때까지 잠시 멈춰져 있었습니다. 이 프로그램은 별로 반응적이지 못하네요. WPF 앱은 항상 반응 적이어야 합니다. 심지어 사용자가 피드백을 기다리는 동안에도 말이죠. 하지만, 대화상자를 기다리거나 모든 파일 을 읽고 쓰는 일은 시간이 오래 걸립니다. 어떤 메서드가 수행될 때. 다른 나머지 프로그램들이 이 메서드의 수행이 끝날 때까지 기다리는 것을 **블로킹(Blocking)**이라고 합니다. 이것이 반응적이지 못한 프로그램의 가장 큰 이유이기 도 하죠. 위도우 스토어 앱은 블록 상태에 있는 동안 반응적이지 못한 것을 방지하기 위해서 await 연산자(operator) 와 async 제한자(modifier)를 사용합니다. WPF로 하나의 작업을 정의해서 어떻게 블록 상태가 되는지 그리고 이를 어떻게 비동기적으로 처리하는지 예제를 통해 살펴 봅시다.

```
비동기적으로 호출될 수 있다는것을
 나타내기 위해서 asunc 테한자로
 메너드를 넉어하니다
private async Task LongTaskAsync()
    await Task.Delay(5000);
```

Task 클래스는 System. Therading.Tasks 네임스페이스에 있습니다. 그리고 Delay() 메서드는 지정한 밀리 초 단위로 메서드 수행을 블록 상태로 만듭니다. 이 메서드는 2장에서 본 Thread,Sleep() 메서드와 매우 비슷합니다. 하지만 await 연산자를 통해 비동기적으로 호출될 수 있도록. async 제한자와 함께 선언되어야 합니다.

await 연산자는 이 코드에서 수행하고 있는 메서드를 잠시 멈춥니다. 그리고 LongTaskAsync () 메서드 수행이 끝 날 때까지 기다립니다. 이 메서드는 사용자가 하나의 명령을 내릴 때까지 블록 상태가 됩니다. 그 사이 나머지 프로 그램은 다른 이벤트와 반응을 유지합니다. LongTaskAsync() 메서드가 반환되자마자 이를 호출한 메서드는 블록된 메서드를 깨워줍니다(그 사이 수행된 다른 모든 이벤트가 끝날 때까지 기다릴 수도 있습니다).

만약 메서드가 await 연산자를 사용한다면, async 제한자를 반드시 선언해야 합니다.

```
private async void countButton Click(object sender, RoutedEventArgs e) {
  // ... 어떤 코드 ...
     await LongTaskAsync();
  // ... 어떤 코드 ...:
```

메서드가 async로 선언되었을 때, 이 메서드를 호출하는 몇 가지 옵션이 있습니다. 평소와 같은 방법으로 이 메서 드름 호출하다면, await무이 호출되자마자 앱의 블로킹 상태를 막은 뒤, 그 결과값이 반화됩니다.

582 Appendix ii

```
새로운 WPF 응용 프로그램을 생성하고 다음과 같이 메인 윈도우 XAML을 추가해 주세요. 어떻게 코드가 동작하는
지 볼 수 있습니다.
```

```
<Window x:Class="WpfAndAsync.MainWindow"
      xmlns="http://schemas.microsoft.com/win
      xmlns:x="http://schemas.microsoft.com/w
      Title="WPF and async" Height="150" Widt
  <Grid>
    <StackPanel>
      <CheckBox x:Name="useAwaitAsvnc" IsChec
             Content="Use await/async" Margin
      <Button x:Name="countButton" Content="S
        HorizontalAlignment="Left" Click="cou
      <TextBlock x:Name="progress" Horizontal
    </StackPanel>
  </Grid>
</Window>
코드-비하이드입니다
using System. Threading;
using System.Windows.Threading;
public partial class MainWindow : Window
  DispatcherTimer timer = new DispatcherTimer
  public MainWindow()
    InitializeComponent();
    timer.Tick += timer Tick;
    timer.Interval = TimeSpan.FromSeconds(.1)
  int i = 0;
      void timer Tick(object sender, EventArg
      progress.Text = (i++).ToString();
  private async void countButton Click(object sender, RoutedEventArgs e) {
    countButton.IsEnabled = false;
    timer.Start();
    if (useAwaitAsync.IsChecked == true)
        await LongTaskAsync();
    else
      LongTask();
    countButton.IsEnabled = true;
  private void LongTask() {
    Thread.Sleep(5000);
    timer.Stop();
  private async Task LongTaskAsync() {
    await Task.Delay(5000);
    timer.Stop();
```

체크박스가 체크된 상태에서 버튼을 클릭하세요. 숫자가 증가하면서. 폼이 반응적이게 됩니다. 버튼이 비활성화되 면서, 폼을 움직이거나 크기를 조정할 수 있죠. 만약 체크박스가 체크되지 않은 상태에서 버튼을 누르면. 폼은 무반 응 상태에 빠지게 됩니다. 지금 여기예요 🕨 583

#### Windows Presentation Foundation

| fx/2006/xaml/p<br>infx/2006/xaml<br>h="200" Resize                          | resentation"<br>"<br>Mode="CanResizeWith(                                        | Grip">                                                           |
|-----------------------------------------------------------------------------|----------------------------------------------------------------------------------|------------------------------------------------------------------|
| ked="True"<br>h="5"/><br>tart counting"<br>htButton_Click<br>Alignment="Lef | " Margin="5"/><br>t" Margin="5" />                                               |                                                                  |
| 프로<br>만약 프<br>다음 ·<br>x:C                                                   | 젝트 이름을 WpfAndAsyn<br>도로젝트를 다른 이름으로 설정<br>부분을 프로젝트의 이름에 맞<br>Class="WpfAndAsync.M | c로 지었습니다.<br>5했다면, 여러분은<br>게 고쳐야 합니다.<br>AainWindow <sup>"</sup> |
| () -                                                                        | WPF and async                                                                    | - 🗆 🗙                                                            |
| ();                                                                         | Use await/async Start counting                                                   |                                                                  |
| ;                                                                           | 36                                                                               |                                                                  |
| se) {                                                                       |                                                                                  |                                                                  |

버튼의 이벤트 핸들러는 체크박스의 IsChecked 속성을 사용합니다. 박스가 체크되었다면. 이벤트 핸들러는 비동기 메서드인 await LongTaskAsync()를 호출합니다. 이 메서드는 await 키워드와 함께 호출되어서, 이벤트 핸들러를 잠시 멈추고, 프로그램의 나머지 부분을 계속 실행할 수 있게 해줍니다. 창의 속성을 바꾸거나, 출력 창에 텍스트를 보여 주는 다른 버튼을 추가해 보세요. 타이머가 틱을 하는 동안 이 버튼을 사용합니다. 체크박스가 체크되어 있지 않으면. IsChecked는 false가 됩니다 그리고 이벤트 핸들러는 LongTask()를 호출해서 블록 상태에 빠지게 되어. 전체 프로그램이 무반응 상태가 됩니다. 추가한 다른 버튼들도 마찬가지로 이벤트에 아무런 반응이 없습니다.

사람이 여기저기에 있네요

1

# Guy 객체를 파일로 보내주세요

데이터 컨트랙트 직렬화 실습 프로젝트를 해 봅시다. **새 WPF 응용 프로그램을 생성하고**, 책 595쪽 과 같이 데이터 컨트랙트가 있는 두 **클래스를 추가**합니다(두 클래스 모두 using System.Runtime. Serialization이 필요합니다). Card 클래스를 위한 Suites와 Values 열거형을 추가해 주세요. 그리 고 아래와 같은 창을 만들면 됩니다.

|                                                                                                    | Guy Serializer                                                                                     | ×                                                                                                    |
|----------------------------------------------------------------------------------------------------|----------------------------------------------------------------------------------------------------|----------------------------------------------------------------------------------------------------|
| Write Joe<br>My name is Joe, I'm 37, I<br>have 176.22 bucks, and my<br>trump card is Three of Hearts                             | Write Bob<br>My name is Bob, I'm 45, I have<br>4.68 bucks, and my trump card<br>is Six of Diamonds | Write Ed<br>My name is Ed, I'm 43, I have<br>37.51 bucks, and my trump<br>card is Ten of Spades                       |
| Last filename written<br>c:\users\Public\Documents\Visual Studio 2012\Projects<br>\GuySerializer\GuySerializer\bin\Debug\Joe.xml |                                                                                                    | Read a new Guy<br>New guy:<br>My name is Joe, I'm 37, I<br>have 176.22 bucks, and my<br>trump card is Three of Hearts |

코딩을 시작하기 전에 **솔루션 탐색기 〉 참조 (마우스 오른쪽 클릭) 〉 참조 추가** 메뉴를 선택합니다. 프레임워크를 선택한 후 System.Runtime.Serialization을 찾아서 체크하세요. 그리고 확인을 클릭합니다.

|                                                                    | Reference Manager - GuySerializer                                                                                                    | ? ×                                                                                                    |
|--------------------------------------------------------------------|----------------------------------------------------------------------------------------------------|----------------------------------------------------------------------------------------------------|
| <ul> <li>Assemblies</li> </ul>                                     | Targeting: .NET Framework 4.5                                                                                                    | Search Assemblies (Ctrl+E)                                                                                                    |
| Framework<br>Extensions<br>Recent<br>D Solution<br>COM<br>D Browse | Name<br>System.Runtime.Remoting<br>System.Runtime.Serialization.Formatters.Soap<br>System.ServiceModel<br>System.ServiceModel.Activation<br>System.ServiceModel.Activities<br>System.ServiceModel.Channels<br>System.ServiceModel.Routing<br>System.ServiceModel.Routing<br>System.ServiceModel.Routing<br>System.ServiceModel.Routing<br>System.ServiceProcess<br>System.ServiceProcess | Name:<br>System.Runtime.Serialization<br>Created by:<br>Microsoft Corporation<br>Version:<br>4.0.00<br>File Version:<br>4.0.30319.17929 built by:<br>FX45RTMREL |
|                                                                    | Brows                                                                                                    | se OK Cancel                                                                                                    |

이것은 WPF 응용 프로그램이 System.Runtime.Serialization 네임스페이스를 사용하겠다는 것을 의미합니다. 과정 2에서 XAML을 추가할 때, 〈local:GuyManager〉 의 오류를 지우기 위해서 빈 GuyManager 클래스를 추가할 수 있습니다. 과정 3에서 GuyManager 클래스의 내용을 채웁니다.

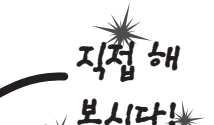

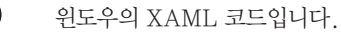

<Window x:Class="GuySerializer.MainWindow"
xmlns="http://schemas.microsoft.com/winfx/2006/xaml/presentation"
xmlns:x="http://schemas.microsoft.com/winfx/2006/xaml"
xmlns:local="clr-namespace:GuySerializer"
Title="Guy Serializer" Height="275" Width="525" ResizeMode="NoResize">

#### <Window.Resources>

(2)

<local:GuyManager x:Key="guyManager"/> &</Window.Resources>

<Grid DataContext="{StaticResource guyManager}" Margin="5">
<Grid.ColumnDefinitions>

<ColumnDefinition/> <ColumnDefinition/> <ColumnDefinition/> </Grid.ColumnDefinitions> 원도우는 두 개의 행과 네 개의 열이 ↓ 있습니다.

<Grid.RowDefinitions>

<RowDefinition Height="4\*"/> <RowDefinition Height="3\*"/> </Grid.RowDefinitions>

#### <StackPanel>

- <StackPanel Grid.Column="1"> Ed Ed <Button x:Name="WriteBob" Content="Write Bob" HorizontalAlignment="Left" Click="WriteBob\_Click"/> <TextBlock Text="{Binding Bob}" Margin="0,0,0,20" TextWrapping="Wrap"/> </StackPanel>
- <StackPanel Grid.Column="2" Margin="10,0,0,0"> <Button x:Name="WriteEd" Content="Write Ed" HorizontalAlignment="Left" Click="WriteEd\_Click"/> <TextBlock Text="{Binding Ed}" Margin="0,0,0,20" TextWrapping="Wrap"/> </StackPanel>
- <StackPanel Grid.Row="1" Grid.ColumnSpan="2" Margin="0,0,20,0"> <TextBlock>Last filename written</TextBlock> <TextBox Text="{Binding GuyFile, Mode=TwoWay}" TextWrapping="Wrap" Height="60" Margin="0,0,0,20"/> 맨이러 </StackPanel>
- <StackPanel Grid.Row="1" Grid.Column="2" Margin="10,0,0,0">
   <Button x:Name="ReadNewGuy" Content="Read a new Guy"
   HorizontalAlignment="Left" Click="ReadNewGuy\_Click" />
   <StackPanel>
  - <TextBlock Text="New guy:"/> <TextBlock TextWrapping="Wrap" Text="{Binding NewGuy}"/>
- </StackPanel> </StackPanel>
- </Grid>
- </Window>

#### Windows Presentation Foundation

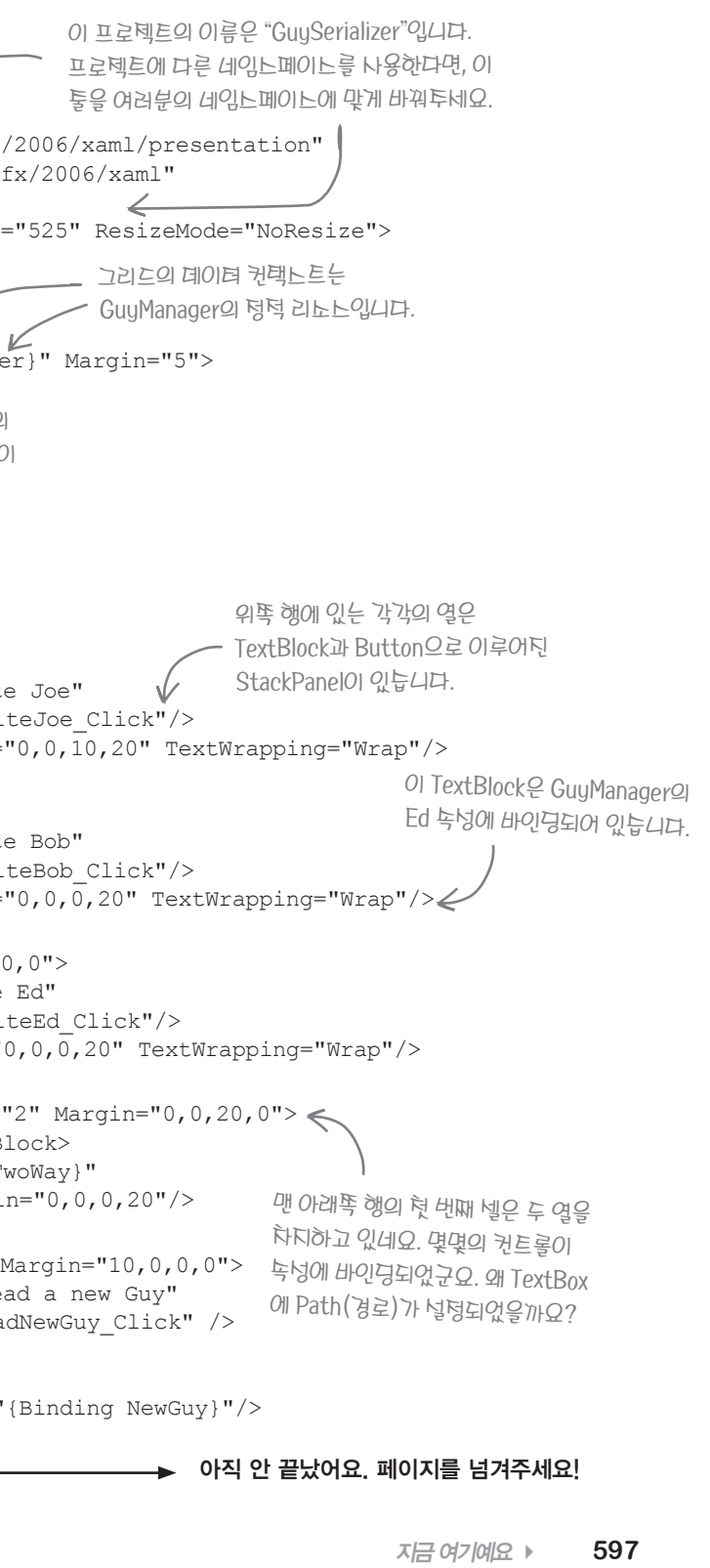

#### 관심사 분리를 생각해 봅시다

```
public void WriteGuy(Guy guyToWrite)
3
      GuyManager 클래스를 추가합니다.
                                                    이 프로그램에서는 get 접근자만으로 읽기 전용의
                                                     속성으로 바인딩된 TextBox를 사용합니다.
using System.ComponentModel;
                                                     private set 접근자와 public get 접근자를
using System.IO;
                                                                                                                    if (File.Exists(GuyFile))
                                                     가진 속성으로 바인딩을 한다면, 오류가
using System.Runtime.Serialization;
                                                     발생합니다. 이 코드와 같이 백킹 필드를 사용하면
                                                                                                     파일이 이미
class GuyManager : INotifyPropertyChanged
                                                     아무런 문제가 없습니다.
                                                                                                     톤대한다면,
                                                                                                                    {
                                                                                                     지워진 후, 파일
  private Guy joe = new Guy("Joe", 37, 176.22M); C
                                                                                                     노트림을 이용해
                                                                                                      파일을 다시
  public Guy Joe
                                                                                                                    _OnPropertyChanged("GuyFile");
                                                                                                     만듭니다. 그리고
  {
                                                                                                      데이티 컨트랙트
   get { return joe; }
                                                    3개의 있기 턴용 Guy 독성이
                                                                                                      직렬화를
  }
                                                    있습니다. private 백킹 필드군요
                                                                                                      사용합니다.
                                                    XAML에서 TextBlock은 이들을
  private Guy bob = new Guy("Bob", 45, 4.68M);
                                                    바인딩하고 있습니다.
  public Guy Bob
  {
    qet { return bob; }
  }
  private Guy ed = new Guy("Ed", 43, 37.51M);
  public Guy Ed
  {
                                                                                                           (4)
                                                                                                                  MainWindow.xaml.cs의 코드-비하인드입니다.
    get { return ed; }
                                                   네 번째 TextBlock은 이 Guy
                                                                                                           public partial class MainWindow : Window
                                                   높넝에 바인딩되어 있늡니다.
  public Guy NewGuy { get; set; }
                                                   이 토너우 ReadGuy()
                                                                                                             GuyManager guyManager;
  public string GuyFile { get; set; }
                                                   메너드에 의해 널렁됩니다.
                                                                                                             public MainWindow() {
  public void ReadGuy()
                                                                                                               InitializeComponent();
  {
    if (String.IsNullOrEmpty(GuyFile))
        return;
    using (Stream inputStream = File.OpenRead(GuyFile))
                                                                                                               guyManager.WriteGuy(guyManager.Joe);
      DataContractSerializer serializer = new DataContractSerializer(typeof(Guy));
      NewGuy = serializer.ReadObject(inputStream) as Guy;
                                                                                                               guyManager.WriteGuy(guyManager.Bob);
                                            ReadGuy() 메너드는 노트림을 열고, 읽기
                                            위해서 System.10 메너드를 나용하는 것과
    OnPropertyChanged("NewGuy");
                                                                                                               guyManager.WriteGuy(guyManager.Ed);
                                            비슷합니다. XML 파일의 데이터를 직렬화하기
                                            위해서, BinaryFormatter를 나용하는 대신
                                            DataContractSerializer를 사용합니다.
                                                                                                               guyManager.ReadGuy();
```

#### Windows Presentation Foundation

파일을 쓸 던히 경로를 얻기 위해너, Path 클래느(System.10 GuyFile = Path.GetFullPath(guyToWrite.Name + ".xml"); 네임노페이노)의 GetFullPath() 메너드를 사용합니다. using (Stream outputStream = File.OpenWrite(GuyFile)) DataContractSerializer serializer = new DataContractSerializer(typeof(Guy)); serializer.WriteObject(outputStream, guyToWrite); public event PropertyChangedEventHandler PropertyChanged; private void OnPropertyChanged(string propertyName) PropertyChangedEventHandler propertyChangedEvent = PropertyChanged; if (propertyChangedEvent != null) propertyChangedEvent(this, new PropertyChangedEventArgs(propertyName)); 이런 탓에서 본 코드와 똑같네요. INotifyPropertyChanged를

guyManager = FindResource("guyManager") as GuyManager;

File.Delete(GuyFile);

{

private void WriteJoe Click(object sender, RoutedEventArgs e) {

private void WriteBob Click(object sender, RoutedEventArgs e) {

private void WriteEd Click(object sender, RoutedEventArgs e) {

private void ReadNewGuy Click(object sender, RoutedEventArgs e) {

지금 여기예요 ▶ 599

구현하고 PropertyChanged 이벤트를

발생시킵니다.

#### 직렬화하기

## Guy Serializer의 시범운행

Guy Serializer로 데이터 컨트랙트 직렬화를 시험해 보세요.

- ★ 각 Guy 객체를 프로젝트 폴더 〉 bin 〉 Debug 폴더에 파일로 씁니다. 그리고 작성된 사람의 정보를 읽기 위해서 ReadGuy 버튼을 클릭합니다. 파일을 읽기 위해서 TextBox에 있는 경로를 사용하죠. 다른 사람의 정보를 읽기 위해서 경로를 바꿔봅시다. 그리고 존재하지 않는 파일을 읽어 봅시다. 무슨 일이 일어나나요?
- ★ 전에 만든 텍스트 편집기름 열어 봅니다. 파일음 열고 저장하는 파일 피커의 옵션을 XML 파일에 추가했기 때문에 사람 (Guy) 파일을 편집할 수 있습니다. 한 사람의 파일을 열어 보고, 수정 및 저장을 해 봅시다. 그리고 다시 편집한 파일을 Guy Serializer에서 읽어 봅시다. XML이 유효하지 않다면 어떤 일이 일어날까요? 카드 무늬나 숫자가 변했다면, 유효한 enum 값과 일치할까요?
- ★ [DataMember(Name="…")]의 이름을 추가하거나 제거해 보세요. XML에 무슨일이 일어나나요? 컨트랙트를 수정했을때. 이전에 저장된 XML 파일을 불러오나요? 프로그램이 올바르게 동작하도록 XML 파일을 고쳐 봅시다.
- ★ Card 데이터 컨트랙트의 네임스페이스를 바꿔보세요. XML에 무슨 일이 일어나나요?

## 바보 같은 질문이란 없습니다

Q. : 가끔 XAML이나 코드를 수정할 때, IDE 디자이너는 다시 빌드하 라는 메시지를 줍니다. 왜 그렇죠?

· IDE의 XAML 디자이너는 정말로 똑똑합니다. XAML 코드 를 수정할 때, 수정된 페이지를 실시간으로 볼 수 있게 해줍니다. XAML이 정적 리소스를 사용할 때, Window 클래스에 대한 객체 참조를 추가하는 것은 이미 알고 있습니다. 이 객체가 디자이너에 서 보이기 위해서는 초기화될 필요가 있습니다. 그리고 정적 자원 에 사용되는 클래스를 수정할 경우, 클래스를 다시 빌드할 때 비 로소 디자이너가 업데이트됩니다. IDE가 여러분의 프로젝트를 다 시 빌드 하라고 요청하는 것은 당연한 일입니다. 정적 리소스를 인 스턴스화할 필요가 있는 메모리에서 컴파일된 코드가 실제로 없 다면 말이죠.

IDE에서 이렇게 동작하는 과정을 한번 살펴봅시다. Guy Serializer 를 열고, Guy ToString() 메서드에서 반환값을 다른 단어로 수정 합니다. 디자이너는 아직 수정되지 않은 결과값을 보여 줍니다. 이 제 메뉴에서 솔루션 다시 빌드를 선택합니다. 코드가 다시 빌드되 자마자 디자이너 스스로 업데이트합니다. 다른 코드도 바꿔 보세 요. 잠깐, 다시 빌드는 아직 하지 마세요. 대신 Guy 객체에 바인딩 여러분은 클래스와 컨트랙트를 혼동할 필요가 없습니다. 네임스페 된 또 다른 TextBlock을 추가해 보세요. IDE가 다시 빌드될 때까 이스는 클래스에 대한 것들과 분리되는 게 맞는 거죠. 지, 객체의 이전 버전을 사용하고 있을 거예요.

### Q:네임스페이스가 아직도 헷갈리네요. 프로그램의 네임스페이스와 XML 파일의 네임스페이스는 뭐가 다른 거죠?

XML 파일, 윈도우 파일시스템, 웹 페이지 등 모두 다른 네이밍 시 스템을 사용합니다(보통 연관되어 있습니다), 각 클래스, XML 문 서, 파일 혹은 웹 페이지에 대한 자신의 유일한 이름이 있죠. 그 래서 왜 이러한 네임스페이스가 중요한 걸까요? 9장에서 브라이 언이 변명 폴더를 알아내기 위해서 KnownFolders 클래스를 만 들었습니다. 이제 NET 프레임워크가 이미 KnownFolders 클 래스가 있는지 살펴보세요. .NET의 KnownFolders 클래스는 Windows.Storage 네임스페이스에 있어서 걱정할 필요가 없습니 다. 같은 클래스 이름이라도 나란히 행복하게 있군요. 정말 명확 (disambiguation)하군요.

데이터 컨트랙트 또한 차이를 보여야 합니다. 이 책에서 몇 개의 다 른 Guy 클래스를 봤습니다. 만약 2개의 다른 컨트랙트를 서로 다 른 Guy로 직렬화하고 싶다면 어떻게 해야 할까요? 이 둘을 명확히 구분하기 위해서 서로 다른 네임스페이스에 두면 됩니다. 그리고

한 가지 더 있습니다. WPF 응용 프로그램에서 윈폼과 같은 OpenFileDialog와 SaveFileDialog 클래스를 사용할 수 있습니다. 조금 더 자세한 정보와 코드 예제는 아래에 있습니다. http://msdn.microsoft.com/ko-kr/library/aa969773.aspx

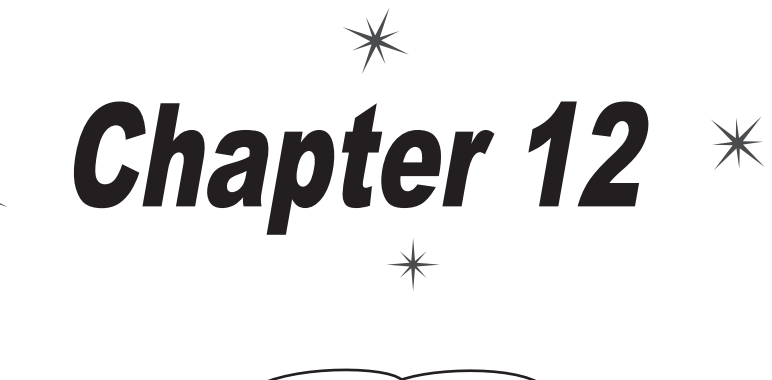

9장에서 브라이언의 변명 관리 프로그램을 만들었습니다 그런데 몇몇의 버그가 있네요 이번장에서 이들을 고쳐 봅시다.

# 작합니다.

0

0

12장에서 참고해야 할 사항입니다.

- ★ 이 부록은 620, 621쪽을 대체합니다.
- 책 622, 623쪽을 읽어 주세요. \*
- \*
- \*
- ★ 13장은 책을 읽으면 됩니다.

이번 장을 마치고, 책 13장으로 바로 가서 읽으면 됩니다. 13장은 윈도우 8 스토어 앱에 의존하지 않습니다.

600 Appendix ii

## WPF의 예외 처리는 컨폼과 컨도우 스토어 앱과 같은 방식으로 두

12장의 부록은 XAML 코드가 없습니다. 왜냐하면 WPF 응용 프로그램, 윈폼 프로그램, 윈도우 스토어 앱. 심지어 콘솔 응용 프로그램에서든지 상관없이 헤드 퍼스트 C#에서는 같은 예외 처리에 대해서 학습하는 내용이 같기 때문이죠.

★ 책에서 619쪽까지 읽어 주세요. "연필을 깎으며" 문제도 풀어 주세요.

부록 624-634쪽을 읽어 주세요. 책 635쪽을 건너뜁니다.

그리고 책 12장의 나머지 부분을 읽어 주세요.

아무도 예상치 못한

# 브라이언의 코드도 예상치 못한 방식으로 동작했군요

브라이언은 변명 관리 프로그램을 만들 당시에 사용자가 빈 디렉토리에서 Random Excuse 버튼을 클릭하려고 한다는 점은 전혀 예상치 못했습니다. 이 예제는 9장에서 만들었던 변명 관리 프로그램입니다. 부록과 코드가 맞지 않다면. 아래의 사이트에서 코드를 내려받으세요. http://www.hanbit.co.kr/exam/2165

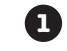

2

3

노트북에 설치한 브라이언의 변명 관리 프로그램은 디렉토리가 비어 있는 상태에서 Random 버 튼을 클릭했을 때 문제가 발생했습니다. 먼저 코드를 살펴보고 어떤 점이 잘못됐는지 찾아봅시다. IDE 외부에서 프로그램 실행 시 띄워진 처리되지 않은 예외 창이 여기에 나와 있습니다.

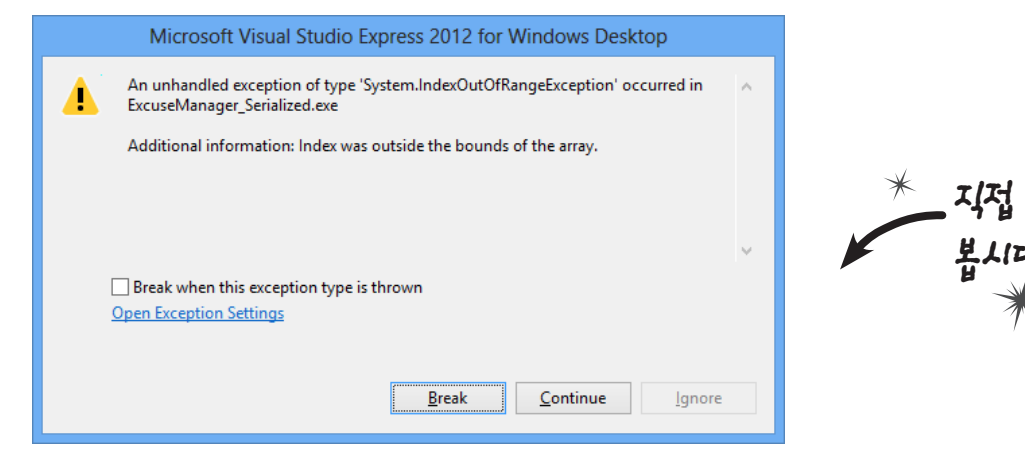

여기서부터 시작해 볼까요? 내용을 보니 어떤 값이 어떤 범위에 들어가지 못한다고 하는 군요, 아래의 표시된 코드 줄에 중단점을 설정하고, 디버거를 실행해 봅시다.

public async void OpenRandomExcuseAsync()

string[] fileNames = Directory.GetFiles(folder, "\*.excuse"); OpenFile(fileNames[random.Next(fileNames.Length)]);

문제를 추적하기 위해서 조사식 창을 이용해 봅시다. 이름에 files.Length를 추가하세요. 0을 반환하는 것 같군요. 그리고 random.Next(fileNames.Length)를 추가해 보면, 역시 0을 반환합니다. 이름에 fileNames[random.Next(fileNames.Length)]를 추가합니다. 조사식 창의 값 열에서 과정 1에서 본 오류(배열의 인덱스 범위가 넘어 감: Out of bounds array index)를 볼 수 있습니다.

| Watch 1                                    |                           | ooooooo 👻 🗖 🗙 |
|--------------------------------------------|---------------------------|---------------|
| Name                                       | Value                     | <b></b>       |
| fileNames.Length                           | 0                         |               |
| random.Next(fileNames.Length)              | 0                         | (D            |
| 🔀 fileNames[random.Next(fileNames.Length)] | Out of bounds array index | Q -           |

토사닉 항에서 메너드를 호퉁하고, 반환된 값으로 배열의 인누(인텍너)를 사용학 누 있는니다. 여기너 예외가 발생한다면, 도사닉 항에서 그 예외를 이렇게 볼 두 있됴.

(4) tem.IndexOutOfRangeException 예외가 발생합니다.

> 문제 파악을 했으니, 한번 고쳐 봅시다. 임의의 변명(Random excuse)을 불러오기 전에, 선택한 폴더에서 변명 파일 이 있는지 확인하면 됩니다.

private void randomExcuse Click(object sender, EventArgs e)

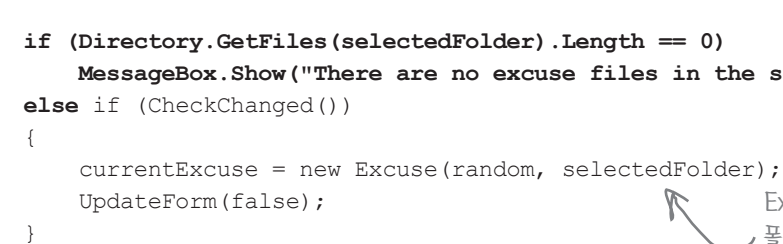

위 코드에 대해서 어떻게 생각하세요? 이 코드를 폼에 넣는 게 좋을까요? 아니면 Excuse 클래스 내부에 캡슐화를 하는 것이 더 좋을까요?

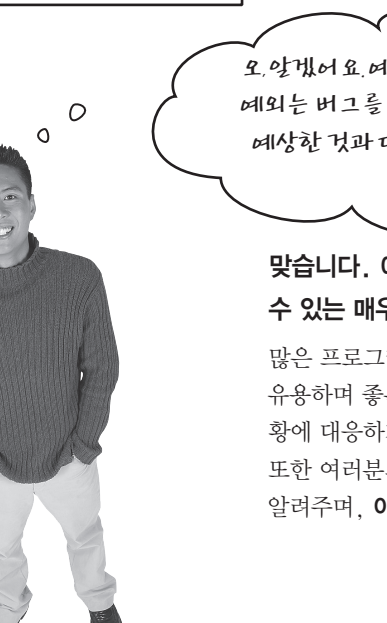

#### Windows Presentation Foundation

무슨 일이 일어났죠? 빈 폴더를 선택했을 때, Directory.GetFiles()에서 빈 배열을 반환합니다. 그래서 fileNames. Length는 0이고, Random.Next()에 0을 전달하면 항상 0을 반환합니다. 빈 배열에 0번째 요소를 접근해 보세요. 그러면 인텍스가 배열의 범위를 벗어났다(Index was outside the bounds of the array)는 메시지와 함께 Svs-

MessageBox.Show("There are no excuse files in the selected folder.");

Excuse 객혜를 냉성하기 턴에 퐇뎌에 변명 파일이 있는지 건사해서 예외가 발생되는 것을 방지하고, 도움이 되는 메시지를 보여 투고 있습니다.

오,알겠어요,예외가 항상나쁜 것만은 아니군요. 예외는 버그를 시별하기도 하지만,대부분은 제가 예상한 것과 다르게 일어나는 상황이 무엇인지 알려주는군요

맞습니다. 예외는 예상치 못한 동작을 하는 코드가 어디에 있는지 찾아낼 수 있는 매우 유용한 도구입니다.

많은 프로그래머들이 예외를 처음 접하게 되면 당황하지만, 실제로는 매우 유용하며 좋은 점이 많습니다. 예외는 여러분의 코드가 언제 예상치 못한 상 황에 대응하게 될 것인지를 알 수 있게 도움이 되는 단서를 제공해 줍니다. 또한 여러분의 프로그램이 처리해야만 하는 새로운 시나리오에 대한 정보를 알려주며, **이를 처리**할 수 있는 기회를 제공합니다.

> 지금 여기예요 🕨 621

조사식 탐정가

(1)

(2)

# 디버거를 사용해서 변명 관리 프로그램의 문제를 삼펴봅시다

디버거를 사용해서 변명 관리 프로그램에서 마주쳤던 문제를 좀 더 자세히 살펴 보죠. 지난 몇 장에서도 디버거를 사용했습니다. 이번에는 변명 관리 프로그램의 문제를 자세히 들여다보기 위해서 디버깅을 단계별로 진행해 봅시다.

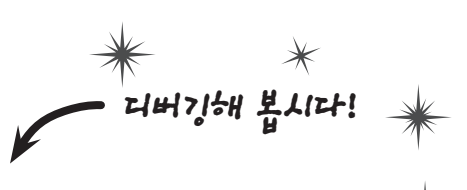

### Random 버튼의 이벤트 핸들러에 중단점을 추가합니다.

Excuse 생성자에서 한 단계씩 코드를 실행합니다.

어디에서 문제가 발생하는지는 알고 있습니다. 바로 빈 폴더를 선택한 후에 Random Excuse 버튼을 클릭할 때 예외 가 발생합니다. 따라서 이 버튼의 코드-비하인드 창을 열고 메서드 첫 번째 줄을 클릭한 후. 디버그(Debug) 메뉴 > 중단점 설정/해체(Toggle Breakpoint)를 선택하거나 F9키를 누른 후, 프로그램을 실행하세요. 빈 폴더를 선택하고 Random 버튼을 클릭해서 프로그램이 중단점에서 멈추도록 합니다.

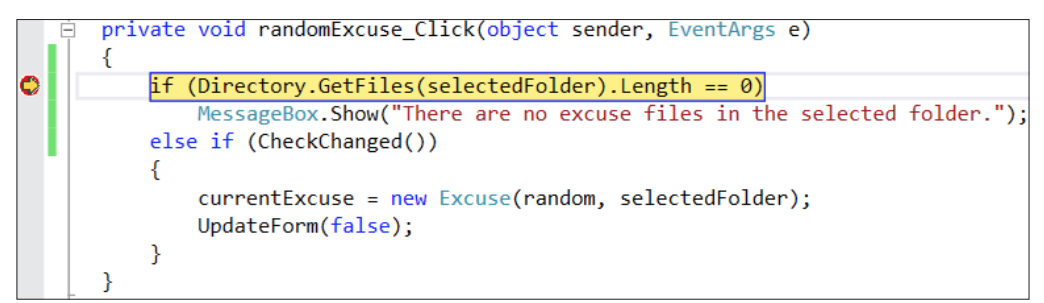

예외를 피하기 위해서 투가한 해결 방안의 코드를 건너뛸 수 있도록 디버거를 사용했습니다. 그러면 Excuse 생성자가 다시 예외를 던질 수 있습니다.

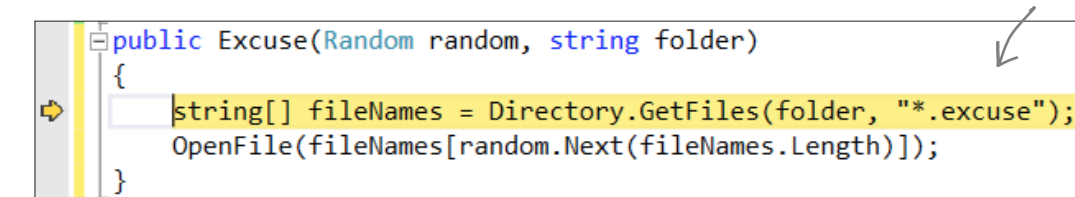

문제를 재현해야 하지만, 문제를 해결하는 코드를 이미 추가했습니다. 다음 과정을 따라 해서 문제를

재현해 봅시다. currentExcuse = new Excuse(random, selectedFolder); 오른쪽 클릭한 후, **다음** 문

설정(Ctrl-Shift-F10)을 선택한 다음, 한 단계씩 코드 실행(F11)을 선택해서 생성자로 들어갑니다.

(3) 프로그램이 예외를 던질 때까지, 한 단계씩 코드를 실행하세요.

> 조사식 창은 아주 편리한 기능을 제공합니다. 예외를 재현하기 위해서 조사식 창을 사용해 봅시다. 예외를 발생시키기 위해서 프로시저 단위 실행(F10)을 두 번 선택합니다. 그러고 나서 fileNames, Length를 선택한 후 오른쪽 클릭을 한 후, 🔂 Add Watch (조사식 추가)를 선택해서 조사식을 추가합니다. 그리고 random, Next(fileNames, Length) 외 fileNames[random\_Next(fileNames\_Length)]도 마찬가지로 조사식 창에 추가합니다.

| l | Vatch 1                                    |                             | ×   |
|---|--------------------------------------------|-----------------------------|-----|
|   | Name                                       | Value                       |     |
|   | fileNames.Length                           | 0                           |     |
|   | 🗰 random.Next(fileNames.Length)            | 0                           | - 1 |
|   | 😢 fileNames[random.Next(fileNames.Length)] | Out of bounds array index 🕐 | -   |
|   |                                            |                             |     |

조사식 창은 유용한 기능이 많습니다. 조사식 창에 표시되는 변수와 필드의 값을 바꿀 수 있습니다. 심지어 메서드를 실 행하거나 새로운 객체를 생성할 수 있습니다. 값 옆에 표시되는 🚺 이 아이콘은 메서드를 다시 실행해서, 값을 다시 계 산할 수 있습니다.

Exception 객체를 조사식 창에 추가합니다.

디버깅은 프로그램에서 범죄 현장 조사를 수행하는 것과 비슷합니다. 문제의 원인이 무엇인지를 알아야 비로소 그 원인 에 대해서 조금 더 세부적으로 살펴볼 수 있습니다. 그래서 단서를 따라 범인을 추적하는 CSI 키트, 즉 디버거가 필요하 죠. 그리도 또 하나의 다른 팁이 있습니다. 조사식 창에서 \$exception을 추가해 보세요. Exception 객체가 발생한 내용을 여러분에게 보여 줍니다.

| Watch 1 | Watch 1 🗸 🗖 🗙                     |                                                      |                              |   |
|---------|-----------------------------------|------------------------------------------------------|------------------------------|---|
| Name    | 2                                 | Value                                                | Туре                         | ٠ |
| 8       | \$exception                       | {"Index was outside the bounds of the array."}       | System.Exception {System.In  |   |
| +       | [System.IndexOutOfRangeException] | {"Index was outside the bounds of the array."}       | System.IndexOutOfRangeExc    |   |
| +       | 🔑 Data                            | {System.Collections.ListDictionaryInternal}          | System.Collections.IDictiona |   |
|         | 🔑 HelpLink                        | null                                                 | string                       |   |
|         | 🔑 HResult                         | -2146233080                                          | int                          |   |
| +       | InnerException                    | null                                                 | System.Exception             |   |
|         | 👂 Message                         | "Index was outside the bounds of the array Q $\star$ | string                       |   |
|         | 🖉 Source                          | "ExcuseManager_Serialized" 🔍 🗸                       | string                       |   |
|         | StackTrace                        | " at ExcuseManager_Serialized.Excusecto 🔍 🗸          | string                       | Ŧ |

이용해서 문제의 원인을 파악할 수 있습니다.

#### Windows Presentation Foundation

### 예외가 발생했을 때. 예외가 발생한 곳으로 돌아가서 디버거로 예외를 재현해 보세요. Exception 객체를

# 바보 같은 질문이란 없습니다

## Q:중단점을 어디에 설정해야 되죠?

✓ · 정말 좋은 질문입니다. 사실 이 질문에 대한 정답은 없습니 다. 코드에서 예외가 발생할 때 예외를 발생시킨 문장부터 살펴 보는 것이 좋습니다. 하지만 보통은 실제로 문제가 발생한 장소 는 예외 발생 훨씬 이전이며, 발생한 예외는 단지 그 부산물일 뿐 입니다. 예를 들어, 0으로 나누는 에러를 발생시킨 문장은 실제로 사용된 적이 없는 10개의 문장 이전에 생성된 값으로 나눗셈을 하 게 됩니다. 결국 상황에 따라 다르므로 중단점을 어디에 삽입해야 하는지에 대한 정답은 없지만, 여러분의 코드가 어떤 식으로 수행 되는지 알고 있다면 적당한 지점이 어디인지 알 수 있을 것입니다.

# ♀ :조사식 창에서 메서드를 실행할 수 있나요?

( ) • 예, 프로그램에서 이상 없이 동작한 문장은 조사식 창에서 도 문제없이 동작합니다. 프로그램을 실행하고, 중단한 후 다음 내용을 조사식 창에 추가해 보세요.

#### System.Threading.Thread.Sleep(2000)

이 메서드는 프로그램을 2초 동안 멈추게 합니다. 어떤 일이 일어 날까요? 이 메서드가 실행되는 동안 IDE가 2초 동안 잠시 멈추고, 기다리는 커서를 표시합니다. Sleep()은 반환 값이 없으므로, 조 사식 창은 "식을 계산했지만 값이 없습니다"라는 메시지를 표시 하고, 반환 값이 없음을 알려줄 것입니다. 뿐만 아니라 코드를 작 성하는 데 도움을 주는 작은 팝업 창이 나타나는데, 현재 메모리 에 있는 해당 객체에 사용 가능한 속성과 메서드의 목록을 보여 주므로 아주 유용합니다. Q: 잠깐만요! 조사식 창에서 뭔가 실행할 때, 실행하고 있는 프로 그램의 실행 방식을 바꿀 수 없다는 건가요?

(\). 예! 영구적인 영향을 주지 않습니다. 하지만, 결과에는 영향 을 끼칠 수 있죠. 디버거 내부의 필드에 마우스를 올리면, 프로그 램의 동작을 변경할 수 있습니다. 속성의 get 접근자에 실행할 메 서드가 있다면, 그 속성에 마우스를 올릴 경우 이 메서드가 실행 됩니다. 그리고 메서드가 어떤 값을 설정한다면, 프로그램을 다시 실행할 경우 그 값이 남아 있습니다. 이러한 경우, 디버거 내부에 서 예측할 수 없는 결과를 일으킬 수 있습니다. 예측할 수 없고 무 작위적인 결과를 하이젠버그(heisenbug)라 부릅니다(상자 속에 갇힌 고양이와 하이젠베르크란 물리학자 이름에서 따온 거예요).

IDE에서 프로그램을 실행할 때 처리되지 않을 예외는 마치 중단점을 설정한 것처럼 프로그램을 중거시립니다.

## 어휴, 코드에 여전히 문제가 있네요

2

브라이언은 가벼운 마음으로 변명 관리 프로그램을 사용하다가 변명 관 리 프로그램으로 만들어지지 않은 XML 파일로 가득 차 있는 폴더를 잘 못 선택했습니다. 이렇게 했을 경우 어떤 일이 일어나는지 살펴봅시다.

> 브라이언이 고민하고 있는 문제를 재현할 수 있습니다. 변명 파일로 직렬화되지 않은 아무 파일을 선택해서 ".excuse" 확장자를 붙여 주세요.

IDE에서 변명 관리 프로그램을 실행한 후, 변명을 열어보세요. 예외가 발생합니다. 메시지를 보고, 중단(Break) 버튼을 눌러 무엇이 문제인지 살펴봅시다.

| Microsoft Visual Studio Express 2012 for Windows Desktop<br>A unhandled exception of type 'System.Runtime.Serialization.SerializationException'<br>Activity in mecorific.dll<br>Activity in the input stream is not a valid binary format. The starting<br>Column is a column information. The input stream is not a valid binary format. The starting<br>Column is a column information. The input stream is not a valid binary format. The input stream is not a valid binary format. The input stream is not a valid binary format. The input stream is not a valid binary format. The input stream is not a valid binary format. The input stream is not a valid binary format. The input stream is not a valid binary format. The input stream is not a va | tem.Runtime.Serialization.SerializationException' |
|----------------------------------------------------------------------------------------------------|---------------------------------------------------|
| Open Exception Settings           Break         Continue         Ignore                                                                                                    |                                                   |

3 지역 창을 열어서 조사식 창에 \$exception을 입력한 후, + 버튼을 눌러 확장합니다. 무엇이 잘못되었는 지 알아내기 위해서, 이들의 멤버를 자세히 살펴 봅시다.

|        | Watch 1  |                                                       |       |
|--------|----------|-------------------------------------------------------|-------|
|        | Name     |                                                       | Valu  |
|        | 🗆 🔁 🖇 Se | xception                                              | {"Th  |
|        | ± 🧉      | [System.Runtime.Serialization.SerializationException] | {"Th  |
|        | 🕀 🕀      | Data                                                  | {Syst |
| "The i | input    | stream is not a valid binar                           | y fo  |
|        | 🔎        | InnerException                                        | null  |
|        | J.       | Message                                               | "The  |
|        | J.       | Source                                                | "ms   |
|        | ş        | StackTrace                                            | " at  |
|        |          |                                                       |       |

왜 프로그램은 예외를 발생시킬까요? 변명(.excuse) 형식이 아닌 XML 파일을 이 문제를 해결할 수 있는 방법이 있나요?

#### Windows Presentation Foundation

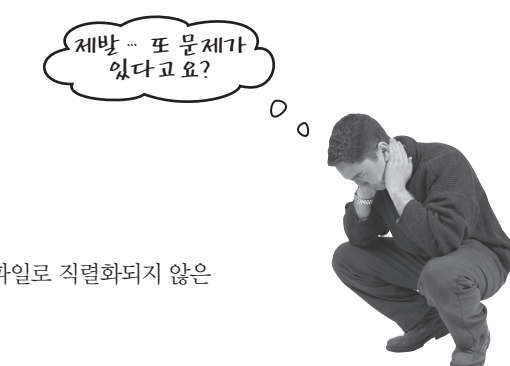

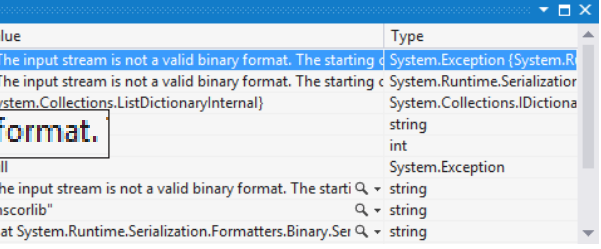

## 변명(.excuse) 형식· 1· 닌 XML 파일을 선택했을 때, 프로그램· 1 멈추는 게 맞는 걸까요?

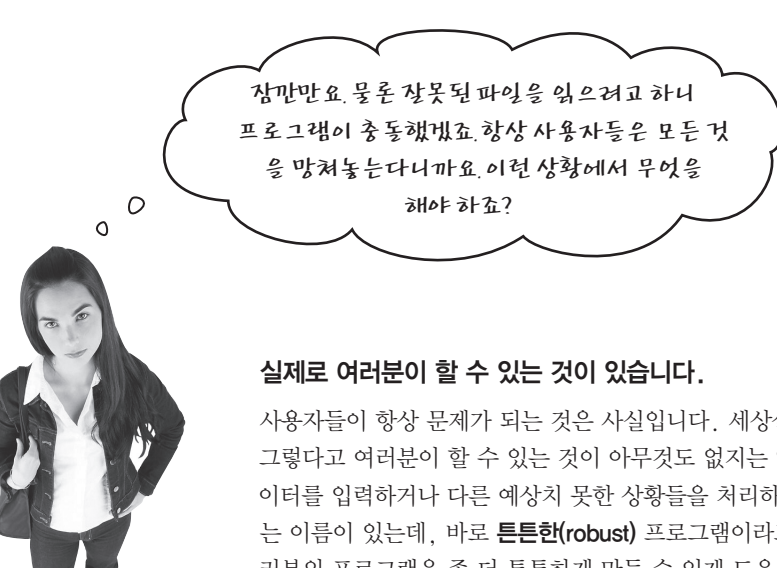

사용자들이 항상 문제가 되는 것은 사실입니다. 세상살이가 다 그런 거죠. 그렇다고 여러분이 할 수 있는 것이 아무것도 없지는 않습니다. 잘못된 데 이터를 입력하거나 다른 예상치 못한 상황들을 처리하는 프로그램을 부르 는 이름이 있는데, 바로 **튼튼한(robust)** 프로그램이라고 합니다. C#은 여 러분의 프로그램을 좀 더 튼튼하게 만들 수 있게 도움을 주는 실제로 강력 한 예외 처리 도구를 제공하고 있습니다. 비록 사용자들이 무엇을 하는지 제어할 수 없지만, 사용자들이 방해할 때 프로그램이 충돌하지 않게 할 수 는 있습니다.

강력한, 튼튼한(robust), 형용사 정반대의 상황을 극복하거나 버틸 수 있는 능력.

타코마 다리 붕괴 사고 후에 도시 건설 팀은 이를 대체할 좀 더 **튼튼한** 다리 설 계를 검토하고 있다.

> 파일에 직렬화된 객례가 정확하지 않을 경우 BinaryFormatter 클래스 또한 SerializationException 을 발생시킵니다. DataContractSerializer보다 더 시경 발게 많됴.

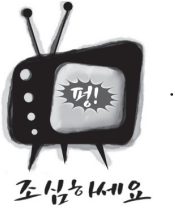

## 잘못된 직렬화 파일이 있다면, 시리얼라이저는 예외를 발생시킵니다.

변경 관리 프로그램에서 SerializationException을 발생시 키는 것은 쉽습니다. 그냥 직렬화된 Excuse 객체를 가지고 있지 않은 파일을 열면 되죠. 파일로부터 객체를 역직렬화하려고 시도할 때 DataContractSerializer는 당연히 읽으려고 하는 클래스와 일치하는 직렬화된 객체를 가지고 있는 파일을 읽고 있다고 생각합니다. 만약 파일에 다른 내용이 있다면 ReadObject() 메서드는 SerializationException을 발생시킵니다.

# try와 catch로 예외를 처리합시다

C#에서는 "이 코드를 한 번 **실행해 보고(try)** 예외가 발생하면, 이 다"라고 말할 수 있습니다. 여기서 시도하는 부분이 바로 try 블록 록입니다. catch 블록에서는 프로그램을 중단하는 대신, 친절한

## Excuse.cs 파일 위쪽에 아래의 using문이 필요합 using System.Runtime.Serializa using System.Windows.Forms; public async Task ReadExcuseAsync() try this.ExcusePath = excusePath BinaryFormatter formatter = Excuse tempExcuse; using (Stream input = File.C 여기가 try 블록 이니다. try tempExcuse = (Excuse) for 를 나용했던 예외 처리를 시작합니다. Description = tempExcuse.Des Results = tempExcuse.Results LastUsed = tempExcuse.LastUs catch (SerializationException) < MessageBox.Show("Unable to r LastUsed = DateTime.Now; 이 문장이 없다면 무는 일이 일어날까요? 이것을 왜 catch 블록에 포함시키는지 이유를 알아채梪나요? 위의 코드는 간단한 예외 처리의 예입니다. 프로그램을 중지하고 예외 메시지를 보여준

후 나머지 부분을 계속 수행하는군요.

#### Windows Presentation Foundation

| 예외를 <b>처리하는(catch)</b> , 다른 코드를 수행한<br>록이며, 예외를 처리하는 부분이 바로 <b>catch 블</b><br>에러 메시지를 보여 줄 수 있습니다.                                                                                                    |                                                          |  |  |  |
|----------------------------------------------------------------------------------------------------|----------------------------------------------------------|--|--|--|
| -ICF.         ation;            try 블록 내부에 예의를 발생시킬 만한<br>코드를 넣답니다. 만약 예의가 발생하지<br>없는다면 다른 때와 마찬가지로<br>정낭적으로 실행되며, catch 블록에<br>있는 문장들은 무시됩니다. 하지만<br>예의를 발생시키면, try 블록에 있는<br>나머지 문장들은 <b>신행되지 않답니다</b> . |                                                          |  |  |  |
| new BinaryFormatter();<br>OpenRead(excusePath))                                                                                                    | 메너드 던히가 이 try<br>블록으로 되어 있어너,<br>코드를 칩게 알아볼 두<br>있을 거예요. |  |  |  |
| <pre>rmatter.Deserialize(input); scription; s; sed:</pre>                                                                                                    |                                                          |  |  |  |
| catch 블록은 바로 다음에 예외를 처리하<br>블록이 나온다는 것을 의미합니다.                                                                                                    |                                                          |  |  |  |
| read " + excusePath);<br>에외가 발생할 때 프로그램은 특시<br>catch 블록을 누행합니다.                                                                                                    |                                                          |  |  |  |
| 예외를 발생시켜 여러분의 코드가 자동으로 여<br>네외르 발생시켜 여러분의 코드가 자동으로 여<br>넘어간다면 예외가 발생하기 전에 작업했던 책<br>는 무슨 일이 일어날까요?                                                                                                    | atch 블록으로<br>객체나 데이터에                                    |  |  |  |

지금 여기예요 > 629

위험한 비즈니스

# 위험한 메서드 호출

사용자는 예측 불가능합니다. 그들은 모든 종류의 왜곡된 데이터를 프로그 램에 입력해서 여러분이 절대로 예상하지 못한 방식으로 프로그램을 사용 합니다. 여기까지는 그나마 다행입니다. 왜냐하면 잘 짜인 예외 처리를 사 용하면 예상치 못한 입력사항을 처리할 수 있기 때문입니다.

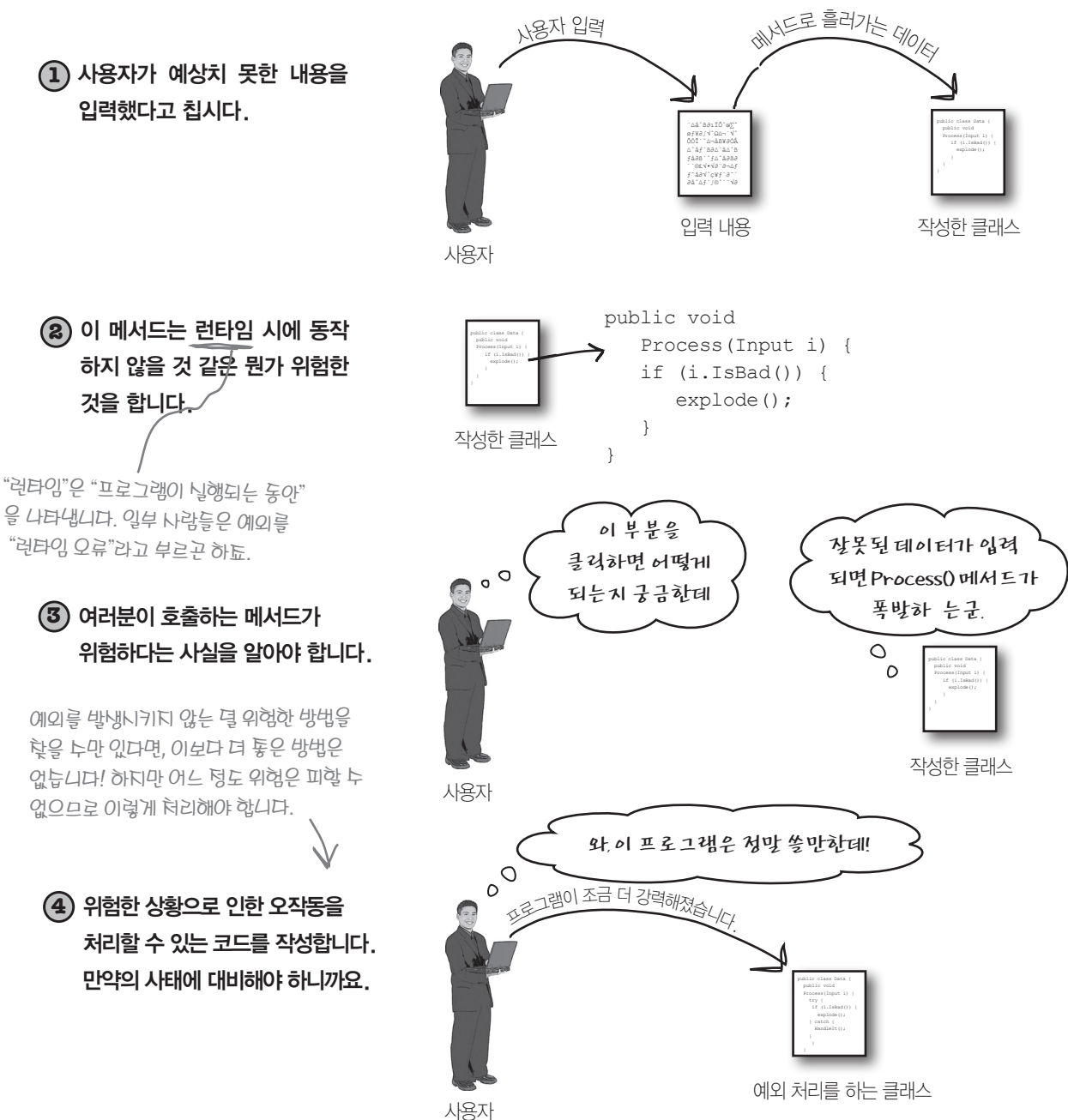

## 바보 같은 질문이란 없습니다

 $\mathbb{Q}$ : 그렇다면 try와 catch는 언제 사용하 나요?

위험성이 있거나 예외가 발생할 소 지가 있는 코드를 작성할 때 사용하세요. 문 제는 과연 어떤 코드가 위험하고, 어떤 코드 가 더 안전한가 하는 것입니다.

여러분은 이미 사용자가 입력한 내용을 기 반으로 처리하는 코드가 위험해진다는 것 을 봤습니다. 사용자들은 잘못된 파일이나 숫자 대신 문자를, 날짜 대신 이름을 입력 하거나, 여러분이 상상할 수 있는 모든 곳 을 클릭해댑니다. 좋은 프로그램일수록 모 든 입력사항에 대해 조용히, 예측 가능한 방법으로 처리합니다. 사용자에게 처리한 결과를 보여 주지는 않겠지만, 문제를 발견 하고 해결책을 제시할 수는 있어야 합니다.

## Q:어떻게 하면 미리 알지 못하는 문제 에 관한 해결책을 프로그램이 제시할 수 있죠?

만약 변명 관리 프로그램에 잘못된 데이터 가 입력될 때 충돌하기만 한다면 이 프로그 램은 별로 쓸만하지 않겠죠. 또한 입력사항 을 읽어 폼에 쓰레기 데이터를 보여준다면 이 또한 유용하지 않고 오히려 더 나쁜 프로 그램이라고 얘기할 것입니다. 하지만 파일 을 읽을 수 없다는 사실을 사용자에게 알려 (시: 아닙니다. 디버거는 실제로 작성한 코드를 검사하는 데 사용할 수 있는 유용한 도구의 하나일 뿐입니다. 코드를 단계별로 실행해서 특정 변수나 필드의 값을 검사하 는 데 유용한 도구죠. 여러분이 복잡한 메 서드를 작성할 때 그것이 제대로 작동되고 있는지 확인할 때 사용할 수 있습니다. 하지 만 "디버거"란 이름에서 알 수 있듯이, 이것 의 주용도는 버그를 추적해서 제거하는 것 입니다. 가끔씩 그러한 버그들이 예외가 되 죠. 앞으로 여러분은 꽤 오랜 시간 동안 예 상하지 못한 결과를 산출하는 코드처럼 다 양한 종류의 문제점을 찾아내는 데 디버거 를 사용할 것 같군요.

양안 공유의 문제 | 를 사용할 것 같군 | (**^**•

되나요?

Q:조사식 창에 대해 아직도 잘 모르겠어 요. 이것은 무엇을 위한 것이죠?

? 프로그램을 디버깅할 때 여러분은 임 의의 필드나 변수들 값이 어떻게 변하고 있 는지 알고 싶어할 것입니다. 바로 이때 조 사식 창이 등장합니다. 일부 변수들을 조사 식에 추가하면, 조사식 창은 코드가 단계별 로 실행될 때마다 해당 변수의 값을 갱신합 니다. 조사식은 모든 문장에서 정확히 무슨 일이 일어나고 있는지 감시할 수 있게 하며, 이는 문제점을 추적할 때 정말 유용하게 사 용할 수 있습니다.

주는 에러 메시지를 보여준다면 사용자는 무엇이 잘못되었고 그 문제를 고칠 수 있는 지에 대한 단서를 얻게 될 것입니다.

Q : 디버거는 예외를 해결하는 데만 사용

또한 조사식 창에 여러분이 원하는 문장을 입력할 수 있죠. 심지어는 메서드를 호출해 주고, 그 내용을 계산해서 결과를 보여 줍 니다. 만약 문장 내에서 어떤 필드나 변수를 갱신한다면 조사식 창에서도 적용되어 프 로그램이 실행되는 동안 값이 변경됩니다. 이런 점은 예외나 다른 버그들을 재현하는 데 있어 아주 유용한 도구로 사용할 수 있죠.

### 5

토사닉 항에서 만든 변경사항은 메모리에 있는 데이티에 영향을 툴 뿐이며, 프로그램이 닐행되는 동안에만 디녹됩니다. 프로그램을 대 시작하면 변경했던 모든 값들은 원래상태로 낙아 있게 될 거예요.

catch 블록은 try 블록의 코드에서 데외가 발생할 때만 수행됩니다. 이를 이용해서 떠러분은 시용자에게 문제전을 수정하기 위한 정보를 제공할 수 있습니다. 리듬에 몸을 맡기세요

# 디버거를 사용해서 try/catch 흐름을 따라가 보죠

예외를 처리하는 중요한 부분이 바로 try 블록에 있는 문장에서 예외가 발생 할 때인데, 이때 블록에 있는 나머지 코드들은 중단됩니다. 일명 단락(shortcircuited)된다고 표현하죠. 그리고 프로그램은 즉각 catch 블록의 첫 번째 라 인으로 이동합니다. 하지만 항상 이렇게 동작하는 것은 아닙니다.

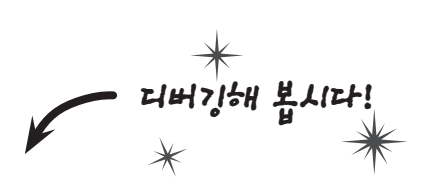

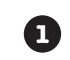

2

몇 페이지 전에 작성한 변명 관리 프로그램의 OpenFile() 메서드로 갑니다. 그러고 나서 try 블록에서 시작되는 {에 중단점을 설정합니다.

디버깅을 시작해서 유효하지 않은 변명 파일을 열어 봅시다(확장자가 .xml 이어야 합니다). 디버거가 중단점에서 멈출 때, 프로시저 단위 실행(혹은 F10키)을 다섯 번 클릭합니다, 그러면 Excuse 객체를 역직렬화하는 ReadObject() 메서드로 가게 됩니다. 디버거는 아래와 같이 보일 겁니다.

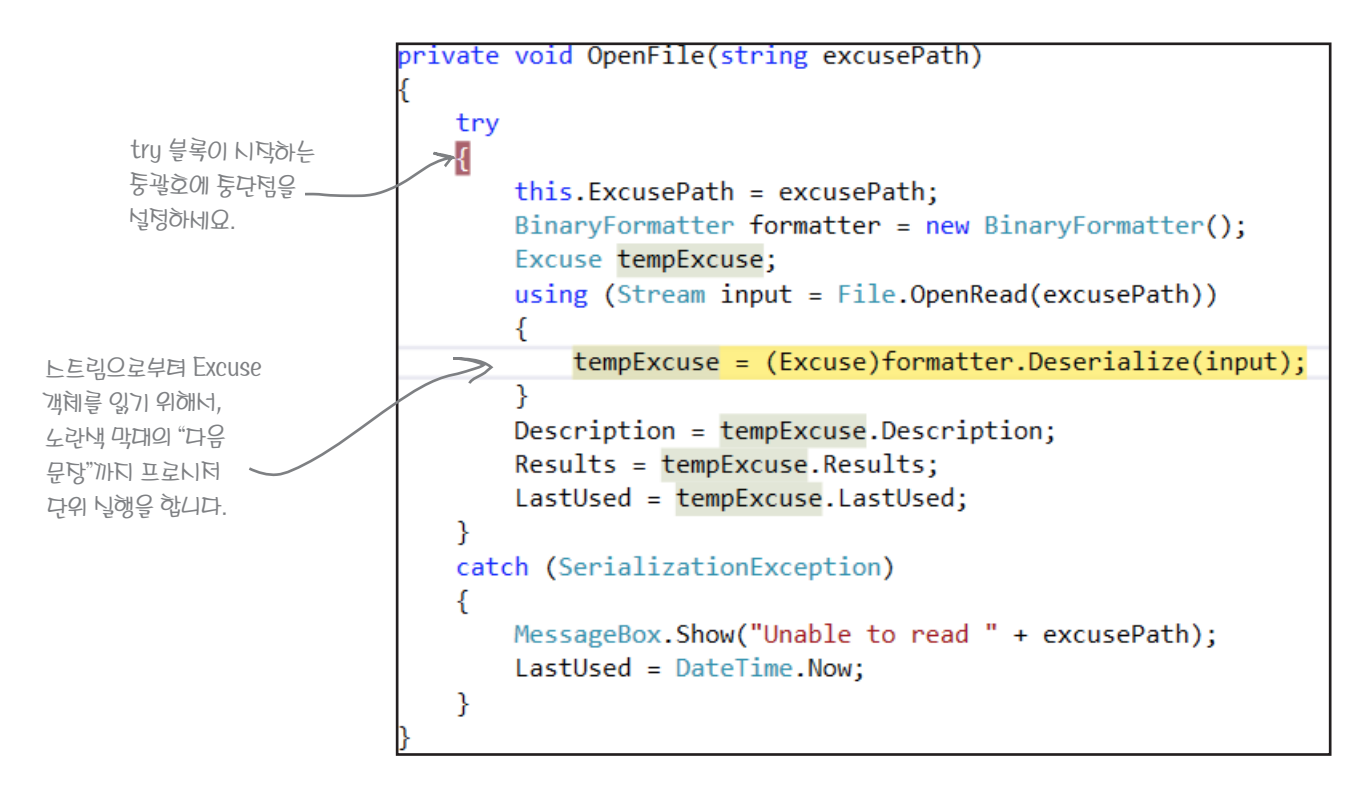

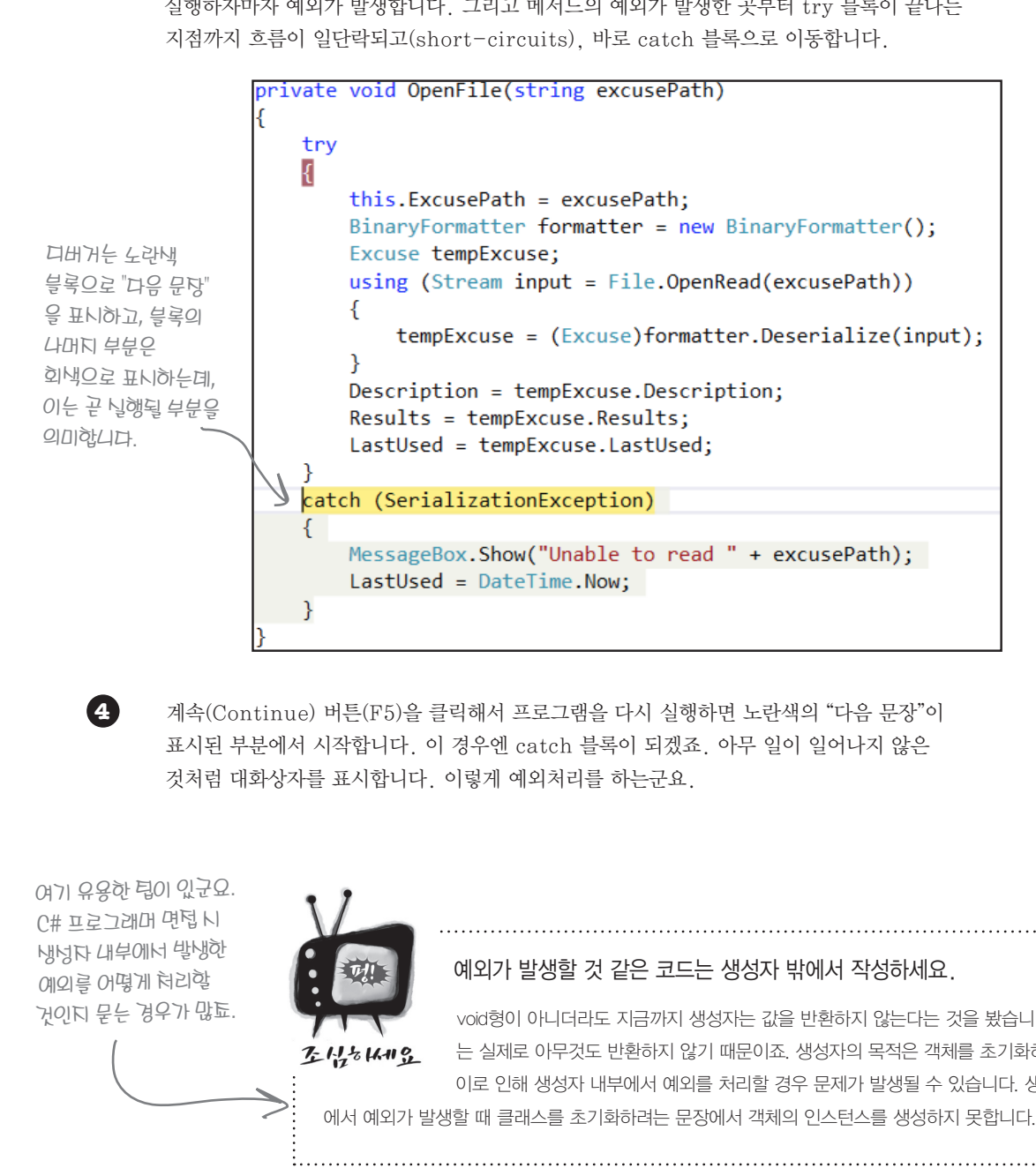

3

#### Windows Presentation Foundation

```
프로시저 단위 실행을 눌러 다음 문장을 수행합니다. 디버거가 Deserialize() 문을
실행하자마자 예외가 발생합니다. 그리고 메서드의 예외가 발생한 곳부터 try 블록이 끝나는
```

```
BinaryFormatter formatter = new BinaryFormatter();
```

using (Stream input = File.OpenRead(excusePath))

tempExcuse = (Excuse)formatter.Deserialize(input);

```
MessageBox.Show("Unable to read " + excusePath);
```

```
예외가 발생할 것 같은 코드는 생성자 밖에서 작성하세요.
void형이 아니더라도 지금까지 생성자는 값을 반환하지 않는다는 것을 봤습니다. 생성자
는 실제로 아무것도 반환하지 않기 때문이죠. 생성자의 목적은 객체를 초기화하는 것이며,
이로 인해 생성자 내부에서 예외를 처리할 경우 문제가 발생될 수 있습니다. 생성자 내부
```

지금 여기예요 🕨 633 뒷정리를 잘합시다

#### 알림: 부록 12장을 마치고, 책 13장으로 바로 가면 됩니다. 13장은 윈도우 8 스토어 앱에 의존하지 않습니다.

0

# 언제나 실행되는 코드를 작성하려면 finally문을 사용하세요

프로그램이 예외를 발생시킬 때 몇 가지 일이 일어나는데, 발생된 예외가 처리되지 않는다면 프로그램은 실행을 중지하고 충돌하게 되죠. 예외가 처리된다면 여러분의 코드는 catch 블록으로 이동합니다. 하지 만 try 블록에 있는 나머지 코드들은 어떻게 될까요? 여러분이 스트림을 닫거나 중요한 리소스들을 해제 해야 한다면 어떨까요? 예외가 발생하거나 프로그램의 상태가 엉망이 되더라도 이러한 코드들은 수행될 필요가 있습니다. 이런 경우 try와 catch 블록 다음에 오는 finally 블록이 유용합니다. 예외가 발생하건 말건 finally 블록은 항상 수행됩니다.

```
private void OpenFile(string excusePath) {
               try {
                   this.ExcusePath = excusePath;
                   BinaryFormatter formatter = new BinaryFormatter();
                   Excuse tempExcuse;
                   using (Stream input = File.OpenRead(excusePath))
                       tempExcuse = (Excuse) formatter.Deserialize(input);
NewExcuse()
                   Description = tempExcuse.Description;
메너드가 호통되며,
                   Results = tempExcuse.Results;
이는 Excuse 개혜를
다시 널덩합니다. 마얀
                   LastUsed = tempExcuse.LastUsed;
PropertyChanged
이벤트가 실행되지
               catch (SerializationException) {
않는다면, 페이지는
                   MessageBox.Show("Unable to read " + excusePath);
CurrentExcuse 독성을
                   LastUsed = DateTime.Now;
읽지 않늡니다. finally
블록은 예외가 발생하든 }
하지 않든지 낭관없이
               finally
PropertyChanged
이벤트가 실행되도록
                → // 여기에 있는 모든 코드는 뭐든지 실행됩니다.
해툽니다.
```

항상 SerializationException 같은 특정한 예외를 잡아내세요. 일반적으로 catch문 다음에 특정 종류의 예외를 명시해서 이 예외를 잡 아냅니다. C#에서도 "catch (Exception)" 형태로 코드를 작성하는데 예외 유형을 생략하고 catch만 표기해도 됩니다. 이런 경우에 는, 발생한 예외의 유형에 상관없이 모든 예외를 잡아내죠. 하지만 이렇게 사용하는 것은 좋은 습관이 아닙니다. 가능한 한 항상 특정 예외 타입을 명시하도록 하세요

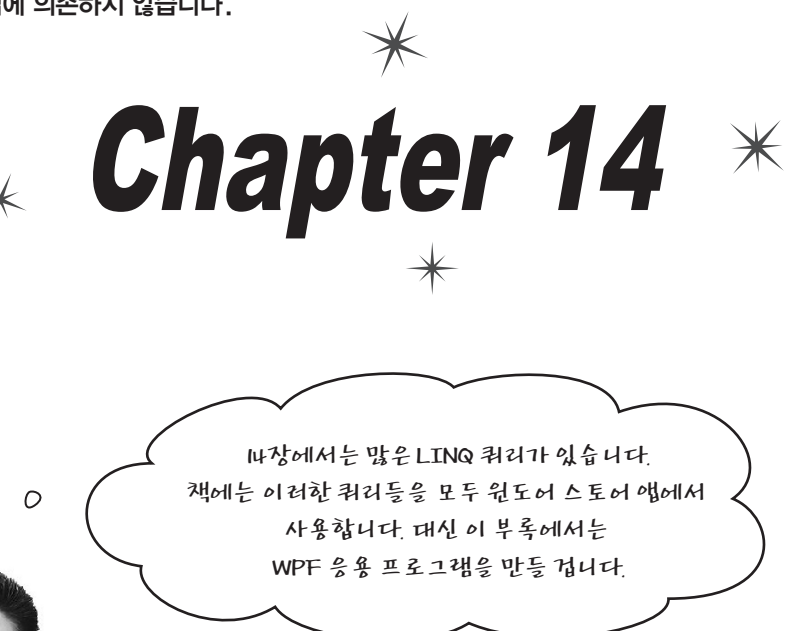

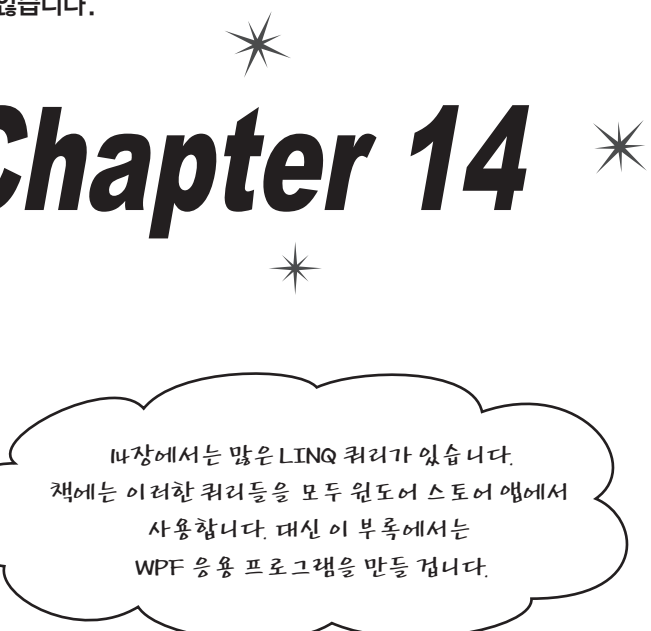

## LINQ는 모든 종류의 C# 프로그램에서 투작합니다.

이 책 14장의 주요 부분을 읽을 때, 다른 장들과는 다르게 구성되었다는 것을 볼 수 있습 니다. 복잡한 LINQ 쿼리를 설명하기 위해서, 작은 콘솔 앱을 통해서 예제를 살펴봅니다. 이번 장의 전반에 걸쳐서 모든 쿼리를 단일 사용자 인터페이스로 결합하는 윈도우 스토 어 앱 예제를 볼 수 있습니다. 이 부록의 다음 몇 페이지에 걸쳐서 이와 같은 쿼리를 실행 하는 WPF 응용 프로그램을 만드는 법을 배워 봅니다. 14장의 부록을 아래와 같이 활용하 면 좋습니다.

- ★ 책 701쪽까지 읽어 주세요.
- 도움이 됩니다.

- 록의 724-727쪽에서 대체합니다.

634 Appendix ii

★ 709쪽까지 윈도우 스토어 앱을 만드는 과정이 있지만, 읽어 주세요, 특히 익 명 유형(anonymous type)이 나오는 부분을 넘어가면 안 됩니다. 이것은 Comic, ComicQuery, ComicQueryManager 클래스가 어떻게 동작하는지 이해하는 데

★ 710, 711쪽은 LINQ 쿼리의 기능에 대해 설명합니다. 712, 713쪽은 윈도우 스토어 앱에 관한 것이기 때문에 넘어가도 됩니다.

★ 714-724쪽을 읽어 주세요. 723쪽에 있는 연습문제는 하지 마세요.

★ 나머지 부분은 윈도우 스토어 앱에 관련된 겁니다. 넘어가 주세요. 이 부분을 부

# WPF 만화 쿼리 응용 프로그램을 만들어 봅시다

책 14장을 읽으면서, LINQ 쿼리를 실행하는 윈도우 스토어 앱을 만드는 과정을 살펴봤습니다. 관심사 분 리의 원칙을 따랐기 때문에, 데이터를 관리하고 쿼리를 실행하는 코드와 사용자 인터페이스를 생성하는 코 드를 따로 분리했습니다. 이것은 비주얼 스튜디오의 분할 앱 템플릿으로 또 다른 앱을 구축할 때, 동일한 데이터 및 쿼리를 관리하는 클래스들을 쉽게 재사용할 수 있게 해줍니다. 이와 같은 관심사 분리를 활용해서 같은 데이터와 쿼리 클래스를 이용하여 WPF 응용 프로그램을 만들어 봅시다.

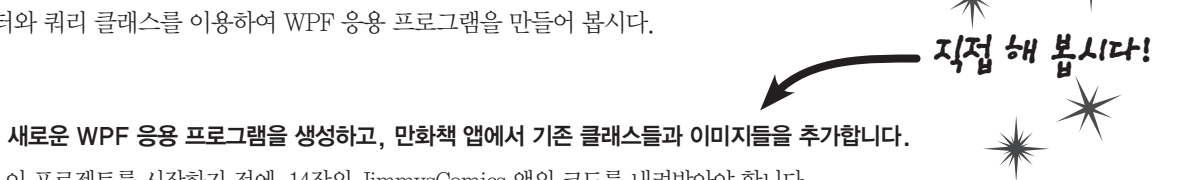

이 프로젝트를 시작하기 전에. 14장의 JimmysComics 앱의 코드를 내려받아야 합니다. 여기(http://www.hanbit.co.kr/exam/2165)에 소스 코드의 링크가 있습니다.

소스 코드를 내려받았다면, JimmysComics라는 WPF 응용 프로그램을 생성합니다. 그러고 나서 솔루션 탐색기 의 프로젝트 이름에 마우스 오른쪽을 클릭한 후, 기존 항목 추가를 선택해서 책에서 만든 윈도우 스토어 앱의 항 목을 추가합니다(책의 웹 사이트에서 내려받을 수 있습니다).

• Purchase.cs

(1)

• Comic.cs

• ComicQueryManager.cs

프로젝트의 이름을 다르게 했다면, 여러분이 후가한 C# 파일의 네임스페이스를 여러분의 프로젝트 이름에 맞게 변경해 투네요.

• ComicQuery.cs • PriceRange.cs.

• Assets 폴더의 bluegray\_250x250.jpg, bluegray\_250x250.jpg, captain\_amazing\_250x250.jpg, captain\_amazing\_zoom\_250x250.jpg 파일들을 WPF 응용 프로그램의 루트 레벨에 추가해 주세요. XAML과 C# 파일에 나란히 놓아 주세요.

위 사항이 반영된 솔루션 탐색기 창입니다.

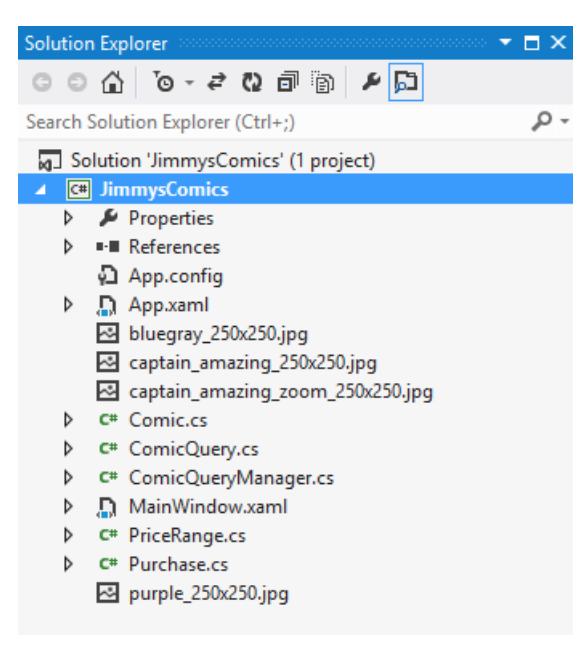

솔루션 탐색기의 각 이미지 파일을 클릭합니다. 그리고 속성 창의 빌드 작업(Build Action)에서 내용(Content)을, 출력 디렉터리로 복사(Copy to Output Directory)에서 항상 복사 (Copy always)를 선택합니다. 이 작업을 각 .jpg 파일을 선 택해서 해 주세요.

| Properties                  | ••••••••••••••••••••••••••••• | - 🗆 ×   |  |
|-----------------------------|-------------------------------|---------|--|
| bluegray_250x250.jpg File F | roperties                     | *       |  |
|                             |                               |         |  |
| Build Action                | Content                       | <u></u> |  |
| Copy to Output Directory    | Copy always                   | ~       |  |
| Custom Tool                 |                               |         |  |
| Custom Tool Namespace       |                               |         |  |
| File Name                   | bluegray_250x250.jpg          | -       |  |
| Copy to Output Directory    |                               |         |  |

Specifies the source file will be copied to the output directory.

## (2)

ComicQueryManager.cs에서 두 가지를 수정해 봅시다.

ComicQueryManager.cs에서 두 가지의 작은 변화가 있습니다. WPF 응용 프로그램은 Windows.UI 네임스페이스를 사용하지 않습니다. 이 네임스페이스는 윈도우 스토어 앱의 .NET 프레임워크에만 해당하기 때문이죠. 그래서 using문의 "Windows, UI"를 "System Windows"로 바꿔줍니다.

using System.Collections.ObjectModel; using System.Windows.Media.Imaging;

WPF 응용 프로그램에서 이미지를 불러오는 방식은 윈도우 스토어 앱과 조금 다릅니다. ComicQueryManager의 CreateImage-FromAssets() 메서드를 아래와 같이 바꿔줍니다.

private static BitmapImage CreateImageFromAssets(string imageFilename)

try Uri uri = new Uri(imageFilename, UriKind.RelativeOrAbsolute); return new BitmapImage(uri); catch (System.IO.IOException) { return new BitmapImage();

### 메인 윈도우의 코드-비하인드를 추가합니다.

(3)

## MainWindow.xaml.cs에 대한 코드-비하인드입니다. public partial class MainWindow : Window ComicQueryManager comicQueryManager;

public MainWindow() {

InitializeComponent();

#### Windows Presentation Foundation

프로젝트의 회상위 레벨 폴더에 .jpg 파일을 복사했습니다. 내 CreatelmageFromAssets() 메너드는 이 파일들을 불러옵니다.

```
comicQueryManager = FindResource("comicQueryManager") as ComicQueryManager;
    comicQueryManager.UpdateQueryResults(comicQueryManager.AvailableQueries[0]);
private void ListView SelectionChanged(object sender, SelectionChangedEventArgs e)
   if (e.AddedItems.Count >= 1 && e.AddedItems[0] is ComicQuery)
        comicQueryManager.CurrentQueryResults.Clear();
        comicQueryManager.UpdateQueryResults(e.AddedItems[0] as ComicQuery);
                                    ListView 커트롱은 항목이 너택/해데됰 때마다
                                    SelectionChanged 이벤트를 발생시킵니다. 넌택된
                                    항목은 e.AddedItems 컬렉션에서 찾을 두 있습니다.
```

### 메인 윈도우의 XAML을 추가합니다.

4

메인 윈도우의 XAML 코드입니다. 만약 다른 프로젝트의 이름을 사용했다면 JimmysComics를 여러분이 만든 프로젝트의 네임 스페이스로 바꿔주세요.

| <window <="" th="" x:class="JimmysComics.MainWindow"></window>                                                                                                    |
|----------------------------------------------------------------------------------------------------|
| xmlns="http://schemas.microsoft.com/winfx/2006/xaml/presentation"                                                                                                    |
| xmlns:x="http://schemas.microsoft.com/winfx/2006/xaml"                                                                                                    |
| xmlns:local="clr-namespace:JimmysComics"                                                                                                    |
| Title="Jimmy's Comics" Height="350" Width="525">                                                                                                    |
| (Window Resources)                                                                                                    |
| <pre><local:comicquerymanager x:key="comicQueryManager"></local:comicquerymanager></pre>                                                                                                    |
|                                                                                                    |
|                                                                                                    |
| (Grid Datacontext- {Statickesource ResourceRey-ControqueryManager} >                                                                                                    |
| <pre></pre>                                                                                                    |
| Columber inition width=2*/>                                                                                                    |
| IstView2 (Crid ColumnDefinitions)                                                                                                    |
| SelectionMode (JistView SelectionMode="Single" ItemsSource="{Binding AvailableOueries}"                                                                                                    |
| 는 한번에 하나의 SelectionChanged="ListView SelectionChanged">                                                                                                    |
| 1)이 너려하                                                                                                    |
| SOL Cingles / ChataTemplates                                                                                                    |
| <pre> <grid height="55" margin="6"></grid></pre>                                                                                                    |
| 길성됩니다. ( <grid.columndefinitions></grid.columndefinitions>                                                                                                    |
| <pre><columndefinition width="Auto"></columndefinition></pre>                                                                                                    |
| والحرار والے <                                                                                                    |
| <pre></pre> <pre></pre> |
| LISTVIEWE 4 / <border height="55" width="55"></border>                                                                                                    |
| 쿼리에 대한                                                                                                    |
| 정보를 표시하는 \                                                                                                    |
| 항문 예측하 (StackPanel Grid.Column="1" VerticalAlignment="Top" Margin="10,0,0,0"                                                                                                    |
| (HomTomplato) / <textblock text="{Binding Title}" textwrapping="NoWrap"></textblock>                                                                                                    |
| (Neuheubeue) / <textblock text="{Binding Subtitle}" textwrapping="NoWrap"></textblock>                                                                                                    |
| 이 있습니다                                                                                                    |
|                                                                                                    |
|                                                                                                    |
|                                                                                                    |
|                                                                                                    |
|                                                                                                    |
| <listview <="" grid.column="1" selectionmode="Single" td=""></listview>                                                                                                    |
| ItemsSource="{Binding CurrentQueryResults}">                                                                                                    |
| <listview.itemtemplate></listview.itemtemplate>                                                                                                    |
| <pre><datatemplate></datatemplate></pre>                                                                                                    |
| 오른쪽에 있는 (StackPanel Orientation="Horizontal">                                                                                                    |
| (Image Source="Binding Image}" Margin="0,0,20,0"                                                                                                    |
| Hardie Vertice 11 in monte III width = 25" Height= 25"                                                                                                    |
| Star And And And And And And And And And And                                                                                                    |
| 양목을 보여 두는 )                                                                                                    |
| 항목템플릿 /                                                                                                    |
| (ItemTemplate) ( (StackPanel)                                                                                                    |
|                                                                                                    |
|                                                                                                    |
|                                                                                                    |
| (Crid                                                                                                    |
|                                                                                                    |
| <pre>&gt;/ window/</pre>                                                                                                    |

앱을 실행하면 쿼리는 왼쪽에 표시됩니다. 그리고 왼쪽에서 선택한 항목의 쿼리 결과는 오른쪽에 표시됩니다.

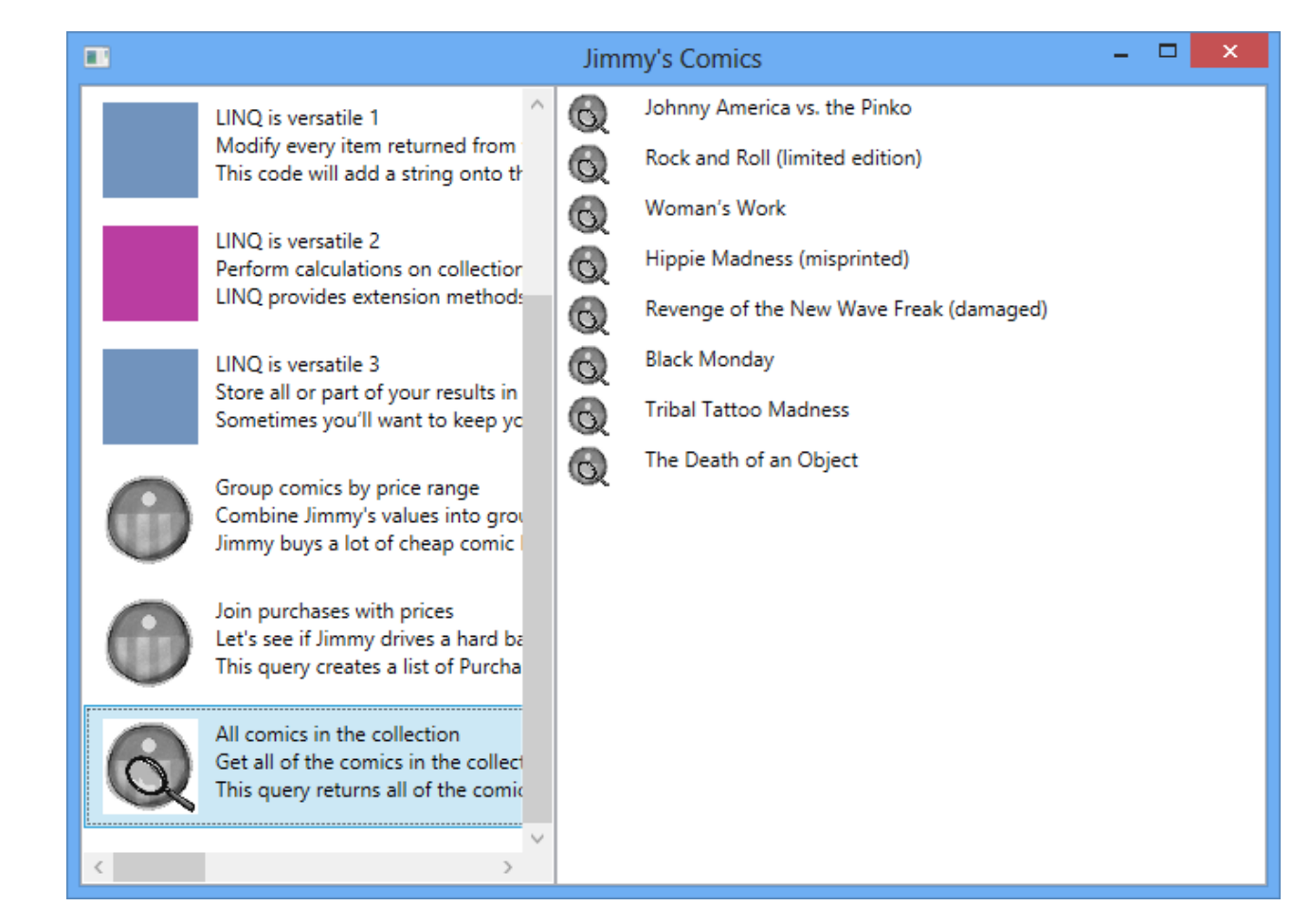

만화책 정보를 반환하는 쿼리는 추가적인 정보(가격, 개요, 표지 이미지)가 있습니다. 여러분은 각 만화책이 추가적인 정보를 표시하는 쿼리를 작성할 수 있나요? 책 733, 734쪽의 XAML 코드를 보면 도움이 됩니다.

#### Windows Presentation Foundation

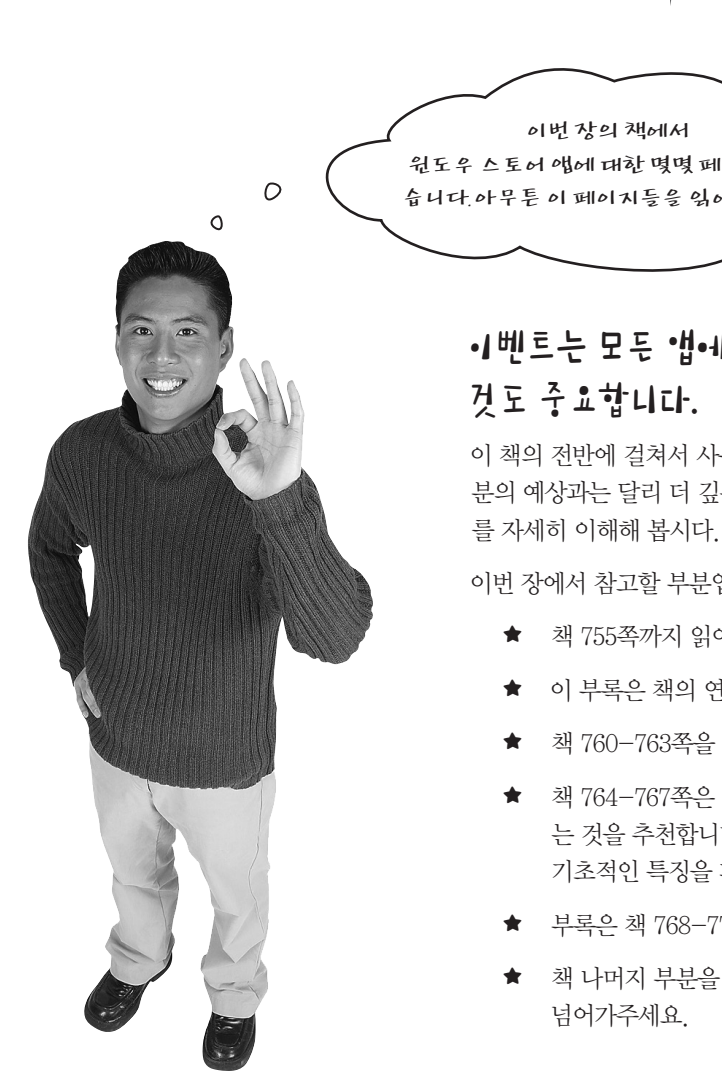

부록에서 두 페이지 모드를 유디하기 위해서 일부러 페이지를 비웠늡니다. 연늡문테와 연늡문테 텅답이 너로 마투하는 면에 나오면 안 되기 때문이툐. 그리고 두 페이티 모드의 짝두 똑에는 오른똑 위에, 흩두 똑에는 왼똑 위에 탁은 캡턴이 있늡니다.

일부러 페이지를 비웠습니다

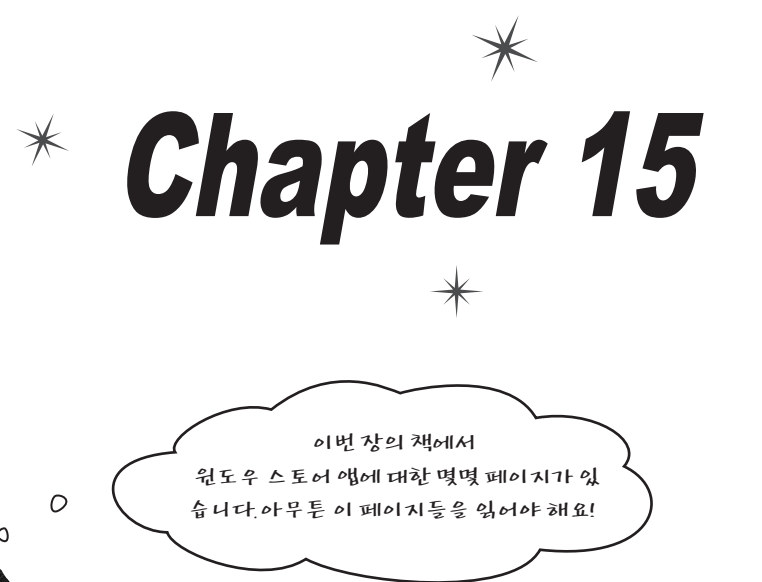

# ·1벤트는 모든 앱에 뉴욕합니다. 그리고 XAML을 이해하는

이 책의 전반에 걸쳐서 사용되는 이벤트는 단순하고 직관적일 수 있습니다. 여러 분의 예상과는 달리 더 깊은 이벤트의 세계가 있습니다. 이번 장을 통해서 이벤트

이번 장에서 참고할 부분입니다

★ 책 755쪽까지 읽어 주세요.

★ 이 부록은 책의 연습문제 756, 757쪽과 정답 758, 759쪽을 대체합니다.

★ 책 760-763쪽을 읽어 주세요.

★ 책 764-767쪽은 윈도우 스토어 앱에 대한 내용이지만, 이 페이지를 읽 는 것을 추천합니다. 이것은 윈도우 스토어 앱뿐만 아니라, 윈도우 8의 기초적인 특징을 파악할 수 있습니다.

★ 부록은 책 768-773쪽을 대체합니다.

★ 책 나머지 부분을 읽어 주세요. 그리고 784쪽의 윗부분과 786, 787쪽은 넘어가주세요.

#### 모두 합치기

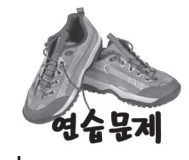

1

지금까지 배운 내용을 실습할 때가 되었습니다. Ball과 Pitcher 클래스를 완성하고, Fan 클래스를 추가해서 야구 게임 시뮬레이터의 기본 버전이 제대로 동작하는지 확인하세요.

### Pitcher 클래스를 완성합니다.

아래에 Pitcher 클래스에 대한 코드가 나와 있습니다. CatchBall()과 CoverFirstBase() 메서드를 추가하세요. 이 두 메서드는 포수가 공을 잡거나 1루로 공을 송구한 경우 내용을 출력해야 합니다. 그리고 PitcherSays라 불리는 public ObservableCollection (string) 컬렉션에 해당 문자열을 추가합니다.

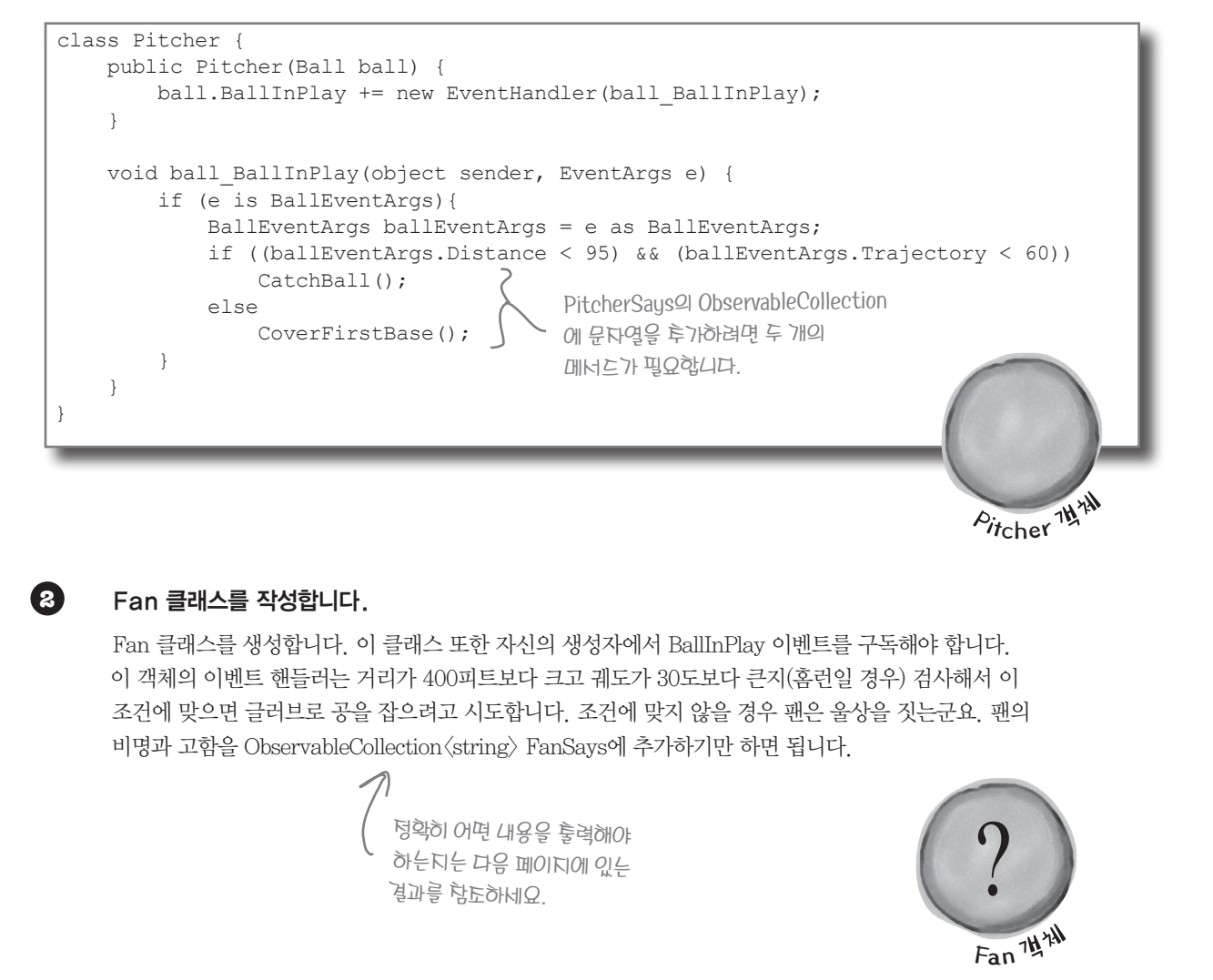

using System.Collections.ObjectModel;

class BaseballSimulator { private Ball ball = new Ball(); private Pitcher pitcher; private Fan fan; public int Trajectory { get; set; } public int Distance { get; set; } public BaseballSimulator() pitcher = new Pitcher(ball); fan = new Fan(ball);public void PlayBall() { ball.OnBallInPlay(ballEventArgs); Trajectory 4 메인 윈도우를 만듭니다. 오른쪽에 있는 화면을 보고 똑같은 XAML Distance 을 만들 수 있나요? 두 개의 TextBox 컨트 롤은 정적 리소스인 BaseballSimulator의 Trajectory(각도)와 Distance(거리) 속성 에 바인딩되어 있습니다. 그리고 Pitcher와 Fan Says는 두 ObservableCollections에 바인딩된 ListView 컨트롤입니다. 세 개의 공이 성공적으로 날아갔다고 가정 하고 여러분이 만든 시뮬레이터가 아래와

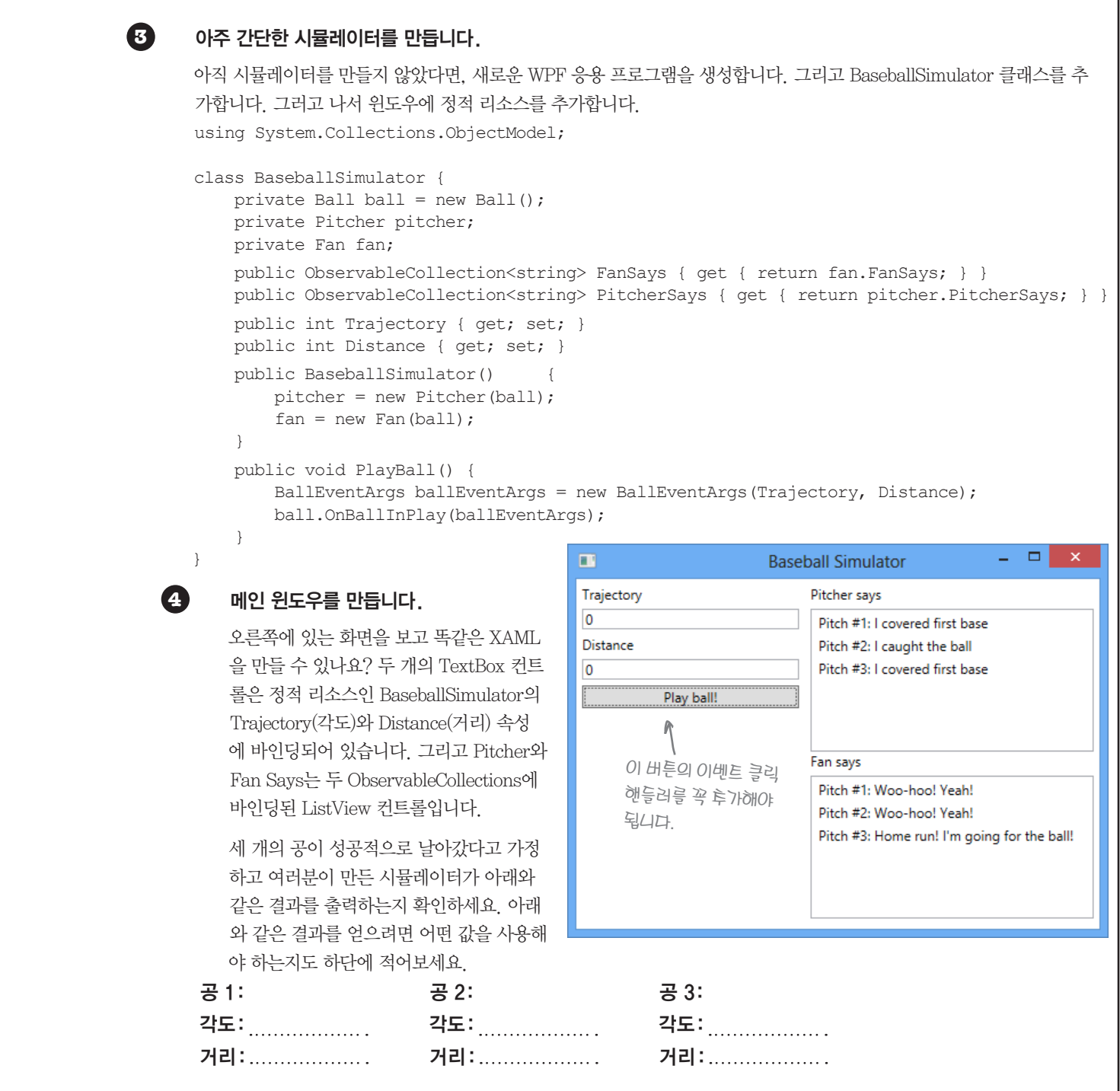

#### 연습문제 정답

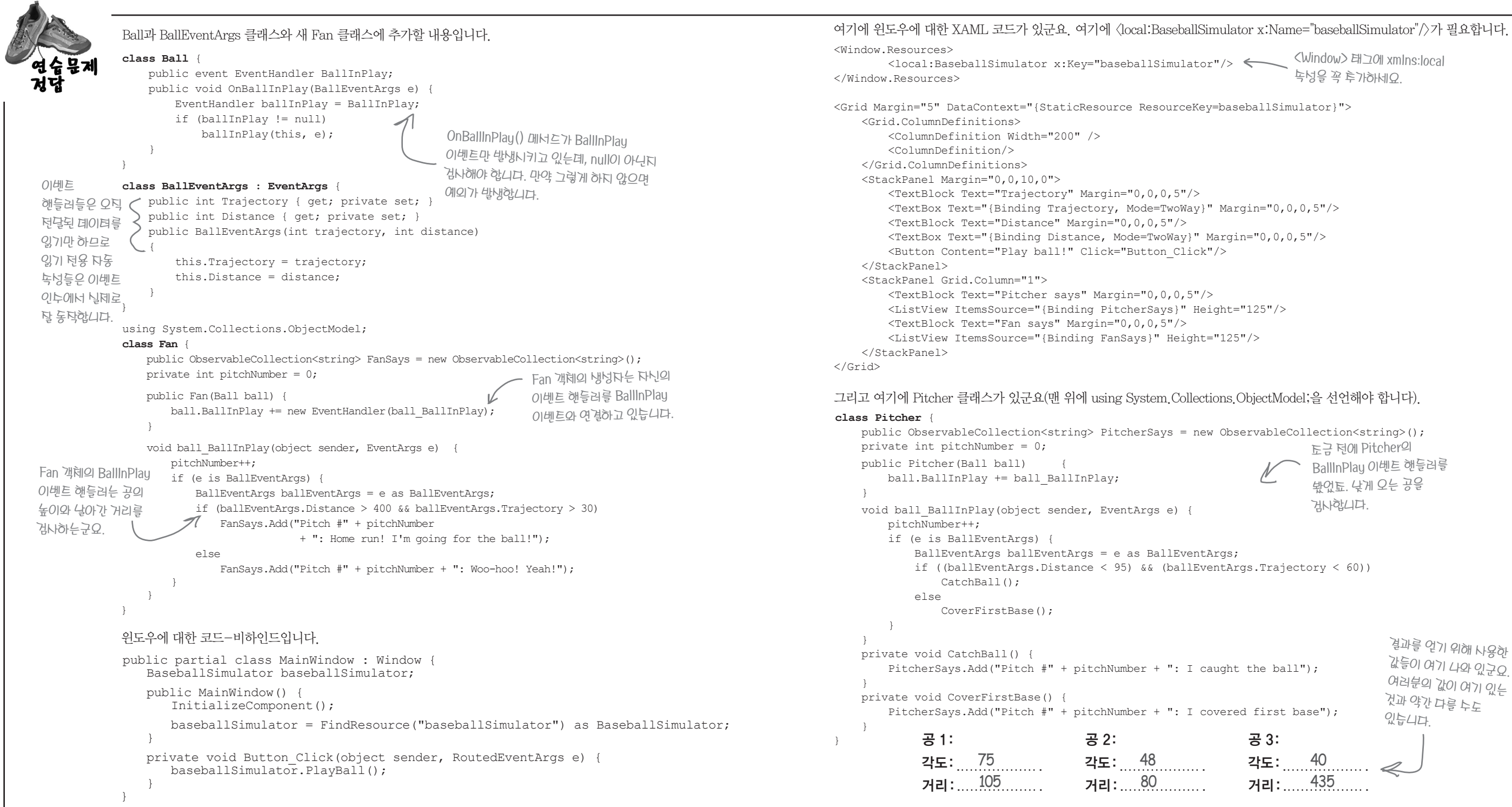

```
</br>

<Window> 태그에 xmIns:local

      독성을 꼭 투가하네요
        도금 던에 Pitcher의
        BallInPlay 이벤트 핸들러를
        봤었됴, 낮게 오는 공을
        거사합니다.
                  결과를 얻기 위해 나용한
                  값들이 여기 나와 있구요
                  여러분의 값이 여기 있는
                  것과 약간 다를 누도
                 있습니다
공 3:
        40
각도:
거리: 435
```

# XAML 컨트롤은 라우트된 이벤트를 사용합니다

책 766쪽으로 돌아가서 여러분이 override를 입력했을 때 뜨는 인텔리세스 창의 팝업을 살펴봅니다. 그렇죠, 윈도우 스토어 앱에 대한 겁니다. 하지만 원리는 WPF에서도 똑같이 적용됩니다. DoubleTapped 이벤트의 두 번째 인수는 DoubleTappedRouteEventArgs 유형을 갖고 있고, GotFocus 이벤트는 RoutedEventArgs 유형을 갖고 있습니다. 두 이벤트 인수 유형의 이름이 다른 것들과 조금 구별됩니다. 그 이유는 DoubleTapped와 GotFocus는 라우트된 이벤트 (routed event)기 때문이죠. 이들은 다른 두 가지를 제외하고는 보통의 이벤트와 같습니다. 컨트롤 객체가 라우트된 이 벤트에 응답할 때, 먼저 평소와 같이 이벤트 해들러 메서드를 호출합니다. 그리고 다른 작업을 수행합니다. 만약 이벤트 가 처리되지 않은 경우. 라우트된 이벤트를 컨트롤의 컨테이너에 보내줍니다. 이 컨테이너는 이벤트를 발생시키죠. 그리 고 나서 이벤트가 처리되지 않는다면, 라우트된 이벤트를 상위 컨테이너에게 또 보내줍니다. 이벤트가 처리되거나 루트 (root) 혹은 최상위 컨테이너로 도달할 때까지, 이벤트는 버블링(bubbling)을 유지합니다. 아래에 전형적인 라우트된 이 벤트 해들러 메서드의 시그네처가 있습니다.

### private void EventHandler (object sender, RoutedEventArgs e)

RoutedEventArgs 객체는 Handled 속성이 있습니다. 이벤트 해들러는 이벤트를 처리하는 것을 알리기 위해서 이 속성 을 사용하죠 이 속성을 true로 설정하면 이벤트가 버블링되지 않습니다

라우트되 이벤트와 표준 이벤트에서, sender 매개변수는 항상 이벤트 해들러를 호출하는 객체의 참조를 포함하고 있 습니다. 그래서 만약 이벤트가 컨트롤에서 Grid와 같은 컨테이너로 버블링된다면, Grid는 이벤트 핸들러를 호출할 때 sender는 Grid 컨트롬의 참조가 됩니다. 하지만 여러분이 어떤 컨트롬에서 본 이벤트를 발생시키는지 찾아야 한다면 무 엇을 해야 할까요? RoutedEventArgs 객체는 컨트롬이 처음 발생한 이벤트의 참조를 포함하는 OriginalSource라 불리 는 속성이 있습니다. 만약 OriginalSource와 sender가 같은 객체를 가리킨다면 이벤트 핸들러를 호출한 컨트롤은 이벤 트가 발생되고 버블링이 시작된 같은 컨트롤이라는 것을 의미합니다.

## 마우스와 포인터에서 어느 한 요소를 "볼 수" 있는 것은 IsHitTestVisible · 경전합니다

일반적으로 페이지에 있는 모든 요소는 특정 영역의 범위를 벗어나지 않는 한, 포인 터나 마우스에 의해서 "선택"될 수 있습니다. 요소들이 보여야 하고(Visibility 속성 으로 바꿀 수 있죠). Background 혹은 Fill 속성이 null이 아니어야 합니다(투명도 인 Transparent는 괜찮습니다). 그리고 활성화되어 있고(IsEnabled 속성), height와 width가 0보다 커야 합니다. 만약 이 모든 것들을 만족한다면 IsHitTestVisible 속성은 True를 반환하고, 포인터나 마우스 이벤트에 응답하게 됩니다.

이 속성은 특히 이벤트를 마우스에 "보이지 않는"(invisible) 상태로 만들 때 유용합니 다. 만약 IsHitTestVisible이 False로 설정되어 있다면, 어떤 포인터의 탭 혹은 마우스 클릭은 컨트롤을 통해서 바로 전달됩니다. 만약 보이지 않는 컨트롤 아래에 다른 컨트롤 이 있다면, 그 컨트롤이 대신 이벤트를 얻게 되는 거죠.

라우트된 이벤트 개요에 대해서 자세히 살펴 보려면… http://msdn.microsoft.com/ko-kr/library/windows/apps/Hh758286.aspx

지를 컨트롤을 포함 히는 먼트록의 구조를 깩체 트리라 부릅니다. 김우르된 이베르는 자신으로부러부모까지 (신뷔 루트에 강매까카) 트리를 버블릴합니다.

# 라우트된 이벤트를 삼펴봅시다

\_ 🗆 🗙 Explore Routed Events Border sets handled Grid sets handled Ellipse sets handled Rectangle sets handled 체크 상태를 전환할 수 있는 CheckBox 컨트롤 입니다. Content 속성은 컨트롤에 대한 레이블을 Update Rectangle IsHitTestVisible New IsHitTestVisible value 설정합니다. IsChecked 속성은 Nullable(bool) 입니다. 왜냐하면 체크가 된 상태와 안 된 상태 그리고 또 다른 불확정 상태를 가질 수 있기 때문이죠. The rectangle was pressed The grid was pressed The border was pressed The panel was pressed <Grid.ColumnDefinitions> <ColumnDefinition Width="Auto"/> <ColumnDefinition/> </Grid.ColumnDefinitions> <StackPanel x:Name="panel" MouseDown="StackPanel MouseDown"> <Border BorderThickness="10" BorderBrush="Blue" Width="155" x:Name="border" Margin="20" MouseDown="Border MouseDown"> \_<Grid x:Name="grid" MouseDown="Grid MouseDown"> \_<Ellipse Fill="Red" Width="100" Height="100"</pre> MouseDown="Ellipse MouseDown"/> Rectangle Fill="Gray" Width="50" Height="50" MouseDown="Rectangle MouseDown" x:Name="grayRectangle"/> </Grid> </Border> <ListBox BorderThickness="1" Width="250" Height="140" x:Name="output" Margin="0,0,20,0"/> </StackPanel> <StackPanel Grid.Column="1"> <CheckBox Content="Border sets handled" x:Name="borderSetsHandled"/> <CheckBox Content="Grid sets handled" x:Name="gridSetsHandled" /> <CheckBox Content="Ellipse sets handled" x:Name="ellipseSetsHandled"/> <CheckBox Content="Rectangle sets handled" x:Name="rectangleSetsHandled"/> <Button Content="Update Rectangle IsHitTestVisible" Click="UpdateHitTestButton" Margin="0,20,20,0"/> <CheckBox IsChecked="True" Content="New IsHitTestVisible value" x:Name="newHitTestVisibleValue" /> IsChecked의 기본값은 False입니다. 이 CheckBox </StackPanel> 는 True로 널렁되어 있습니다. 기본적으로 컨트롤의 IsHiTestVisible 독성은 항상 함이기 때문이됴. 페이지를 넘겨 앱을 완성해 봅시다 ·

다음 그림은 라우트되 이벤트를 실험하는 데 사용하는 WPF 응용 프로그램입니다. Border를 포함하는 StackPanel이 있습니다. 이것은 Grid와 그 안에 사각형의 Rrectangle과 원의 Ellipse가 있죠. 그림을 한 번 살펴보세요. Rectangle이 Ellipse 위에 있는 걸 어떻게 볼 수 있죠? 만약 두 개의 컨트롤이 같은 셀에 놓여 있다면, 각 두 컨트롤의 위에 또 다른 컨트롤을 놓을 수 있습니다. 그리고 두 컨트롤 모두 같은 부모 를 가지죠. Grid의 부모인 Border, Border의 부모인 StackPanel을 가집니다. Rectangle 혹은 Ellipse 에서 라우트된 이벤트는 부모에서 객체 트리의 루트까지 버 블링됩니다 <Grid Margin="5"> 라우트되 이벤트는 객회 도리를 버블링합니다. </Grid>

#### Windows Presentation Foundation

#### 객체 트리 올라가기

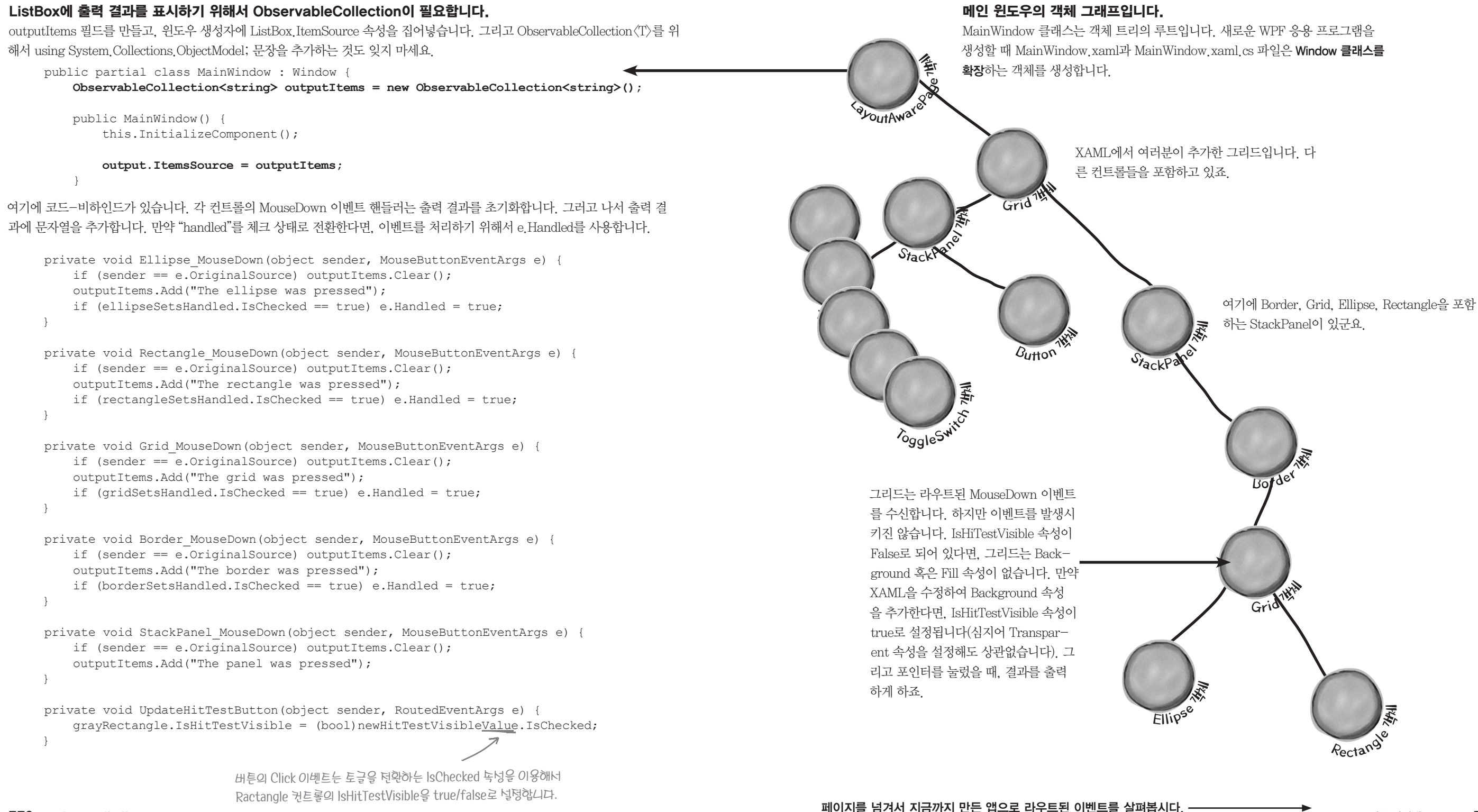

#### Windows Presentation Foundation

#### 머릿속에 버블링이 바로 전달됩니다

}

### 앱을 실행하고 회색 사각형을 탭 하거나 눌러봅시다.

오른쪽 화면과 같은 출력 결과를 볼 수 있습니다. -

Rectangle 컨트롤의 PointerPressed 이벤트 핸들러인 Rectangle MouseDown()의 첫 번째 줄에 중단점을 놓고, 디버깅하면 무슨 일어나는지 알 수 있습니다.

```
private void Rectangle_PointerPressed(object sender, PointerRoutedEventArgs e)
```

```
if (sender == e.OriginalSource) outputItems.Clear();
outputItems.Add("The rectangle was pressed");
if (rectangleSetsHandled.IsOn) e.Handled = true;
```

회색 사각형을 다시 한번 클릭해 보세요. 이번에는 중단점이 실행될 겁니다. 프로시저 단 위 실행(F10)을 이용해서 코드 한 줄씩 실행해 보세요. 먼저 if문에서 ListBox에 바인딩된 ObservableCollection의 outputItems를 초기화합니다. sender와 e.OriginalSource가 같은

Rectangle 컨트롤을 참조하기 때문에 이 코드가 실행되죠. 그래서 이벤트가 발생된 컨트롤(클릭 혹은 탭 할 경우)에 대한 이벤 트 핸들러 메서드의 sender == e.OriginalSource는 true입니다.

메서드의 끝에 도달함 때, 프로시저 단위 실행을 유지하세요, 이벤트는 객체 트리를 통해 버블링합니다. 먼저 Rectangle의 이벤 트 핸들러에 버블링되고 난 후, Grid와 Border, Panel의 이벤트 핸들러 순으로 버블링합니다. 그리고 마침내 Window의 일부 이벤트 핸들러 메서드를 실행합니다(여러분의 코드를 벗어났고, 라우트된 이벤트의 일부가 아니기 때문에 항상 실행됩니다). 그리고 컨트롤 중에서 이벤트의 원본 출처가 없기 때문에, 이벤트 핸들러의 senders는 e.OriginalSource와 일치하지 않습니 다. 그래서 이들 중 아무것도 출력 결과를 초기화하지 않습니다.

```
IsHitTestVisible을 체크하지 않은 사태로 두고, "Update" 버튼을 눌러서 회색
사각형을 클릭하거나 탭 해 봅시다.
```

Update Rectangle IsHitTestVisible New IsHitTestVisible value

<---- 출력 결과가 이렇게 나와야 합니다.

잠깐만요! Rectangle을 눌렀는데 Ellipse 컨트롤의 MouseDown 이벤트 핸들 러가 발생했습니다. 무슨 일이 일어난 걸까요?

버튼을 눌렀을 때. Click 이벤트 핸들러는 Rectangle 컨트롤의 IsHitTest-Visible 속성을 false로 갱신합니다. 이것은 포인터를 누르거나 클릭 혹은 다른 포인터 이벤트에서 컨트롤을 보이지 않게 합니다(invisible). 그래서 Rectangle을 클릭했을 때, 이 이벤트는 Rectangle 아래에 있는 Ellipse가 페

이지 아래의 최상위 컨트롤에 전달됩니다. 페이지의 Ellipse는 IsHiTestVisible 속성이 true로 설정되고, Color 혹은 Transparent가 설정된 Background 속성을 가집니다. 이 경우에는 Ellipse 컨트롤을 발견하고, 컨트롤의 MouseDown 이벤트를 발생시 킵니다

"Grid sets handled"를 체크하고, 회생 사각형을 클릭하거나 랩 해 봄

### / [-.

출력 결과가 이렇게 나와야 합니다.

왜 리스트박스에 출력 결과가 두 줄밖에 나오지 않을까요? 프로시저 단위 실행을 통해 무슨 일이 일어나는지 살펴봅시다. 이번에는 여러분이 gridSetsHandled 를 체크했기 때문에, gridSetHandled, IsChecked가 true로 설정돼 있습니다. 그래서 Grid의 이벤트 핸들러의 마지막 줄 에서 e.lsHandled가 true로 설정됩니다. 라우트된 이벤트 핸들러가 버블링을 시 작할 때, 이벤트는 버블링을 중단합니다. Grid의 이벤트 핸들러의 수행을 끝내자

The rectangle was pressed The grid was pressed

마자, 앱은 이벤트가 처리된 걸 보고서는 Border 혹은 Panel의 이벤트 핸들 러 메서드를 호출하지 않습니다. 대신 코드 외부에 추가한 Window의 이벤 트 핸들러로 건너뜁니다.

### '법을 이후해서 라우트된 이벤트를 실험해 봅시다.

아래에 해야 할 일들이 있습니다

- ★ 회색 사각형과 빨간색 타원을 클릭하고 이벤트가 어떻게 결과를 살펴봅시다.
- ★ 이벤트 핸들러가 e Handled를 true로 설정하도록, 위에서 을 전환해 봅시다. 그리고 버블링이 중단된 결과를 살펴봅
- ★ 모든 이벤트 핸들러 메서드에 중단점을 설정해서 디버깅히
- ★ Ellipse의 이벤트 핸들러 메서드에 중단점을 놓고, Rectar Visible 속성을 체크/해제해 봅시다. 아래의 토글로 전환혀 튼을 누릅니다. 프로시저 단위 실행을 통해서 언제 IsHit1 로 되는지 살펴봅시다.
- ★ 프로그램을 멈추고. Background 속성을 Grid에 추가해서 는 것을 볼 수 있게 해 봅시다.

The ellipse was pressed The grid was pressed

The border was pressed

The panel was pressed

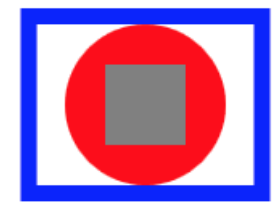

The rectangle was pressed The grid was pressed The border was pressed The panel was pressed

#### Windows Presentation Foundation

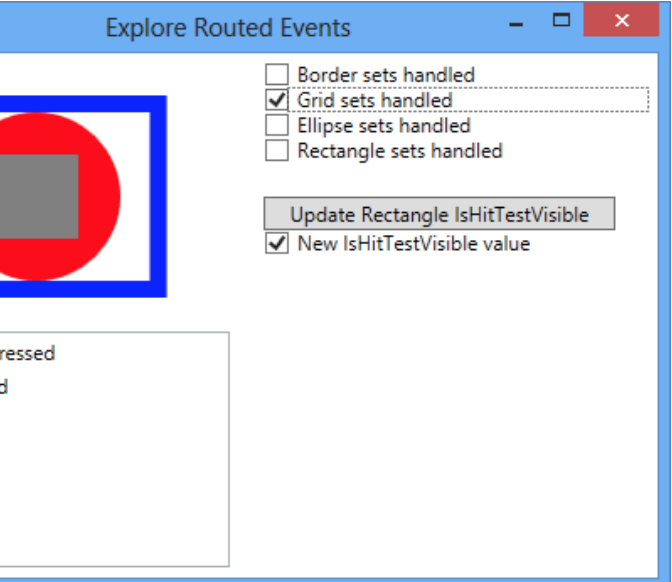

| M의 이벤                                | 리우르된 이벤트는 먼저    |
|--------------------------------------|-----------------|
|                                      | 컨트롤에서발생된        |
|                                      | 이벤트의 이벤트 핸들러를   |
|                                      | 발생사립니다. 그리고     |
| 버블링되는지 출력                            | 컨트롤의 계승구 조에     |
| 너부터 각각의 토글<br>사다                     | 따라-회신취 컨트롤에     |
| 해 봅시다.                               | 도달하거나이베르        |
| ngle의 IsHitTest-                     | 핸들zh-e, Handled |
| 하고, "Update" 버<br>FestVisible이 false | 書 true 差 经被让    |
| 너 포이터가 도닥하                           | 곳에 도달할 때까?      |
| 1                                    | いききなして          |

일부러 페이지를 비웠습니다

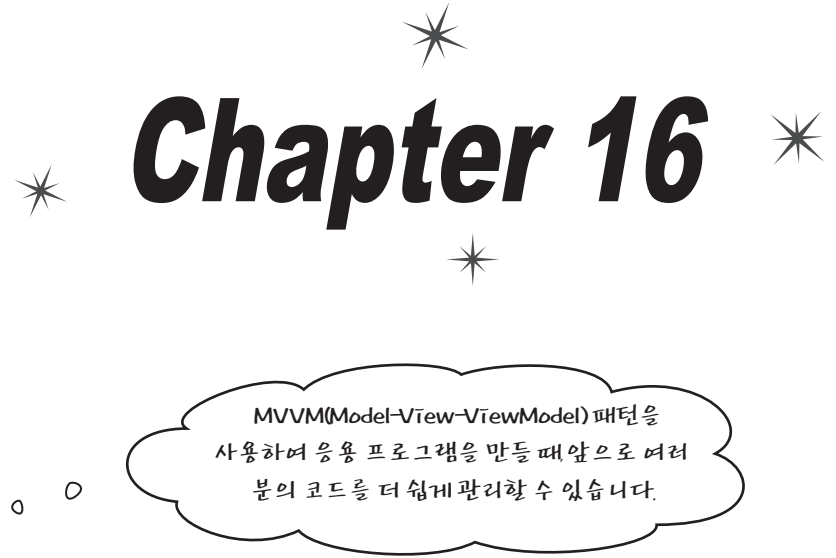

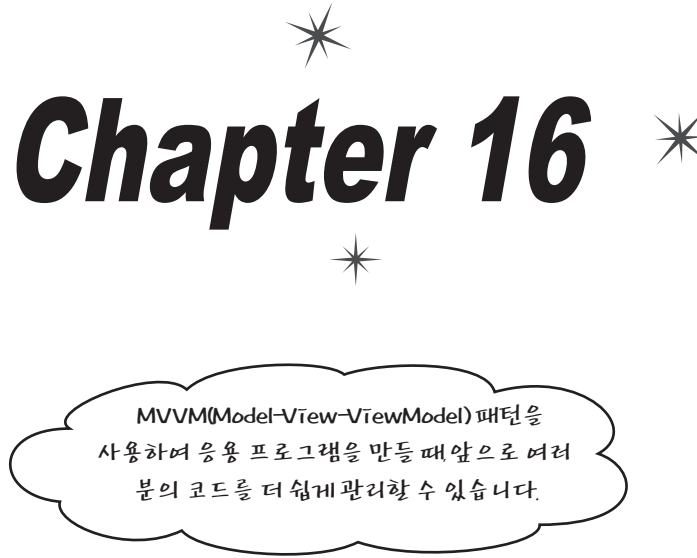

## 숙련된 개발자는 디자인 패턴을 사용합니다.

이번 장에서는 효과적인 WPF 응용 프로그램을 만들기 위해서 MVVM(Model-View-ViewModel) 디자인 패턴에 대해 알아보겠습니다. 디자인 패턴이 무엇인지 그리고 애니메이션을 위해서 XAML 컨트롤을 어떻게 사용하는지 배워 봅니다.

- ★ 책 832쪽을 읽습니다.

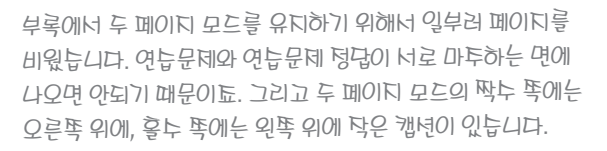

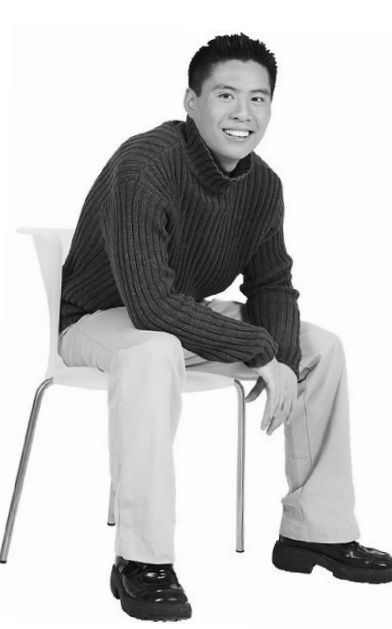

0

16장에서 참고할 사항입니다.

★ 책 793쪽까지 읽어 주세요.

★ 이 부록은 책 794-801쪽을 대체합니다.

★ 책 802-808쪽을 읽어 주세요.

★ 책 806쪽에서 스톱워치 프로젝트를 시작하세요. 계속 읽다가 809, 812, 814-817, 825-831쪽이 나오면 이 부분은 부록을 참고해 주세요.

★ 이 부록은 책 833-851쪽을 대체합니다.

★ 850쪽에 실습#3에 대한 정보가 있습니다.

#### 패턴 적용하기

# MVVM 패턴으로 농구선발명단 앱을 만들어 봅시다

새 윈도우 스토어 앱을 생성하고, 이름은 농구선발명단인 BacketballRoster로 합니다(이 코 드에서 BasketballRoster 네임스페이스를 사용하기 때문이죠. 여러분의 코드와 다음에 나오 는 몇 페이지의 코드가 같아야 합니다).

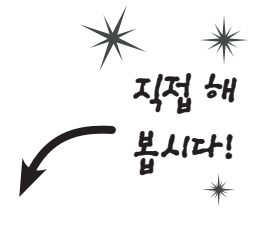

### 프로젝트에 모델, 뷰, 뷰모델 폴더를 생성합니다.

프로젝트의 솔루션 탐색기에서 마우스 오른쪽 버튼을 클릭하고, 추가 〉 새 폴더를 선택합니다.

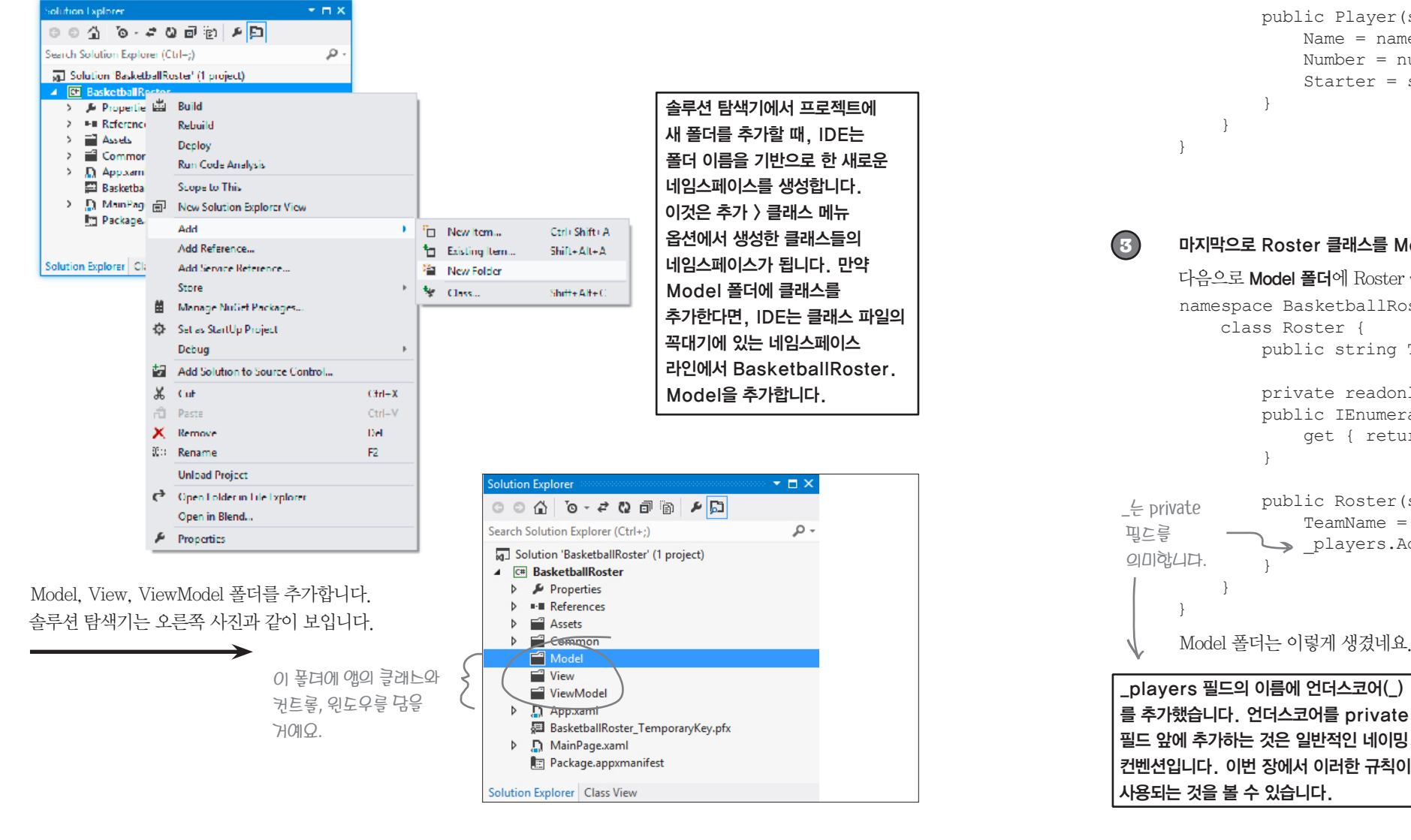

### 끝으로 폴더 이름의 네임스페이스를 업데이트합니다. 여기에 Player 클래스가 있습니다. namespace BasketballRoster.Model { 🥢 class Player { public string Name { get; private set; } public int Number { get; private set; } public bool Starter { get; private set; } public Player(string name, int number, bool starter) { Name = name; Number = number; Starter = starter; } 왜 클래느들은 너로 다른 것들에만 관님을 보일까요? 비슷해 보이기도 한뎨 말이툐. 마지막으로 Roster 클래스를 Model에 추가합니다.

Player 클래스를 추가해서 모델을 만들어 봅시다.

2

다음으로 Model 폴더에 Roster 클래스를 추가합니다. 아래에 코드가 있군요. namespace BasketballRoster.Model { class Roster { public string TeamName { get; private set; } private readonly List<Player> players = new List<Player>(); public IEnumerable<Player> Players { get { return new List<Player>( players); } public Roster(string teamName, IEnumerable<Player> players) { TeamName = teamName; players.AddRange(players); Model 폴더는 이렇게 생겼네요. \_players 필드의 이름에 언더스코어(\_) 를 추가했습니다. 언더스코어를 private

#### Windows Presentation Foundation

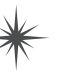

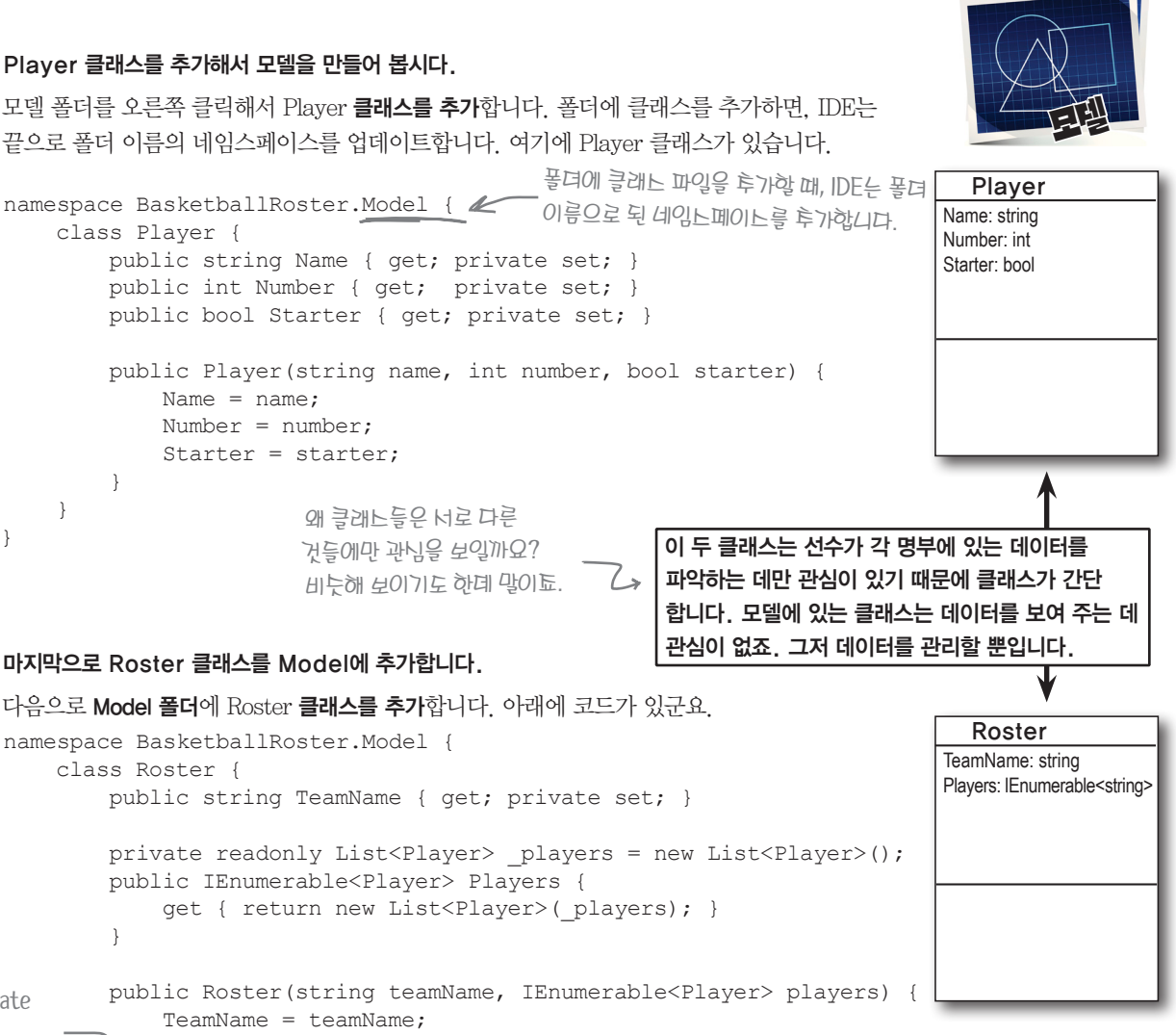

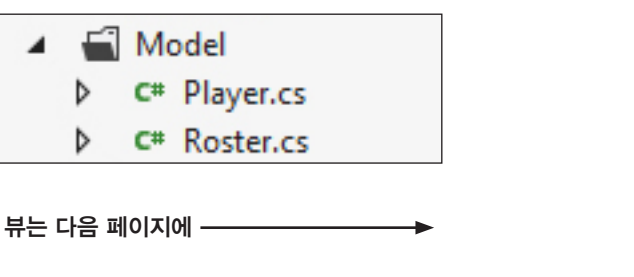

컨트롤을 통제하라

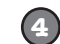

#### View 폴더에 메인 윈도우를 추가합니다.

View 폴더에 오른쪽 클릭을 한 후, 새 LeagueWindow.xaml을 추가합니다.

|  | View         |       |                            |   |             |               |              |
|--|--------------|-------|----------------------------|---|-------------|---------------|--------------|
|  | ViewModel    |       | Add                        | • | °.          | New Item      | Ctrl+Shift+A |
|  | 🖸 App.config | , III | Scope to This              |   | <b>*</b> D  | Existing Item | Shift+Alt+A  |
|  | App.xaml     |       | New Solution Explorer View |   | <u>*</u> ** | New Folder    |              |
|  |              |       | Exclude From Project       |   |             | Window        |              |

View 폴더에 XAML 윈도우인 LeagueWindow.xaml이 있습니다. 이것은 부록 전반에서 본 MainWindow xaml 위도우와 같은 동작을 하죠. 그리고 여전히 XAML로 정의된 그래프의 Window 객체입니다. 다른 점이 있다면 MainWindow를 대신 LeagueWindow로 부르는 겁니다.

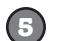

### 메인 윈도우를 지우고, 이것을 새 윈도우로 교체합니다.

솔루션 탐색기에서 MainWindow, xaml 파일을 선택하고, 마우스 오른쪽 클릭 > 삭제를 선택합니다. 한번 프로젝트를 빌드해서 실행해 보세요. 프로그램이 시작될 때, 아래와 같은 예외를 얻게 됩니다.

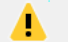

An unhandled exception of type 'System.IO.IOException' occurred in PresentationFramework.dl

Additional information: Cannot locate resource 'mainwindow.xaml'

글쎄요. MainWindow xaml을 지웠으니 예외가 나오는건 이해가 되네요. WPF 응용 프로그램이 시작될 때. App xaml 파일의 (Application) 태그에 있는 StartupUri 속성에서 지정한 윈도우를 보여 줍니다.

#### <Application x:Class="BasketballRoster.App"

xmlns="http://schemas.microsoft.com/winfx/2006/xaml/presentation" xmlns:x="http://schemas.microsoft.com/winfx/2006/xaml" StartupUri="MainWindow.xaml"> <Application.Resources>

```
</Application.Resources>
</Application>
```

App. xaml 파일을 열고 StartupUri 속성을 수정합니다. 입력하는 도중 인텔리센스 창에서 여러분이 추가한 윈도우를 볼 수 있습니다.

<Application x:Class="BasketballRoster.App"</pre> xmlns="http://schemas.microsoft.com/winfx/2006/xaml/presentation" xmlns:x="http://schemas.microsoft.com/winfx/2006/xaml" StartupUri="View/LeagueWindow.xaml">

위와 같이 수정하고 난 뒤, 프로그램을 다시 빌드해서 실행해 보세요. 이제 프로그램이 실행되고, 새롭게 추가된 창이 보일 겁니다.

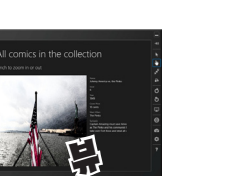

# 사용자 정의 컨트롤

3

잠시 농구선수명단 프로그램을 살펴보세요. 각 팀은 같은 세트의 컨트롤로 구성되어 있습니다. TextBlock, ListView, 또 다른 TextBlock, ListView… 모든 컨트롬은 Border 내부의 StackPanel 컨트롤 안에 있습니다. 같은 컨트롤들의 두 세트를 정말로 페이지에 추가해야 할까요? 만약 세 번째 팀과 네 번째 팀을 추가해야 한다면, 중복적으로 일어나는 일에 대해서 생각해 봐야 합니다. 그리고 여기에 **사용자 정의 컨트롤(User Control)**이 있습니다. 사용자 정의 컨트롤은 자신만의 컨트롤을 만 들기 위해서 사용되는 클래스입니다. 보통 페이지를 만들 때처럼 사용자 정의 컨트롤을 만들기 위해 서 XAML과 코드-비하인드를 이용하죠. BasketballRoster 프로젝트에 사용자 정의 컨트롬을 추가 해 봅시다.

#### View 폴더에 새로운 사용자 정의 컨트롤을 추가합니다. 1

사용자 정의 컨트롤(WPF)을 선택하고, 이름을 RosterControl xaml로 합니다.

#### 새로운 사용자 정의 컨트롤의 코드-비하인드를 살펴봅시다. 2

RosterControl xaml.cs를 열면, 여러분의 새 컨트롤은 UserControl 베이스 클래스를 확 장합니다. 사용자 정의 컨트롤로 정의된 모든 비하인드-코드는 아래의 코드와 같습니다.

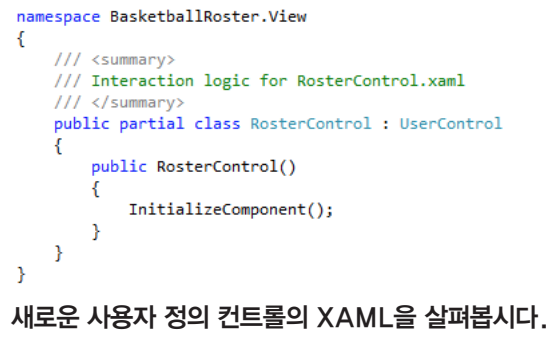

### IDE는 빈 〈Grid〉의 사용자 정의 컨트롤을 추가합니다.

페이지를 넘기기 전에 책 790쪽에서 윈도우 스토어 앱의 스크린 샷을 보고. 새 RosterControl.xaml에서 무엇을 해야 할지 한번 생각해 보세요.

- ★ 파란색 〈Border〉 내부에 있는 컨트롤을 〈StackPanel〉에 담아야 합니다. Border 컨트롤에서 둥근 모서리를 만들려면 어떤 속성을 사용해야 할까요?
- ★ 선수에 대한 데이터를 표시하는 두 개의 ListView 컨트롤이 있습니다. 또 한 DataTemplate이 포함된 〈UserControl.Resources〉 섹션이 필요합니다. 이 템플릿의 이름을 PlayerItemTemplate으로 합니다.
- ★ ListView 항목을 선발, 벤치 플레이어를 의미하는 Starters와 Bench 속 성에 바인딩합니다. 그리고 위쪽에 있는 TextBlock 컨트롤을 팀 이름의 TeamName 속성과 바인딩해줍니다.
- ★ Border 컨트롤은 〈Grid〉 안에 있습니다. 그리고 〈Grid〉에는 한 라인의 Height="Auto" 속성이 있는데, 이것은 하단 부분의 ListView 컨트롤을 페이지에 맞게 채워 줍니다.

796 Appendix ii

UserControl 을 때 관 분이 가정한 권로롤을 北安到的之 비러음 相影之间心 클래스입니다、 그리고 컨트롤의 동자을정의하는 로지을민들수 있게해주죠.

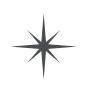

### "낚시하는 법 배우기"

점점 이 책의 끝을 향해 가고 있습니다. 우리는 여러분이 현실 세계에서 직면하게 될 문제들을 고민하고 해결하는 습관을 유도하고 있습니다. 좋은 프로그래머는 직면할 문제에 대해서 많은 추측을 합니다. 이 책에서도 UserControl이 어떻게 동작하는지에 관한 충분한 정보를 제공하고 있습니다. 아직 UserControl의 바인딩 설정을 하지 않아서, 디자이너에는 데이터기 보이지 않습니다. 여러분이 코드를 보기 위해 페이지를 넘기기전에 여러분이 할 수 있는 만큼 XAML 코드를 작성해 보세요.

모델-뷰-뷰모델

#### RosterControl의 XAML 코드를 완성해 봅시다.

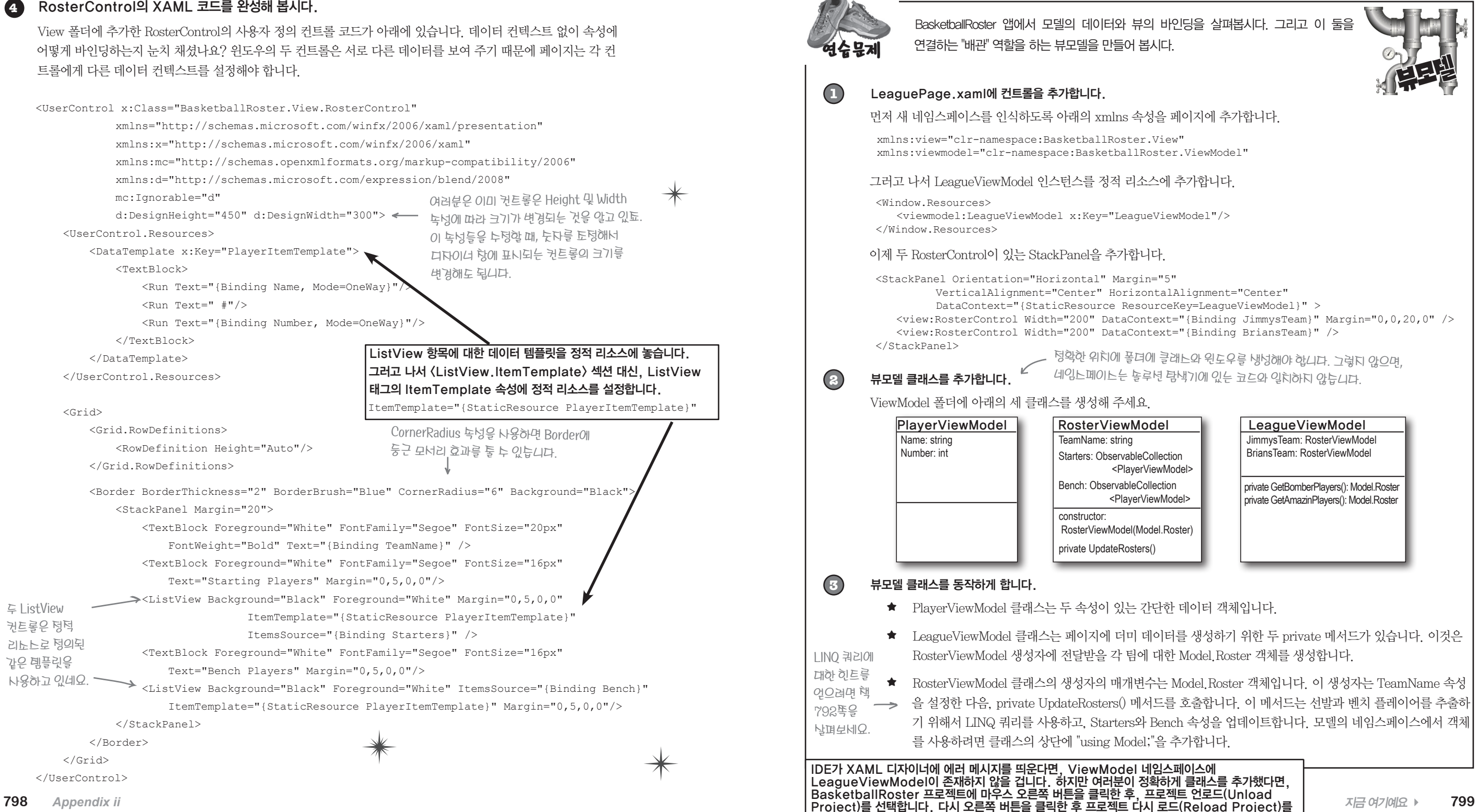

선택해서 프로젝트를 다시 불러옵니다. 물론 C# 코드 파일에 어떤 오류도 없어야 합니다

#### 연습문제 정답

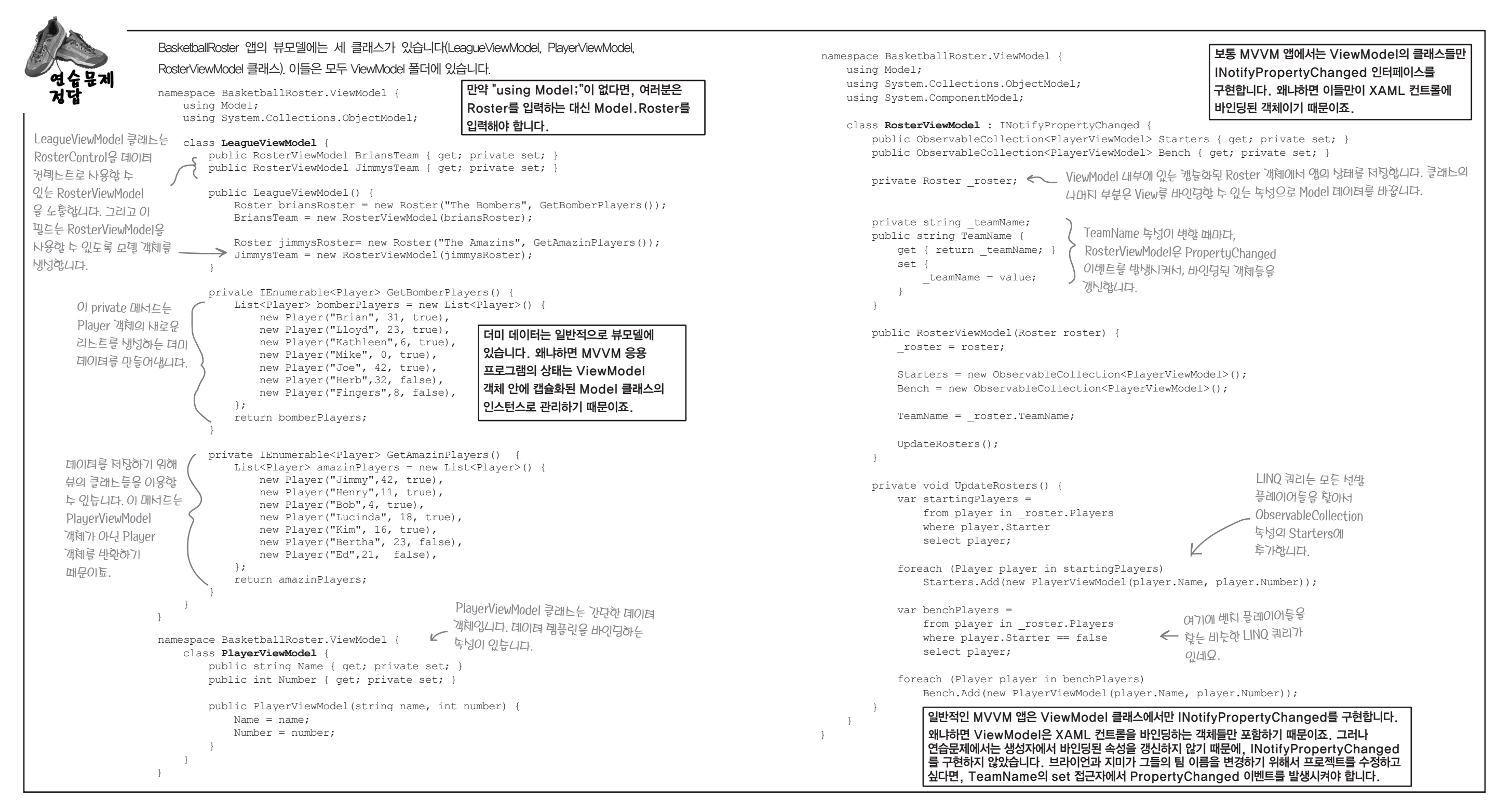

# 스톱워치 뷰 만들기

스톱워치 컨트롤을 위한 XAML 코드가 있습니다. View 폴더에 BasicStopwatch.xaml이라는 WPF 사용자 정의 컨트롤을 추가하고, 아래의 코드를 입력하세요. 사용자 정의 컨트롤에는 경과 시간과 랩 타임을 표 시하기 위한 TextBlock 컨트롤과 시작, 중지, 리셋, 랩 타임 버튼이 있습니다.

<UserControl x:Class="Stopwatch.View.BasicStopwatch"</pre> xmlns="http://schemas.microsoft.com/winfx/2006/xaml/presentation" xmlns:x="http://schemas.microsoft.com/winfx/2006/xaml" xmlns:d="http://schemas.microsoft.com/expression/blend/2008" mc:Ignorable="d" d:DesignHeight="300" d:DesignWidth="300" xmlns:viewmodel="clr-namespace:Stopwatch.ViewModel"> <UserControl.Resources> <viewmodel:StopwatchViewModel x:Key="viewModel"/> </UserControl.Resources> <Grid DataContext="{StaticResource ResourceKey=viewModel}"> <StackPanel> <TextBlock> <Run>Elapsed time: </Run> <Run Text="{Binding Hours, Mode=OneWay}"/> <Run>:</Run> <Run Text="{Binding Minutes, Mode=OneWay}"/> <Run>:</Run> <Run Text="{Binding Seconds, Mode=OneWay}"/> </TextBlock> <TextBlock> <Run>Lap time: </Run> <Run Text="{Binding LapHours, Mode=OneWay}"/> <Run>:</Run> <Run Text="{Binding LapMinutes, Mode=OneWay}"/> <Run>:</Run> <Run Text="{Binding LapSeconds, Mode=OneWay}"/> </TextBlock> <StackPanel Orientation="Horizontal"> <Button Click="StopButton Click" Margin="0,0,5,0">Stop</Button> <Button Click="LapButton Click">Lap</Button> </StackPanel> </StackPanel> </Grid>

</UserControl>

코드를 작성한 뒤, 810, 811쪽과 비교해 보세요.

정말 주의해야 할 부분은 IDE가 필연적으로 잘못됐다는 것을 가정하지 말아야 한다는 겁니다. 때로는 한 XAML 페이지의 오류(깨진 xamls 속성과 같은)가 디자이너를 중단시킬 수 있기 때문이죠

### 책 810. 811쪽을 참고할 때, 고쳐야 할 부분이 하나 있습니다. 810쪽에서 아래의 using문을 찾아주세요.

using Windows.UI.Xaml;

그리고 아래와 같이 바꿔주세요.

using System.Windows.Threading;

Windows.UI.Xaml 네임스페이스는 윈도우 스토어에 대한 .NET 프레임워크의 일부입니다. 이걸 WPF 응용 프로그램에서는 사용할 수 없죠, 대신 System, Windows, Threading 네임스페이스가 필요합니다.

이 부분을 제외하고 코드가 똑같습니다. 그리고 여기에서 Model-View-ViewModel의 좋은 예를 보여 주고 있습니다. 하나의 using 문을 제외하고, ViewModel과 Model에 대해서 똑같은 C# 코드를 사용하기 때문에, 윈도우 스토어 앱의 스톱워치 앱 클래스들을 WPF에서 쉽게 재사용할 수 있습니다.

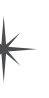

#### Windows Presentation Foundation

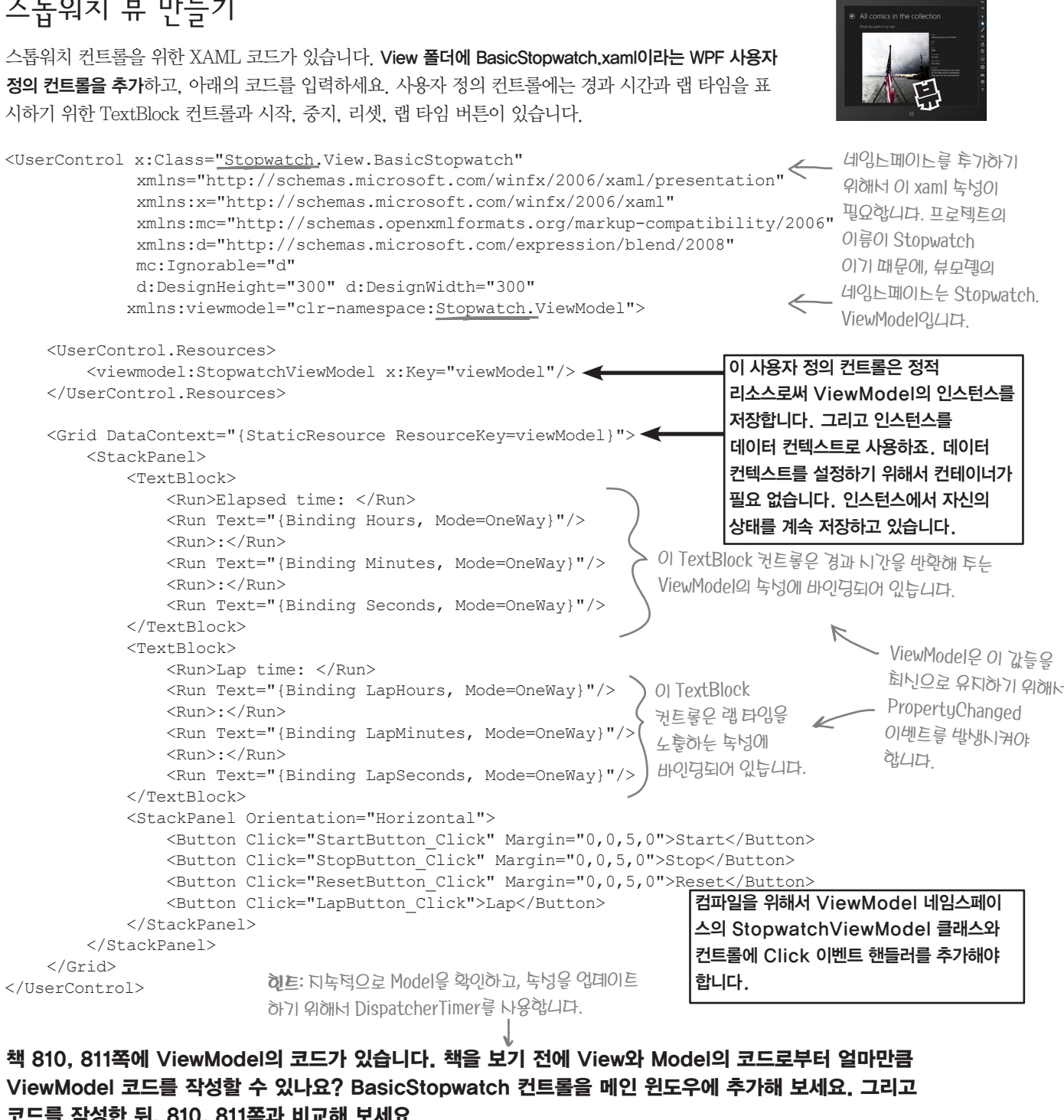

지금 여기예요 🕨 809 틱틱틱

(2)

# 스톱워치 앱 완성하기

몇 가지 해결해야 할 부분이 있습니다. 여러분의 스톱워치 사용자 정의 컨트롤에는 이벤트 핸들러가 없어서 이를 추가 해야 합니다. 그리고 메인 윈도우에 컨트롤을 추가해야 합니다.

#### 먼저, BasicStopwatch.xaml.cs에서 아래의 이벤트 핸들러를 코드-비하인드에 추가합니다. (1)

```
ViewModel.StopwatchViewModel viewModel;
public BasicStopwatch() {
  InitializeComponent();
  viewModel = FindResource("viewModel") as ViewModel.StopwatchViewModel;
}
private void StartButton Click(object sender, RoutedEventArgs e) {
                                                                      View의 버튼은 단지
  viewModel.Start();
                                                                      ViewModel의 메너드를
                                                                      호출합니다. 이것은
private void StopButton_Click(object sender, RoutedEventArgs e) {
                                                                      View의 깔끔하고
  viewModel.Stop();
                                                                      일반턱인 패텬이됴.
private void ResetButton_Click(object sender, RoutedEventArgs e) {
  viewModel.Reset();
private void LapButton Click(object sender, RoutedEventArgs e) {
  viewModel.Lap();
MainWindow.xaml에 대한 XAML 코드입니다.
<Window x:Class="Stopwatch.MainWindow"
     xmlns="http://schemas.microsoft.com/winfx/2006/xaml/presentation"
     xmlns:x="http://schemas.microsoft.com/winfx/2006/xaml"
     Title="MainWindow" Height="150" Width="250"
                                                   A
                                                      모든 행위는 나용다 정의 컨트롤에
     xmlns:view="clr-namespace:Stopwatch.View">
                                                      있습니다. 그래서 메인 윈도우에 대한
  <Grid>
                                                       코드-비하인드가 없습니다.
     <view:BasicStopwatch Margin="5"/>
  </Grid>
</Window>
```

이제 앱을 실행해 봅시다. Start, Stop, Reset, Lap 버튼을 눌러 스톱워치가 작동하는지 확인해 봅시다.

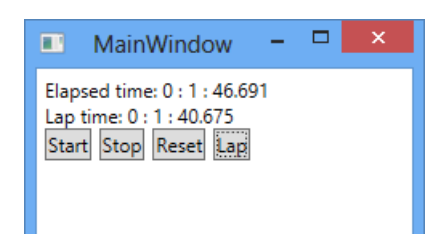

812 Appendix ii 의阵 위에 탁은 캡션이 있늡니다.

Windows Presentation Foundation

부록에서 두 페이지 모드를 유지하기 위해서 일부러 페이지를 비웠늡니다. 연늡문데와 연늡문데 텅답이 너로 마투하는 면에 나오면 안 되기 때문이툐. 그리고 두 페이티 모드의 짝누 쪽에는 오른쪽 위에, 홀누 쪽에는

# 변환기는 자동으로 바인딩 값을 변환해 줍니다

디지털 시계는 보통 "분" 앞의 숫자에 0이 있습니다. 우리의 스톱워치도 마찬가지로 두 숫자의 "분"을 보여 줍니 다. 그리고 "초" 역시도 두 숫자를 표시하고, 백분의 일초에 가깝게 시간이 돌아갑니다. 적절한 형식의 문자열 값을 표시하기 위해서 뷰모델을 수정할 수 있습니다. 하지만 이것은 같은 데이터를 다른 형식으로 표시할 때미 다 계속 다른 속성을 추가해야 하는 것을 의미하죠. 그래서 값 변환기(Value converter)는 매우 편리합니다. 값 변환기는 XAML 바인딩을 이용한 객체입니다. 데이터가 컨트롤에 전달되기 전에 수정해 주죠. IValueConverter 인터페이스(System, Windows, Data 네임스페이스에 있는)를 구현함으로써 값 변화기를 만들 수 있습니 다. 이제 값 변환기를 스톱워치에 추가해 봅시다.

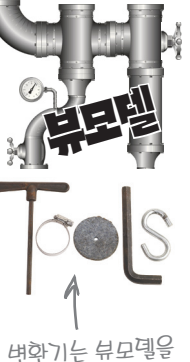

마드는 데 유용한

두구인니다.

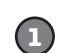

#### ViewModel 폴더에 TimeNumberFormatConverter 클래스를 추가합니다

using System, Windows, Data; 를 클래스의 맨 위에 추가한 뒤. IValueConverter 인터페이스를 구현합니 다. IDE를 이용하여 자동으로 인터페이스를 구현합니다. 이것은 두 메서드 스텁을 추가합니다(Convert(). ConvertBack() 메서드).

#### (2)Convert() 메서드를 구현합니다.

Convert() 메서드는 몇몇의 매개변수가 있습니다. 그 중에서 두 개를 사용해 봅시다. value 매개변수는 바인딩을 통해 전달되는 원본 값이고, parameter 매개변수는 XAML에서 매개변수를 지정할 수 있습니다.

using System.Windows.Data;

```
class TimeNumberFormatConverter : IValueConverter {
         public object Convert (object value, Type targetType,
                 object parameter, System.Globalization.CultureInfo culture)
변환기는 어떻게
             if (value is decimal)
decimal을
                 return ((decimal)value).ToString("00.00");
int 유형으로
             else if (value is int) {
변환시키는지 알고
                 if (parameter == null)
있늡니다. int 값의
                     return ((int)value).ToString("d1");
경우, 넌택덕으로
                 else
매개변누에 전달할
누 있늡니다.
                     return ((int)value).ToString(parameter.ToString());
                                      ConvertBack() 메너드는 양방향 바인딩을 나용합니다. 이
             return value;
                                      프로텍트에너 이 메너드를 나용하던 않습니다. 그래너 이
                                      메너드 느립을 아래와 같이 삼겨둡니다.
         public object ConvertBack(object value, Type targetType,
                 object parameter, System.Globalization.CultureInfo culture) {
             throw new NotImplementedException();
                      코드에서 아직 구현되지 않았다는 NotImplementedException 예외를 남기는 좋은 예입니다.
                      프로젝트에서 이 메서드가 절대로 실행되지 않습니다. 하지만, 만약 이 메서드가 실행된다면, 사용자는
                      이것을 보지 못한 채 조용히 실패를 처리하는 게 좋을까요? 아니면 문제를 추적할 수 있도록 예외를 던지는
    814
          Appendix ii
                      것이 좋을까요? 이 중 어느 것이 더 좋다고 생각하나요? 반드시 하나의 정답이 있는 것은 아닙니다.
```

#### (3) BasicStopwatch.xaml의 정적 리소스에 변환기를 추가합니다. ViewModel 객체를 다음과 같이 추가합니다. <UserControl.Resources> <viewmodel:StopwatchViewModel x:Key="viewModel"/>

<viewmodel:TimeNumberFormatConverter x:Key="timeNumberFormatConverter"/>

</UserControl.Resources>

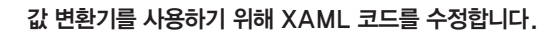

각 〈Run〉 태그에 있는 "Converter="를 추가해서 {Binding} 마크업을 수정합니다. <TextBlock>

<Run>Elapsed time: </Run>

<Run Text="{Binding Hours, Mode=OneWay,

Converter={StaticResource timeNumberFormatConverter}}"/>

<Run>:</Run>

<Run Text="{Binding Minutes, Mode=OneWay,

<Run>:</Run>

<Run Text="{Binding Seconds, Mode=OneWay,

### Converter={StaticResource timeNumberFormatConverter}}"/>

</TextBlock> <TextBlock>

<Run>Lap time: </Run>

<Run Text="{Binding LapHours, Mode=OneWay,

### Converter={StaticResource timeNumberFormatConverter}}"/>

<Run>:</Run>

<Run Text="{Binding LapMinutes, Mode=OneWay,

Converter={StaticResource timeNumberFormatConverter}, ConverterParameter=d2}"/>

<Run>:</Run>

<Run Text="{Binding LapSeconds, Mode=OneWay,

#### Converter={StaticResource timeNumberFormatConverter}}"/>

</TextBlock>

이제 스톱워치는 TextBlock 컨트롤에 값을 전달하기 전에 변환기를 통해 값을 실행합니다. 그리고 창에서 숫자가 올바른 형식으로 나타납니다.

#### Windows Presentation Foundation

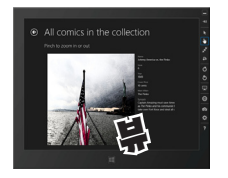

이 라인을 투가한 후, 디다이너에너 프로텍트가

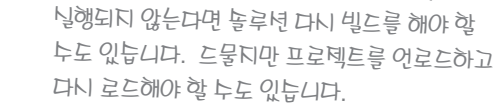

```
매개변누가 없다면, 닫는 괄호(}}) 릊
후가하는 것을 잊지 마네요
```

Converter={StaticResource timeNumberFormatConverter}, ConverterParameter=d2}"/> ConverterParameter 를 이용하여 매개변누를 변화기에 전달해툽니다.

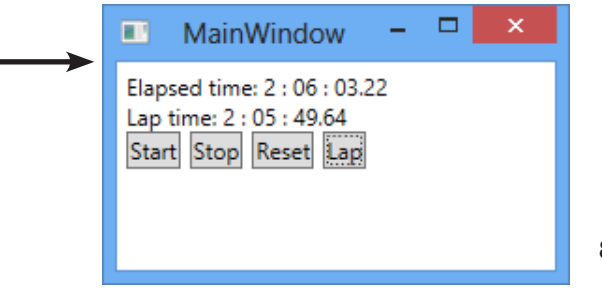

815

1

# 변환기는 다양한 유형으로 작업할 수 있습니다

TextBlock과 TextBox 컨트롤은 텍스트를 취급해서, 문자열 혹은 숫자를 Text 속성에 바인딩합니다. 하지만 다양한 속 성들이 존재하고, 마찬가지로 그 속성들도 바인딩할 수 있습니다. 만약 뷰모델에 부울 속성이 있다면, 그것은 모든 true/ false 속성에 바인딩될 수 있습니다. 심지어 열거형을 이용하여 속성을 바인딩할 수도 있습니다(IsVisible 속성은 값 변환 기를 쓸 수 있는 Visibility 열거형을 사용합니다). 부울 속성과 Visibility 바인딩을 추가하여 스톱워치를 바꿔봅시다.

### 여기에 유용한 두 컨버터가 있군요.

바인딩된 속성이 false일 경우. 컨트롤이 활성화되도록 IsEnabled 같은 부울 속성을 바인딩하고 싶을 때가 있습니다. 우리는 BooleanNotConverter라 불리는 새로운 변환기를 추가할 겁니다. ! 연산자는 대상 부울 속성을 반전시킵니다.

IsEnabled="{Binding Running, Converter={StaticResource notConverter}}"

여러분은 종종 데이터 컨텍스트에서 부울 속성을 기준으로 컨트롤을 표시하거나 숨기고 싶어 합니다. 여러분은 컨트롤의 Visibility 속성을 Visibility 유형의 대상 속성으로 바인딩할 수 있습니다(Visibility, Collapsed와 같이 값을 반환하는 것을 의미합니다). BooleanVisibilityConverter라 불리는 변환기를 추가하여 컨트롤의 Visibility 속성을 대상 부울 속성에 바인딩하여, 컨트롤을 표시하거나 숨겨 봅시다.

Visibility="{Binding Running, Converter={StaticResource visibilityConverter}}"

### 뷰모델의 Tick 이벤트 핸들러를 수정합니다.

Running 속성의 값이 변했을 때 PropertyChanged 이벤트를 발생시키기 위해서 DispatcherTimer의 Tick 이벤 트 핸들러를 수정합니다.

```
int lastHours;
int lastMinutes;
decimal lastSeconds;
bool lastRunning;
void TimerTick(object sender, object e) {
    if ( lastRunning != Running) {
        lastRunning = Running;
        OnPropertyChanged("Running");
    if ( lastHours != Hours) {
         lastHours = Hours;
        OnPropertyChanged("Hours");
    if ( lastMinutes != Minutes) {
         lastMinutes = Minutes;
        OnPropertyChanged("Minutes");
    if (lastSeconds != Seconds) {
         lastSeconds = Seconds;
        OnPropertyChanged("Seconds");
```

Runnina읗 토가하여 타이머를 히크합니다. 모델이 대신 이벤트를 발생시키는 것이 더 톺을까요?

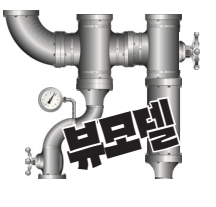

#### (2) 부울 값을 반전시키는 변환기를 추가합니다.

아래에 true를 false 혹은 그 반대로 반전시켜주는 값 변환기가 있습니다. 컨트롤에 IsEnabled 속성처럼 부울 속성을 사용할 수 있습니다. using System.Windows.Data; class BooleanNotConverter : IValueConverter { public object Convert(object value, Type targetType, object parameter, System.Globalization.CultureInfo culture) { if ((value is bool) && ((bool)value) == false) return true; else return false; public object ConvertBack(object value, Type targetType, object parameter,

throw new NotImplementedException();

### 부울 속성을 Visibility 열거형으로 바꾸는 변환기를 추가합니다.

여러분은 Visibility 속성을 Visible 혹은 Collapsed로 설정함으로써 컨트롤을 보이거나 보이지 않게 만드는 방법을 이미 알고 있습니다. Visible와 Collapsed의 값은 System. Windows 네임스페이스의 Visibility의 열거형에 있습니다. 아래에 부울 값을 Visibility 값으로 바꿔주는 변환기가 있네요.

using System.Windows; using System.Windows.Data;

3

4

class BooleanVisibilityConverter : IValueConverter { public object Convert(object value, Type targetType, object parameter, System.Globalization.CultureInfo culture) { if ((value is bool) && ((bool)value) == true)

return Visibility.Visible; else

return Visibility.Collapsed;

public object ConvertBack(object value, Type targetType, object parameter, System.Globalization.CultureInfo culture) {

throw new NotImplementedException();

### 변환기를 사용하기 위해서 스톱워치 컨트롤을 수정합니다.

BasicStopwatch.xaml을 수정하여 정적 리소스의 변환기 인스턴스를 추가합니다.

<viewmodel:BooleanVisibilityConverter x:Key="visibilityConverter"/> <viewmodel:BooleanNotConverter x:Key="notConverter"/>

#### 이제 컨트롬의 IsEnabled와 Visibility 속성을 뷰모델의 Running 속성에 바인딩할 수 있습니다.

<StackPanel Orientation="Horizontal"> <Button IsEnabled="{Binding Running, Converter={StaticResource notConverter}}" < 느톱입히가 실행되지 Click="StartButton Click" Margin="0,0,5,0">Start</Button> <Button IsEnabled="{Binding Running}" Click="StopButton Click" Margin="0,0,5,0">Stop</Button> <Button Click="ResetButton Click" Margin="0,0,5,0">Reset</Button> <Button IsEnabled="{Binding Running}" Click="LapButton Click">Lap</Button> </StackPanel> <TextBlock Text="Stopwatch is running"

Visibility="{Binding Running, Converter={StaticResource visibilityConverter}}"/> 지금 여기예요 🕨 817 이것은 느툽워치가 실행될 때, TextBlock 커트록을 보이게 해둡니다.

#### Windows Presentation Foundation

System.Globalization.CultureInfo culture) {

않은 경우에만, Start 버튼을 활성화합니다.

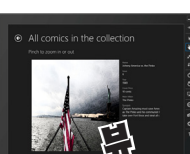

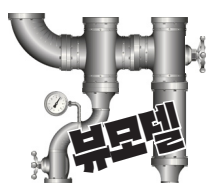

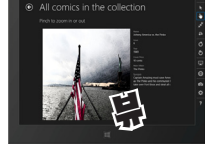

# 같은 뷰모델을 이용하여 아날로그 스톱워치를 만들어 봅시다

MVVM 패턴은 뷰모델에서 뷰를, 모델에서 뷰모델을 분리(decouple)합니다. MVVM 패턴은 이 중 하나를 변 경해야 할 경우 매우 유용합니다. 역할을 분리하는 디커플링(decoupling) 덕분에 "산탄 총 수술" 효과 없이 쉽 게 수정할 수 있고. 다른 계층에서도 파문이 일어나지 않습니다. 그래서 스톱워치 프로그램의 뷰모델에서 뷰의 디커플링을 잘 했을까요? 이것을 확인하는 한 가지 방법이 있습니다. 뷰모델에 있는 클래스의 변경 없이 전체 로 새로운 뷰를 만들어 봅시다. C# 코드에서 변경해야 할 단 한 가지는 숫자로 된 분과 초를 아날로그 형태로 바꾸는 뷰모델의 새 변환기입니다.

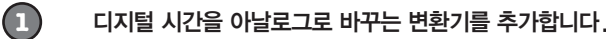

부록에서 두 페이지 모드를 유지하기 위해서 일부러 페이지를 비웠늡니다. 연늡문데와 연늡문데 텅답이 너로 마토하는 면에 나오면 안 되기 때문이됴. 그리고 두 페이지 모드의 짝누 똑에는 오른쪽 위에, 훌누 쪽에는 왼쪽 위에 작은 캔년이 있습니다.

#### using System.Windows.Data; class AngleConverter : IValueConverter { public object Convert(object value, Type targetType, object parameter, System.Globalization.CultureInfo culture) { double parsedValue; if ((value != null) && double.TryParse(value.ToString(), out parsedValue) && (parameter != null)) switch (parameter.ToString()) { 6 case "Hours": return parsedValue \* 30; case "Minutes": case "Seconds": return parsedValue \* 6; return 0; public object ConvertBack (object value, Type targetType, object parameter, System.Globalization.CultureInfo culture) { throw new NotImplementedException();

#### 새 UserControl을 추가합니다.

}

(2)

View 폴더에 AnalogStopwatch라 불리는 새로운 사용자 정의 컨트롤을 추가합니다. 그리고 ViewModel의 네임스페이스에 〈UserControl〉 태그를 추가합니다. 너비와 높이도 바꿔주세요.

#### d:DesignHeight="300" d:DesignWidth="400"

#### xmlns:viewmodel="using:Stopwatch.ViewModel">

그리고 뷰모델과 두 변화기. 스타일을 사용자 정의 컨트롤의 정적 리소스에 추가해 주세요.

<UserControl.Resources>

- <viewmodel:StopwatchViewModel x:Key="viewModel"/> <viewmodel:BooleanNotConverter x:Key="notConverter"/> <viewmodel:AngleConverter x:Key="angleConverter"/>
- </UserControl.Resources>

#### Windows Presentation Foundation

14장에서 지미의 마화했에 데이터 클래ト 만들어서 어떻게 나용했고, 클래노를 대사용해서 아무런 변화 없이 분할 앱을 냉성한 거 기억하시툐? 이것과 같은 발상입니다.

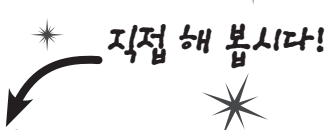

ViewModel 폴더에 AngleConverter 클래스를 추가해 주세요. 동그란 시계의 침을 위해 사용됩니다

시간의 범위는 0~11이고, 이를 각도로 변휘 

분과 토의 범위는 0~59이고, 이를 각도로 변환하면 6을 곱해툽니다(360/60=6).

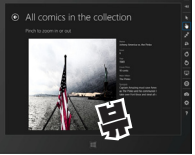

#### 여러분의 컨트롤로 바꿔주세요

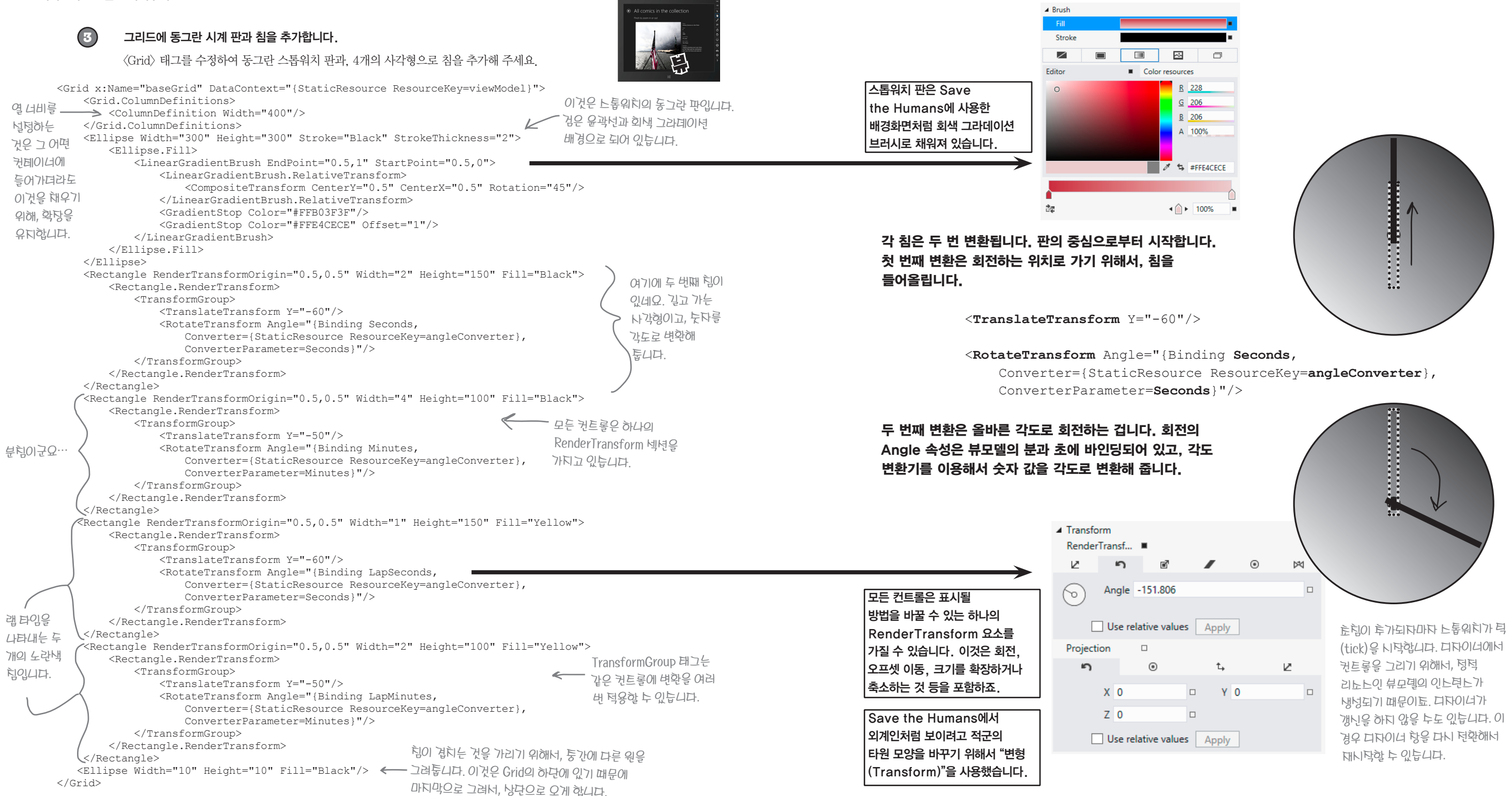

826 Appendix ii

Windows Presentation Foundation

지금 여기예요 🕨 827

#### 리소스 추가하기

(4)

```
스톱워치에 버튼을 추가합니다.
ViewModel이 동일하기 때문에 버튼도 같은 방식으로 동작합니다. BasicStopwatch.xaml에서 사용했던 버튼을 Analog-
Stopwatch.xaml에 추가합니다.
<StackPanel Orientation="Horizontal" VerticalAlignment="Bottom">
   <Button IsEnabled="{Binding Running, Converter={StaticResource notConverter}}"
  Click="StartButton Click" Margin="0,0,5,0">Start</Button>
   <Button IsEnabled="{Binding Running}"
                     Click="StopButton Click" Margin="0,0,5,0">Stop</Button>
   <Button Click="ResetButton Click" Margin="0,0,5,0">Reset</Button>
   <Button IsEnabled="{Binding Running}" Click="LapButton Click">Lap</Button>
</StackPanel>
AnalogStopwatch.xaml.cs에 대한 코드-비하인드입니다.
ViewModel.StopwatchViewModel viewModel;
public AnalogStopwatch() {
  InitializeComponent();
   viewModel = FindResource("viewModel") as ViewModel.StopwatchViewModel;
private void StartButton Click(object sender, RoutedEventArgs e) {
  viewModel.Start();
private void StopButton Click(object sender, RoutedEventArgs e) {
   viewModel.Stop();
}
private void ResetButton Click(object sender, RoutedEventArgs e) {
   viewModel.Reset();
}
private void LapButton Click(object sender, RoutedEventArgs e) {
   viewModel.Lap();
```

#### (5) 두 스톱워치를 보여 주기 위해서 메인 윈도우를 수정합니다.

AnalogStopwatch 컨트롤을 추가하기 위해서 MainWindow.xaml을 수정합니다.

<Window x:Class="Stopwatch.MainWindow"

xmlns="http://schemas.microsoft.com/winfx/2006/xaml/presentation" xmlns:x="http://schemas.microsoft.com/winfx/2006/xaml" Title="Two Stopwatches" Height="450" Width="400" ResizeMode="NoResize" xmlns:view="clr-namespace:Stopwatch.View">

<Grid>

<StackPanel>

<view:BasicStopwatch Margin="5"/>

<view:AnalogStopwatch Margin="5"/>

</stackPanel>

</Grid>

때문이됴.

있는지 맞혀보세요.

</Window>

### 앱을 실행해 봅시다. 창에 두 개의 스톱워치 컨트롤이 있군요.

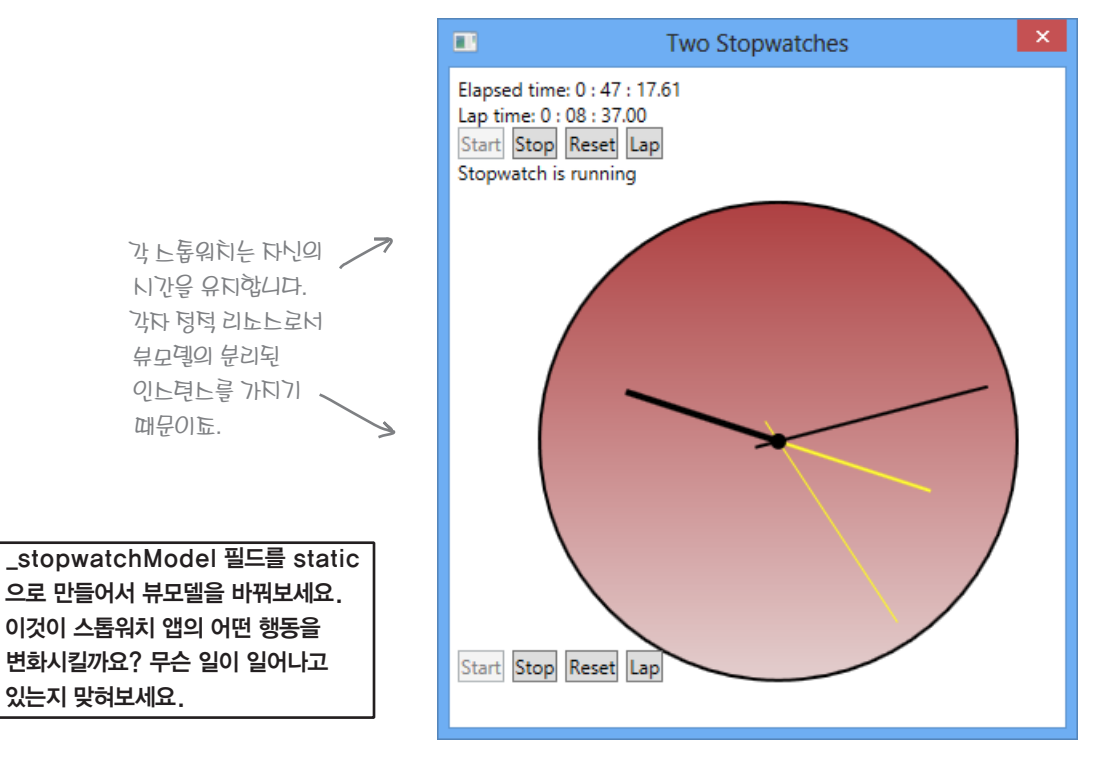

#### Windows Presentation Foundation

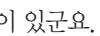
#### 결국, 모든 게 코드네요.

# UI 컨트롤도 인스턴스화할 수 있습니다

XAML 코드가 System. Windows 네임스페이스의 클래스를 인스턴스화하는 것을 이미 알고 있습니다. 10장에서 조사식 창을 통해 살펴봤습니다. 그러나 코드 내부에서 컨트롤을 만들려고 하면 무엇을 해야 할까요? 글쎄요, 컨트롤은 단지 객체이기 때문에 컨트롤을 생성할 수 있고, 다른 어느 객체와 마찬가지 로 컨트롤을 다룰 수 있습니다. **아날로그 스톱워치의 코드-비하인드를 수정하여, 시계 판에 눈금을 추가해** 봅시다.

```
public sealed partial class AnalogStopwatch : UserControl {
        public AnalogStopwatch() {
             InitializeComponent();
             viewModel = FindResource("viewModel") as ViewModel.StopwatchViewModel;
             AddMarkings(); <----- 눈금을 추가하는 메너드는
                                    생성자에서 호통한니다
                                                            이 문장은 % 나머지 연산자를
                                                            이용하여 시간의 눈금을 분의
        private void AddMarkings() {
                                                            눈금보다 두껍게 만듭니다.
             for (int i = 0; i < 360; i += 3) {
                                                            i % 30은 30으로 나누어 떨어질
<Rectangle>태그와
                Rectangle rectangle = new Rectangle();
                                                            경우에만 0을 반환합니다.
같은 Rectangle
                rectangle.Width = (i % 30 == 0) ? 3 : 1;
객혜의 인ト텬ト를
                rectangle.Height = 15;
생성합니다.
                rectangle.Fill = new SolidColorBrush(Colors.Black);
                 rectangle.RenderTransformOrigin = new Point(0.5, 0.5);
                TransformGroup transforms = new TransformGroup();
                 transforms.Children.Add(new TranslateTransform() { Y = -140 });
                 transforms.Children.Add(new RotateTransform() { Angle = i });
                 rectangle.RenderTransform = transforms;
                                                          시험과 분험의 XAML 코드로
                baseGrid.Children.Add(rectangle);
                                                           돌아가보네요. 이 코드는 Anale
             }
                                                           녹넝을 바인딩하는 대닌, 값을
        }
                                                           널렁하는 것은 데외하고 정확히
        // ... 버튼 이벤트 해들러는 똑같음
                                                          같은 변형을 널렁합니다.
  Grid, StackPanel, Canvas와 같은
  컨트롤은 다른 모든 컨트롤의 참조를 담을 수 있는
                                          11장에서도 마찬가지로 C# 코드에서 Binding 객체를
  Children 컬렉션이 있습니다. Add() 메서드로
                                          이용하여 데이터 바인딩을 설정했습니다. 시침과
  그리드에 컨트롤을 담을 수 있고, Clear()
                                          분침의 Rectangle 컨트롤을 생성하기 위해서 XAML
  메서드를 호출하여 모든 컨트롤을 지울 수 있습니다.
                                          코드를 어떻게 지우고, 같은 일을 하기 위해서 XAML
  TransformGroup도 같은 방식으로 변형을
                                          코드를 C# 코드로 어떻게 교체하는지 아시겠죠?
  추가합니다.
```

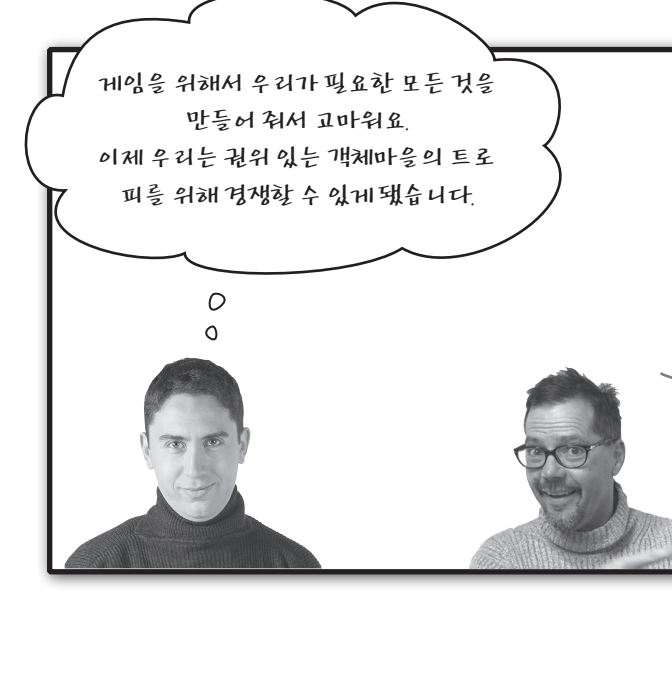

느툽워히에 눈금을 투가했으니, 님판이 도금 더 공령한 닌호를 보낼 누 있답니다.

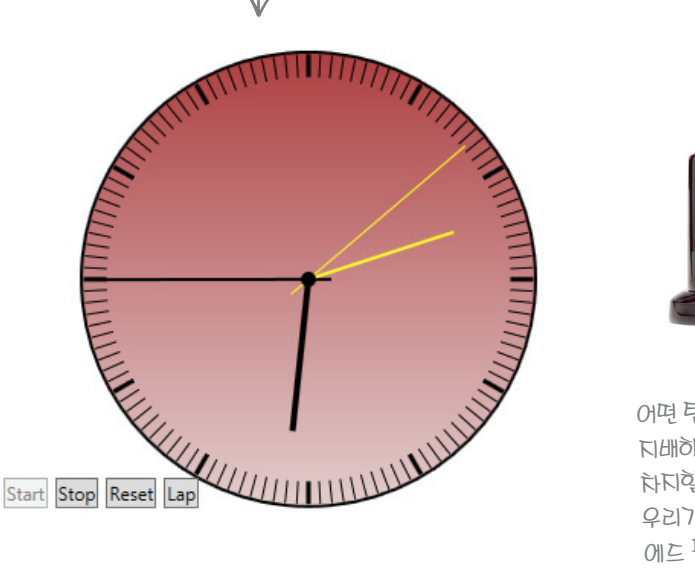

Windows Presentation Foundation

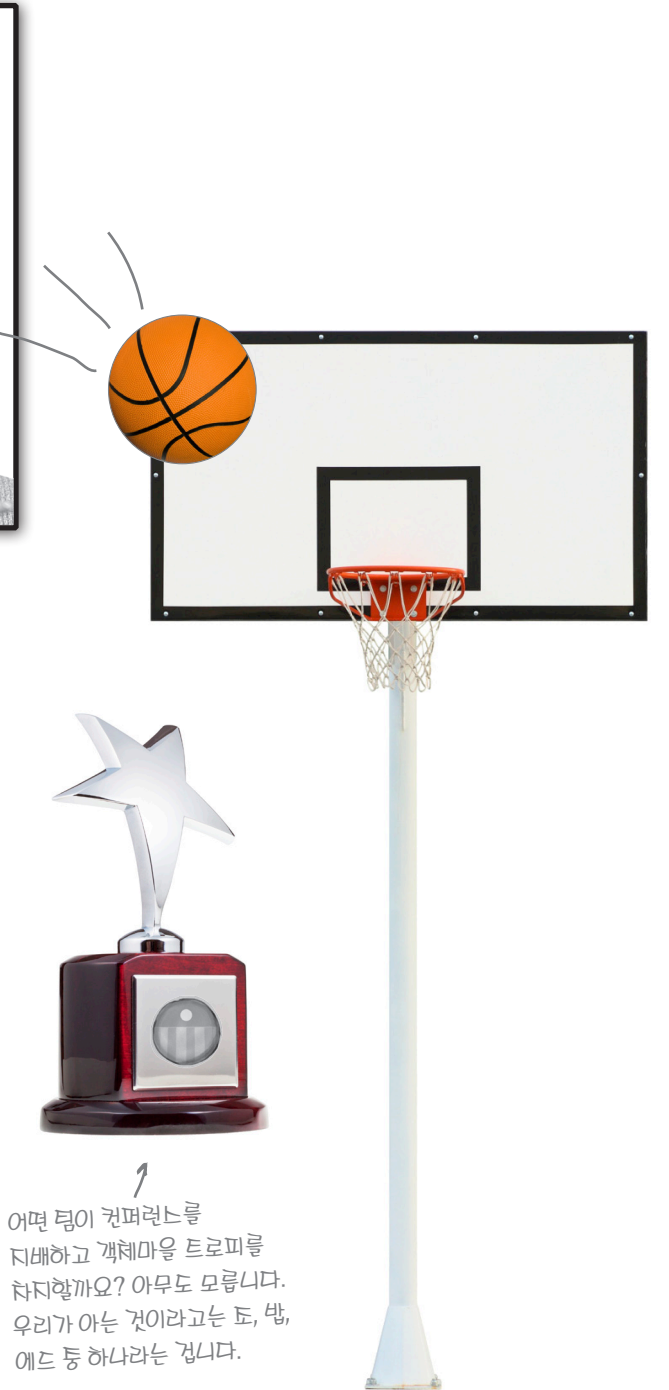

지금 여기예요 🕨 831

다음 프로젝트를 위해서 여기(http://www.hanbit.co.kr/exam/2165p)에서 벌 이미지를 내려받습니다. 지미의 만화책 앱에서 했던 것처럼, 최상위 폴더의 프로젝트에 이미지를 추가해야 됩니다. 또한 솔루션 탐색기에서 각 이미지 파일을 선택합니다. 그리고 속성 창의 빌드 작업(Build Action)에서 내용(Content)을 출력 디렉터리로 복사 (Copy to Output Directory)에서 항상 복사(Copy always)를 선택합니다. 이 작업을 지미의 만화책 앱에서 했던 것처럼 각 이미지 파일을 선택해서 해 주세요.

|          | 2↓ ≫                                                                                          |                      |              |   |
|----------|-----------------------------------------------------------------------------------------------|----------------------|--------------|---|
|          | Build Action                                                                                  | Content              |              | * |
|          | Copy to Output Directory                                                                      | Copy always          | $\checkmark$ |   |
|          | Custom Tool                                                                                   |                      |              |   |
|          | Custom Tool Namespace                                                                         |                      |              |   |
|          | File Name                                                                                     | bluegray_250x250.jpg |              | ÷ |
| Co<br>Sp | Copy to Output Directory<br>Specifies the source file will be copied to the output directory. |                      |              |   |

# 이미지 애니메이션을 위한 사용자 정의 컨트롤 만들기

모든 프레임별로 애니메이션 코드를 캡슐화해 봅시다. View 폴더에 AnimatedImage라는 WPF 사용자 정 의 컨트롤을 추가합니다. 이 XAML 코드는 매우 작습니다. 모든 핵심은 코드-비하인드에 있죠. XAML 의 〈UserControl〉 안의 내용은 이게 전부입니다.

<Grid>

<Image x:Name="image" Stretch="Fill"/> </Grid>

코드-비하인드 차례입니다. 오버로드된 생성자를 살펴보면, StartAnimation() 메서드를 호출합니다. 이 메서드는 Image 컨트롤 의 Source 속성을 애니메이션화하기 위해서 스토리보드와 키 프레임 애니메이션 객체를 생성합니다.

using System.Windows.Media.Animation; using System.Windows.Media.Imaging;

- public partial class AnimatedImage : UserControl { public AnimatedImage() { InitializeComponent();
  - public AnimatedImage(IEnumerable<string> imageNames, TimeSpan interval) : this() { StartAnimation(imageNames, interval);
  - public void StartAnimation(IEnumerable<string> imageNames, TimeSpan interval) { Storyboard storyboard = new Storyboard(); Storyboard.SetTarget(animation, image);
    - TimeSpan currentInterval = TimeSpan.FromMilliseconds(0); foreach (string imageName in imageNames) { ObjectKeyFrame keyFrame = new DiscreteObjectKeyFrame(); keyFrame.Value = CreateImageFromAssets(imageName); keyFrame.KeyTime = currentInterval; animation.KeyFrames.Add(keyFrame); currentInterval = currentInterval.Add(interval);
    - storyboard.RepeatBehavior = RepeatBehavior.Forever; storyboard.AutoReverse = true; storyboard.Children.Add(animation); storvboard.Begin();
  - private static BitmapImage CreateImageFromAssets(string imageFilename) { try { Uri uri = new Uri(imageFilename, UriKind.RelativeOrAbsolute);
    - return new BitmapImage(uri); } catch (System.IO.IOException) {
    - return new BitmapImage();

Media.Imaging 네잌노페이노에 - 山三叫 이미지의 BitmapImage 클래ト가 있습니다. 노토리보드와 다른 애니메이션 클래노는 Media. Animation 네잌는페이는에 있습니다.

만약 XAML을 이용하여 컨트롤의 인스턴스를 생성한다면, 모든 컨트롤은 반드시 매개변수가 없는 생성자가 있어야 합니다. 생성자를 오버로드할 순 있지만, 컨트롤을 생성하기 위해서 코드를 쓰는 경우에서만 유용합니다.

```
ObjectAnimationUsingKeyFrames animation = new ObjectAnimationUsingKeyFrames();
Storyboard.SetTargetProperty(animation, new PropertyPath(Image.SourceProperty));
                                                               Storyboard 클래스의
                                                               static SetTarget()과
                                                               SetTargetProperty()
                                                               메서드는 애니메이션화된
                                                                "이미지"(image)의 대상
                                                               객체와 "원본"(Source)을
```

Storyboard 객체가 생성되고 애니메이션이 Children 컬렉션에 추가되고 됐으면, 애니메이션을 호출하기 위해서 Beain() 메서드를 호출합니다.

✓ 14장에서 본 같은 메너드구요

바꿀 속성을 설정합니다.

#### 날개를 얻은 벌

A

2

# 벌이 날아다닙니다

시험 비행을 위해서 AnimatedImage 컨트롤을 사용해 봅시다.

### View 폴더에서 MainPage.xaml을 삭제하고 새 기본 페이지로 교체합니다.

View 폴더에 FlyingBees.xaml이라는 윈도우를 추가합니다. 프로젝트의 MainWindow.xaml 파일은 삭제해 주세요. 그 런 다음 App,xaml의 〈Application〉 태그에서 StartupUri 속성을 수정합니다.

StartupUri="View\FlyingBees.xaml"

### 벌은 Canvas 컨트롤 주위를 맴돕니다.

아래에 윈도우에 대한 코드가 있습니다(다른 프로젝트 이름을 사용했다면, AnimatedBee 네임스페이스를 바꿔주세 요), 이 코드에서 FlyingBees,xaml에서 Canvas 컨트롤을 사용합니다. Canvas 컨트롤은 컨테이너기 때문에 Grid 혹 은 StackPanel과 같은 다른 컨트롤을 담을 수 있습니다. Canvas의 특징은 Canvas, Left와 Canvas, Top 속성을 이용하 여 컨트롤의 좌표를 설정합니다. 1장의 Save the Humans에서 플레이 영역을 만들기 위해서 Canvas를 사용했습니다. FlyingBees. xaml에서도 Canvas를 추가해 봅시다.

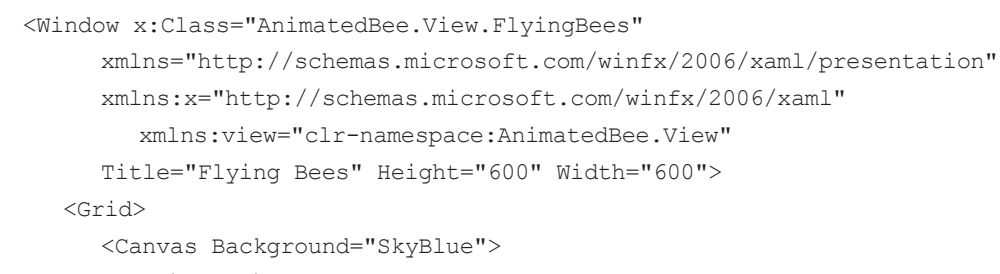

<view:AnimatedImage Canvas.Left="55" Canvas.Top="40" x:Name="firstBee" Width="50" Height="50"/> <view:AnimatedImage Canvas.Left="80" Canvas.Top="260"</pre> x:Name="secondBee" Width="200" Height="200"/> <view:AnimatedImage Canvas.Left="230" Canvas.Top="100"</pre> x:Name="thirdBee" Width="300" Height="125"/>

</Canvas>

</Grid>

</Window>

AnimatedImage 컨트롤은 CreateFrameImage() 메서드가 호출될 때까지 보이지 않습니다. Canvas의 컨트롤의 윤곽선만 표시하죠. 문서 개요를 이용하여 선택할 수 있습니다. Canvas, Left와 Canvas, Top 속성이 변하는지 보려면 컨트롤을 캔버스 주위로 이동해 보세요.

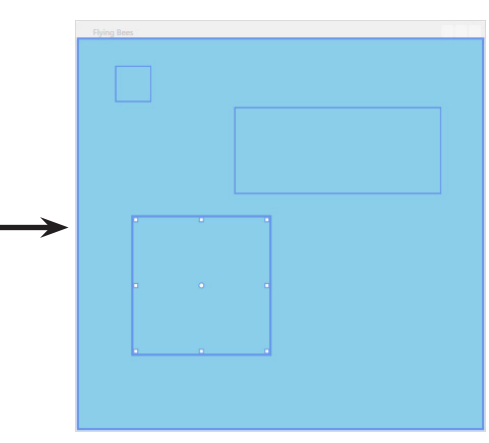

#### 윈도우의 코드-비하인드를 추가합니다.

3

Storyboard와 DoubleAnimation을 포함하는 네임스페이스의 using문을 추가합니다.

using System.Windows.Media.Animation;

의 애니메이션을 생성하는 코드를 비교해 보세요.

public FlyingBees() { this.InitializeComponent();

이번 당의 앞에서 본 (Storuboard) 태그와 (DoubleAnimation) 태그를 쓰는 대신, 코드에서 Storyboard 객혜와 DoubleAnimation 객혜를 냉덩하고, 독성을 널렁할 누 있늡니다.

List<string> imageNames = new List<string>(); imageNames.Add("Bee animation 1.png"); imageNames.Add("Bee animation 2.png"); imageNames.Add("Bee animation 3.png"); imageNames.Add("Bee animation 4.png");

```
Storyboard storyboard = new Storyboard();
DoubleAnimation animation = new DoubleAnimation();
(Storyboard.SetTarget(animation, firstBee);
 animation.From = 50;
animation.To = 450;
animation.Duration = TimeSpan.FromSeconds(3);
 animation.RepeatBehavior = RepeatBehavior.Forever;
animation.AutoReverse = true;
storyboard.Children.Add(animation);
storyboard.Begin();
```

프로그램을 실행합니다. 이제 세 마리의 벌이 날개로 날아다니는 것 을 볼 수 있습니다. 벌들은 다른 시간 간격을 갖고 있어서. 서로 다 른 속도로 날아다닙니다. 프레임이 바뀌기 전에 서로 다른 시간을 기 다리기 때문이죠. 맨 위의 벌은 Canvas를 가지고 있습니다. Left 속 성은 50에서 450으로 움직이다가 다시 반대로 돌아옵니다. 이 속성 은 벌들이 페이지 주변을 돌아다니게 합니다. DoubleAnimation 객 체에 설정된 속성을 자세히 살펴보고. 앞서 사용한 XAML 속성과 비 교해 보세요

#### 뭔가 이상한데… 뭐가 잘못된 걸까요?

834 Appendix ii

#### Windows Presentation Foundation

```
범 애니메이션을 구동하기 위해서 FlyingBees, xaml.cs의 생성자를 수정해 봅시다. 또한 Canvas, Left 속성을 움직이는
DoubleAnimation 객체를 생성해 봅시다. 그리고 이번 장 앞에서 본 XAML 코드에서 스토리보드와 〈DoubleAnimation〉 태그
                                                        CreateFrameImages()
                                                  \leftarrow
                                                        메너드는 이미지 이름의 눈너와
                                                        프레임이 변하는 독도를 널덩하는
                                                        TimeSpan 객혜를 취합니다.
          firstBee.StartAnimation(imageNames, TimeSpan.FromMilliseconds(50));
          secondBee.StartAnimation(imageNames, TimeSpan.FromMilliseconds(10));
          thirdBee.StartAnimation(imageNames, TimeSpan.FromMilliseconds(100));
          Storyboard.SetTargetProperty(animation, new PropertyPath(Canvas.LeftProperty));
```

애니메이션이 끝난 후 Storyboard 객체는 가비지 컬렉션으로 갑니다. 이 과정을 보기 위해서 조사식 창에서 개체 ID 만들기를 누르고, 애니메이션이 끝난 후. Make Object ID 🚯 버튼을 클릭하세요.

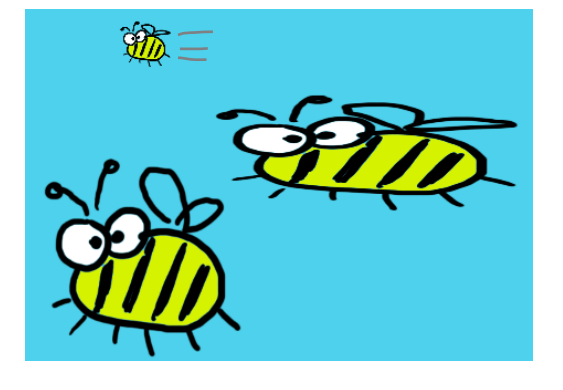

MVVM 패턴

# 뭔가 이상하군요. Model이나 ViewModel 폴더가 없고. View 폴더에는 더미 데이터만 있군요. 이것은 MVVM이 아니에요!

더 많은 벌을 추가하고 싶다면, View 폴더에 더 많은 컨트롤을 추가한 뒤. 개별적으로 초기화 작업을 해줘야 합니다. 만약 서로 다른 종류나 크기의 벌을 만들고 싶다거나 애니메이션을 다르게 주고 싶다면 어떻게 해야 될까 요? 데이터에 최적화된 모델이 있다면, 이 작업이 조금 더 쉬워질 겁니다. 이 프로젝트에 MVVM 패턴을 어떻게 적용할까요?

> 0 0

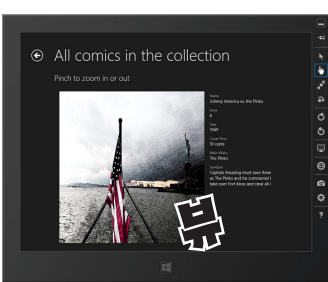

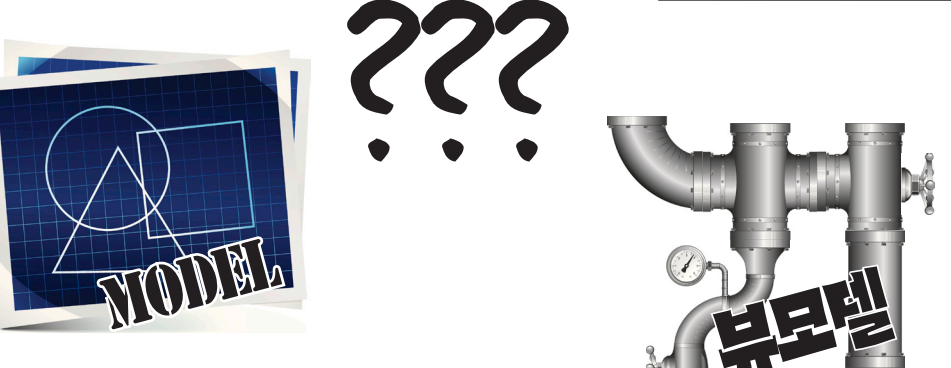

누워서 떡 먹기죠 컨트롤의 ObservableCollection 컨렉션을 추가하 고, Canvas 객체의 Children 속성을 권렉션에 바인딩합니다. 어려울게뭐가있죠?

## 그렇게 하면 안 됩니다. 데이터 바인딩은 컨테이너 컨트롤의 Children 속성과 동작할 수 없습니다.

데이터 바인딩은 XAML 코드에 있는 속성들과 연결되어 동작하도록 만들어 졌습니다. Canvas 객체는 public Children 속성을 가지지만, XAML 코드 (Children="{Binding ...}")으로 바인딩을 설정한다면, **컴파일이 되지 않습니다.** 

하지만 여러분은 ItemsSource 속성을 이용하여 ListView와 GridView 컨트 롤을 바인딩하면서, 어떻게 객체의 컬렉션을 XAML 컨트롤에 바인딩하는지 알고 있습니다. Canvas 객체에 자식(하위) 컨트롤을 추가하기 위해서 데이터 바인딩을 활용할 수 있습니다.

# ITemsPanelTemplate을 이용하여 캔버스에 컨트롤을 바인딩해 봅시다

항목들을 ListView, GridView 혹은 ListBox로 바인딩하는 ItemSource 속성을 사용했을 때, 어떤 항목을 바인딩하는 지는 중요하지 않았습니다. 왜냐하면 ItemSource 속성은 항상 같은 방식으로 동작했기 때문이죠. 만약 정확히 같은 행 동을 하는 세 개의 클래스를 만들려고 한다면, 그 행동을 베이스 클래스에 넣고, 세 클래스를 확장하면 될까요? 마이크 로소프트팀은 항목을 선택하는 컨트롤을 만들었을 때, 정확히 같은 동작을 하도록 만들었습니다. ListView, GridView, ListBox 모두는 Selector 클래스를 확장합니다. 이 클래스는 컬렉션의 항목을 표시하는 ItemsControl 클래스의 서브 클래 스입니다.

**항목의 레이아웃을 조절하는 패널의 템플릿을 설정하** A 먼저, FlyingBees.xaml에서 ViewModel 네임스페이스 xmlns:viewmodel="clr-namespac 2 다음, BeeViewModel이라는 빈 클래스를 ViewModel FlyingBees.xaml의 정적 리소스에 추가합니다. <viewmodel:BeeViewModel x:Key FlyingBees.xaml.cs를 편집해 봅시다. FlyingBees 컨트롤의 Flyi 코드만 지웁니다. 원래 있던 코드를 지우면 안 돼요.

ItemControl에 대한 XAML 코드입니다. FlyingBees. 3 〈Canvas〉 태그를 지우고, ItemControl로 바꿔줍니다.

## <ItemsControl</pre>

DataContext="{Sta

ItemsSource="{Bin

## <ItemsControl.ItemsPa</pre>

패널을 이렇게 설정할 수 <ItemsPanelTempla 있지만, 여러분이 원하는 대로 해도 상관없습니다. Canvas는 하늘색 배경이군요.

→ <Canvas Backq</p>

</ItemsPanelTempl

</ItemsControl.ItemsP

</ItemsControl>

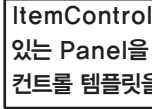

#### Windows Presentation Foundation

| 기 위해서 ItemPanel 속성을 사용합니다.<br>느를 추가합니다. | 다른 프로텍트                                        |  |  |
|-----------------------------------------|------------------------------------------------|--|--|
| se:AnimatedBee.ViewModel" <             | 이름을 나용했다면,<br>AnimatedBee<br>네임스페이스를<br>바꿔투네요. |  |  |
| ="viewModel"/>                          |                                                |  |  |

| 드돌의 FlyingBees() 생성자에서 수가했던 | 덩덕 리노느의 뷰모델을        |
|-----------------------------|---------------------|
|                             | 데이터 컨텍스트로           |
|                             | N용합니다. 그리고          |
| vaml 파익은 역어서 여러부이 추가하       | ItemSource를 Sprites |
|                             | 녹넝에 바인딩합니다.         |
|                             | ./                  |
|                             | K                   |

| ticResource v | viewModel}" |
|---------------|-------------|
|---------------|-------------|

| ding Path=Sprites}"      | >                     |  |  |
|--------------------------|-----------------------|--|--|
|                          | ItemsPanelTemplate을   |  |  |
| nel>                     | 설정하기 위해서 ItemPanel    |  |  |
|                          | 속성을 사용합니다.            |  |  |
| te>                      | ItemsPanelTemplate    |  |  |
|                          | 은 단일의 Panel 컨트롤과      |  |  |
| round="Skyblue" />       | Panel 클래스를 확장한 Grid와  |  |  |
| 2+0>                     | Canvas를 포함하고 있습니다.    |  |  |
|                          | ltemsSource에 바인딩되어    |  |  |
| anel>                    | 있는 어떤 항목이든지 Panel의    |  |  |
|                          | Children에 추가될 수 있습니다. |  |  |
| 이 생성될 때, 컨트롤의 모든 항목이     |                       |  |  |
| ·만들고, ItemsPanelTemplate |                       |  |  |
| 을 사용합니다.                 |                       |  |  |
|                          |                       |  |  |

#### 꼭 알아야 할 기본 내용

패토리메너드패턴 View 폴더에 새 BeeHelper 클래스를 생성합니다. 뷰모델 MWM은 많은 디다인 패턴 퉁 하나입니다. 가당 평범하고 4 의 벌 관리를 돕기 위해서. static 메서드만 가진 static 클 유용한 패틴 퉁 하나는 패토리 메너드 패틴(Factory 래스입니다 method pattern)입니다. 객혜를 냉성하는 "펙토리(공당)" 메너드가 있됴. 팩토리 메너드는 대부분 static이고, using System.Windows; 메너드 이름 끝에 "Factory"가 붙듭니다. 그래야 무는 일을 using System.Windows.Controls; using System.Windows.Media.Animation; 하는지 달 알 누 있으니까요. static class BeeHelper { public static AnimatedImage BeeFactory( double width, double height, TimeSpan flapInterval) { List<string> imageNames = new List<string>(); 이 페토리 메너드는 imageNames.Add("Bee animation 1.png"); Bee 커트롴을 imageNames.Add("Bee animation 2.png"); 생성합니다. 모든 게 imageNames.Add("Bee animation 3.png"); 사용자 인터페이노에 imageNames.Add("Bee animation 4.png"); 관한 내용이라너 뷰에 녹한니다. AnimatedImage bee = new AnimatedImage(imageNames, flapInterval); bee.Width = width; 재사용할 일이 많은 작은 블록의 코드를 메서드(혹은 static 메서드)에 bee.Height = height; 넣을 때, 때때로 이것을 헬퍼 메서드(Helper method)라고 부릅니다. return bee; 이름 끝이 Helper인 static 클래스 안에 헬퍼 메서드를 놓는다면. 가독성이 조금 더 좋아집니다. public static void **SetBeeLocation** (AnimatedImage bee, double x, double y) { Canvas.SetLeft(bee, x); Canvas.SetTop(bee, y); public static void MakeBeeMove (AnimatedImage bee, double fromX, double toX, double y) { Canvas.SetTop(bee, y); Storyboard storyboard = new Storyboard(); DoubleAnimation animation = new DoubleAnimation(); Storyboard.SetTarget(animation, bee); Storyboard.SetTargetProperty(animation, new PropertyPath(Canvas.LeftProperty)); animation.From = fromX; animation.To = toX;animation.Duration = TimeSpan.FromSeconds(3); animation.RepeatBehavior = RepeatBehavior.Forever; animation.AutoReverse = true; storyboard.Children.Add(animation); ♥ 원도우 냉성다에 있는 것과 storyboard.Begin(); 같은 코드입니다. static 헬퍼 } 메너드 안에 있구요.

마지만 닐늡에 유용하 모든 XAML 컨트롤은 System, Windows 네임스페이스의 UIElement 베이스 클래스로부터 상속받습니다. 덩보입니다. ViewModel에서 UI와 관련된 코드를 위해서 using문을 쓰는 대신 클래스의 몸체에 System.Windows. UIElement 네임스페이스를 명시적으로 사용합니다. 대부분의 클래스가 스프라이트를 확장하는 abstract 클래스인 UIElement 클래스를 사용합니다. 어떤 프로젝트들은 FrameworkElement와 같은 서브 클래스가 좀 더 적합할 수도 있습니다. 왜냐하면 Width, Height, Opacity, Horizontal Alignment 등과 같은 많은 속성들이 정의되어 있기 때문이죠. ViewModel 폴더에 추가한 빈 BeeViewModel 클래스입니다. UI와 5 관련된 코드를 뷰에 이동함으로써, 뷰모델에 있는 코드가 간단해지 고, 벌과 관련된 로직에 관해서만 관리할 수 있습니다. using View; using System.Collections.ObjectModel; using System.Collections.Specialized; class BeeViewModel { private readonly ObservableCollection<Windows.UI.Xaml.UIElement> sprites = new ObservableCollection<Windows.UI.Xaml.UIElement>(); public INotifyCollectionChanged Sprites { get { return sprites; } } public BeeViewModel() AnimatedImage firstBee = BeeHelper.BeeFactory(50, 50, 스프라이트 TimeSpan.FromMilliseconds(50)); (Sprite)는 sprites.Add(firstBee); 2D 이미지나 게임 혹은 수통한니다. AnimatedImage secondBee = 애니메이션에서 BeeHelper.BeeFactory(200, 200, TimeSpan.FromMilliseconds(10)); 사용하는 sprites.Add(secondBee); 용어입니다. AnimatedImage thirdBee = BeeHelper.BeeFactory(300, 125, TimeSpan.FromMilliseconds(100)); sprites.Add(thirdBee); ObservableCollection에 컨트롤을 추가한 뒤, 속성을 변경하고 BeeHelper.MakeBeeMove(firstBee, 50, 450, 40); 애니메이션을 추가하고 있습니다. 왜 BeeHelper.SetBeeLocation(secondBee, 80, 260); 작동할까요? BeeHelper.SetBeeLocation(thirdBee, 230, 100); readonly 키워드 앱을 실행해 봅시다. 이전과 똑같이 실행되어야 하지만, 이제 각 계층에서 일을 분배합니다. UI

와 관련된 코드는 뷰에서, 벌이 이동하는 코드

는 뷰모델에 있습니다.

#### Windows Presentation Foundation

```
ItemsControl의 ItemSource 독성에 바이크되어
있는_sprites 필드에 AnimatedImage 커트롤을
후가했을 때, 컨트롤에너 ITemsPanelTemplate을
바탕으로 생성된 항목 패널을 투가합니다.
      Sprites 독성을 캡슐화하기 위해서 두
      가지의 과정이 필요합니다. 나툰에 뎦어
      바이디 않기 위해서, 백킹 필드를 readonly
      로 넌언합니다. 그리고 다른 클래上에서는
      볼 누 있으나, 누렁하지 못하도록
      INotifyCollectionChanged 독성으로
```

캡슐화를 하는 가장 퉁요한 이유는 닐누로 다른 클래느의 뎨이텨를 옆어 또는 것을 방지하는 겁니다. 원래 데이터에 뭔가 덮어 또는 것을 막을 눈 없을까요? 필드에 <u>readonly</u> 키워드가 있다면, 년언이나 생성자에서만 쓸 두 있습니다.

#### 긴 연습문제

840

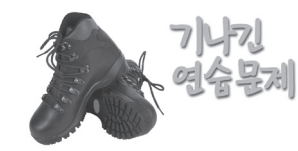

이 책의 마지막 연습문제입니다. 별과 벌을 움직이는 프로그램을 만들어 봅시다. 여기에는 엄청나게 많은 코드가 있습니다. 하지만 여러분이 어떻게 작업하느냐에 따라 코드의 양이 다를 수 있습니다. 그리고 이 긴 연습문제를 끝낸다면. 비디오 게임을 만드는 데 필요한 도구를 얻게 됩니다(실습 3에서 무엇을 할까요?)

#### 여러분이 만들어야 할 앱입니다.

어두운 파란색 배경의 캔버스 주위에 벌들이 날아 다닙니다. 그 뒤에 별들이 나타났다가 사라집니다. 이것을 보여 주기 위해서 벌과 별, 페이지를 담는 뷰를 만듭니다. 그리고 벌이 움직이고 별이 반짝일 때, 상태를 파악하고 이벤트를 발생시키는 데 필요 한 모델과 뷰와 모델을 연결하는 뷰모델을 만들어 봅시다.

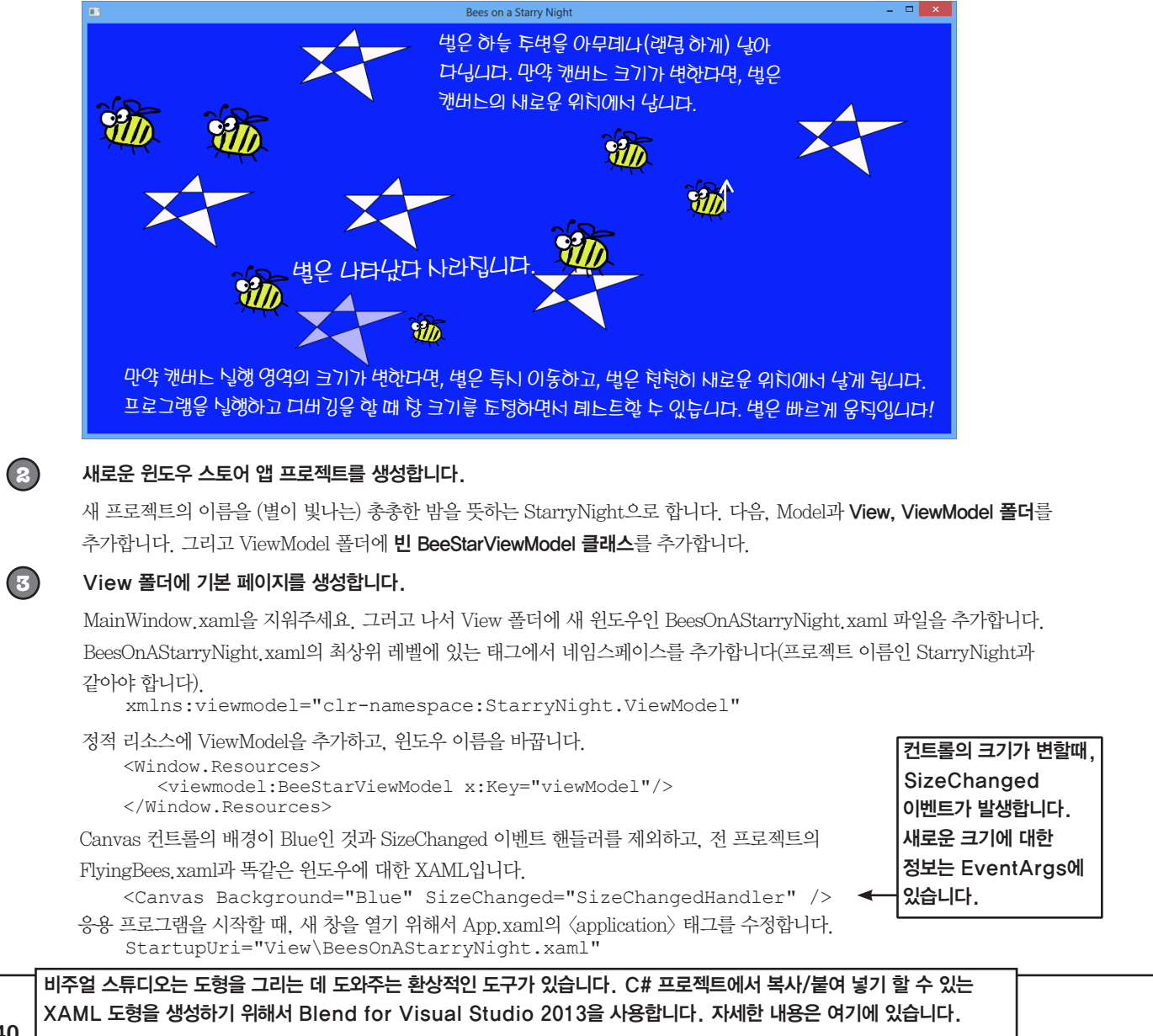

http://msdn.microsoft.com/ko-kr/library/vstudio/jj171012(v=vs.120).aspx

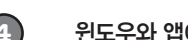

(5)

(6)

## 윈도우와 앱에 대한 코드-비하인드를 추가합니다.

ViewModel.BeeStarViewModel viewModel;

public BeesOnAStarryNight() { InitializeComponent();

#### View 폴더에 AnimatedImage라는 사용자 정의 컨트롤을 추가합니다.

에서 내용을 선택하고, 출력 디렉터리로 복사에서 항상 복사를 선택해 주세요.

#### View 폴더에 StarControl이라는 사용자 정의 컨트롤을 추가합니다.

작동시키기 위해서 Fadeln()과 FadeOut() 메서드를 코드-비하인드에 추가해 주세요

<UserControl // IDE가 생성하는 일반적인 XAML 코드는 아무런 문제가 없습니다.

// 이 사용자 정의 컨트롤을 위해서 별도의 네임스페이스가 필요하지 않습니다.  $\geq$ 

<UserControl.Resources>

</Storyboard>

</Storyboard> </UserControl.Resources>

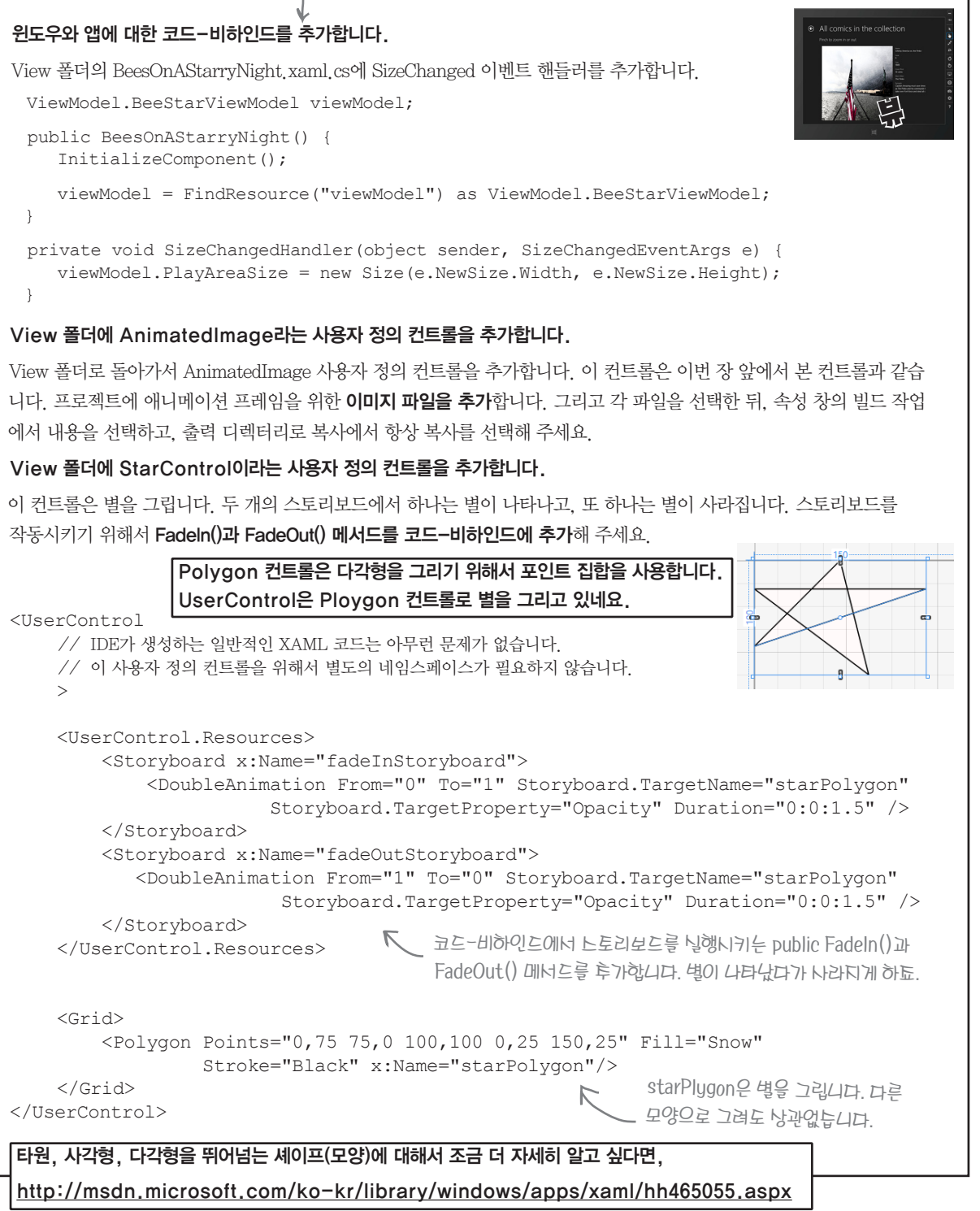

<Grid>

</Grid>

</UserControl>

타원, 사각형, 다각형을 뛰어넘는 셰이프(모양)에 대해서 조금 더 자세히 알고 싶다면,

#### 오 나의 별이여!

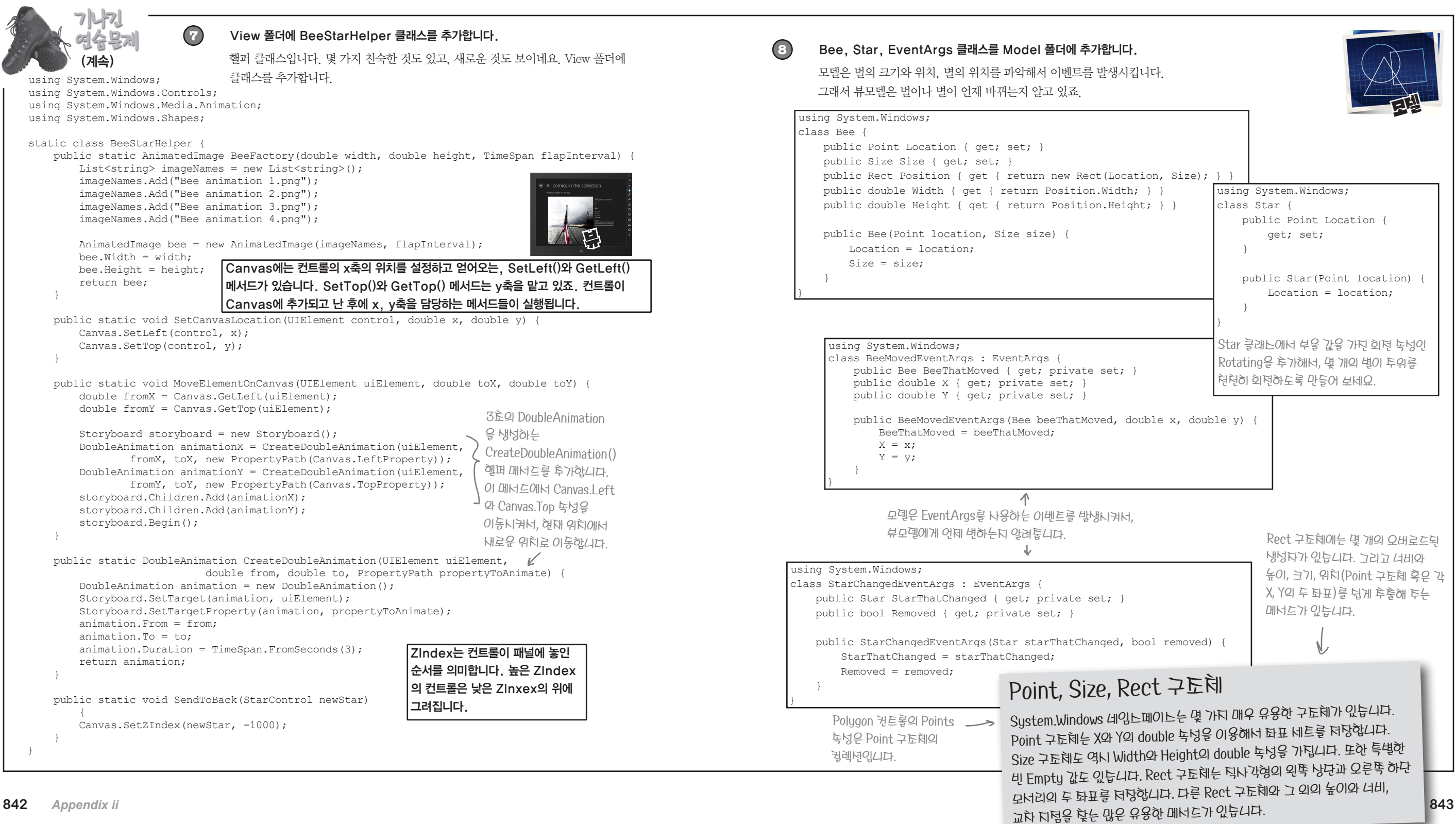

#### Windows Presentation Foundation

윙윙~

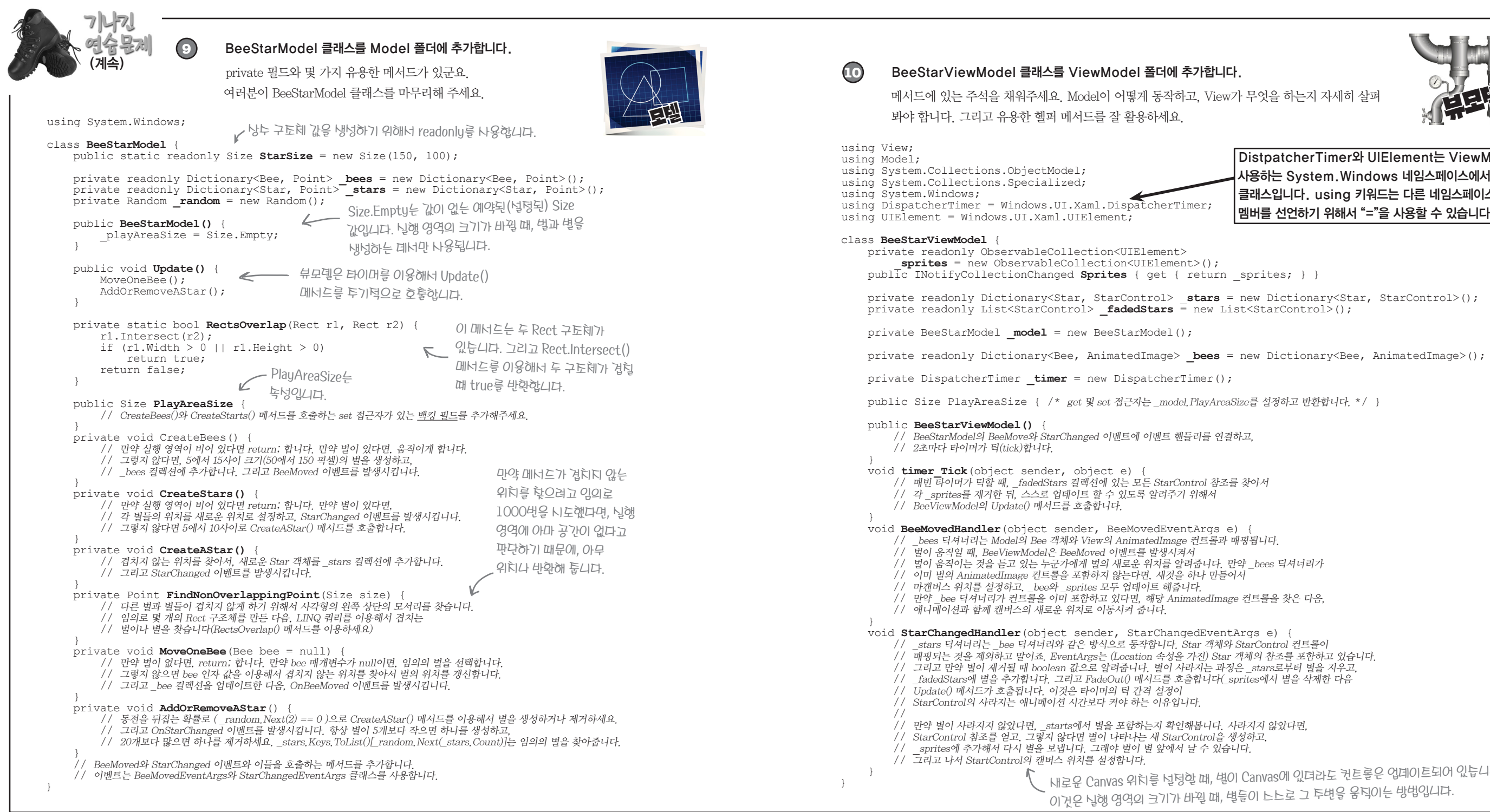

#### Windows Presentation Foundation

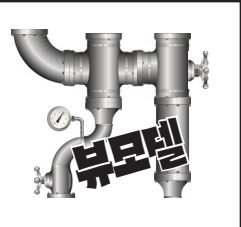

DistpatcherTimer와 UIElement는 ViewModel에서 사용하는 System.Windows 네임스페이스에서만 존재하는 클래스입니다. using 키워드는 다른 네임스페이스로부터 한 멤버를 선언하기 위해서 "="을 사용할 수 있습니다. 내로운 Canvas 위치를 널렁할 때, 별이 Canvas에 있더라도 컨트롤은 업데이트되어 있늡니다. 이것은 닐행 영역의 크기가 바뀔 때, 별들이 ヒヒ로 그 투변을 움직이는 방법입니다.

#### 긴 연습문제 정답

```
private void CreateStars() {
                                                                                                                              if (PlayAreaSize == Size.Empty) return;
                      메서드가 채워진 BeeStarModel 클래스입니다.
                                                                                                                              if ( stars.Count > 0) {
                                                                                                                                  foreach (Star star in stars.Keys) {
         using System.Windows;
                                                                                                                                      star.Location = FindNonOverlappingPoint(StarSize);
                                                                                                                                      OnStarChanged(star, false);
         class BeeStarModel {
            public static readonly Size StarSize = new Size(150, 100);
                                                                                                                              } else {
                                                                                                                                  int starCount = random.Next(5, 10);
             private readonly Dictionary<Bee, Point> bees = new Dictionary<Bee, Point>();
                                                                                                                                  for (int i = 0; i < \text{starCount}; i++)
            private readonly Dictionary<Star, Point> stars = new Dictionary<Star, Point>();
                                                                                                                                      CreateAStar();
            private Random random = new Random();
            public BeeStarModel() {
                 playAreaSize = Size.Empty;
                                                                                                                          private void CreateAStar() {
                                                                                                                              Point newLocation = FindNonOverlappingPoint(StarSize);
                                                이들은 문제에서 미리
                                                                                                                              Star newStar = new Star(newLocation);
             public void Update() {
                                            ← 투어진 거됴.
                                                                                                                               stars[newStar] = new Point(newLocation.X, newLocation.Y);
                MoveOneBee();
                                                                                                                              OnStarChanged(newStar, false);
                 AddOrRemoveAStar();
                                                                                                                          private Point FindNonOverlappingPoint(Size size) {
             private static bool RectsOverlap(Rect r1, Rect r2) {
                                                                                                                              Rect newRect = new Rect();
                 r1.Intersect(r2);
                                                                                                                              bool noOverlap = false;
                 if (r1.Width > 0 || r1.Height > 0)
                                                                                                                              int count = 0;
                    return true;
                                                                                                                              while (!noOverlap) {
                                                                                                                                  newRect = new Rect(_random.Next((int)PlayAreaSize.Width $150),
                 return false;
                                                                                                                                       random.Next((int)PlayAreaSize.Height - 150),
                                                                                                                                      size.Width, size.Height);
                                                     PlayAreaSize 독성이 언제 변하든지 가에,
             private Size playAreaSize;
                                                    Model은 백킹 필드인 _playAreaSize를 갱닌한
                                                                                                                                  var overlappingBees =
             public Size PlayAreaSize {
                                                                                                                                      from bee in bees.Keys
                get { return playAreaSize; }
                                                    다음 CreateBees()와 CreateStarts()
                                                                                                                                      where RectsOverlap (bee.Position, newRect)
                 set
                                                    메너드를 호출합니다. 이것은 ViewModel이
                                                                                                                                      select bee;
                     playAreaSize = value;
                                                    Model에게 크기가 변할 때마다 노노로 크기를
                                                                                                                                  var overlappingStars =
                    CreateBees();
                                                    변경하라고 알려툰니다
                                                                                                                                      from star in stars.Keys
                    CreateStars();
                                                                                                                                      where RectsOverlap(
                                                                                                                                          newRect)
                                                                                                                                       select star;
             private void CreateBees() {
                 if (PlayAreaSize == Size.Empty) return;
                                                                                                                              if ((overlappingBees.Count() + overlappingStars.Count() == 0) || (count++ > 1000))
                                                                                                                                  noOverlap = true;
                 if (bees.Count() > 0) {
                    List<Bee> allBees = bees.Keys.ToList();
                                                                     아직 모델에 벌이 하나도 없다면, Bee
                                                                                                                              return new Point(newRect.X, newRect.Y);
                     foreach (Bee bee in allBees)
여기에 벜들이 있다면,
                                                                     객혜를 냉성하고, 위치를 널덩해 툽니다.
                        MoveOneBee (bee);
범은 각각 움직입니다. } else {
                                                                     언테라도 벌이 투가되거나 바뀔 때,
                                                                                                                          private void MoveOneBee (Bee bee = null) {
                     int beeCount = random.Next(5, 10);
                                                                                                                              if ( bees.Keys.Count() == 0) return;
MoveOneBee()
                                                                     BeeMoved 이벤트를 발생시켜야 합니다.
                    for (int i = 0; i < \text{beeCount}; i++) {
                                                                                                                              if (bee == null) {
는 각 벜들이 겹치지
                        int s = random.Next(50, 100);
                                                                                                                                  int beeCount = stars.Count;
                         Size beeSize = new Size(s, s);
않게 하기 위해서
                                                                                                                                  List<Bee> bees = bees.Keys.ToList();
                                                                                                                                  bee = bees[ random.Next(bees.Count)];
                         Point newLocation = FindNonOverlappingPoint(beeSize);
내 위치를 찾고,
                         Bee newBee = new Bee(newLocation, beeSize);
BeeMove 이벤트를
                         bees[newBee] = new Point(newLocation.X, newLocation.Y);
                                                                                                                              bee.Location = FindNonOverlappingPoint(bee.Size);
                         OnBeeMoved (newBee, newLocation.X, newLocation.Y);
                                                                                                                               bees[bee] = bee.Location;
방생시킵니다.
                                                                                                                              OnBeeMoved(bee, bee.Location.X, bee.Location.Y);
```

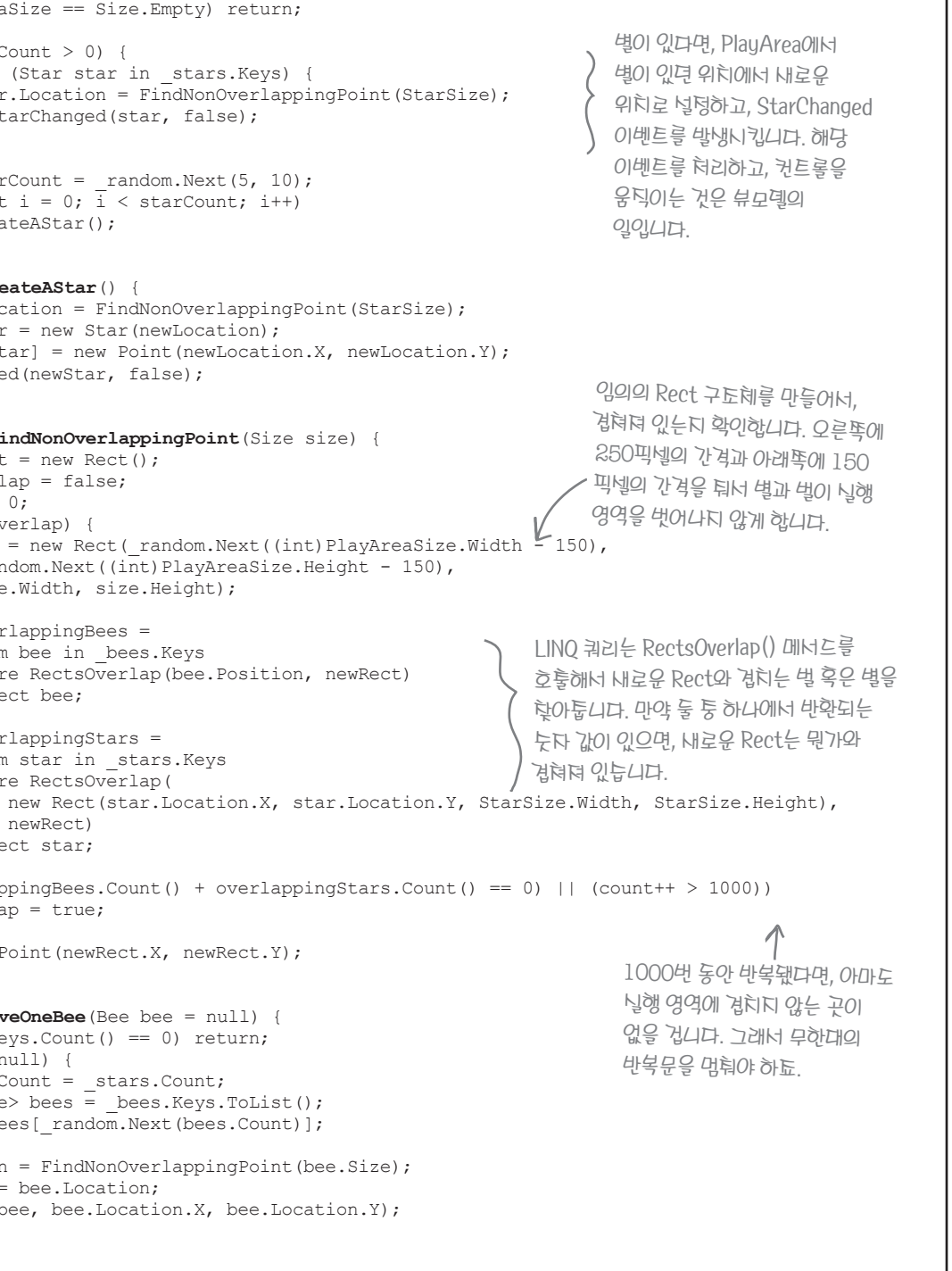

#### 긴 연습문제 정답

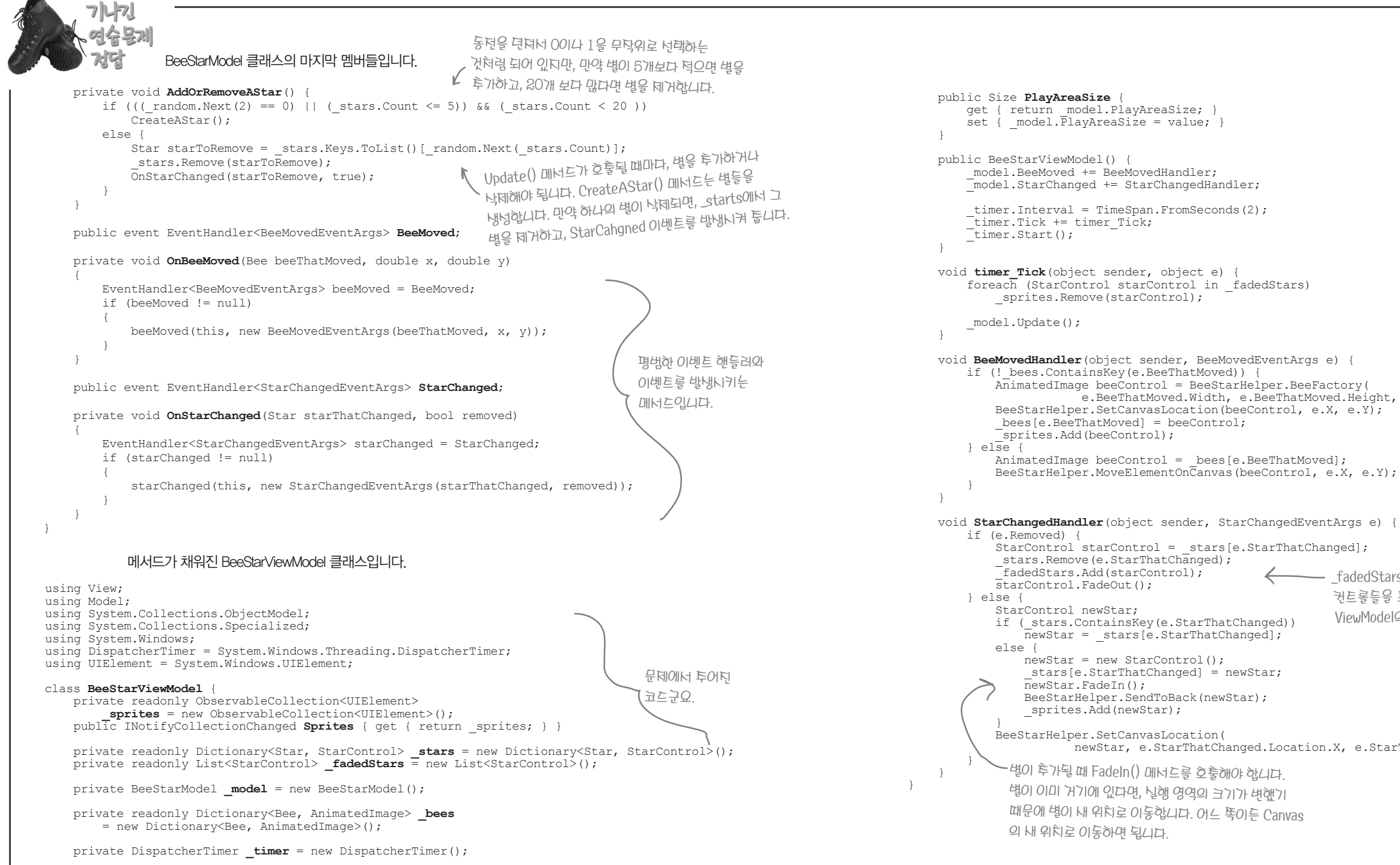

```
e.BeeThatMoved.Width, e.BeeThatMoved.Height, TimeSpan.FromMilliseconds(20));
                                 • fadedStars 컬렉션은 현대 나라디고, 테거된
                                  컨트롤들을 포함하고 있습니다. 그 다음
                                  ViewModel의 Update() 메너드가 호훟되됴.
newStar, e.StarThatChanged.Location.X, e.StarThatChanged.Location.Y);
```

#### 긴 연습문제 정답

| 기다지<br>연습문제 StarContro<br>것답                                                                                                    | 의 코드–비하인드에 대한 메서드입니다.                                                                                                    |  |  |  |  |
|----------------------------------------------------------------------------------------------------|----------------------------------------------------------------------------------------------------|--|--|--|--|
| using System.Windows.M                                                                                                    | edia.Animation;                                                                                                    |  |  |  |  |
| public partial class S<br>public StarControl(<br>{                                                                                                  | tarControl : UserControl {<br>)                                                                                                    |  |  |  |  |
| InitializeCompor                                                                                                    | ent();                                                                                                    |  |  |  |  |
| <pre>} public void FadeIn() {    Storyboard fadeInStoryboard = FindResource("fadeInStoryboard") as Storyboa    fadeInStoryboard.Begin(); }</pre>    |                                                                                                    |  |  |  |  |
| <pre>public void FadeOut() {    Storyboard fadeOutStoryboard = FindResource("fadeOutStoryboard") as Storyboard;    fodeOutChamphaand Paris();</pre> |                                                                                                    |  |  |  |  |
| }                                                                                                    |                                                                                                    |  |  |  |  |
| }<br>관심사 분리가 탈 되어 있을 때,                                                                                                    | ViewModel의 PlayAreaSize 쪽성은 Model의 쪽성에 선달되시만, Model<br>의 PlayAreaSize의 set 접근자는 BeeMoved와 StartChanged 이벤트를<br>발생시키는 메서드를 호출합니다. 그래서 화면의 해상도가 변경 될 때 일어나는 일은<br>다음과 같습니다.<br>1) Canvas는 SizeChanged 이벤트를 발생시킵니다. 2) 이 이벤트는                                           |  |  |  |  |
| '실제는 N언드립제 실업도가' —<br>스는해지는 경향이 있늡니다.                                                                                                    | ViewModel의 PlayAreaSize 속성을 갱신합니다. 3) 이 속성은 Model의<br>속성을 갱신합니다. 4) 이 속성은 벌과 별을 업데이트하는 메서드를 호출합니다. 5) 이<br>메서드는 BeeMoved와 StarChanged 이벤트를 발생시킵니다. 6) 이 이벤트는<br>ViewModel의 이벤트 핸들러를 작동시킵니다. 7) 이 이벤트 핸들러는 Sprites<br>컬렉션을 업데이트합니다. 8) 이 컬렉션은 Canvas에 있는 컨트롤을 갱신시킵니다. |  |  |  |  |
|                                                                                                    | 이 예제는 작업을 조정하는 단일의 중앙 객체가 없기 때문에 결합도가 낮습니다.<br>각각의 객체는 다른 객체들이 어떻게 작동하는지에 대해 명확하게 알 필요가 없기<br>때문에, 소프트웨어 구축이 매우 안정적입니다. 이벤트를 발생하고, 처리하고,<br>메서드를 호출하고, 속성을 호출하는 등의 작은 일들만 알고 있으면 됩니다.                                                                                |  |  |  |  |

# 실습 3을 위한 모든 도구를 익혔습니다. 인베이더 게임을 만들어 봅시다!

마지막 실습을 위해서 흥미로운 프로젝트를 아껴뒀습니다. 이 책의 마 지막 실습에서 고전 게임인 인베이터 게임을 만듭니다. 이 게임은 윈도 우 스토어 앱을 위한 실습이지만, 이 책을 다 읽고 잘 이해했다면 인베 이터 게임의 WPF 버전을 만들 수 있습니다. WPF에서도 마지막 실습을 위한 필요한 도구를 지원합니다. 다만, 플레이어가 우주선을 움직이는 방법이 다릅니다. 윈도우 스토어 앱은 터치 및 마우스 입력을 처리하는 제스처 이벤트가 있지만, WPF에서는 이러한 이벤트를 지원하지 않습 니다. 대신 KeyUp과 KeyDown 이벤트를 사용하면 됩니다. 그리고 4장 에서 키 게임에 관련된 예제를 진행했습니다. 인베이터 게임도 이와 같 은 방법으로 키를 조작합니다.

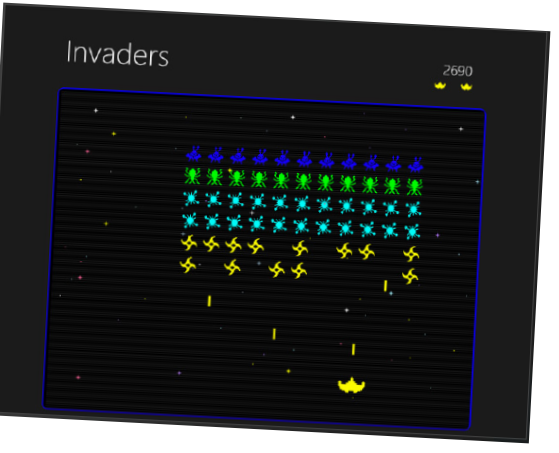

# 축하합니다(아직 끝난 건 아니에요)!

마지막 연습문제를 다 풀었나요? 모든 게 어떻게 동작하는지 이해하셨죠? 그렇다면, **축하드립니다.** 여러분은 전체에서 많은 부분의 C#을 배웠고, 여러분이 예상한 것보다는 아마 더 빨리 마쳤을 겁니 다. 프로그래밍의 세계는 여러분을 기다립니다.

마지막 실습을 하기 전에, 아직 해야 할 몇 가지 일들이 있습니다. 만약 여러분이 배운 것들을 복습 한다면, 머릿속에 그 내용이 오래 남게 될 겁니다.

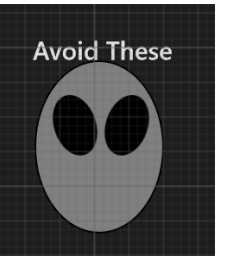

책에서 우리가 요구한 것들을 다했다면, 여러분은 Save The Humans를 두 번 만들었습니다. 1장과 10장을 시작하기 전에 만들었었죠. 심지어 두 번째 로 만들 때도 마법처럼 느껴지는 부분이 있습니다. 하지만, **프로그래밍에서 마법이란 없습니다.** 여러분이 만든 코드를 다시 한 번 살펴보면, 얼마나 많이 이해하고 있는지에 대해서 깜짝 놀라게 됩니다. 긍정적으로 여러분의 두뇌 에 배운 것들을 익히기만 하면 됩니다.

프로그래밍에서 마법이란 없습니다. 코드를 이해할수 있고 실행되도록 민들어졌기 때문에, 모든 프로그램이 동각하는거죠.

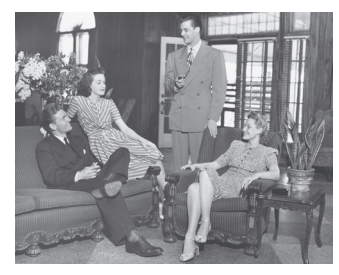

### 잠시 휴식을 취합시다. 낮잠을 자면 더 좋고요.

여러분의 두뇌는 많은 정보를 스폰지처럼 빨아 들였습니 다. 가끔은 새로운 정보를 흡수하기 위해서 휴면상태로 들어가서 낮잠을 자는 것도 좋은 방법입니다. 수많은 신 경과학의 연구에서 뇌의 정보 흡수가 **충분한 숙면을 취한 후** 현저하게 개선되었다는 것을 보여 줍니다. 여러분의 두뇌를 충분히 휴식시켜주세요.

도 프로그래머가 디자인 패린과 객례지향 프로그래밍 원리를 탈 사용한다면, 코드가 더 이해하기 뉘워칩니다.

#### Windows Presentation Foundation

## Save the Humans를 마지막으로 다시 한 번 살펴봅시다.

#### 여러분의 친구한테 배운 것을 말해 보세요.

인간은 사회적 동물입니다. 그리고 더 나은 지혜 를 사람(사회 구성원)들로부터 배웠습니다. 그리 고 이것도 친구들에게 "말하는 것"도 소셜 네트 워킹을 의미합니다. 그리고 친구들에게 말하면서 뭔가 더 배울 수 있습니다. 친구들한테 배운 것들 을 자랑해 보세요.

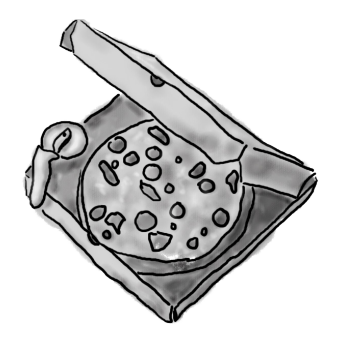

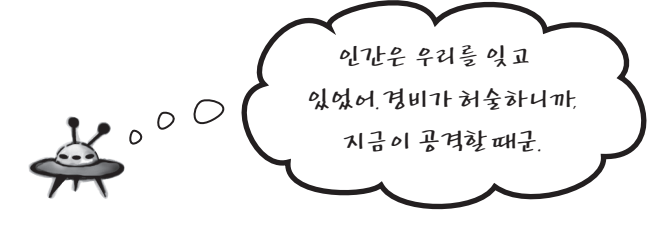